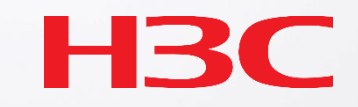

# H3C Cloudnet Smart O&Mユーザーガイドv1.2

スマートO&Mの主な機能一覧

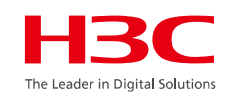

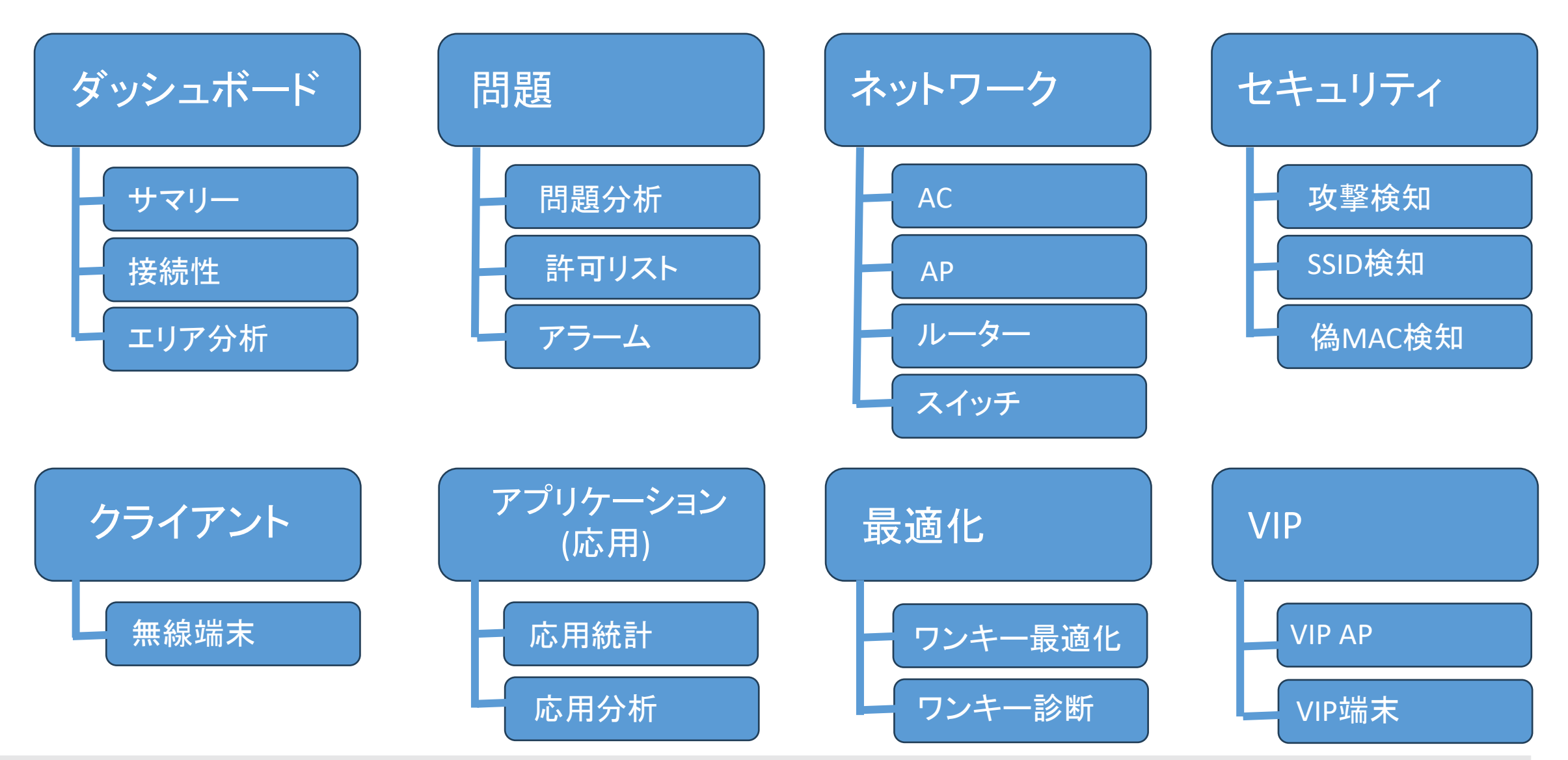

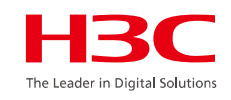

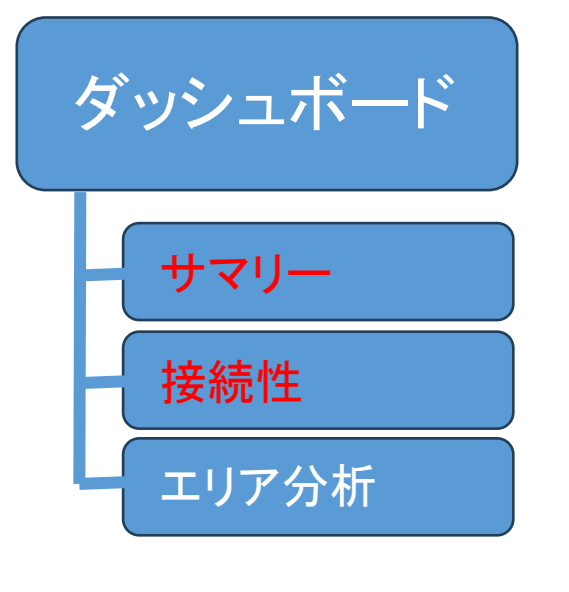

#### 01 サマリー

- 02 Area Analysis (エリア分析)
- 03 問題分析とアラーム
- 04 クライアント>無線端末
- 05 ネットワーク > AC/AP/ルーター/スイッチ > 健康
- 06 応用 > 応用/応用統計
- 07 最適化 > ワンキー診断
- 08 最適化 > ワンキー最適化
- 09 セキュリティ > 攻撃検知
- 10 VIPデバイス

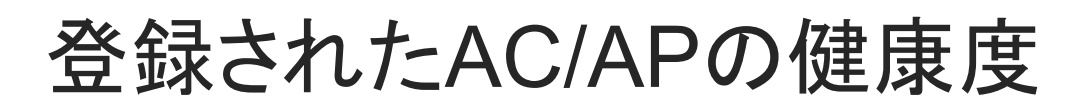

#### スマートO&M > サマリー(上半分)

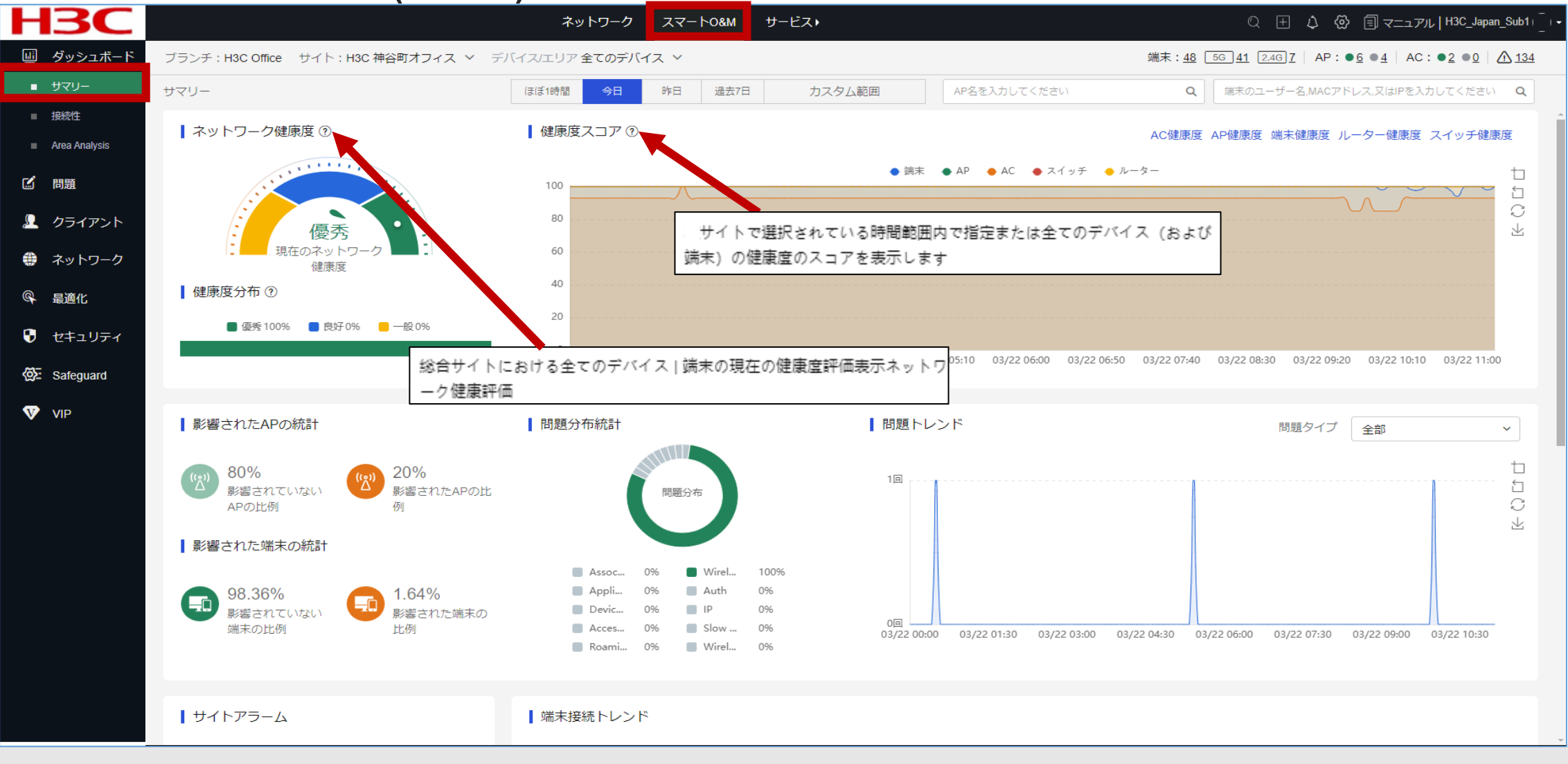

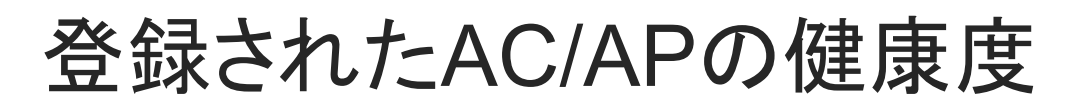

### スマートO&M > サマリー(下半分)

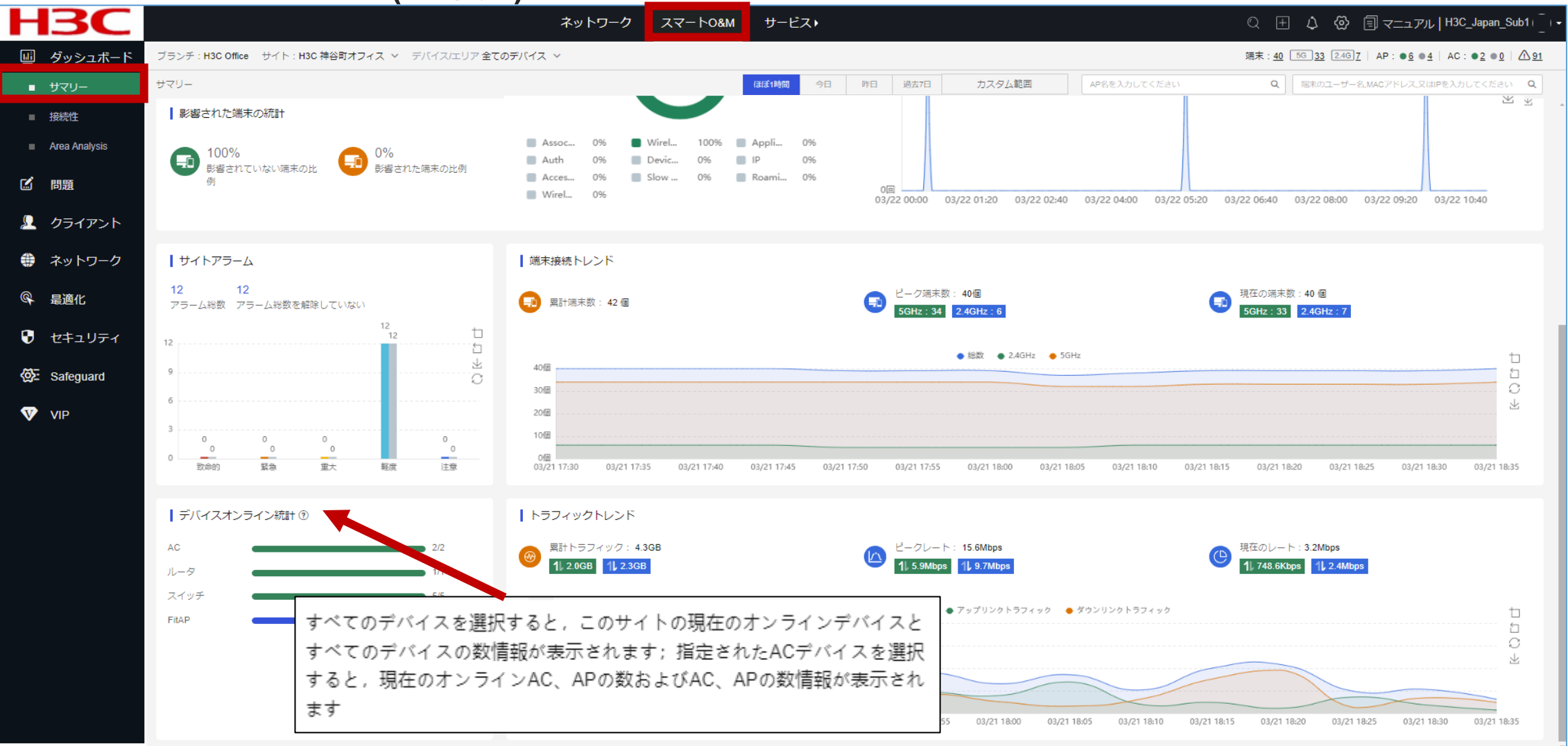

The Leader in Digital Soluti

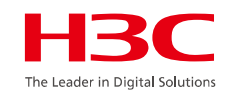

- ネットワーク健康度:ネットワーク全体のスコアを表示します。ネットワークは、サイトのAC、AP、およびクライアントのスコアに基づいて評価されます。
- 健康度: 5分間隔で収集された統計に基づいて、指定された時間範囲内のサイト内の各ネットワークヘルス状態の割合を表示します。
- 影響されたAPの統計:ネットワークの問題の影響を受けるAPの割合とネットワークの問題の影響を受けないAPの割合を表示します。
- 影響された端末の統計: ネットワークの問題の影響を受けるクライアントの割合と、ネットワークの問題の影響を受けないクライアントの割合を表示します。
- サイトアラーム:各重大度レベルのアラームの数、アラームの総数、およびアクティブなアラームの数を表示します。
- デバイスオンライン統計:オンラインデバイスの数量とデバイスタイプごとの合計デバイス数量を表示します。ACを1つだけ選択すると、システムはACに関連付け られているAPに関する情報のみを表示します。
- 健康度スコア:サイトで選択した時間範囲におけるAC、AP、およびクライアントのヘルススコアのトレンドを表示します。システムは、5分間隔でヘルス統計を収 集します。表示される時間間隔は、指定した期間によって異なります。
  - 。 AC健康度: ACスコアをトレンドグラフに表示します。ACは、CPU使用率とトラフィックに基づいて評価されます。
  - 。 AP健康度: APスコアをトレンドグラフに表示します。APは、チャネルの使用状況、クライアントの数、およびクライアントのRSSIに基づいて評価されます。
  - 。 端末健康度: クライアントのスコアをトレンドグラフに表示します。クライアントは、チャネルの使用状況、RSSI、およびローミング頻度に基づいて評価されます。

AC、AP、またはクライアントのヘルスリンクをクリックして、詳細なヘルス情報ページにアクセスできます。

- 問題分布統計: サイトで選択した時間範囲中にすべてのデバイスまたは指定したデバイスで発生した問題に関する統計を表示します。
- 問題トレンド:選択した時間範囲の問題のトレンドを表示します。問題のタイプで問題をフィルタリングできます。システムは、10分間隔で問題統計を収集します。
- 端末接続トレンド:サイトで選択した時間範囲内のすべてのデバイスまたは指定したデバイス上の関連クライアントの数を表示します。システムは、5分間隔でクライアント統計を収集します。表示される時間間隔は、指定した期間によって異なります。
- トラフィックトレンド:サイト内の選択した時間範囲における、すべてのデバイスまたは指定したデバイスのアップリンクおよびダウンリンクのトラフィックトレンドを 表示します。システムは5分間隔でトラフィック統計を収集します。表示される時間間隔は、指定した期間によって異なります。

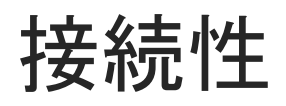

### スマートO&M > 接続性

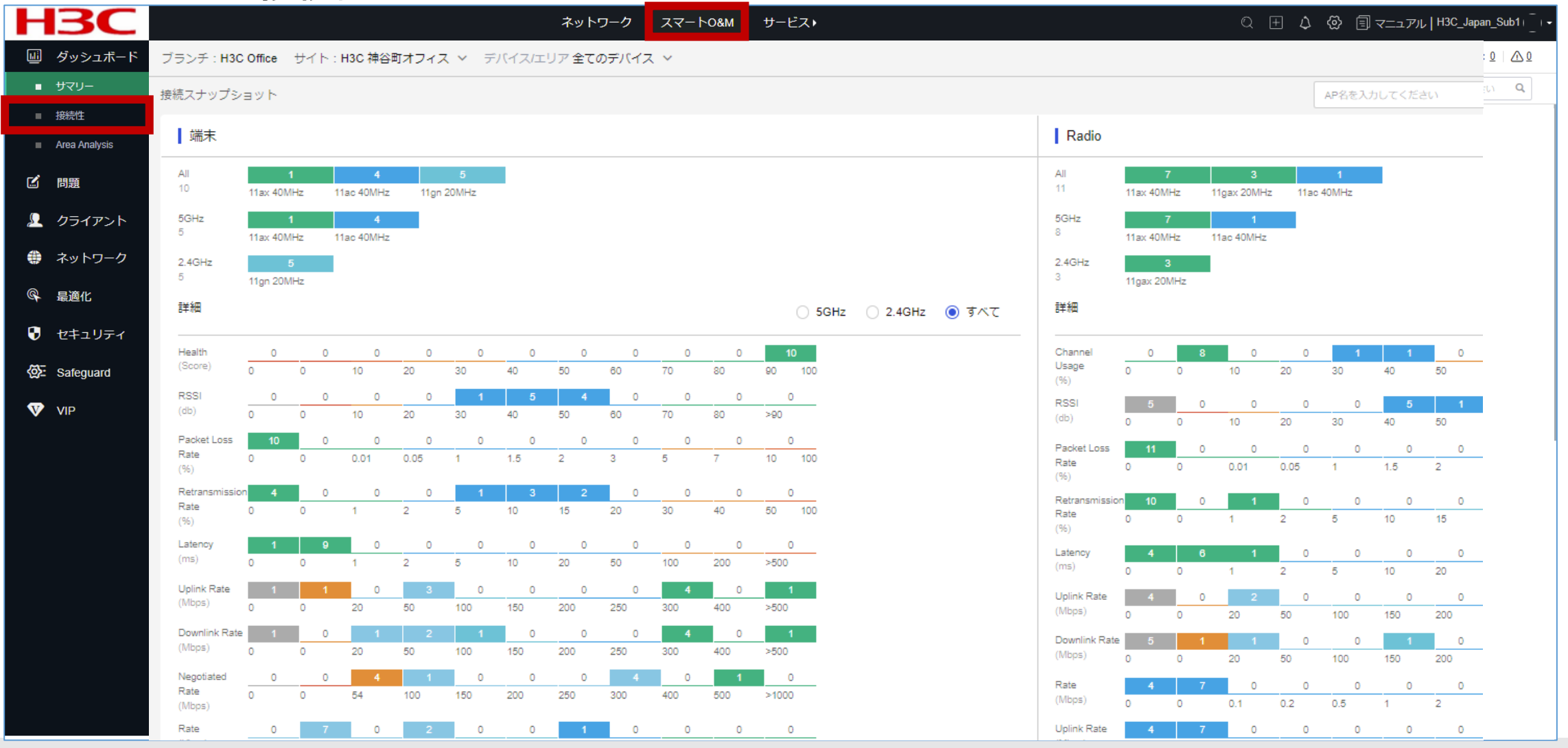

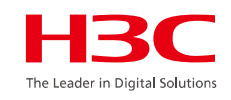

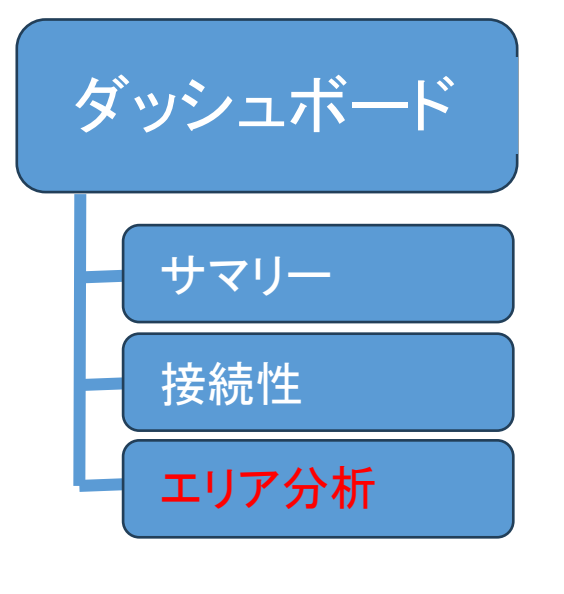

#### 01 サマリー

- 02 Area Analysis(エリア分析)
- 03 問題分析とアラーム
- 04 クライアント>無線端末
- 05 ネットワーク > AC/AP/ルーター/スイッチ > 健康
- 06 応用 > 応用/応用統計
- 07 最適化 > ワンキー診断
- 08 最適化 > ワンキー最適化
- 09 セキュリティ > 攻撃検知
- 10 VIPデバイス

### 追加するエリアに名前を付けます

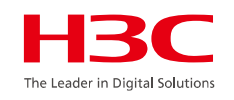

Area Analysis > エリア詳細 > +追加 > エリア名

| Η           | <b>3C</b>     |                        |                |             | ネットワーク  | スマート0&M | サービス・             |             |
|-------------|---------------|------------------------|----------------|-------------|---------|---------|-------------------|-------------|
| <u>III</u>  | ダッシュボード       | ブランチ:H3C Office サイト:H3 | 3C 神谷町オフィス ~   |             |         |         |                   |             |
| -           | -עבת          | エリア詳細 AP統計   AF        | ?詳細   クライアント統計 | クライアント詳細    |         |         |                   |             |
|             | 接続性           | ● リフレッシュ 二 追加          |                |             |         |         |                   |             |
| •           | Area Analysis |                        |                |             |         |         |                   |             |
| 2           | 問題            | * 場所: <b>9</b> H3C 神谷  | 町オフィス ~ 2      | *エリア名: test |         | 3 +     |                   |             |
| ٩           | クライアント        | <b>4</b>               |                |             |         |         |                   |             |
| *           | ネットワーク        |                        |                |             |         |         |                   |             |
| ۵           | 応用            | 名前                     | 止常性            | AP糖数        | オンラインAP | クライアン   | ト合計 2.4 GHzクライアント | 5GHz クライアント |
| ø           | 月海ル           |                        |                |             |         |         |                   |             |
| 9           | 時间 401 日      |                        |                |             |         |         |                   |             |
| •           | セキュリティ        |                        |                |             |         |         |                   |             |
| <b>资</b>    | Advanced      |                        |                |             |         |         |                   |             |
| <b>&gt;</b> | VIP           |                        |                |             |         |         |                   |             |
| ٢           | Power Saving  |                        |                |             |         |         |                   |             |

### エリアが作成されました

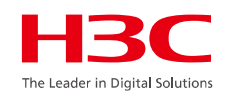

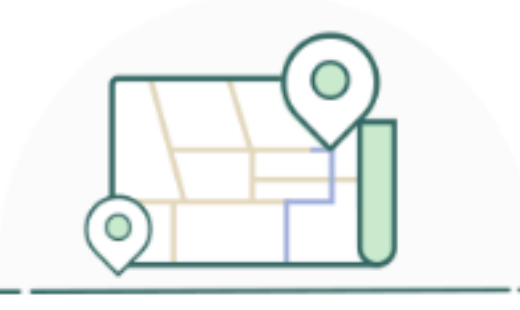

エリアが正常に作成されました。今すぐエリアにAPを追加しますか?

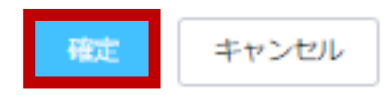

### APをバインドします

5

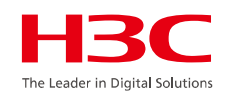

| Н          | <b>BC</b>     |          |                               |                                        | <u>ج</u>             | ットワーク | スマート0&M  | サービス・                     |  |
|------------|---------------|----------|-------------------------------|----------------------------------------|----------------------|-------|----------|---------------------------|--|
| <u>uli</u> | ダッシュボード       | Area Ana | lysis                         |                                        |                      |       |          |                           |  |
| -          | サマリー          | t T      | リア分析 -サマリー- AF                | のバインド                                  |                      |       |          |                           |  |
| -          | 接続性           |          |                               |                                        |                      |       |          |                           |  |
| •          | Area Analysis | 1 If ye  | ou select both APs and AP gro | oups for one binding operation, only t | he APs can be bound. |       |          |                           |  |
| Ľ          | 問題            | エリア名     | . H3C 神谷町才:                   | フィス - <b>創 test</b>                    |                      |       |          |                           |  |
| Ω          | クライアント        | Bind A   | Ps Bind AP Groups             |                                        |                      |       |          |                           |  |
| ۲          | ネットワーク        | バイン      | >ドされて無いAPs                    | AP名またはラベルを入力してく                        |                      | バー    | (ンドされたAP | AP名またはラベルを入力してくた <b>Q</b> |  |
| ٢          | 応用            |          | AP名                           | ラベル                                    |                      |       | AP名      | ラベル                       |  |
| Ø          | 最適化           |          | CLOUDAP                       |                                        |                      |       |          | データなし                     |  |
| <b>D</b>   |               |          | AP01                          |                                        |                      |       |          |                           |  |
| V          | ビイエリティ        |          | AP02                          |                                        |                      |       |          |                           |  |
| <u>وک</u>  | Advanced      |          | AP03                          |                                        |                      |       |          |                           |  |
| V          | VIP           |          | AP04                          |                                        |                      |       |          |                           |  |
| ٨          | Power Saving  | 3        |                               |                                        |                      |       |          |                           |  |
|            |               |          |                               |                                        |                      |       |          |                           |  |
|            |               |          |                               |                                        |                      |       |          |                           |  |
|            |               | -1011    | ato un statut                 |                                        |                      |       |          |                           |  |
|            |               | 提出       | キャンセル                         |                                        |                      |       |          |                           |  |

### エリアを選択しAPの統計情報を表示します

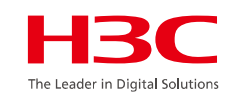

登録されたエリアに図面をあてはめまるとヒートマップの作成ができます

| Η         | <b>BC</b>            |          |           |           |         |         |                  | ネットワー       | ク スマート08  | M サービス               | •                                        |                           |             |
|-----------|----------------------|----------|-----------|-----------|---------|---------|------------------|-------------|-----------|----------------------|------------------------------------------|---------------------------|-------------|
|           | ダッシュボード              | ブランチ:H3C | Office サイ | ト : H3C ネ | 申谷町オフィス | ~       |                  |             | 端         | 末: <u>15 56 9</u> 2. | 4G) <u>6</u>   AP: ● <u>6</u> ● <u>4</u> | AC: ● <u>2</u> ● <u>0</u> | <u>^245</u> |
|           | サマリー                 | エリア詳細    | AP統計      | AP詳細      | クライアン   | ト統計   く | クライアント詳細         | AP名を入力してくださ | :U)       | Q<br>端末のユ-           | -ザー名,MACアドレス,又は                          | iPを入力してください               | a Q         |
|           | 投統性<br>Area Analysis | _        |           |           |         |         |                  |             |           |                      |                                          |                           |             |
| -         |                      | 追加       |           |           |         |         |                  |             |           |                      |                                          |                           | С           |
|           |                      | 名前       | 正常性       | AP総数      | オンラインAP | クライアント  | 合計 2.4 GHzクライアント | 5GHz クライアント | アップリンクレート | ダウンリンクレー             | -ト操作 Are                                 | a O&M                     |             |
| 2         | クライアント               | 廁 test   | 良い        | 0         | 0 (     | 0       | 0                | 0           | 0         | 0                    | 8 6 🖉 🖬 🗶                                | 1                         |             |
|           | ネットワーク               |          |           |           |         |         |                  |             |           |                      |                                          | -                         |             |
| ۷         | 応用                   |          |           |           |         |         |                  |             |           |                      |                                          |                           |             |
| ¢         | 最適化                  |          |           |           |         |         |                  |             |           |                      |                                          |                           |             |
| ۲         | セキュリティ               |          |           |           |         |         |                  |             |           |                      |                                          |                           |             |
| <u>ين</u> | Advanced             |          |           |           |         |         |                  |             |           |                      |                                          |                           |             |
| <b>V</b>  | VIP                  |          |           |           |         |         |                  |             |           |                      |                                          |                           |             |
| ٥         | Power Saving         |          |           |           |         |         |                  |             |           |                      |                                          |                           |             |

### 図面の入力とバインドされたAPの図面上の実際の位置へのH3C 移動

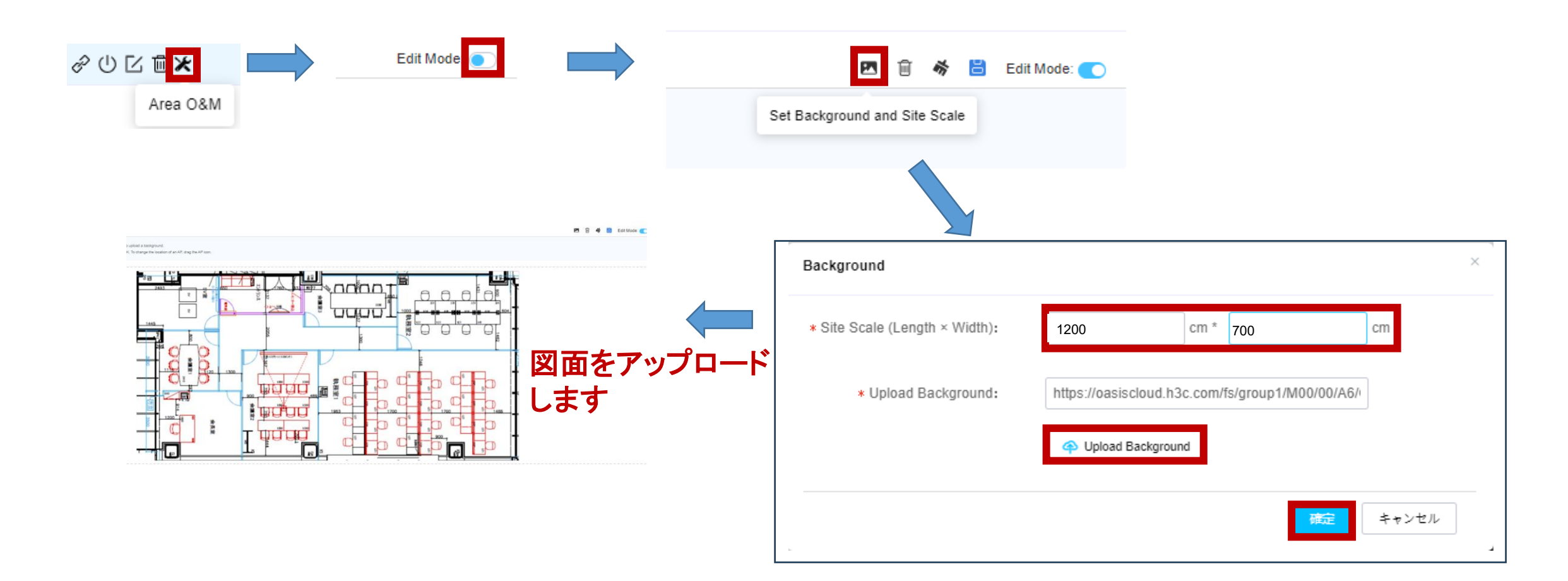

### AP Point(バインドしたAPを図面上で実際の場所に移動)

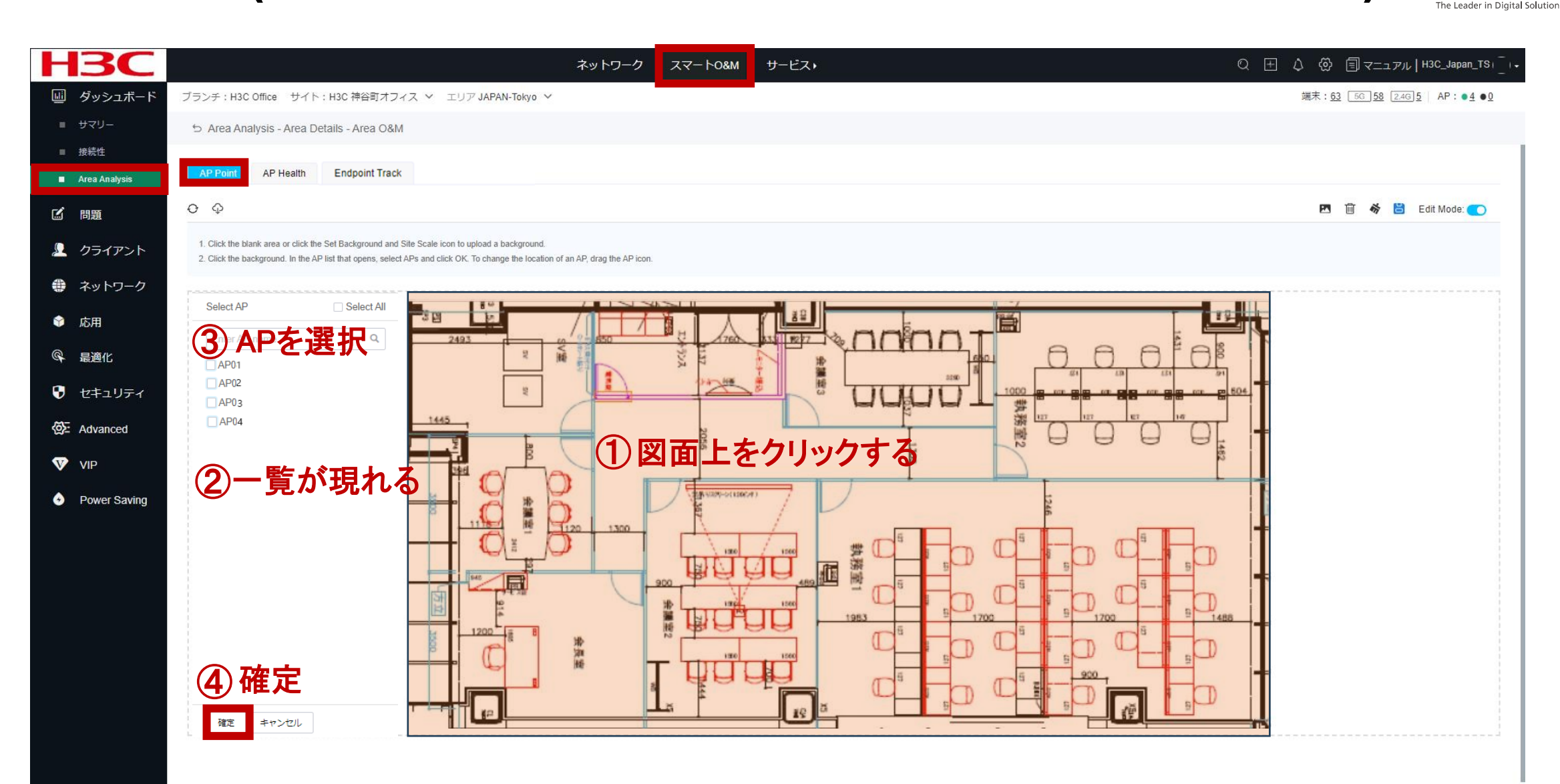

## AP Point(バインドしたAPを図面上で実際の場所に移動)

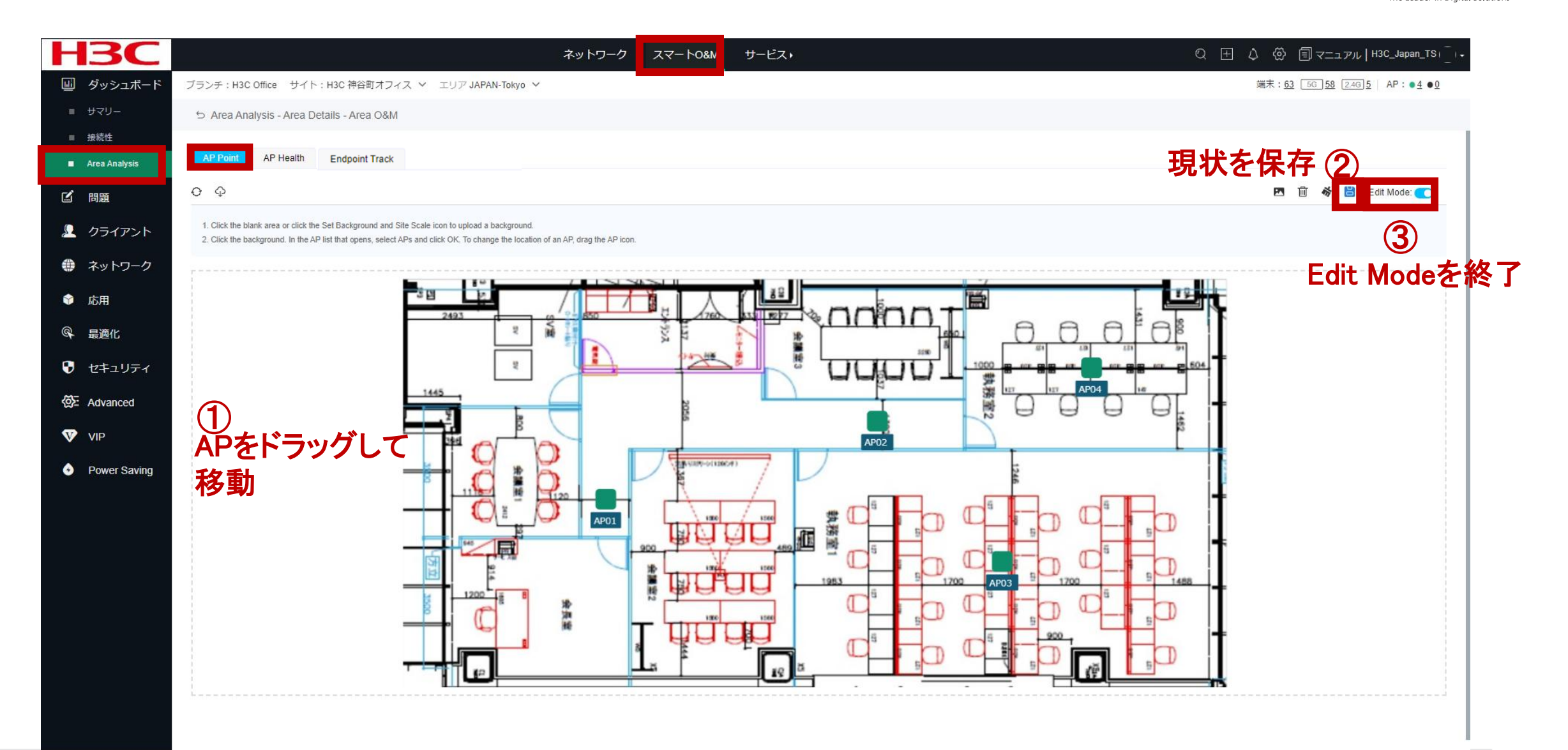

### AP Health(健康度、CPU使用率、メモリー使用率、 チャネル利用率、端末)

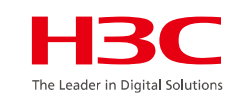

| H3C                               |                 |                       |                  |               |                                        | <u>ネット</u>                                                                                                    | フーク スマート | ・O&M サービス・ |          |       |          |          |                         |             | Q 🗄 🗘                        | ار بر ۲ 🗊                | H3C_Japan_7    | TSI_I.     |
|-----------------------------------|-----------------|-----------------------|------------------|---------------|----------------------------------------|----------------------------------------------------------------------------------------------------|----------|------------|----------|-------|----------|----------|-------------------------|-------------|------------------------------|--------------------------|----------------|------------|
| 💷 ダッシュボード                         | プランチ:H3C Office | ・ サイト:H3C 神谷町         | 「オフィス > エリア      | JAPAN-Tokyo 🗸 |                                        |                                                                                                    |          |            |          |       |          |          |                         |             | ŝ                            | 端末: <u>60 56 52</u> 2.40 | 38   AP: •4 (  | • <u>0</u> |
| = <del>U</del> ZN−                | 🕤 Area Analysis | - Area Details - Area | O&M              |               |                                        |                                                                                                    |          |            |          |       |          |          |                         |             |                              |                          |                |            |
| ■ 接続性                             |                 |                       |                  |               |                                        |                                                                                                    |          |            |          |       |          |          |                         |             |                              |                          |                |            |
| <ul> <li>Area Analysis</li> </ul> | AP Point AP     | Health Endpoin        | t Track          |               |                                        |                                                                                                    |          |            |          |       |          |          |                         |             |                              |                          |                | _          |
| ☑ 問題                              | O 健康度 ○ CPU L   | Jsage(%) 🔿 Memory U   | lsage(%) ○ チャネルi | №用率(%) 〇 端末 🤾 | ) Ф                                    |                                                                                                    |          |            |          |       |          |          |                         | ¢۲          | 康度: <mark>&gt;</mark> Excell | ent 🗹 Good 🔽 A           | ierage 🔽 Offin | ie -       |
|                                   |                 |                       |                  |               | 14 1 1 1 1 1 1 1 1 1 1 1 1 1 1 1 1 1 1 |                                                                                                    |          | 271 88     | -        |       | Facility |          |                         |             |                              |                          |                |            |
| -                                 |                 |                       |                  | -             | 2(03                                   |                                                                                                    |          |            | 10 nnr   | TOF   |          |          |                         |             |                              |                          |                |            |
| 🌐 ネットワーク                          |                 |                       |                  | _             |                                        | No. of the local division of the local division of the local divis | 100      | 4          |          | -     | 4 – 5    |          |                         |             |                              |                          |                |            |
| 😵 応用                              |                 |                       |                  | _             |                                        |                                                                                                    | 1        |            |          | JUL   | 1000     |          | 00 B B B <sup>404</sup> |             |                              |                          |                |            |
| Q 最適化                             |                 |                       |                  |               | 1445                                   |                                                                                                    |          |            |          |       |          |          | P04                     |             |                              |                          |                |            |
| アキュリティ                            |                 |                       |                  | 200           | -1                                     |                                                                                                    | ×.       |            | 100      |       | 12 0     |          | D D                     |             |                              |                          |                |            |
| -                                 |                 |                       |                  |               | TO T                                   | 0                                                                                                    | 74       |            | AP02     |       |          |          | L                       |             |                              |                          |                |            |
| <⊗≿ Advanced                      |                 |                       |                  |               | Č.                                     | Ď.                                                                                                    |          |            |          |       | 1246     |          |                         |             |                              |                          |                |            |
| VIP                               |                 |                       |                  |               | - O                                    | 3                                                                                                    |          |            | - C      |       | 0        |          |                         |             |                              |                          |                |            |
| Power Saving                      |                 |                       |                  |               |                                        |                                                                                                    |          |            |          |       |          |          |                         |             |                              |                          |                |            |
|                                   |                 |                       |                  |               |                                        |                                                                                                    | 100      |            |          |       |          |          |                         |             |                              |                          |                |            |
|                                   |                 |                       |                  |               | 1200 18 8                              |                                                                                                    |          | UUU .      | 1863     | 120   | AP03     | 1200     | 9 1400                  |             |                              |                          |                |            |
|                                   |                 |                       |                  |               | C                                      | 10.00                                                                                                    |          |            |          |       |          |          |                         |             |                              |                          |                |            |
|                                   |                 |                       |                  |               |                                        |                                                                                                    | . 4      | H HH       |          |       | C =      | 950      |                         |             |                              |                          |                |            |
|                                   |                 |                       |                  | 1             |                                        |                                                                                                    | _ تباد   | 19         | ă 📃      |       |          |          |                         |             |                              |                          |                |            |
|                                   | L               |                       |                  |               |                                        |                                                                                                    |          |            |          |       |          |          |                         |             |                              |                          |                | and a      |
|                                   | ラジオ詳細リス         | r                     |                  |               |                                        |                                                                                                    |          |            |          |       |          |          |                         |             |                              |                          |                |            |
|                                   | 0.000           | [                     | ~ 7h1>.A         |               |                                        |                                                                                                    |          |            |          |       |          |          |                         |             |                              |                          |                | _          |
|                                   | COUVESS         | ET0X#-F               | * 200-200        |               |                                        |                                                                                                    |          |            |          |       |          |          |                         |             |                              |                          |                | _          |
|                                   | AP名 +           | Radio ID 💠            | Radio状態 💠        | Radio能力 ≑     | Radio タイプ 🌣                            | 带域幅                                                                                                    | チャンネル キ  | チャンネル使用率 ≎ | ノイズフロア 💠 | 端末数 ≑ | RSSI ¢   | 流量 ≑     | アップリンクARP ‡             | ダウンリンクARP キ | レートキ                         | 上りレート選択 ≑                | 下りレー ・         | +1-        |
|                                   | AP01            | 1                     | オープン             | 802.11ax      | 5GHz                                   | 40MHz                                                                                                    | 44       | 3%         | -90dBm   | 3     | 23db     | 1.8MB    | 15                      | 14          | 49.9Kbps                     | 255.8Mbps                | 154.3Mb        |            |
|                                   | AP01            | 2                     | オーブン             | 802.11ax      | 5GHz                                   | 40MHz                                                                                                    | 140      | 1%         | -90dBm   | 4     | Odb      | 645.7KB  | 0                       | 32          | 17.2Kbps                     | 48.0Mbps                 | 14.8Mbp        |            |
|                                   | AP01            | 3                     | オープン             | 802.11gax     | 2.4GHz                                 | 20MHz                                                                                                    | 1        | 24%        | -91dBm   | 4     | 17db     | 1.1MB    | 2                       | £           | 30.5Kbps                     | 67.6Mbps                 | 1.0Mbps        |            |
|                                   | AP02            | 1                     | オープン             | 802.11ax      | 5GHz                                   | 80MHz                                                                                                    | 52       | 3%         | -91dBm   | 5     | 36db     | 32.0MB   | 69                      | 69          | 875.1Kbps                    | 706.8Mbps                | 380.9Mb        |            |
|                                   | AP02            | 2                     | オーブン             | 802.11ax      | 5GHz                                   | 80MHz                                                                                                    | 100      | 27%        | -92dBm   | 2     | 18db     | 1.4GB    | 12                      | 42          | 39.5Mbps                     | 1.2Gbps                  | 273.1Mb        |            |
|                                   | 1000            | 4                     | + -1.            | 000 44        | 0.4011-                                | 201411-                                                                                                    | 0        | 4 7 h z    | 04.30    | *     | 0.45     | 400 71/0 | **                      | ×           | 10 01/h                      | 04 0M/5                  | 1.0484         |            |

Endpoint Track(クライアントのローミング履歴を表示)

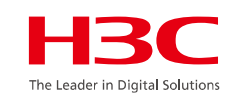

| H3C             |                       |                       |                     | ネットワーク スマート0&M   | サービス・        |           | Q ±         | ↓ ۞ 国マニュアル   H3C_Japan_TS)                          |
|-----------------|-----------------------|-----------------------|---------------------|------------------|--------------|-----------|-------------|-----------------------------------------------------|
| 💷 ダッシュボード       | ブランチ:H3C Office サ     | ・イト:H3C 神谷町オフィス       | ❤ エリア JAPAN-Tokyo ╰ | /                |              |           |             | 端末: <u>59 56 52 2.46 7</u> AP:● <u>4</u> ● <u>0</u> |
| <b>= ש</b> קט–  | 🕤 Area Analysis - Are | ea Details - Area O&M |                     |                  |              |           |             |                                                     |
| ■ 接続性           |                       |                       |                     |                  |              |           |             | 1                                                   |
| Area Analysis   | AP Point AP Heal      | th Endpoint Track     |                     |                  | - <b>L</b> - |           |             |                                                     |
| ☑ 問題            |                       |                       | 検索アイニ               | コンをクリックし         | ます           |           |             | G= ======                                           |
| <u>》</u> クライアント | MAC                   | アクセスAP                | アクセスAC              |                  | 2 1 19       | 1         | T           |                                                     |
|                 | 849d-c261-fe77        | AP03                  | AC                  |                  | him and      | nnt       |             |                                                     |
| 9 A910 0        | 8c45-00dd-bb8d        | AP04                  | AC                  |                  |              |           | 0.010       |                                                     |
| 😚 応用            | 1098-c3e4-9da0        |                       |                     | I partie         |              | 1000      |             |                                                     |
| <b>@</b> 最適化    |                       | クライアン                 |                     |                  |              |           | AP04        |                                                     |
| 🖁 セキュリティ        | 389d-92ff-acoa        | クリックし                 | ます                  |                  |              |           |             |                                                     |
| K Advanced      | 3032-35ad-f69c        | AP03                  | AC                  |                  | AP0          | 2         |             |                                                     |
| _               | b672-2c6a-18c4        | AP04                  | AC                  | A. Survey of the |              | 5         |             |                                                     |
| VIP             | 1cbf-ceb4-c450        | AP01                  | AC                  |                  |              |           |             |                                                     |
| Power Saving    | f446-3760-12fb        | AP04                  | AC                  | AP01             |              |           |             |                                                     |
|                 | 5605-13dd-f217        | AP01                  | AC                  |                  |              |           |             |                                                     |
|                 | 04ed-33b1-4450        | AP03                  | AC                  | a a              |              |           |             |                                                     |
|                 | 8670-d0c6-4c84        | AP03                  | AC                  |                  | 1983         | 1700 AP03 | 1700 9 1488 |                                                     |
|                 | c8e2-6535-5d0e        | AP03                  | AC                  |                  |              |           |             |                                                     |
|                 | 20c1-9bcf-35d7        | AP03                  | AC                  |                  |              | 8 8       | 900         |                                                     |
|                 | 5084-92bf-11b1        | AP03                  | AC                  |                  |              |           |             |                                                     |
|                 | 2c33-58ff-9281        | AP03                  | AC                  |                  |              |           |             |                                                     |
|                 | 20c1-9bcf-35cd        | AP03                  | AC                  |                  |              |           |             |                                                     |
|                 | f4a4-754a-d805        | AP03                  | AC                  |                  |              |           |             |                                                     |
|                 | 9cfc-e89d-377b        | AP03                  | AC                  |                  |              |           |             |                                                     |
|                 | 第1~20エントリーを記          | 表示する(総計 59エントリー)      |                     |                  |              |           |             |                                                     |

### Endpoint Track(クライアントのローミング履歴を表示)

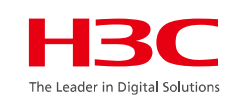

| H <sub>3</sub> C | ネットワーク スマートO&M                                      | サービス・ © 田 マニュアル   H3C_Japan_TS」                                  |
|------------------|-----------------------------------------------------|------------------------------------------------------------------|
| □□ ダッシュボード       | ブランチ:H3C Office サイト:H3C 神谷町オフィス 🖌 エリア JAPAN-Tokyo 🗸 | 端末: <u>11</u> 5G <u>6</u> 2.4G <u>5</u> AP:● <u>4</u> ● <u>0</u> |
| <b>ש</b> לא-     | 🕁 Area Analysis - Area Details - Area O&M           |                                                                  |
| ■ 接続性            | AP Point AP Health Endnoint Track                   |                                                                  |
| Area Analysis    |                                                     | ジャント ジャンシン ジャンシン ジャンシン ジャンシン シンシン ジャンシン シンシン シ                   |
| ビ 問題             | 8490-6201-18//                                      | 計加ノイコンをソリックしまり                                                   |
| 🚨 クライアント         |                                                     |                                                                  |
| 🏶 ネットワーク         | 2493                                                |                                                                  |
| ☞ 応用             |                                                     |                                                                  |
| Q 最適化            | 1445                                                | AP94                                                             |
| 🕑 セキュリティ         |                                                     |                                                                  |
| 🐼 Advanced       |                                                     | APO2                                                             |
| VIP              |                                                     |                                                                  |
| • Power Saving   |                                                     |                                                                  |

### Endpoint Track(クライアントのローミング履歴を表示)

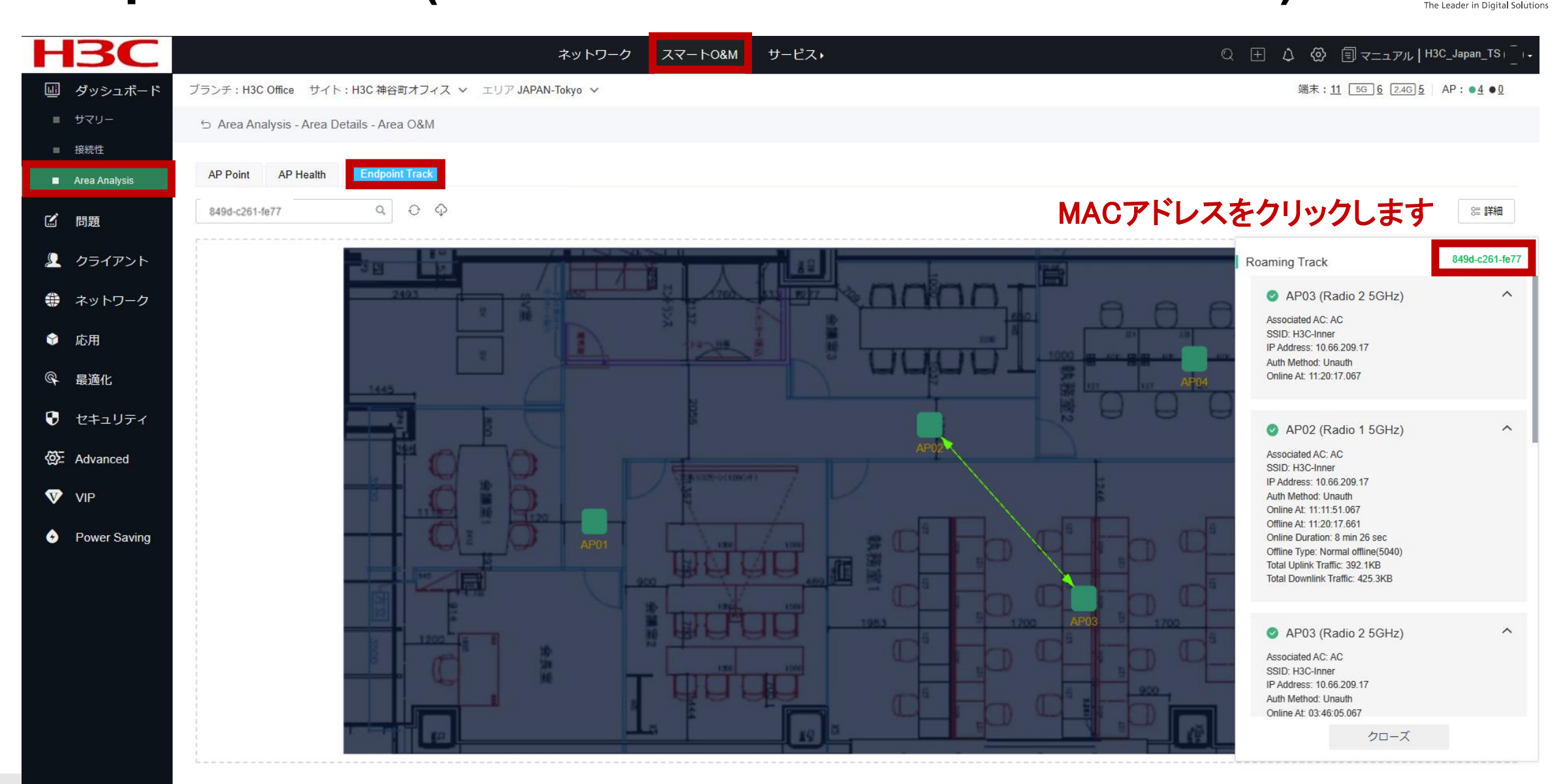

## エリアを選択しAPの統計情報を表示します

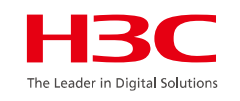

この例では指定したエリアのAPに接続されたAPの負荷を示しています

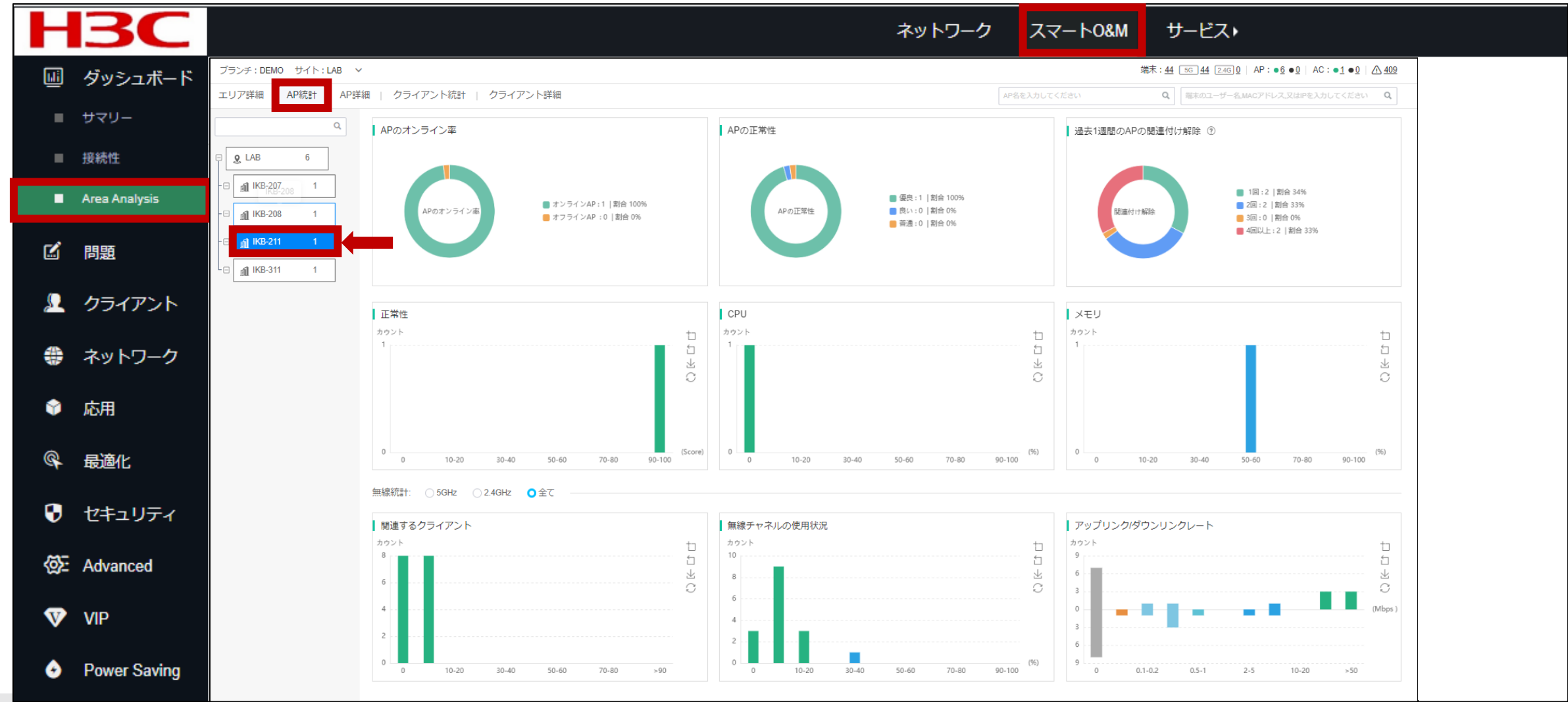

# エリアを選択しクライアントの統計情報を表示します

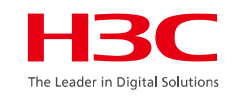

この例では指定したエリアのAPに接続されたクライアントがどの程度の受信電波強度があるかを示しています

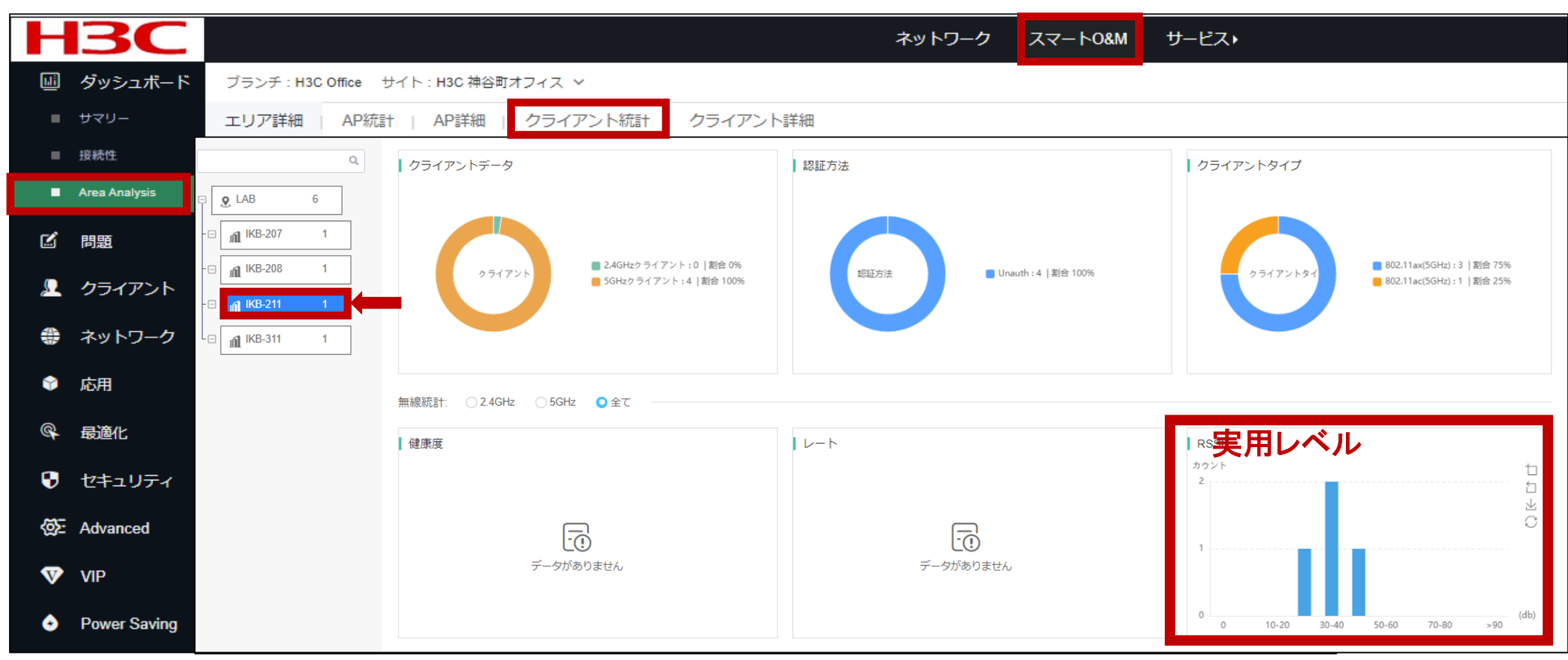

# エリアを選択しクライアントの詳細情報を表示します

HBC The Leader in Digital Solutions

### スマートO&M > Area Analysis > クライアント詳細 > エリアを選択 > MACを選択

|                   | <b>BC</b>     |                        | <br>ネッ         | トワークスマ       | ′−Ի0&M SD-WAN | サービス・         |          |              | C                         | रे 🗄 🗘 🚱 🗐 रः                | ニュアル H3CTRAIND                          | EMO  _   •   |
|-------------------|---------------|------------------------|----------------|--------------|---------------|---------------|----------|--------------|---------------------------|------------------------------|-----------------------------------------|--------------|
| LLİ               | ダッシュボード       | ブランチ:DEMO サイト:LAB 🗸    |                |              |               |               |          |              | 端末: <u>114</u> 〔          | 5G <u>114</u> 2.4G 0 AP : ●6 | ● <u>0</u>   AC : ● <u>1</u> ● <u>0</u> | <u>∧ 203</u> |
|                   | サマリー          | エリア詳細   AP統計   AP詳細    | クライアント統計       | クライアント       | ⇒詳細           |               |          | AP名を入力してください | Q,                        | 端末のユーザー名,MACアドレス,            | 又はIPを入力してください                           | Q            |
|                   | 接続性           | Q                      |                | スクリーニング      |               |               |          |              |                           |                              |                                         |              |
|                   | Area Analysis |                        |                |              |               |               |          |              |                           |                              |                                         | _            |
| Ľ                 | 問題            |                        | MAC \$         | ユーザー名        | 認証方式          | セキュリティ 🗢      | ▶-⊦ \$   | 上り流量 ≑       | アップリンクARP<br><sup> </sup> | £りレート ≑                      | 下り流量 ≑                                  | +/-          |
| $\mathbf{\Omega}$ | クライアント        | - 🖂 👔 IKB-207 (AP 0    | b671-1b03-5c49 |              | Unauth        | WPA2-Personal | 0.0Kbps  | 414.0B       | 9                         | 0.0Kbps                      | 444.0B                                  |              |
|                   |               | - 🖂 👔 IKB-207(AP02) 30 | 44c6-5d78-5d57 |              | Unauth        | WPA2-Personal | 3.8Kbps  | 110.2KB      | 12                        | 3.0Kbps                      | 28.3KB                                  |              |
|                   | イットワーク        | -🖯 📶 IKB-208 (AP 37    | 5abb-46da-184a |              | Unauth        | WPA2-Personal | 0.0Kbps  | 460.0B       | 10                        | 0.0Kbps                      | 740.0B                                  |              |
| Ŷ                 | 応用            | -е 👩 IKB-211 (АР 10    | a66f-3c6d-2c9a |              | Unauth        | WPA2-Personal | 3.5Kbps  | 40.6KB       | 2                         | 1.3Kbps                      | 67.4KB                                  |              |
| P                 | 最適化           |                        | 42f9-9773-1bc3 |              | Unauth        | WPA2-Personal | 0.0Kbps  | 460.0B       | 10                        | 0.0Kbps                      | 740.0B                                  |              |
| •                 |               | а IKB-311 (АР 35       | be44-47d6-b634 |              | Unauth        | WPA2-Personal | 69.9Kbps | 368.9KB      | 6                         | 12.1Kbps                     | 1.7MB                                   |              |
| Ð                 | セキュリティ        | Le IKB-XXX(AP 0        | 22c4-a54f-dcd4 |              | Unauth        | WPA2-Personal | 0.3Kbps  | 6.8KB        | 9                         | 0.2Kbps                      | 2.0KB                                   |              |
| Ø                 | Advanced      |                        | 423f-07c2-a94b |              | Unauth        | WPA2-Personal | 0.0Kbps  | 0.0B         | 0                         | 0.0Kbps                      | 0.0B                                    |              |
| V                 | VIP           |                        | de1a-e07e-e71b |              | Unauth        | WPA2-Personal | 0.0Kbps  | 506.0B       | 11                        | 0.0Kbps                      | 0.0B                                    |              |
|                   |               |                        | 第1~9エントリーを表    | 示する(総計 9エント! | J—)           |               |          |              |                           | トップ頁 前頁 次                    | 頁 未頁 頁毎                                 | 20 ~         |
| •                 | Power Saving  |                        |                |              |               |               |          |              |                           |                              |                                         |              |

# MACアドレスを選択しクライアントの詳細情報を表示します H3C

選択したMACアドレスを持つ端末の情報

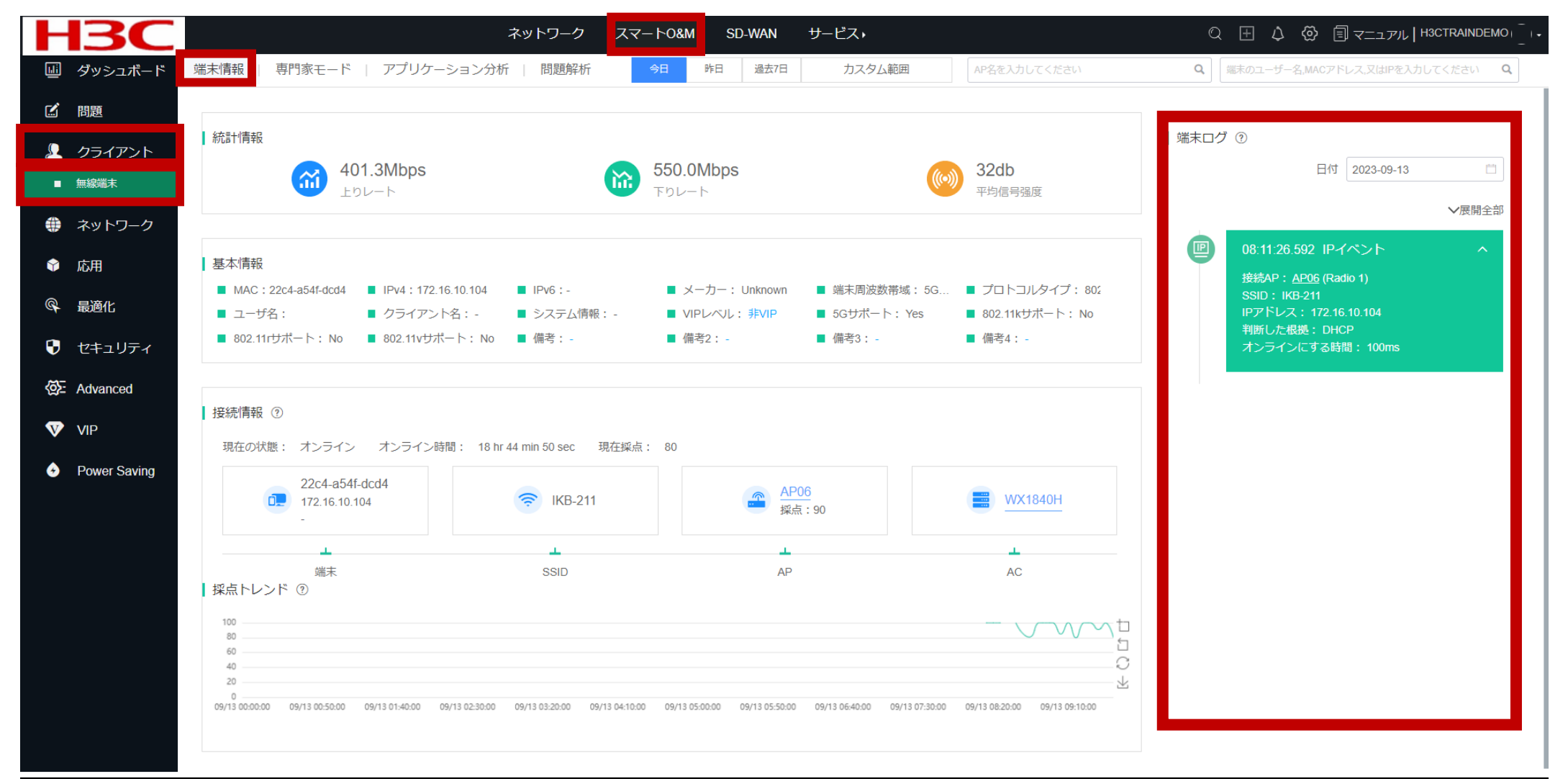

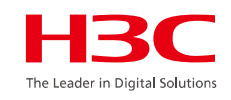

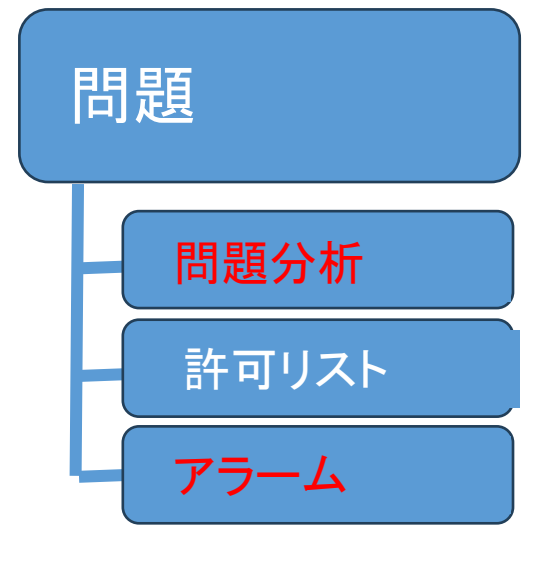

#### 01 サマリー

- 02 Area Analysis (エリア分析)
- 03 問題分析とアラーム
- 04 クライアント>無線端末
- 05 ネットワーク > AC/AP/ルーター/スイッチ > 健康
- 06 応用 > 応用/応用統計
- 07 最適化 > ワンキー診断
- 08 最適化 > ワンキー最適化
- 09 セキュリティ > 攻撃検知
- 10 VIPデバイス

# Cloudnet環境 – 問題分析

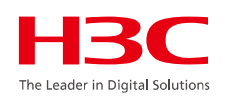

### スマートO&M >問題 > 問題分析

| ⊢  | <b>IBC</b> |                |                |                                                | ネットワーク      | スマート              | 0&M サービ           | ス                    |                  |                        |             | Q 🗄 🗘 🛱              | ヨマニュアル   H3C_Japa                                     | an_TS+                |
|----|------------|----------------|----------------|------------------------------------------------|-------------|-------------------|-------------------|----------------------|------------------|------------------------|-------------|----------------------|-------------------------------------------------------|-----------------------|
| шi | ダッシュボード    | ブランチ:H3C Offic | e サイト : H3C 神谷 | 町オフィス 🗸 デバー                                    | イス/エリア 全てのデ | バイス 🗸             |                   |                      |                  |                        | 端末:         | 5 <u>46</u> [2.4G] 5 | AP: ● <u>4</u> ● <u>0</u>   AC: ● <u>1</u> ● <u>0</u> | <u>0</u>   <u>A</u> 0 |
| Ľ  | 問題         | 問題分析           |                |                                                | ほぼ1時間       | 今日 昨              | 阳 過去7日            | カスタム範囲               | AP名を入            | 力してください                | Q           | 端末のユーザー名,MAC         | アドレス,又はIPを入力してください                                    | Q,                    |
| •  | 問題分析       |                |                |                                                |             |                   |                   |                      |                  |                        |             |                      |                                                       |                       |
|    | アラーム       |                | Ø              | $\overline{\bigcirc}$                          | IP          | Q                 | <i>\$</i>         | <u></u>              | $\bigcirc$       | ፚ                      |             | $\bigcirc$           |                                                       |                       |
| £  | クライアント     | 総覧             | Association:2  | Auth:0                                         | IP:0        | Roaming:0         | Wireless Signal:0 | Access Failure:0     | Slow Response:0  | Wireless Condition:0   | Device:0    | Applications:0       |                                                       |                       |
| ۲  | ネットワーク     |                | _              |                                                |             |                   |                   |                      |                  |                        |             |                      |                                                       |                       |
| Q  | 最適化        | 問題分布統計         |                |                                                |             | 問題トレント            | 2                 |                      |                  |                        |             | 問題タイプ                | 全部 ~                                                  |                       |
|    |            |                |                | <ul> <li>Associat</li> <li>Wireless</li> </ul> | 100%<br>0%  | 1回                |                   |                      |                  |                        |             |                      |                                                       |                       |
| V  | セキュリティ     | IIIII          |                | Applicat                                       | 0%          |                   |                   |                      |                  |                        |             |                      |                                                       |                       |
| V  | VIP        | 問              | 題分布            | Device                                         | 0%          | /                 |                   |                      |                  |                        |             |                      |                                                       |                       |
| •  | 省工ネ        |                |                | <ul><li>IP</li><li>Access F</li></ul>          | 0%<br>0%    |                   |                   |                      |                  |                        |             |                      |                                                       |                       |
|    |            |                |                | Slow Res                                       | 0%<br>0%    |                   |                   |                      |                  |                        |             |                      |                                                       |                       |
|    |            |                |                | Wireless                                       | 0%          | 0回<br>11/25 15:05 | 11/25 15:10 11/   | 25 15:15 11/25 15:20 | 0 11/25 15:25 1  | 1/25 15:30 11/25 15:35 | 11/25 15:40 | 11/25 15:45 11/25    | 15:50 11/25 15:55 11/25 16:                           | :00                   |
|    |            |                |                |                                                |             |                   |                   |                      |                  |                        |             |                      |                                                       |                       |
|    |            | 影響されたAP編       | 充計             |                                                |             |                   |                   | 影響され                 | こた端末統計           |                        |             |                      |                                                       | . 1                   |
|    |            |                | ()))           |                                                |             |                   | ~))               |                      |                  |                        |             |                      |                                                       |                       |
|    |            | 大ち響え<br>AF     | れていない<br>P比例   |                                                |             | 影響され              | にAP比例             |                      | 影響されていない<br>端末比例 |                        |             |                      | 影響された端末比<br>例                                         |                       |
|    |            | 100%           |                |                                                |             |                   | 0%                |                      | 100%             |                        |             |                      | 0%                                                    |                       |
|    |            |                |                |                                                |             |                   |                   |                      |                  |                        |             |                      |                                                       |                       |

#### 制限事項およびガイドライン

- ページに表示される問題統計は、特に明記されていない限り、選択された時間範囲中に指定されたデバイスから収集されます。
- APによって報告された問題は、APまたはAPに関連付けられたクライアント、あるいはWLAN環境で発生する可能性があります。
   ネットワーク管理者は

問題を段階的に分析して根本原因を見つける必要があります。

#### 手順

- 1. smart O & Mメニューにアクセスします。
- 2. 問題分析ページにアクセスするには、次の方法を使用します。
- ・ ダッシュボードページで、問題分析領域の問題の種類をクリックします。
- ・ 左側のナビゲーション枠から、問題 > 問題分析を選択します。
- 3. ページの上部からサイトとデバイスを選択します。
- 4. **ダッシュボード**アイコンまたは**問題タイプ**をクリックします。

#### パラメーター

•

ダッシュボードの場合:

- 影響されたAP統計:影響を受けるAPの割合と影響を受けないAPの割合を表示します。
- ・ 影響された端末統計:影響を受けるクライアントの割合と影響を受けないクライアントの割合を表示します。

## Cloudnet環境 – 問題分析-近隣のAPからの干渉

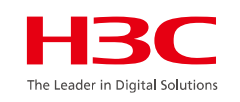

#### スマートO&M >問題 > 問題分析

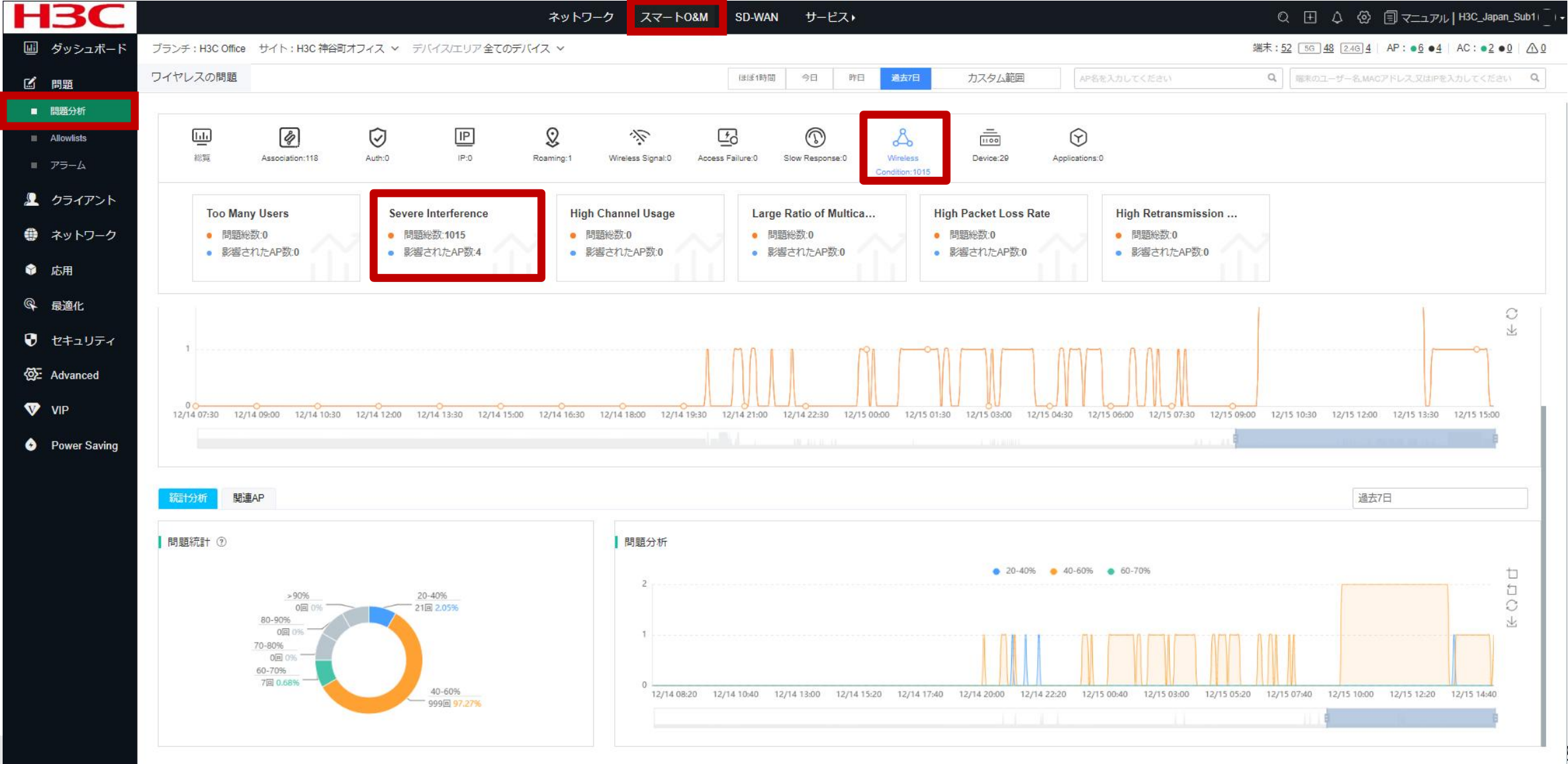

27

| 線への接続                        | /切断で(                              | の問題分              | 析              |                                 |                  |                   |                           |                   |                | H30                      |
|------------------------------|------------------------------------|-------------------|----------------|---------------------------------|------------------|-------------------|---------------------------|-------------------|----------------|--------------------------|
|                              | $\overline{\bigcirc}$              | IP                | Q              | 淡                               | <u>*</u> 0       |                   | ይ                         |                   | $\bigcirc$     | The Leader in Digital Sc |
| ឪ Association:0              | Auth:0                             | IP:0              | Roaming:1      | Wireless Signal:0               | Access Failure:0 | Slow Response:0   | Wireless Condition:       | B Device:8        | Applications:0 |                          |
| Slow Access                  | Acces                              | s Failure         | 5G             | Not Preferred                   | Ad               | cess Error        |                           |                   |                |                          |
| ▶ 問題総数:0<br>▶ 影響端末数:0        | <ul> <li>問題</li> <li>影響</li> </ul> | 图総数:0<br>29端末数:0  |                | 問題総数:0<br>影響端末数:0               | $\sim$ 1:        | 問題総数:0<br>影響端末数:0 |                           |                   |                |                          |
| <ul><li>影響されたAP数:0</li></ul> | <ul> <li>影響</li> </ul>             | いたAP数:0           | • 5            | 影響されたAP数:0                      |                  | 影響されたAP数:0        |                           |                   |                |                          |
| L                            | Auth:0                             | IP:0              | Q<br>Roaming:1 | <b>بنې</b><br>Wireless Signal:0 | Access Failure:0 | Slow Response:0   | K<br>Wireless Condition:3 | Litoo<br>Device:8 | Applications:0 |                          |
| 802.1X Auth Failure          | Packe                              | t Exchange Faile. | Slov           | w 802.1X Auth                   | Slo              | w MAC Auth        | M                         | AC Auth Failed    |                | MAC Auth Exchange F      |
| 日日日百公公券(0)                   | • PB                               | 夏総数:0             | • •            | 引題総数:0                          | · / ·            | 問題総数:0            | <u></u> :                 | 問題総数:0            | $\wedge$       | ● 問題総数:0                 |
| <ul> <li>影響端末数:0</li> </ul>  | • 影                                | 響端末数:0            | • \$           | 影響端末数:0                         | •                | 影響师木釵:0           | •                         | 影響端末数:0           |                | ● 影響师木釵:0                |

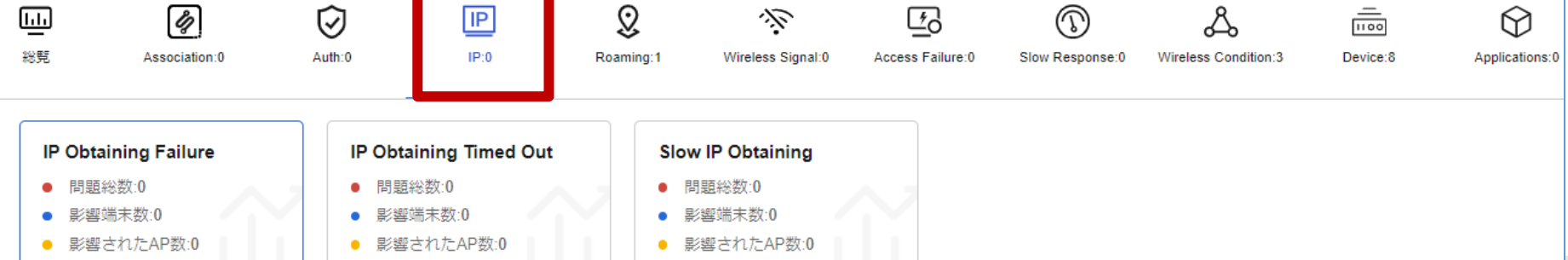

| ローミングでの間                                                              | <b>引題分</b> 析           | ŕ                                      |           | _                 |                  |                 |                           |                        |                |
|-----------------------------------------------------------------------|------------------------|----------------------------------------|-----------|-------------------|------------------|-----------------|---------------------------|------------------------|----------------|
| 総覧 Association:0                                                      | Auth:0                 | IP:0                                   | Roaming:1 | Wireless Signal:0 | Access Failure:0 | Slow Response:0 | &<br>Wireless Condition:3 | <br>[1100]<br>Device:8 | Applications:0 |
| Ping-Pong Roaming ⑦         問題総数:1         影響端末数:1         影響されたAP数:1 | Sticky<br>● 問題<br>● 影響 | Client<br>駆総数:0<br>弊端末数:0<br>軽されたAP数:0 |           | _                 |                  |                 |                           |                        |                |

#### 無線の電波強度での問題分析

| -               |                          |        |      |                |                   |                  |                 |                      |                      |                |
|-----------------|--------------------------|--------|------|----------------|-------------------|------------------|-----------------|----------------------|----------------------|----------------|
| <b>□</b><br>総覧  | Association:0            | Auth:0 | IP:0 | Q<br>Roaming:1 | Wireless Signal:0 | Access Failure:0 | Slow Response:0 | Wireless Condition:3 | <br>IIOO<br>Device:8 | Applications:0 |
|                 |                          |        |      |                |                   |                  |                 |                      |                      |                |
| Weak S<br>● 問題約 | ignal<br><sup>必数:0</sup> | ,      |      |                |                   |                  |                 |                      |                      |                |
| ·響湯 ●<br>5響湯 ●  | 端末数:0<br>されたAP数:0        |        |      |                |                   |                  |                 |                      |                      |                |

#### ネットワークアクセスでの問題分析

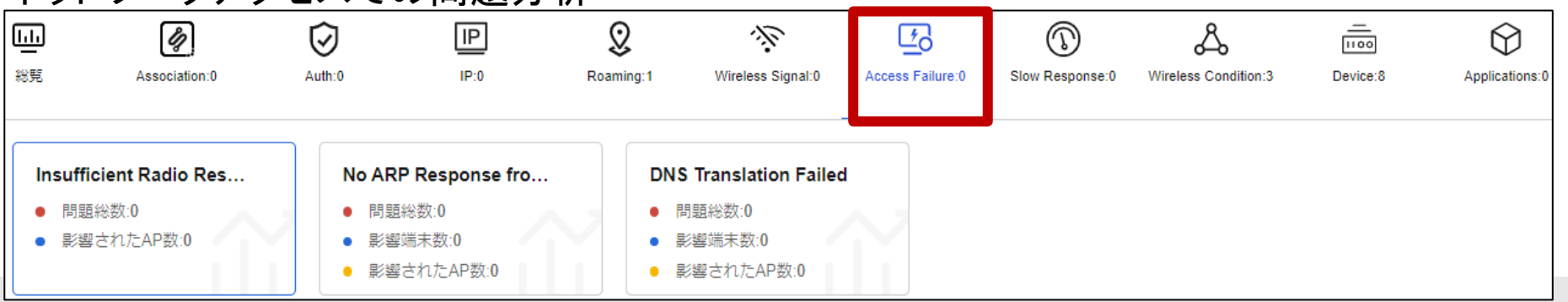

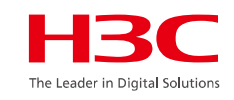

#### レスポンスでの問題分析

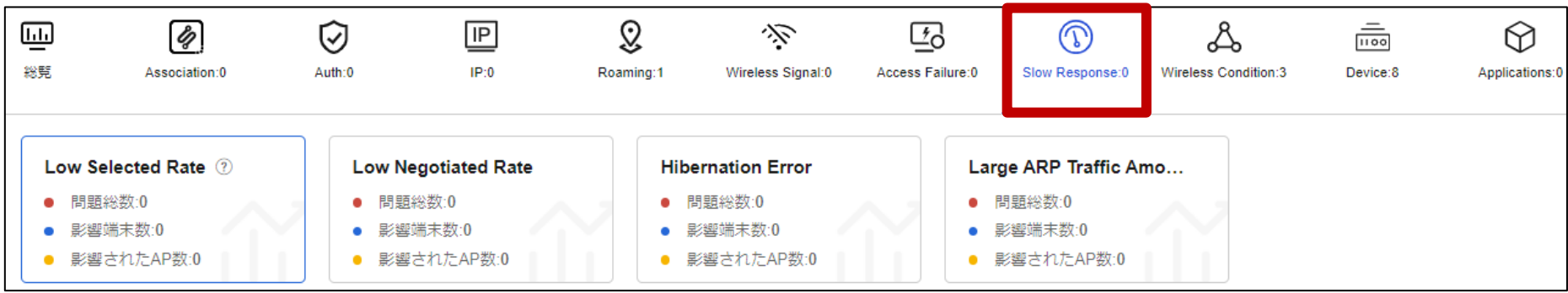

### 無線全般(接続ユーザー、チャネル利用率、パケットロス、再送率)での問題分析

| <b>山山</b><br>総覧           | Association:0                     | Auth:0                                          | Roamin | g:1 Wireless Signal:0                          | Access Failure:0 | Slow Response:0                             | &<br>Wireless Condition:3 | <br>[100<br>Device:8                    | Applications:0 |                                                 |
|---------------------------|-----------------------------------|-------------------------------------------------|--------|------------------------------------------------|------------------|---------------------------------------------|---------------------------|-----------------------------------------|----------------|-------------------------------------------------|
| Too Man<br>● 問題総<br>● 影響さ | <b>y Users</b><br>数:0<br>:れたAP数:0 | Severe Interference<br>● 問題総数:3<br>● 影響されたAP数:2 |        | High Channel Usage<br>● 問題総数:0<br>● 影響されたAP数:0 | La               | rge Ratio of Multic<br>問題総数:0<br>影響されたAP数:0 | ea Hig                    | h Packet Loss F<br>問題総数:0<br>影響されたAP数:0 | Rate           | High Retransmission<br>● 問題総数:0<br>● 影響されたAP数:0 |

#### AP自身のCPU、メモリー等の問題分析

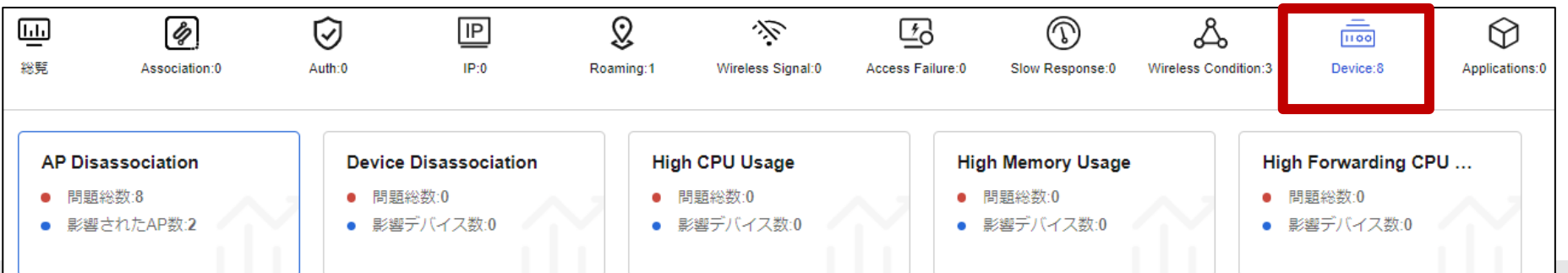

| アプリケーションの問題分析                 |                                               |        |      |                |                   |                  |                 |                           |                      |                |
|-------------------------------|-----------------------------------------------|--------|------|----------------|-------------------|------------------|-----------------|---------------------------|----------------------|----------------|
| 総党                            | Association:0                                 | Auth:0 | IP:0 | Q<br>Roaming:1 | Wireless Signal:0 | Access Failure:0 | Slow Response:0 | &<br>Wireless Condition:3 | <br>IIOO<br>Device:8 | Applications:0 |
| Bad E<br>● 問題<br>● 影響<br>● アン | <b>Experience</b><br>直総数:0<br>望端末数:0<br>プリ数:0 |        |      |                |                   |                  |                 |                           |                      | -              |

特定の問題タイプの場合:

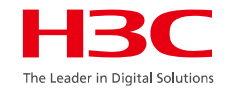

- 問題統計:問題の数、関連するAP、関連するクライアント、およびオンラインクライアントを表示します。ネットワークアクセス障害および WLAN環境の問題については、システムは5分間隔で統計を収集します。その他の問題については、システムは10分間隔で統計を収集し ます。グラフの下にあるスクロールバーを使用して、折れ線グラフに表示される時間範囲を調整できます。特定の瞬間の詳細情報を表示 するには、折れ線グラフのX座標上の時点をクリックします。
- 問題分析:原因の分布と問題のトレンドを原因別に表示します。このタブは、一部の問題タイプでのみ使用できます。
- 関連AP: AP名、AC、問題の発生、関連するクライアントの数など、問題の影響を受けるAPIC関する情報を表示します。このタブは、一部の問題タイプでのみ使用できます。APまたはACの詳細情報を表示するには、APまたはACの名前をクリックします。APと問題の種類に関する生データを表示するには、問題回数をクリックします。
- 関連端末: クライアントのMACアドレス、ベンダー、IPアドレス、問題の発生、最新の発生時刻など、問題の影響を受けるクライアントに関 する情報を表示します。このタブは、一部の問題タイプでのみ使用できます。

クライアントと問題の種類に関する生データを表示するには、問題回数をクリックします。

原始データ:発生時間とクライアント、AP、AC、および無線情報を含む、タイプの問題に関する詳細情報を表示します。
 表示される項目は、問題の種類によって異なります。

APまたはACの詳細情報を表示するには、APまたはACの名前をクリックします。

• 影響分布:発生またはクライアントによる問題の影響を表示します。各長方形は特定の問題を表し、上位N個の関連アイテム(デバイス、ク ライアント、またはベンダー)の発生数が表示されます。長方形が大きいほど、影響が大きくなります。

### Cloudnet検知した障害を管理者にメールで伝える(続き) スマートO&M >問題 > アラーム > 警報購読

HBC The Leader in Digital Solutions

#### 30 н ネットワーク サービス・ Q 王 🗘 💮 🗐 マニュアル | H3C\_Japan 🦲 スマートO&M □□ ダッシュボード ブランチ: PJ DEMO サイト: TS Demo V 端末:0 5G 0 2.4G 0 AP:2 AC:0 1 2 2 $(\mathbf{3})$ 警報購読 警報ログ ほぼ1時間 昨日 過去7日 カスタム範囲 🖌 問題 問題分析 警報トレンド ② **警告レベル**警報タイプTOP5 ⑦ ■ アラーム 単位: 個 📕 致命的 🛛 🗮 緊急 📄 重大 📑 注意 📑 ヒント 📄 解除されました $\Box$ 👤 クライアント 2 $\Box$ 現在のアカウントがこの場所で指定された日付アラームの数の変化傾向を示 2 $\pm$ 🌐 ネットワーク しています C 最適化 1 😯 セキュリティ Safeguard 0 0 0 0 0 0 0 0 VIP 致命的 緊急 重大 注意 ヒント 0時 1時 2時 3時 4時 10時 11時 12時 13時 14時 15時 16時 17帖 現在のアカウントがこの場所で指定された日付の各レベルアラーム発生数と Al-Driven Tasks 警報詳細 解除数量を表示します ^ スクリーニング エクスポート ◎ 全部既読と表記 警告レベル 無制限 致命的 緊急 重大 注意 ・ヒント 警報解除状態 無制限 解除されました 未解除 警報タイプ 無制限 警報タイプ名を入力してください 無制限 警報エリア 警報デバイス 無制限

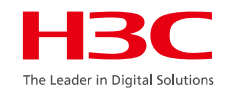

- · 警報トレンド: アラーム量のトレンドを表示します。
- ・ 警告レベル: 生成されたアラームとクリアされたアラームの数を重大度レベルごとに表示します。 重大度レベルには、致命的、緊急、重大、注意、およびヒントが含まれます。
- 警告タイプTop 5: アラームが最も多い上位5つのアラームタイプを表示します。
- · 警報詳細: アラームをフィルタリングおよびエクスポートできます。
  - 。アラームをフィルタリングするには、スクリーニングをクリックし、ターゲットアラームの重大度、状態、タイプ、サイト、およびデバイスを指定して、検索をクリックします。
  - 。フィルタリング基準をクリアするには、削除をクリックします。
  - 。表示されたアラームをエクスポートするには、エクスポートをクリックします。アラームは、圧縮形式の電子形式として保存されます。
  - 。アラームを一括読み取りとしてマークするには、アラームを選択し、既読と表記をクリックします。
  - 。 すべてのアラームを既読としてマークするには、全部既読と表記をクリックします。

### Cloudnet検知した障害を管理者にメールで伝える(続き) スマートO&M > 問題 > アラーム > 警報購読

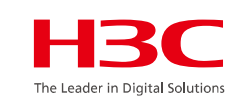

**H3C** スマート0&M サービス・ 🔍 王 🗘 💮 🗐 マニュアル | H3C\_Japan 🦲 -ネットワーク 警報ログ 警報購読 □ ダッシュボード ☑ 問題 修正警報策略 問題分析 ■ アラーム \*名: default strategy アラームを検知した場合、「メール警報」を選択し、警報を送信す 👤 クライアント 説明 default strategy るメールアドレスを選択します。 🌐 ネットワーク ○ オープン ○ クローズ エリア ⑦: メールアドレスは管理者のアドレスとなります。 \* 警報方式: メール警報 サイトのアラームを有効にすると、 システムは選択したサイトのデバイ (説明:システムは毎日同じ場所に対して発生した警告を50通の警告メールに送ります;全部の場所に対して発 スに対してのみアラームを生成しま 生した警告は全部の受信者に1000通の警告メールを送ります。特定の条件では制限値を超える可能性がありま す。 す) 情報の同期を有効にすると、システ ムは次のタイプのログのログコンテ \*送り時間: ☑ 月曜日から金曜日まで ☑ 土曜日 ☑ 日曜日 Al-Driven Tasks ンツに CPU使用率、メモリ使用 まで 23:59 00:00 率、チャネル使用率、及びオンライ ンクライアント数を追加します: 高 \*メンテナンスウィンドウ: クローズ いチャネル使用率、アクセスクライ アントが多過ぎます。 \* Info sync (?): クローズ \* 警報アカウント: オプション警報アカウント 4 警告アカウントが選択されました 0 アカウントを入力してスクリーニング Q アカウントを入力してスクリーニング Q site manager@h3c.com site manager@h3c.com ~ >

#### 警報購読

このタスクを実行して、WeChatメッセージ、電子メール、またはショートメッセージを介してネットワーク管理者にアラームを送信します。

#### 制限事項およびガイドライン

デフォルトでは、システムはサイトの受信者に最大50のアラームメールを送信するか、すべてのサイトの受信者に最大1000のア ラームメールを毎日送信できます。サービスプロバイダーの設定が変更された場合、実際の上限は高くなる可能性があります。 手順

- 1. Smart O&Mメニューにアクセスします。
- 2. アラームページにアクセスするには、次の方法を使用します。
  - ・ダッシュボードページで、**サイトアラーム**領域のアラーム総数またはアラーム総数を解除していないをクリックします。
  - ・ 左側のナビゲーション枠から、問題 > アラームを選択します。
- 3. ページの上部からサイトを選択します。
- 4. 警報購読タブをクリックします。
- 5. アラームポリシーを追加するには、追加をクリックし、必要に応じてパラメーターを指定します。最大9つのアラームポリシーを 作成できます(デフォルトポリシーを除く)。
- 6. アラームポリシーを編集するには、ポリシーの編集アイコンをクリックし、必要に応じてパラメーターを編集します。
- 7. アラームポリシーを削除するには、ポリシーの削除アイコンをクリックします。
- パラメーター
- メンテナンスウインドウ:システムがアラームを生成することを許可しますが、プッシュは許可しません。または、指定された期間
   中にシステムがアラームを生成しないようにします。
- ・警報詳細:通知するアラームを選択し、アラームの重大度レベルを指定します。
# Cloudnet検知した障害を管理者にメールで伝える(続き)

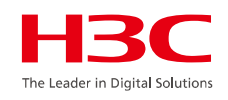

| ┣           | <b>13C</b>      |                      |                  | Network                            | Smart O&M      | Service )                                                                   | Q 🕀 🗘 🚱 | ■ Manuals   H3C_salesdemo   _   . |
|-------------|-----------------|----------------------|------------------|------------------------------------|----------------|-----------------------------------------------------------------------------|---------|-----------------------------------|
| шi          | Dashboard       | Alarm List   Subscri | iption           |                                    |                |                                                                             |         |                                   |
| Ľ           | Issues          | * Alarm Info :       | Alarm Category   | Alarm Type                         | Alarm Severity | Alarm Triggers                                                              |         |                                   |
|             | Issue Analysis  |                      |                  | CPU Usage                          | Tip 🗸          | Avg CPU usage within 10 min exceeds 85 % (75 to 100, 85 by default)         |         | 1                                 |
| •           | Alarms          |                      |                  | Memory Usage                       | Tip ~          | Avg memory usage within 10 min exceeds 85 % (75 to 100, 85 by default)      |         |                                   |
| Ω           | Clients         |                      |                  | AP bulk dropped                    | Tip ~          | In the past 0 min one or more APs are disconnected,(0 to 120, 0 by default) | ?)      |                                   |
| <u></u>     |                 |                      |                  | AP frequent dropped                | Info 🗸         | An AP dropped more than 5 times in 24 hours yesterday                       |         |                                   |
| **          | Network         |                      |                  | ✓ Device offline                   | Info 🗸         | Device offline from cloud platform for more than 10 minutes / 24 hours      |         |                                   |
| <b>P</b>    | Optimization    |                      |                  | Device frequently offline          | Minor V        | Device offline from cloud platform more than 7 times within 10 minutes      |         |                                   |
| •           | Security        |                      | Device state     | AP batch online                    | Tip ~          | In the past 0 min one or more APs are connected,(0 to 120, 0 by default)    |         |                                   |
|             |                 |                      | ^                | Port UP/DOWN                       | Info 🗸         | Device port status changed                                                  |         |                                   |
| <u>ক</u> ্র | : Safeguard     |                      |                  | Port PoE                           | Info 🗸         | Port PoE function status changed                                            |         |                                   |
| V           | VIP             |                      |                  | ✓ IP Address Conflict              | Minor ~        | IP address conflicts were detected on a switch interface                    |         |                                   |
| 6           | Al-Driven Tasks |                      |                  | EoGRE Tunnel Interface Up/D<br>own | Tip ~          | EoGRE Tunnle Interface State Change                                         |         |                                   |
|             |                 |                      |                  | Device upgraded successfully       | Tip ~          | Device upgraded successfully                                                |         |                                   |
|             |                 |                      | B                | Device upgraded failed             | Minor ~        | Device upgraded failed                                                      |         |                                   |
|             |                 |                      | Device operation | Device restart                     | Info ~         | Device restart                                                              |         |                                   |
|             |                 |                      | ^                | Device unbinding                   | Info 🗸         | Device unbound from the CLI                                                 |         |                                   |

# Cloudnet検知した障害を管理者にメールで伝える(続き)

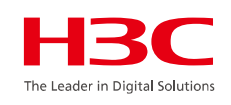

| Н           | <b>3C</b>                |                           | Network                                                                 | Smart O&M | ervice >                                                                 | Q 🗄 🗘 🕲 (  | ■ Manuals   H3C_salesdemo   -   - |
|-------------|--------------------------|---------------------------|-------------------------------------------------------------------------|-----------|--------------------------------------------------------------------------|------------|-----------------------------------|
| <u>uli</u>  | Dashboard                | Alarm List   Subscription |                                                                         |           |                                                                          |            | _                                 |
| Ľ           | Issues                   |                           | High forwarding CPU utilizatio                                          | Tip ~     | The device's CPU usage is high because it forwards too many data packets |            |                                   |
| •           | Issue Analysis<br>Alarms |                           | Broadcast multicast ratio is too                                        | Tip ~     | Broadcast / multicast messages take up too much channel resources        |            |                                   |
| <u>,</u>    | Clients                  |                           | Z Excessive wired port traffic                                          | Tip v     | Excessive traffic on the physical interface                              |            |                                   |
| -           |                          |                           | Device temperature alarm                                                | Tip ~     | Device temperature abnormality detected                                  |            |                                   |
|             | Network                  |                           | RF does not start                                                       | Info 🗸    | RF is off                                                                |            |                                   |
| Þ           | Optimization             |                           | ✓ High noise floor                                                      | Info ~    | AP noise floor is too high                                               |            |                                   |
| •           | Security                 |                           | Message congestion                                                      | Info v    | Message congestion                                                       |            |                                   |
|             |                          |                           | Channel radar avoidance                                                 | Tip ~     | The RF working channel has detected a radar and has evaded               |            |                                   |
| <u>⊲</u> ⊵: | Safeguard                |                           | <ul> <li>✓</li> <li>✓ ets continue to grow</li> </ul>                   | Tip ~     | Continuously receiving error packets on the physical interface of the AP |            |                                   |
|             |                          |                           | AP wired port is Down                                                   | Info 🗸    | AP physical interface status is set to DOWN                              |            |                                   |
| \$          | Al-Driven Tasks          |                           | Wired port negotiation rate is I www.www.www.www.www.www.www.www.www.ww | Tip ~     | AP physical interface negotiation rate is low                            | nce a Day) |                                   |
|             |                          |                           | Wired port receiving resources are insufficient                         | Tip ~     | The AP physical interface peer sends packets too fast                    |            |                                   |
|             |                          |                           | Wired ports continue to send<br>wrong packets                           | Tip ~     | The physical interface of the AP continues to send out error messages    |            |                                   |
|             |                          |                           | Wired ports negotiate half-dupl ex                                      | Tip ~     | AP physical interface duplex mode negotiation is half duplex             |            |                                   |
|             |                          |                           | AP temperature alarm                                                    | Info 🗸    | AP temperature abnormality detected                                      |            |                                   |
|             |                          |                           | ✓ Insufficient sending resources                                        | Info v    | Insufficient sending resources                                           |            |                                   |
|             |                          | ٢                         | Beacon frame sending failed                                             | Info v    | Beacon frame sending failed                                              |            |                                   |
|             |                          | Smart O&M                 | Beacon frame resource is insu                                           | Info      | Beacon frame resource is insufficient                                    |            |                                   |

### Cloudnet検知した障害を管理者にメールで伝える(続き) スマートO&M > Alarms > Device stateとSmart O&Mからの警報を通知する

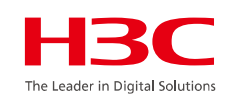

| Η          | <b>3C</b>                |                        |           | Network                                               | Smart O&M | Service ) 🔍 🗄 🗘 💮                                                                                               | ∃ Manuals   H3C_salesdemo   _   - |
|------------|--------------------------|------------------------|-----------|-------------------------------------------------------|-----------|----------------------------------------------------------------------------------------------------|-----------------------------------|
|            | Dashboard                | Alarm List   Subscript | ion       |                                                       |           |                                                                                                    |                                   |
| Ľ          | Issues<br>Issue Analysis |                        | Smart O&M | Beacon frame resource is insu<br>fficient             | Info ~    | Beacon frame resource is insufficient                                                                           |                                   |
|            | Alarms                   |                        |           | Data message sending failed                           | Info v    | Data message sending failed                                                                                     |                                   |
| £          | Clients                  |                        |           | Insufficient message resource<br>s                    | Info v    | Insufficient message resources                                                                                  |                                   |
| ۲          | Network                  |                        |           | WAN port uplink bandwidth ala rm                      | Tip ~     | Alarm uplink bandwidth within past 10 minutes on the WAN port: 50 M (Value range: 1-1000. Default: 50).         |                                   |
| ¢          | Optimization             |                        |           | WAN port downlink bandwidth alarm                     | Tip ~     | Alarm downlink bandwidth within past 10 minutes on the WAN port: 2 M (Value range: 1-1000. Default: 50          | 1)                                |
| •          | Security                 |                        |           | Large deviation in flow ratio in<br>and out direction | Tip ~     | The proportion of the outgoing and incoming traffic of the device exceeds the preset threshold of the system    |                                   |
| <u>رېد</u> | Safeguard                |                        |           | High 2.4GHz channel usage                             | Info 🗸    | Channel usage of 2.4 GHz radios exceeds 60 % (Range: 20-100, Default: 60).                                      |                                   |
| V          | VIP                      |                        |           | ✓ High 5GHz channel usage                             | Info v    | Channel usage of 5 GHz radios exceeds 60 % (Range: 20-100, Default: 60).                                        |                                   |
| \$         | Al-Driven Tasks          |                        |           | Too many clients on 2.4 GHz r<br>adios                | Info v    | Number of clients on 2.4 GHz radios exceed 20 (Range: 10-200, Default: 20).                                     |                                   |
|            |                          |                        |           | Too many clients on 5 GHz rad<br>ios                  | Info v    | Number of clients on 5 GHz radios exceed 40 (Range: 10-200, Default: 40).                                       |                                   |
|            |                          |                        |           | WAN port connectivity                                 | Minor ~   | WAN port connectivity check. Packet loss rate exceeded 10 % (10-100, 10 by default) in 10 minutes               |                                   |
|            |                          |                        |           | Loop detected on switch port                          | Minor ~   | Loop detected on switch port                                                                                    |                                   |
|            |                          |                        |           | Too much Tx broadcast or mult<br>icast traffic        | Minor ~   | Broadcast or multicast transmission rate exceeds 100 in the statistics collection period(40-500, 100 by default | t)                                |
|            |                          |                        |           | ✓ IRF split                                           | Minor ~   | IRF split                                                                                                    |                                   |
|            |                          |                        |           | STP discarding detected on s vitch port               | Minor ~   | STP discarding detected on switch port                                                                          |                                   |

# Cloudnet検知した障害を管理者にメールで伝える(続き)

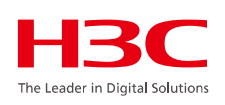

|             | ЗC              |                      |        |             | Network                                     | Smart O&M | Service ) $\mathbb{Q} \ \  \ \  \ \  \ \ \  \ \ \ \ \ \ \ \ \ \ \ \ \ \ \ \ \ \ \$          | emo |
|-------------|-----------------|----------------------|--------|-------------|---------------------------------------------|-----------|---------------------------------------------------------------------------------------------|-----|
| <u>iili</u> | Dashboard       | Alarm List   Subscri | iption |             |                                             |           |                                                                                             |     |
| Ľ           | Issues          |                      |        |             | Region lock                                 | Tip ~     | Device moved out of locked region                                                           |     |
|             | Issue Analysis  |                      |        |             | 3G/4G link detection                        | Tip ~     | 3G/4G link disconnected/established                                                         |     |
| •           | Alarms          |                      |        |             | Traffic threshold                           | Tip ~     | Traffic threshold exceeded                                                                  |     |
| 0           | Clionts         |                      |        | 4           | Signal strength                             | Tip ~     | Signal strength lower than threshold                                                        |     |
| ~           | Cilents         |                      |        | Router      | Online device ratio                         | Tip ~     | Online device ratio lower than threshold                                                    |     |
| ۲           | Network         |                      |        | ^           | VPN tunnel state                            | Tip ~     | VPN tunnel established/disconnected                                                         |     |
| P           | Optimization    |                      |        |             | Wired link detection                        | Minor ~   | Wired connection disconnected/established                                                   |     |
| -           |                 |                      |        |             | Card Insertion or Removal                   | Tip ~     | A card or sub card on the device was inserted or removed;                                   |     |
| Ð           | Security        |                      |        |             | Camera Disassociation                       | Minor ~   | Camera went offline.                                                                        |     |
| <u>مج</u>   | Safeguard       |                      |        |             | Abnormal Camera Traffic                     | Info 🗸    | Uplink traffic of client failed to reach 50 KB/s (10-2048, 50 by default).                  |     |
| V           | VIP             |                      |        | 1           | Critical client goes offline                | Minor Y   | In the past 0 min one or more critical clients were disconnected (0 to 120, 0 by default) ③ |     |
| ج           | Al-Driven Tasks |                      |        | Clients     | Critical client goes offline frequ<br>ently | Info 🗸    | A critical client went offline over 5 times in the past day                                 |     |
|             |                 |                      |        |             | Critical client goes online                 | Tip ~     | In the past 0 min one or more critical clients were connected (0 to 120, 0 by default) (?)  |     |
|             |                 |                      | E Ea   | ult Doports | Add Fault Report                            | Tip ~     | A new fault report was submitted and needs processing                                       |     |
|             |                 |                      | Ma Fa  | aut reports | Fault Report State Change                   | Tip ~     | The state of a fault report changed                                                         |     |
|             |                 |                      |        | octor AP    | Doctor AP Test Notifications                | Minor ~   | One Doctor AP test notification sent                                                        |     |

OK Cancel

# Cloudnet検知した障害を管理者にメールで伝える(続き)

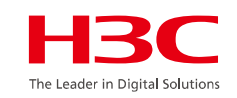

#### 受信したメールの例

From: <<u>cloudnet@oasisinfo.h3c.com</u>> 日付: 2022年4月12日(火) 10:46 件名: Cloud platform-Alarm To: <<u>site\_manager@h3c.com</u>>

Cloud platform-Alarm The device WX1840H\_DEMO in the TS Demo site outgoing and incoming traffic ratio exceeds the system pre-made threshold, and there may be a large number of broadcast message replication.

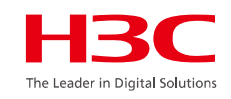

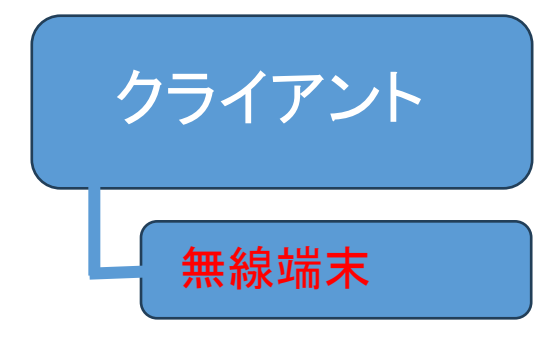

#### 01 サマリー

- 02 Area Analysis (エリア分析)
- 03 問題分析とアラーム
- 04 クライアント>無線端末
- 05 ネットワーク > AC/AP/ルーター/スイッチ > 健康
- 06 応用 > 応用/応用統計
- 07 最適化 > ワンキー診断
- 08 最適化 > ワンキー最適化
- 09 セキュリティ > 攻撃検知
- 10 VIPデバイス

### 無線クライアント端末の健康度

#### スマートO&M > クライアント > 無線端末

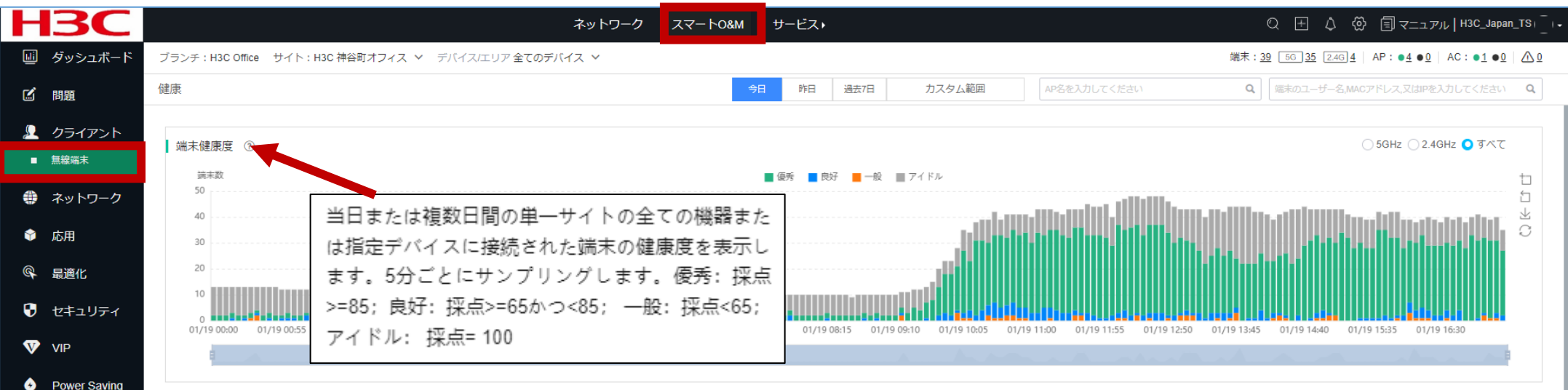

端末健康度詳細 ⑦ サンプリング時間: 01/19 17:20

| ピェクスポート        |              | の計細情報衣不(次ヘーン)                                        |     |             |                                                    |           |               |         |     |
|----------------|--------------|------------------------------------------------------|-----|-------------|----------------------------------------------------|-----------|---------------|---------|-----|
| MAC            | VIPレベル 」 ビー名 | 上図(端末健康度ヒストグラム)のいずれかの時刻の                             | タイプ | クライアントスコア 🗢 | ペナルティ                                              | 健康度       | アクセスSSID<br>令 | 総トラフィッ・ | +/- |
| 04ed-33b1-4450 | 非VIP         | バーをクリックして,その時点ですべてのクライアン                             |     | 91          | Retransmission<br>Rate:6,Downlink<br>Rate:3        | Excellent | H3C-Guest     | 4.1MB   |     |
| 1098-c3e4-9da0 | 非VIP         | トのアクセス動作状況を確認します。ここで、師本                              | z   | 100         | -                                                  | Free      | H3C-Inner     | 0.0B    |     |
| 123f-a120-7801 | 非VIP         | スコアは、総合チャネル利用率、RSSI、上下方向                             |     | 100         |                                                    | Free      | H3C-Guest     | 11.1KB  |     |
| 1cbf-ceb4-c450 | 非VIP         | 速度などのデータを評価し; 無線周波数負荷は、無                             |     | 95          | Retransmission<br>Rate:5                           | Excellent | H3C-Guest     | 718.7KB |     |
| 20c1-9bcf-35cd | 非VIP         | 線周波数の現在のアクセスのクライアントの総数で<br>ある。下表のMACまたはIP列のデータをクリックし |     | 88          | Retransmission<br>Rate:6,Downlink<br>Rate:3,RSSI:3 | Excellent | H3C-Inner     | 734.6KB |     |
| 20c1-9bdb-8080 | 非VIP         | て 指完されたクライアントの詳細を目ることがで                              |     | 100         | -                                                  | Free      | H3C-Inner     | 0.0B    |     |
| 20c1-9bdb-ac90 | 非VIP         | きます。アクセスAPまたはアクセス無線周波数を                              |     | 95          | Retransmission<br>Rate:5                           | Excellent | H3C-Inner     | 1.5MB   |     |
| 3032-35ad-f69c | Ĵ₽VIP        | クリックして、指定されたAPの当日の運行状況を                              |     | 89          | Retransmission<br>Rate:8,Downlink<br>Rate:3        | Excellent | H3C-Guest     | 95.9KB  |     |
|                |              | 見ることができます                                            |     |             |                                                    |           |               |         |     |

#### 

#### 制限事項およびガイドライン

- システムは、5分間隔でクライアント接続統計を収集します。
- 表示される時間間隔は、指定した期間によって異なります。

#### 手順

- 1. 5 GHz、2.4 GHz、またはすべての無線に関連付けられているクライアントに関する詳細情報を表示するには、端末健康 度グラフのバーの特定の瞬間をクリックします。端末健康度詳細領域には、クライアントに関する詳細情報が表示されま す。さらに列を表示するには、+ /-アイコンをクリックして、対象の列を選択します。
- 2. 5 GHz、2.4 GHz、またはすべての無線に関連付けられているクライアントに関するデータを保存するには、端末健康度詳細領域でエクスポートをクリックします。データは圧縮形式の電子形式で保存されます。
- 3. 5 GHz、2.4 GHz、またはすべての無線に関連付けられているクライアントに関するヘルス統計を表示するには、端末健康 度グラフでそれぞれ5 GHz、2.4 GHz、または全てをクリックします。
- 4. クライアントに関する詳細情報を表示するには、端末健康度詳細領域でクライアントのMACアドレスリンクをクリックします。
- 5. クライアントに関連付けられているAPの詳細情報を表示するには、端末健康度詳細領域に関連付けられているAPリンク をクリックします。
- 6. クライアントに関連付けられているACの詳細情報を表示するには、端末健康度詳細領域で関連付けられているACリンク をクリックします。

#### パラメーター

- 優秀: クライアントのスコアは80以上です。
- 良好: クライアントのスコアは65(含まれる)から80の範囲です。
- 一般: クライアントのスコアは65未満です。

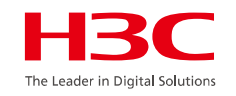

## Expert Mode表示

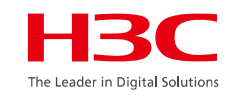

#### スマートO&M > クライアント > 無線端末 (1つのクライアントの情報表示)

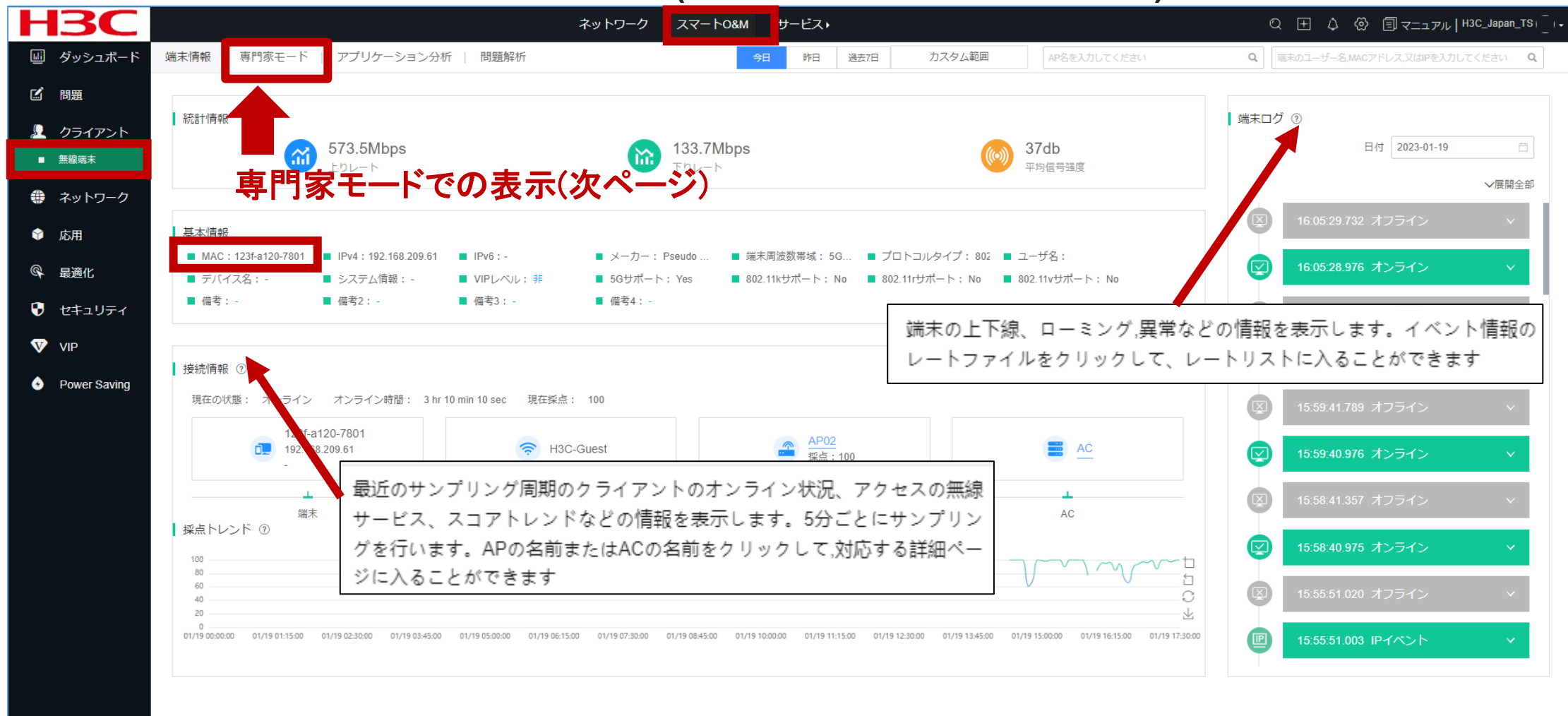

パラメーター

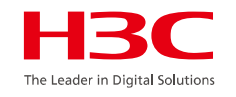

- ・ 統計情報: クライアントのアップリンクレート、ダウンリンクレート、および平均信号強度を表示します。
- 基本情報: クライアントに関するMAC、IP、IPv6、ベンダー、クライアントモード、およびユーザー名を表示します。
- ・ 接続情報: クライアントのオンラインステータス、アクセスサービス、関連するAP、および関連するACを表示します。APまたはACの詳細情報を表示するには、APまたはACの名前をクリックします。
- 採点トレンド:トレンドグラフにカーソルを合わせると特定の瞬間のクライアントスコアが表示され、低いスコアにカーソルを合わせるとトラブルシューティングの提案が表示されます。
- 端末ログ: クライアントのオンライン、オフライン、ローミングイベント、およびクライアント操作の例外を表示します。
  - 。 レートレベル: レートレベルをクリックすると、APとクライアント間のパケット送信情報がレートレベル範 囲ごとに表示されます。これは、オンラインクライアントのオフラインイベントまたはオンラインイベントで 使用できます。
  - 。 詳細分析: 詳細分析をクリックすると、パケット交換プロセスが表示されます。これは、オンラインイベント、オンライン障害イベント、およびDHCPリース延長イベントで使用できます。
  - 。パケット損失率:特定のレートレベルで送信されたパケットの総数に対する、特定のレートレベルでの送信に失敗したパケットの数。

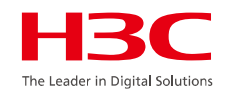

#### スマートO&M > クライアント > 無線端末 > 専門家モード

| Н          | <b>3C</b>     | _             |              |            | ネットワーク | スマート0&M            | サービス・                |                                       |                  |               | Q 🕀 🗘 🖗      | ● 国マニュアル   H3C_Japan_TS+ |
|------------|---------------|---------------|--------------|------------|--------|--------------------|----------------------|---------------------------------------|------------------|---------------|--------------|--------------------------|
| Li         | ダッシュボード       | 端末情報 専門家      | モード アプリケーション | ン分析   問題解析 |        | 4                  | 9日 昨日 過去7日           | カスタム範囲                                | AP名を入力してくださ      | τι <b>α</b>   | 端末のユーザー名,MAC | アドレス、又はPを入力してください Q      |
| Ľ          | 問題            |               | _            |            |        |                    |                      |                                       |                  |               |              |                          |
| ₽          | クライアント        | <u>(</u> )    | چ            |            | м      | AC: 123f-a120-7801 | IPv4: 192 168 209 61 | IPv6:-                                | メーカー: Pseudo MAC | 端末周波数帯域: 5GHz | プロトコルタイプ: {  | 302 11ax コーザ名:           |
| •          | 無線端末          | 端末            |              |            |        | パイフタ・-             | シフテル情報・              | デセスル・ 36                              | <b>供</b> 老情報•    |               |              |                          |
| <i>i</i> h | ネットワーク        | 123f-a120-780 |              |            |        |                    | 2777 LAIPHA -        | , , , , , , , , , , , , , , , , , , , |                  |               |              |                          |
|            | +=            |               |              |            |        |                    |                      |                                       |                  |               |              |                          |
| Ŵ          | 応用            | 健康診断報告        |              |            | 端      | 未接続情報 ②トレン         | バマップをクリックすると、        | 対応項目の詳細が表示される                         | ます               |               |              | ⊗≠ャプチャー                  |
| Ø          | 最適化           | 指標            | 現在値          | 参考值        |        | 再送率:               |                      | Mr or hall                            | hland            | シグナル強度:       |              |                          |
| •          | セキュリティ        | RSSI          | 37db         | >30db      |        |                    | 端末の                  | )現在および履歴                              | を接続情報を表          | 示します。シン       | ングルデーを       | 巽択すると、                   |
| V          | VIP           | チャネル利用率       | 7%           | <40%       |        | 上り流量:              | トレン                  | /ドグラフのデー                              | - タは5分ごとに        | ニサンプリング       | されます         |                          |
| 4          | Power Saving  | 上りレート         | 573.5Mbps    | >340.7Mbps |        |                    |                      |                                       |                  |               |              |                          |
|            | r oner oaving | 下りレート         | 133.7Mbps    | >454.2Mbps | •      | 下り流量:              |                      |                                       |                  | 下りレート:        |              | wmml. Marm               |
|            |               | アップ流量         | 1.2MB        | -          |        |                    |                      |                                       |                  |               |              |                          |
|            |               | タリン流軍         | 35.4MB       | -<br><15mc |        | 上り報文数:             |                      |                                       | lun - Ma         | 遅延:           |              | ware and the second      |
|            |               | パケット損失率       | 0.01%        | <1%        |        |                    | この「                  | 申のいず;                                 | れかの場             | 所をクリ          | リックす         |                          |
|            |               | 再送率⑦          | 7.85%        | <5%        |        | 下り報文数:             | スレザ                  | ++=-                                  | さわませい            | ·ケーペ-         | -**)         |                          |
|            |               | アクセス期間        | 11ms         | -          |        |                    | うてき                  | 4八                                    | 2164 9 (         |               |              |                          |
|            |               | 認証時間          | 0ms          | -          |        | チャネル利用率:           |                      | short and allthouse                   | Jun and P        | クセス端末数:       |              |                          |
|            |               |               |              |            |        |                    |                      |                                       |                  |               |              |                          |
|            |               |               |              |            |        |                    |                      |                                       |                  |               |              |                          |
|            |               | 隣の端末 ⑦        |              |            |        |                    |                      |                                       |                  |               |              |                          |
|            |               | 8             |              |            |        |                    | ■ 隣の端末               |                                       |                  |               |              | t<br>5                   |
|            |               | 6             |              |            |        |                    |                      |                                       |                  |               |              |                          |

mhaard

ner dennd labere

パラメーター

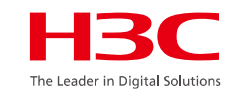

- 基本端末情報: MAC、IP、IPv6、ベンダー、クライアントモード、およびクライアントに関するプロトコルタイプを表示します。
- ・健康レポート:メトリックとその現在の値および参照値を表示します。
  - 現在の値は、前の統計収集期間における各メトリックの平均値です。
  - 現在値が基準値を超えると、基準値の後に赤いアイコン が表示されます。
  - クライアントがオフラインの場合、現在の値には、オフラインになる前のクライアント情報が表示されます。
- 端末接続情報:信号強度、アップリンクとダウンリンクのトラフィック、アップリンクとダウンリンクのレート、再送信レート、パケット損失率、遅延、チャネルの使用状況、および無線負荷を表示します。詳細情報を表示するには、特定のメトリックのトレンドグラフをクリックします。
- ・ **隣の端末**: 各期間中にクライアントと同じ無線でオンラインになったクライアント(クライアント自体を含む)の数 を表示します。クライアントに関する詳細情報を表示するには、グラフのバーの特定の瞬間をクリックします。
- ・端末ログ: クライアントのオンライン、オフライン、ローミングイベント、およびクライアント操作の例外を表示します。表示する列を編集するには、+ /-アイコンをクリックします。
  - ・レートレベル:オンラインクライアントのオフラインまたはオンラインイベントで使用できるRate Level列の Detailをクリックすると、APとクライアント間のパケット送信情報がレートレベル範囲ごとに表示されます。
  - ・詳細分析:オンラインイベントおよびオンライン障害イベントで使用できる詳細分析列の詳細をクリックすると、パケット交換プロセスが表示されます。
  - DHCP リース延長: DHCPリース延長列で詳細をクリックすると、パケット交換プロセスが表示されます。
     これは、DHCPリース延長イベントに使用できます。
  - ・パケット損失率:特定のレートレベルで送信されたパケットの総数に対する、特定のレートレベルでの送信に失敗したパケットの数。

### 無線クライアントのRSSI等

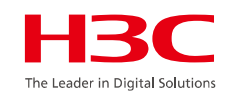

#### スマートO&M > クライアント > 無線端末 > 専門家モード

| H <sub>3</sub> C                                                                                                    |                                                                                      | ネットワーク スマート0&M サービス・                         |                                                                      | Q ⊞ \$                                                                                                  |
|----------------------------------------------------------------------------------------------------|--------------------------------------------------------------------------------------|----------------------------------------------|----------------------------------------------------------------------|----------------------------------------------------------------------------------------------------|
| ダッシュボード                                                                                                    | ち 端末接続情報詳細                                                                           | 今日 昨日                                        | 過去7日         カスタム範囲         AP名を入力してください                             | Q 篇末のユーザー名,MACアドレス又はIPを入力してください Q                                                                       |
| 1 問題                                                                                                    | 端末メーカー: PC 端末MAC: a442-3b0b-79e9 <b>H3C</b> <sup>-</sup>                             | でのRSSIの値は以下の                                 | 方式に基づく値となります                                                         | りので、ご注意ください。                                                                                            |
| <ul> <li>クライアント</li> <li>無線端末</li> </ul>                                                                                                    | パケット損失率:<br>RSSI                                                                     | =SNR(信号対雑音比: d                               | lb) = Signal(dbm) — 🗆                                                | <b>クロアノイズ(-95dbm</b> )                                                                                  |
| 🏶 ネットワーク                                                                                                    | 100% STgna<br>80%<br>60%<br>40%                                                      | alは信号強度であり、フロ                                | コアノイズはー95dBmと                                                        | 見なされます。                                                                                                 |
| <ul> <li>◇ 応用</li> <li>◎</li> <li>◎</li> <li>■</li> <li>◎</li> <li>■</li> <li>●</li> <li>●</li></ul> | 20%<br>0%<br>01/19 10:40:00 01/19 12:00:00 01/19 13:20:0                             | 01/19 14:40:00 01/19 16:00:00 01/19 17:20:00 | 0ms 01/19 10:40:00 01/19 12:00:00                                    | 01/19 13:20:00 01/19 14:40:00 01/19 16:00:00 01/19 17:20:00                                             |
| 🕑 セキュリティ                                                                                                    | チャネル利用率:                                                                             |                                              | シグナル強度:                                                              |                                                                                                    |
| VIP                                                                                                    | • 75                                                                                 | 值                                            | eo II.                                                               | 最高値 ● 平均値 ● 最低値                                                                                         |
| Power Saving                                                                                                    | 100%<br>80%<br>60%<br>20%<br>0%<br>0%<br>01/19 10:40:00 01/19 12:00:00 01/19 13:20:0 | 01/19 14:40:00 01/19 16:00:00 01/19 17:20:00 | 406b<br>30db<br>20db<br>10db<br>0db<br>01/19 10:40:00 01/19 12:00:00 | 01/19 13:20:00 01/19 14:40:00 01/19 16:00:00 01/19 17:20:00                                             |
|                                                                                                    | 上ダウンメッセージ数                                                                           |                                              | 上下フロー:                                                               |                                                                                                    |
|                                                                                                    | 上り続文数 ● 建アップメッセージ ● アップラジオメッセージ ●<br>20<br>10<br>0                                   | 79771777777777777777777777777777777777       | 上り流量 単結アップ流量 アップラジオ 7<br>1.0KB<br>0.0KB                              | *ップマルチキャスト ● アップユニキャスト ● 絶ダウン流量<br>- 1 1- 1+- 1+- 1= 1= 1= 1 1= 1 10 10 10 10 10 10 10 10 10 10 10 10 1 |
|                                                                                                    | 20<br>01/19 10:40:00 01/19 12:00:00 01/19 13:20:0<br>下り順文献                           | 01/19 14:40:00 01/19 16:00:00 01/19 17:20:00 | 2.0KB 01/19 10:40:00 01/19 12:00:00<br>下り流量                          | 01/19 13:20:00 01/19 14:40:00 01/19 16:00:00 01/19 17:20:00                                             |
|                                                                                                    | アップリンクARP :                                                                          |                                              | アップリンクARP数(パケット/秒):                                                  |                                                                                                    |
|                                                                                                    | 8<br>6                                                                               | 19 ARP                                       | 100(pps)<br>80(pps)<br>60(nns)                                       | アップリンクARP数(パケット <i>剤</i> の)                                                                             |

### 無線クライアントのRSSI等

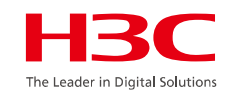

RSSI = SNR (信号対雑音比: db) = Signal(dbm) - フロアノイズ(-95dbm)

| RSSI(db) | dBM     | 評価                           |
|----------|---------|------------------------------|
| 40以上     | -55     | 非常に信頼性が高くリアルタイムの通信が可<br>能な水準 |
| 25~40    | -70~-55 | 信頼性が高くリアルタイムの通信の最低限の<br>水準   |
| 15~25    | -80~-70 | 遅いが信頼性の高い通信の最低限の水準           |
| 10~15    | -85~-80 | 遅く信頼性の低い水準                   |
| 10以下     | -85     | 使用に耐えない                      |

Expert ModeでAPのパケットをキャプチャー

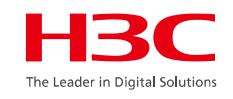

#### スマートO&M > クライアント > 無線端末 > 専門家モード > キャプチャー

|          | <b>13C</b>   | _           |              |              | ネットワーク | スマート0&M              | サービスト                 |                          |                                       | Q ⊞ 众 ⑳ 틥 ऱ=⊥↗ル   H3C_Japan_TS」                                                                                                    |
|----------|--------------|-------------|--------------|--------------|--------|----------------------|-----------------------|--------------------------|---------------------------------------|----------------------------------------------------------------------------------------------------|
| uli      | ダッシュボード      | 端末情報   専門   | 1家モード アプリケーシ | ション分析   問題解析 |        | -                    | 今日 昨日 過去7日            | カスタム範囲                   | AP名を入力してください                          | Q 第末のユーザー名,MACアドレス,又はIPを入力してください Q                                                                                                    |
| Ľ        | 問題           |             |              |              |        |                      |                       |                          |                                       |                                                                                                    |
| <u>,</u> | クライアント       | <u>(</u>    |              |              |        | IAC · 123f-a120-7801 | IPv4 · 192 168 209 61 | IPv6 · -                 | メーカー・ Pseudo MAC に 炭末周波数単域            | ・5GHz ブロトコルタイプ・802 11ax コーザ名・                                                                                                    |
|          | 無線端末         | 端末          | AP           |              |        | =バイフタ・-              | シフテム情報・               | デセネル・36                  | 供多情報·                                 |                                                                                                    |
| A        | マットローク       | 123f-a120-1 |              |              | Í      | A124.5               |                       | J (14) J . 30            | י אדר דו כישו                         |                                                                                                    |
| **       | *91°J=9      |             |              |              |        |                      |                       |                          |                                       |                                                                                                    |
| <b>*</b> | 応用           | 健康診断報告      |              |              | 姘      | 末接続情報 ⑦トレン           | バマップをクリックすると、         | 、対応項目の詳細が表示され            | ノリンクとのハ                               |                                                                                                    |
| P        | 最適化          | 指標          | 現在値          | 参考值          |        | 再送率:                 | キャス                   | プチャーし                    | 、ます(次のぺー                              | -ジ) -ジー                                                                                                    |
|          | セキュリティ       | RSSI        | 37db         | >30db        |        |                      |                       |                          |                                       |                                                                                                    |
| V        | VIP          | チャネル利用率     | z 7%         | <40%         |        | Fり流量・                |                       | 1                        | thu-h                                 |                                                                                                    |
|          |              | 上りレート       | 573.5Mbps    | >340.7Mbps   |        | 工 7 加 至              |                       |                          |                                       |                                                                                                    |
| •        | Power Saving | 下りレート       | 133.7Mbps    | >454.2Mbps   | •      | 下り流量・                |                       | 1                        | 下りレート                                 |                                                                                                    |
|          |              | アップ流量       | 1.2MB        | -            |        |                      |                       |                          |                                       |                                                                                                    |
|          |              | ダウン流量       | 35.4MB       | -            |        | トレ起立数・               |                       | 6                        | 1 1 1 1 1 1 1 1 1 1 1 1 1 1 1 1 1 1 1 |                                                                                                    |
|          |              | 遅延          | 0.003ms      | <15ms        |        | 上り報文数                |                       |                          | 114                                   | Water and the second second seco |
|          |              | バケット損失率     | ≤ 0.01%      | <1%          |        | 下り起き数。               |                       | 1                        | 18年11日4日本                             | N.                                                                                                    |
|          |              | 中达率 ⑦       | 11ms         | - 370        | •      |                      |                       |                          | <u> </u>                              |                                                                                                    |
|          |              | 認証時間        | Oms          | -            |        | ずらって利田夜。             |                       |                          | マクセス出土数                               |                                                                                                    |
|          |              |             |              |              |        | ナヤイル利用学: _           |                       | there and all the second | アクビス端木数:                              |                                                                                                    |
|          |              |             |              |              |        |                      |                       |                          |                                       |                                                                                                    |
|          |              | 隣の端末 ⑦      |              |              |        |                      |                       |                          |                                       |                                                                                                    |
|          |              | 8           |              |              |        |                      | ■ 隣の端末                |                          |                                       | ±                                                                                                    |
|          |              | 6           |              |              |        |                      |                       |                          | ······                                | 口<br>上                                                                                                    |
|          |              | 4           |              |              |        |                      |                       | mlm                      |                                       |                                                                                                    |

# Expert ModeからメンテナンスでAPのパケットをキャプチャーH3C

#### キャプチャーメニュー > キャプチャ構成 > 追加

| <b>1</b> | 郁文館夢学園                    |                                     |                                          | ネットワーク スマ                                 | マートO&M SD-WA                 | N サービス・                     |                               | C                                  | 2 🗄 🗘 🚱 | ヨマニュアル   H3C        | CTRAINDEMO |
|----------|---------------------------|-------------------------------------|------------------------------------------|-------------------------------------------|------------------------------|-----------------------------|-------------------------------|------------------------------------|---------|---------------------|------------|
| ۲        | ネットワーク                    | Ping   Trace   AP                   | ランプ沈黙モード キ                               | ヤプチャ AP 診断情報                              |                              |                             |                               |                                    |         |                     |            |
| Ģ        | クライアント                    | キャプチャ構成                             | トャプチャ記録                                  |                                           |                              |                             |                               |                                    |         |                     |            |
| <u>G</u> | モニタリング                    |                                     | いパケットナップエッ様のたち                           |                                           | *(+同時に1つのナャプチャ               | カフカを宝行できます                  |                               |                                    |         |                     |            |
| ŧļŶ      | 設定                        | 音アカウントは最大1000<br>Fit AP パケットキャプチ    | アクタトキャンデャ構成を<br>ヤを開始すると、AC で FTP         | ッが有効になります。 T DO設置で<br>が有効になります。 The tempo | rary ACL will be issued duri | ng the switch packet captur | ing process and deleted after | the packet capturing is completed. |         |                     |            |
| <u>s</u> | メンテナンス                    | ● リフレッシュ + 追                        | 加  ・ ・ ・ ・ ・ ・ ・ ・ ・ ・ ・ ・ ・ ・ ・ ・ ・ ・ ・ | בלעט 🕽 🌔                                  |                              |                             |                               |                                    |         |                     |            |
| -        | ソフトウェアの更新                 | 制御                                  | 構成名                                      | 装置SN                                      | キャプチャタイプ                     | 最大継続時間(秒)                   | 状態                            | 最近の修正時間 ≑                          | 動作      |                     | Q +/-      |
| =>       | フライベートバージ<br>/<br>コマンドヘルプ | ● 開始                                | 1                                        | 219801A1MG9211Q0000J                      | Use Fit AP                   | 30                          | 成功                            | 2023-09-10 08:23:46                | e û 8   |                     |            |
|          | ファイルシステム                  | Total entries: 1 , current entries: | 1 - 1. Page 1 of 1                       |                                           |                              |                             |                               |                                    |         | $\langle 1 \rangle$ | 10 件/ペ ~   |
| -        | コンフィグの復元                  |                                     |                                          |                                           |                              |                             |                               |                                    |         |                     |            |
| -        | コンフィグ比較                   |                                     |                                          |                                           |                              |                             |                               |                                    |         |                     |            |
| -        | デバイス操作                    |                                     |                                          |                                           |                              |                             |                               |                                    |         |                     |            |
|          | ヘルスチェック                   |                                     |                                          |                                           |                              |                             |                               |                                    |         |                     |            |
| •        | ツール                       |                                     |                                          |                                           |                              |                             |                               |                                    |         |                     |            |
| -        | テハイ人交換                    |                                     |                                          |                                           |                              |                             |                               |                                    |         |                     |            |
| ۰        | メッセージ                     |                                     |                                          |                                           |                              |                             |                               |                                    |         |                     |            |
| ø        | システム                      |                                     |                                          |                                           |                              |                             |                               |                                    |         |                     |            |
|          |                           |                                     |                                          |                                           |                              |                             |                               |                                    |         |                     |            |
|          |                           |                                     |                                          |                                           |                              |                             |                               |                                    |         |                     |            |
|          |                           |                                     |                                          |                                           |                              |                             |                               |                                    |         |                     |            |
|          |                           |                                     |                                          |                                           |                              |                             |                               |                                    |         |                     |            |

キャプチャーしたファイルをSnifferで表示

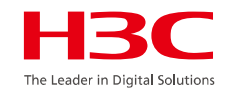

| ファイル(F) 編集(E) 表示(V) 移動(G) キャブチャ(C) 分析(A) 統計(S) 電話(V) 無線(W) ツール(T) ハルブ(H)         ▲ ● ● ● ● ● ● ● ● ● ● ● ● ● ● ● ● ● ● ●                                                                                                    |
|----------------------------------------------------------------------------------------------------|
|                                                                                                    |
| R#T>0/4 bit       Source       Destination       Protocol       Length       Info         2023-09-10       08:24:01.3904523       172.16.10.45       224.0.0.251       122 S, func=RNR, N(R)-0; DSAP SNA Individual, SSAP NULL LSAP Command         2023-09-10       08:24:01.393454       b2:e1:40:dd:2e:61       NewH3CTe_55       LLC       122 S, func=RNR, N(R)-0; DSAP SNA Individual, SSAP NULL LSAP Command         2023-09-10       08:24:01.396053       8.8.8.8       172.16.10.45       DNS       196 Standard query response 0x9604       Atm.sgoogle A 8.8.8.8 A 8.8.4.4         2023-09-10       08:24:01.396053       8.8.8.8       172.16.10.45       DNS       196 Standard query response 0x9604 Adm.sgoogle A 8.8.8.8 A 8.8.4.4         2023-09-10       08:24:01.403564       HWH3CTe_21:fi:00       Broadcast       802.11       318 Beacon frame, SN=2747, FN=0, Flags=, BI=100, SSID='IKB-311"         2023-09-10       08:24:01.420898       b2:e1:40:dd:2e:61       NewH3CTe_4b                                                                                                    |
| In particular         Contract         Source         Destination         Protocol         Length         Info           2023-09-10         08:24:01.390623         172.16.10.45         224.0.0.251         IGMPv2         96 Membership Report group 224.0.0.251           2023-09-10         08:24:01.393454         b2:e1:40:d1:2e:61         NewH3CTe_55         LLC         122 S, func=RNR, N(R)=0; DSAP SNA Individual, SSAP NULL LSAP Command           2023-09-10         08:24:01.396953         8.8.8         172.16.10.45         DNS         196 Standard query response 0x9690 A dns.google A 8.8.8.8 A 8.8.4.4           2023-09-10         08:24:01.403564 NewH3CTe_C2:3f:d0         Broadcast         802.11         318 Beacon frame, SN=2747, FN=0, Flags=, BI=100, SSID="IKB-311"           2023-09-10         08:24:01.403564 NewH3CTe_C2:3f:d0         NewH3CTe_4b         802.11         56 Null function (No data), SN=2320, FN=0, Flags=, BI=100, SSID="IKB-311"           2023-09-10         08:24:01.402055 b2:e1:40:dd:2e:61         NewH3CTe_4b         802.11         56 Null function (No data), SN=2320, FN=0, Flags=, T           2023-09-10         08:24:01.422058 b2:e1:40:dd:2e:61         IPv4mcast_fb< LLC                                                                                                    |
| No.         Time         Source         Description         Protocol         Length find           2023-09-10         08:24:01.390453         172.16.10.45         224.0.0.251         122 S, func=RNR, N(R)=0; DSAP SNA Individual, SSAP NULL LSAP Command           2023-09-10         08:24:01.393472         b2:e1:40:dd:2e:61         NewH3CTe_55…         LLC         122 S, func=RNR, N(R)=0; DSAP SNA Individual, SSAP NULL LSAP Command           2023-09-10         08:24:01.396053         8.8.8         172.16.10.45         NS         196 Standard query response 0xe0c4 HTTPS dns.google SOA ns1.zdns.google           2023-09-10         08:24:01.403564         NewH3CTe_c2:3f:d0         Broadcast         802.11         318 Beacon frame, SN=2747, FN=0, Flags=, BI=100, SSID="IKB-311"           2023-09-10         08:24:01.403564         NewH3CTe_c2:3f:d0         Broadcast         802.11         56 Null function (No data), SN=2320, FN=0, Flags=PT           2023-09-10         08:24:01.42059 b2:e1:40:dd:2e:61         NewH3CTe_4b…         802.11         56 Null function (No data), SN=2321, FN=0, Flags=PT           2023-09-10         08:24:01.42169 b2:e1:40:dd:2e:61         IPv6mcast_fb         LLC         211 I P, N(R)=0; DSAP SNA Individual, SSAP MULL LSAP Command           2023-09-10         08:24:01.422163 172.16.10.45         224.0.0.251         MDNS         196 Standard query response 0xe0690 PTR companion-link. tcp.l                                                                                                    |
| 2023-09-10       08:24:01.39364       b2:e1:00:10:10:10       D2:e1:00:121       Tended ship vept C g Oup 22:00:121       SAP NULL LSAP Command         2023-09-10       08:24:01.393472       b2:e1:40:dd:2e:61       NewH3CTe_55       LLC       122 S, func=RNR, N(R)=0; DSAP SNA Individual, SSAP NULL LSAP Command         2023-09-10       08:24:01.396053       8.8.8       172.16.10.45       DNS       196 Standard query response 0xe0c4 HTTPS dns.google A 8.8.8.8 A 8.8.4.4         2023-09-10       08:24:01.403564 NewH3CTe_c2:3f:d0       Broadcast       802.11       318 Beacon frame, SN=2747, FN=0, Flags=, BI=100, SSID="IKB-311"         2023-09-10       08:24:01.420555 b2:e1:40:dd:2e:61       NewH3CTe_4b       802.11       56 Null function (No data), SN=2321, FN=0, Flags=, BI=100, SSID="TKB-311"         2023-09-10       08:24:01.420679 b2:e1:40:dd:2e:61       NewH3CTe_4b       802.11       56 Null function (No data), SN=2321, FN=0, Flags=, T         2023-09-10       08:24:01.421679 b2:e1:40:dd:2e:61       IPv4mcast_fb       LC       211 I P, N(R)=0; DSAP SNA Individual, SSAP NULL LSAP Command         2023-09-10       08:24:01.421679 b2:e1:40:dd:2e:61       IPv4mcast_fb       LC       211 I P, N(R)=3, N(S)=48; DSAP Nestar Individual, SSAP NULL LSAP Command         2023-09-10       08:24:01.421708 b2:e1:40:dd:2e:61       IPv4mcast_fb       LC       211 I P, N(R)=3, N(S)=48; DSAP Nestar Individual, SSAP Oxtc Response<                                                                                                    |
| 2023-09-10       08:24:01.393472       b2:e1:40:dd:2e:61       NewH3CTe_55 LLC       122 5, func=RNR, N(R)-0; DSAP SNA Individual, SSAP NULL LSAP Command         2023-09-10       08:24:01.396053       8.8.8.8       172.16.10.45       DNS       196 Standard query response 0xe9c4 HTTPS dns.google SOA ns1.zdns.google         2023-09-10       08:24:01.493564       NewH3CTe_55 LLC       122 5, func=RNR, N(R)-0; DSAP SNA Individual, SSAP NULL LSAP Command         2023-09-10       08:24:01.493564       NewH3CTe_2:3f:d0       Broadcast       802.11       318 Beacon frame, SN=2747, FN=0, Flags=, BI=100, SSID='IKB-311"         2023-09-10       08:24:01.420955       b2:e1:40:dd:2e:61       NewH3CTe_4b 802.11       56 Null function (No data), SN=2320, FN=0, Flags=       Flags=T         2023-09-10       08:24:01.421679       b2:e1:40:dd:2e:61       NewH3CTe_4b 802.11       56 Null function (No data), SN=2321, FN=0, Flags=       The seponse         2023-09-10       08:24:01.422163       172.46:10.45       224.00.422163       SAP SNA Individual, SAP NULL LSAP Command         2023-09-10       08:24:01.422163       172.46:10.45       224.00.422163       SAP SNA Individual, SAP NULL LSAP Command         2023-09-10       08:24:01.422163       172.46:10.45       224.00.422163       SAP SNA Individual, SAP NULL LSAP Command         2023-09-10       08:24:01.422163       1                                                                                                    |
| 2023-09-10       00012410113047       0001240113047       0001240113047       0001240113047         2023-09-10       00012410113047       0001240113047       0001240113047       0001240113047       0001240113047         2023-09-10       00012410113047       0001240113047       0001240113047       0001240113041       0001240113047         2023-09-10       000124101.4003564       NewH3CTe_c2:3f:d0       Broadcast       802.11       318 Beacon frame, SN=2747, FN=0, Flags=, BI=100, SSID="IKB-311"         2023-09-10       08:24:01.420055       b2:e1:40:dd:2e:61       NewH3CTe_4b       802.11       56 Null function (No data), SN=2321, FN=0, Flags=T         2023-09-10       08:24:01.420055       b2:e1:40:dd:2e:61       NewH3CTe_4b       802.11       56 Null function (No data), SN=2321, FN=0, Flags=T         2023-09-10       08:24:01.422163       b2:e1:40:dd:2e:61       IPv4mcast_fb <llc< td="">       191 S, func=RNR, N(R)=0; DSAP SNA Individual, SSAP NULL LSAP Command         2023-09-10       08:24:01.422163       172.16.10.45       224.0.0.251       MDNS       189 Standard query 0x0000 PTR _companion-linktcp.local, "QU" question PTR _sleep-proxyudp.loc         2023-09-10       08:24:01.422163       172.16.10.45       224.0.0.251       MDNS       209 Standard query 0x0000 PTR _companion-linktcp.local, "QU" question PTR _sleep-proxyudp.loc         2023-09-10</llc<>                                                                                                    |
| 2022-09-10       08:24:01.396919       8.8.8       172.16.10.45       DNS       152       Standard query response 0x6690 A dns.google A 8.8.8 A 8.8.4.4         2023-09-10       08:24:01.403564       NewH3CTe_c2:3f:d0       Broadcast       802.11       318       Beacon frame, SN=2747, FN=0, Flags=, BI=100, SSID="IKB-311"         2023-09-10       08:24:01.420955       b2:e1:40:dd:2e:61       NewH3CTe_4b       802.11       56       Null function (No data), SN=2320, FN=0, Flags=T         2023-09-10       08:24:01.421679       b2:e1:40:dd:2e:61       NewH3CTe_4b       802.11       56       Null function (No data), SN=2320, FN=0, Flags=T         2023-09-10       08:24:01.421679       b2:e1:40:dd:2e:61       IPv4mcast_fb       LLC       191       S, func=RNR, N(R)=0; DSAP       SNA Individual, SSAP       NULL LSAP       Command         2023-09-10       08:24:01.422163       172.16.10.45       224.0.0.251       MDNS       189       Standard query 0x0000 PTR _companion-linktcp.local, "QU" question PTR _sleep-proxyudp.loc         2023-09-10       08:24:01.422493       f80:11437667       b2:e1:40:dd:2e:61       NewH3CTe_4b       802.11       56       Standard query 0x0000 PTR _companion-linktcp.local, "QU" question PTR _sleep-proxyudp.loc         2023-09-10       08:24:01.432667       b2:e1:40:dd:2e:61       NewH3CTe_4b       802.11                                                                                                    |
| 2023-09-10       08:24:01.403564 NewH3CTe_c2:3f:d0       Broadcast       802.11       318 Beacon frame, SN=2747, FN=0, Flags=, BI=100, SSID="IKB-311"         2023-09-10       08:24:01.420898 b2:e1:40:dd:2e:61       NewH3CTe_4b       802.11       56 Null function (No data), SN=2320, FN=0, Flags=T         2023-09-10       08:24:01.421679 b2:e1:40:dd:2e:61       IPv4mcast_fb       LLC       191 S, func=RNR, N(R)=0; DSAP SNA Individual, SSAP NULL LSAP Command         2023-09-10       08:24:01.42163 172.16.10.45       224.0.0.251       MDNS       189 Standard query 0x0000 PTR _companion-linktcp.local, "QU" question PTR _sleep-proxyudp.loc         2023-09-10       08:24:01.43266 b2:e1:40:dd:2e:61       NewH3CTe_4b       802.11       56 Null function (No data), SN=2322, FN=0, Flags=T         2023-09-10       08:24:01.42263 172.16.10.45       224.0.0.251       MDNS       189 Standard query 0x0000 PTR _companion-linktcp.local, "QU" question PTR _sleep-proxyudp.loc         2023-09-10       08:24:01.437667 b2:e1:40:dd:2e:61       NewH3CTe_4b       802.11       56 Null function (No data), SN=2322, FN=0, Flags=T         2023-09-10       08:24:01.480260 b2:e1:40:dd:2e:61       NewH3CTe_4b       802.11       56 Null function (No data), SN=2322, FN=0, Flags=T         2023-09-10       08:24:01.480260 b2:e1:40:dd:2e:61       NewH3CTe_4b       802.11       56 Null function (No data), SN=2323, FN=0, Flags=                                                                                                    |
| 2023-09-10       08:24:01.420898       b2:e1:40:dd:2e:61       NewH3CTe_4b       802.11       56 Null function (No data), SN=2320, FN=0, Flags=T         2023-09-10       08:24:01.420955       b2:e1:40:dd:2e:61       IPv4mcast_fb       LLC       191 S, func=RNR, N(R)=0; DSAP SNA Individual, SSAP NULL LSAP Command         2023-09-10       08:24:01.421679       b2:e1:40:dd:2e:61       IPv6mcast_fb       LLC       211 I P, N(R)=3, N(S)=48; DSAP Netar Individual, SSAP 0xdc Response         2023-09-10       08:24:01.422163       172.16.10.45       224.00.251       MDNS       189 Standard query 0x0000 PTR _companion-linktcp.local, "QU" question PTR _sleep-proxyudp.loc         2023-09-10       08:24:01.422493 fe80::183d:2a2f:9ea1:aa61       ff02::fb       MDNS       209 Standard query 0x0000 PTR _companion-linktcp.local, "QU" question PTR _sleep-proxyudp.loc         2023-09-10       08:24:01.437667 b2:e1:40:dd:2e:61       NewH3CTe_4b       802.11       56 Null function (No data), SN=2323, FN=0, Flags=PT         2023-09-10       08:24:01.437667 b2:e1:40:dd:2e:61       NewH3CTe_4b       802.11       62 QoS Null function (No data), SN=2323, FN=0, Flags=PT         2023-09-10       08:24:01.480260 b2:e1:40:dd:2e:61       NewH3CTe_4b       802.11       62 QoS Null function (No data), SN=2323, FN=0, Flags=PT         2023-09-10       08:24:01.480260 b2:e1:40:dd:2e:61       NewH3CTe_4b       802.11                                                                                                    |
| 2023-09-10       08:24:01.420955       b2:e1:40:dd:2e:61       NewH3CTe_4b       802.11       56 Null function (No data), SN=2321, FN=0, Flags=T         2023-09-10       08:24:01.421679       b2:e1:40:dd:2e:61       IPv4mcast_fb       LLC       191 S, func=RNR, N(R)=0; DSAP SNA Individual, SSAP NULL LSAP Command         2023-09-10       08:24:01.421708       b2:e1:40:dd:2e:61       IPv6mcast_fb       LLC       211 I P, N(R)=3, N(S)=48; DSAP Nestar Individual, SSAP 0xdc Response         2023-09-10       08:24:01.422163       172.16.10.45       224.00.251       MDNS       189 Standard query 0x0000 PTR _companion-linktcp.local, "QU" question PTR _sleep-proxyudp.loc         2023-09-10       08:24:01.422493       fe80::183d:2a2f:9ea1:aa61       ff02::fb       MDNS       209 Standard query 0x0000 PTR _companion-linktcp.local, "QU" question PTR _sleep-proxyudp.loc         2023-09-10       08:24:01.437667 b2:e1:40:dd:2e:61       NewH3CTe_4b       802.11       56 Null function (No data), SN=2323, FN=0, Flags=PT         2023-09-10       08:24:01.480260 b2:e1:40:dd:2e:61       NewH3CTe_4b       802.11       62 QoS Null function (No data), SN=2323, FN=0, Flags=PT         2023-09-10       08:24:01.480260 b2:e1:40:dd:2e:61       NewH3CTe_4b       802.11       62 QoS Null function (No data), SN=2323, FN=0, Flags=PT         2023-09-10       08:24:01.480349 NewH3CTe_f3:62:80       Broadcast                                                                                                    |
| 2023-09-10 08:24:01.421679 b2:e1:40:dd:2e:61 IPv4mcast_fb LLC 191 S, func=RNR, N(R)=0; DSAP SNA Individual, SSAP NULL LSAP Command<br>2023-09-10 08:24:01.421708 b2:e1:40:dd:2e:61 IPv6mcast_fb LLC 211 I P, N(R)=3, N(S)=48; DSAP Nestar Individual, SSAP 0xdc Response<br>2023-09-10 08:24:01.422163 172.16.10.45 224.00.251 MDNS 189 Standard query 0x0000 PTR _companion-linktcp.local, "QU" question PTR _sleep-proxyudp.loc<br>2023-09-10 08:24:01.422493 fe80::183d:2a2f:9ea1:aa61 ff02::fb MDNS 209 Standard query 0x0000 PTR _companion-linktcp.local, "QU" question PTR _sleep-proxyudp.loc<br>2023-09-10 08:24:01.437667 b2:e1:40:dd:2e:61 NewH3CTe_4b 802.11 56 Null function (No data), SN=2322, FN=0, Flags=PT<br>2023-09-10 08:24:01.480260 b2:e1:40:dd:2e:61 NewH3CTe_4b 802.11 62 QoS Null function (No data), SN=2323, FN=0, Flags=PT<br>2023-09-10 08:24:01.480349 NewH3CTe_f3:62:80 Broadcast 802.11 311 Beacon frame, SN=470, FN=0, Flags=, BI=100, SSID="IKB-207"<br>2023-09-10 08:24:01.489195 17.57.145.132 172.16.10.45 TCP 116 5223 → 61549 [ACK] Seq=1 Ack=1 Win=501 Len=0 Tsval=4055163900 TSecr=1992325019<br>2023-09-10 08:24:01.489484 FurunoE1_60:27:d0 Broadcast 802.11 477 Beacon frame, SN=2995, FN=0, Flags=, BI=100, SSID="IKB-410"                                                                                                    |
| 2023-09-10 08:24:01.421708 b2:e1:40:dd:2e:61 IPv6mcast_fb LLC 211 I P, N(R)=3, N(S)=48; DSAP Nestar Individual, SSAP 0xdc Response<br>2023-09-10 08:24:01.422163 172.16.10.45 224.0.0.251 MDNS 189 Standard query 0x0000 PTR _companion-linktcp.local, "QU" question PTR _sleep-proxyudp.loc<br>2023-09-10 08:24:01.422493 fe80::183d:2a2f:9ea1:aa61 ff02::fb MDNS 209 Standard query 0x0000 PTR _companion-linktcp.local, "QU" question PTR _sleep-proxyudp.loc<br>2023-09-10 08:24:01.437667 b2:e1:40:dd:2e:61 NewH3CTe_4b 802.11 56 Null function (No data), SN=2322, FN=0, Flags=PT<br>2023-09-10 08:24:01.480260 b2:e1:40:dd:2e:61 NewH3CTe_4b 802.11 62 QoS Null function (No data), SN=2323, FN=0, Flags=0PT<br>2023-09-10 08:24:01.480349 NewH3CTe_f3:62:80 Broadcast 802.11 311 Beacon frame, SN=470, FN=0, Flags=, BI=100, SSID="IKB-207"<br>2023-09-10 08:24:01.489484 FurunoEl_60:27:d0 Broadcast 802.11 477 Beacon frame, SN=2995, FN=0, Flags=, BI=100, SSID="IKB-410"                                                                                                    |
| 2023-09-10 08:24:01.422163 172.16.10.45       224.0.0.251       MDNS       189 Standard query 0x0000 PTR _companion-linktcp.local, "QU" question PTR _sleep-proxyudp.local         2023-09-10 08:24:01.422493 fe80::183d:2a2f:9ea1:aa61       ff02::fb       MDNS       209 Standard query 0x0000 PTR _companion-linktcp.local, "QU" question PTR _sleep-proxyudp.local         2023-09-10 08:24:01.422493 fe80::183d:2a2f:9ea1:aa61       ff02::fb       MDNS       209 Standard query 0x0000 PTR _companion-linktcp.local, "QU" question PTR _sleep-proxyudp.local         2023-09-10 08:24:01.437667 b2:e1:40:dd:2e:61       NewH3CTe_4b       802.11       56 Null function (No data), SN=2322, FN=0, Flags=PT         2023-09-10 08:24:01.480260 b2:e1:40:dd:2e:61       NewH3CTe_4b       802.11       62 QoS Null function (No data), SN=2323, FN=0, Flags=PT         2023-09-10 08:24:01.480349 NewH3CTe_f3:62:80       Broadcast       802.11       311 Beacon frame, SN=470, FN=0, Flags=, BI=100, SSID="IKB-207"         2023-09-10 08:24:01.489195 17.57.145.132       172.16.10.45       TCP       116 5223 → 61549 [ACK] Seq=1 Ack=1 Win=501 Len=0 TSval=4055163900 TSecr=1992325019         2023-09-10 08:24:01.489484 FurunoE1_60:27:d0       Broadcast       802.11       477 Beacon frame, SN=2995, FN=0, Flags=, BI=100, SSID="IKB-410"                                                                                                    |
| 2023-09-10 08:24:01.422493 fe80::183d:2a2f:9ea1:aa61       ff02::fb       MDNS       209 Standard query 0x0000 PTR _companion-linktcp.loca1, "QU" question PTR _sleep-proxyudp.locat         2023-09-10 08:24:01.437667 b2:e1:40:dd:2e:61       NewH3CTe_4b       802.11       56 Null function (No data), SN=2322, FN=0, Flags=PT         2023-09-10 08:24:01.480260 b2:e1:40:dd:2e:61       NewH3CTe_4b       802.11       62 QoS Null function (No data), SN=2323, FN=0, Flags=PT         2023-09-10 08:24:01.480349 NewH3CTe_f3:62:80       Broadcast       802.11       311 Beacon frame, SN=470, FN=0, Flags=, BI=100, SSID="IKB-207"         2023-09-10 08:24:01.489195 17.57.145.132       172.16.10.45       TCP       116 5223 → 61549 [ACK] Seq=1 Ack=1 Win=501 Len=0 TSval=4055163900 TSecr=1992325019         2023-09-10 08:24:01.489484 FurunoE1_60:27:d0       Broadcast       802.11       477 Beacon frame, SN=2995, FN=0, Flags=, BI=100, SSID="IKB-410"                                                                                                    |
| 2023-09-10 08:24:01.437667 b2:e1:40:dd:2e:61       NewH3CTe_4b 802.11       56 Null function (No data), SN=2322, FN=0, Flags=PT         2023-09-10 08:24:01.480260 b2:e1:40:dd:2e:61       NewH3CTe_4b 802.11       62 QoS Null function (No data), SN=2323, FN=0, Flags=PT         2023-09-10 08:24:01.480349 NewH3CTe_f3:62:80       Broadcast       802.11       311 Beacon frame, SN=470, FN=0, Flags=, BI=100, SSID="IKB-207"         2023-09-10 08:24:01.489195 17.57.145.132       172.16.10.45       TCP       116 5223 → 61549 [ACK] Seq=1 Ack=1 Win=501 Len=0 TSval=4055163900 TSecr=1992325019         2023-09-10 08:24:01.489484 FurunoE1_60:27:d0       Broadcast       802.11       477 Beacon frame, SN=2995, FN=0, Flags=, BI=100, SSID="IKB-410"                                                                                                    |
| 2023-09-10 08:24:01.480260 b2:e1:40:dd:2e:61       NewH3CTe_4b 802.11       62 QoS Null function (No data), SN=2323, FN=0, Flags=oPT         2023-09-10 08:24:01.480349 NewH3CTe_f3:62:80       Broadcast       802.11       311 Beacon frame, SN=470, FN=0, Flags=, BI=100, SSID="IKB-207"         2023-09-10 08:24:01.489195 17.57.145.132       172.16.10.45       TCP       116 5223 → 61549 [ACK] Seq=1 Ack=1 Win=501 Len=0 TSval=4055163900 TSecr=1992325019         2023-09-10 08:24:01.489484 FurunoE1_60:27:d0       Broadcast       802.11       477 Beacon frame, SN=2995, FN=0, Flags=, BI=100, SSID="IKB-410"                                                                                                    |
| 2023-09-10 08:24:01.480349 NewH3CTe_f3:62:80       Broadcast       802.11       311 Beacon frame, SN=470, FN=0, Flags=, BI=100, SSID="IKB-207"         2023-09-10 08:24:01.489195 17.57.145.132       172.16.10.45       TCP       116 5223 → 61549 [ACK] Seq=1 Ack=1 Win=501 Len=0 TSval=4055163900 TSecr=1992325019         2023-09-10 08:24:01.489484 FurunoE1_60:27:d0       Broadcast       802.11       477 Beacon frame, SN=2995, FN=0, Flags=, BI=100, SSID="IKB-410"                                                                                                    |
| 2023-09-10 08:24:01.489195 17.57.145.132       172.16.10.45 TCP       116 5223 → 61549 [ACK] Seq=1 Ack=1 Win=501 Len=0 TSval=4055163900 TSecr=1992325019         2023-09-10 08:24:01.489484 FurunoE1_60:27:d0       Broadcast       802.11       477 Beacon frame, SN=2995, FN=0, Flags=, BI=100, SSID="IKB-410"                                                                                                    |
| 2023-09-10 08:24:01.489484 FurunoEl_60:27:d0 Broadcast 802.11 477 Beacon frame, SN=2995, FN=0, Flags=, BI=100, SSID="IKB-410"                                                                                                    |
|                                                                                                    |
| 2023-09-10 08:24:01.505991 NewH3CTe_c2:3f:d0 Broadcast 802.11 318 Beacon frame, SN=2748, FN=0, Flags=, BI=100, SSID="IKB-311"                                                                                                    |
| 2023-09-10 08:24:01.525004 b2:e1:40:dd:2e:61 NewH3CTe_4b 802.11 56 Null function (No data), SN=2324, FN=0, Flags=T                                                                                                    |
| 2023-09-10 08:24:01.557310 172.16.10.15 172.16.10.45 MDNS 429 Standard query response 0x0000 PTR TV210companion-linktcp.local SRV, cache flush 0 0 4915                                                                                                    |
| 2023-09-10 08:24:01.573391 172.16.10.26 224.0.0.251 MDNS 150 Standard query response 0x0000 PTR TV211companion-linktcp.local                                                                                                    |
| 2023-09-10 08:24:01.573754 fe80::c62:7d54:25c6:216e ff02::fb MDNS 170 Standard query response 0x0000 PTR TV211companion-linktcp.local                                                                                                    |
| 2023-09-10 08:24:01.582524 NewH3CTe_f3:62:80 Broadcast 802.11 311 Beacon frame, SN=471, FN=0, Flags=, BI=100, SSID="IKB-207"                                                                                                    |
| 2023-09-10 08:24:01.585100 172.16.10.31 172.16.10.45 MDNS 514 Standard query response 0x0000 PTR TV207companion-linktcp.local PTR 70-35-60-63.1 TV207                                                                                                    |
| 2023-09-10 08:24:01.591868 FurunoEl_60:27:d0 Broadcast 802.11 477 Beacon frame, SN=2996, FN=0, Flags=, BI=100, SSID="IKB-410"                                                                                                    |
| 2023-09-10 08:24:01.601037 172.16.10.223 172.16.10.45 MDNS 429 Standard query response 0x0000 PTR TV311companion-linktcp.local SRV, cache flush 0 0 4915                                                                                                    |
| 2023-09-10 08:24:01.608348 NewH3CTe_c2:3f:d0 Broadcast 802.11 318 Beacon frame, SN=2749, FN=0, Flags=, BI=100, SSID="IKB-311"                                                                                                    |
| 2023-09-10 08:24:01.619261 172.16.10.28 224.0.0.251 MDNS 150 Standard query response 0x0000 PTR TV208companion-linktcp.local                                                                                                    |
| 2023-09-10 08:24:01.619586 fe80::4d2:7ceb:3817:13 ff02::fb MDNS 170 Standard query response 0x0000 PTR TV208companion-linktcp.local                                                                                                    |
| 2233_09_10 08.21/01 669/09 h2.a1/00/dd.2a.61 TDy/mcact fh IIC 185 5 func=RNR N/R]=0. DCAP SNA Individual SCAP NIIII ISAP Command                                                                                                    |
| Ename 386: 189 butes on vine (1512 bits) 189 butes contuned (1512 bits)                                                                                                    |
| $\begin{array}{c} PPT variance 500 Variance 501 Variance 501 Variance 501 Variance 500 Variance 500 Varia$ |
| 802 11 radio (information ) 0020 08 02 00 00 01                                                                                                    |
| 0030 b2 e1 40 dd 20                                                                                                    |
| 0040 45 00 00 7d e4                                                                                                    |
| > Internet Protocol Version 4, Src: 172.16.10.45, Dst: 224.0.0.251                                                                                                    |

> Internet Protocol Version 4, Src: 172.16.10.45, Dst: 224.0.0.251
> User Datagram Protocol, Src Port: 5353, Dst Port: 5353
Source Port: 5353
Destination Port: 5353

0070 69 6f 6e 2d 6

0080 63 61 6c 00 00

0090 70 72 6f 78 79

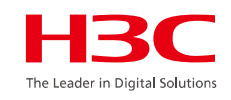

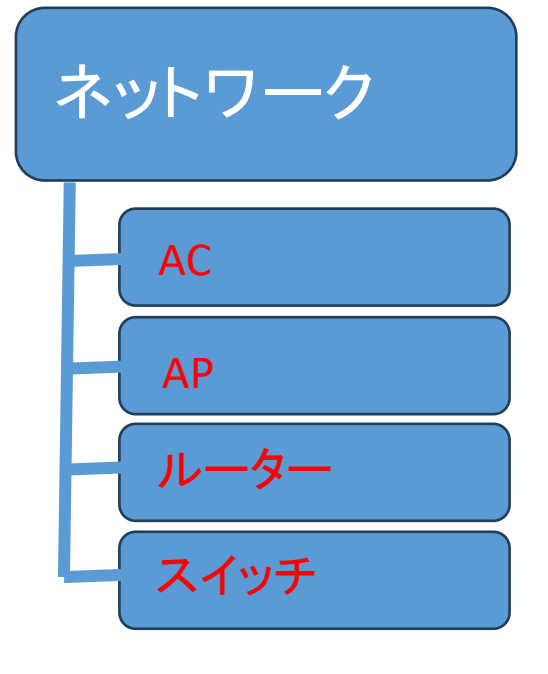

#### 01 サマリー

- 02 Area Analysis (エリア分析)
- 03 問題分析とアラーム
- 04 クライアント>無線端末
- 05 ネットワーク > AC/AP/ルーター/スイッチ > 健康
- 06 応用 > 応用/応用統計
- 07 最適化 > ワンキー診断
- 08 最適化 > ワンキー最適化
- 09 セキュリティ > 攻撃検知
- 10 VIPデバイス

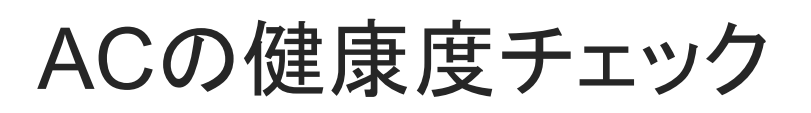

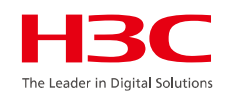

#### スマートO&M > ネットワーク > AC > 健康

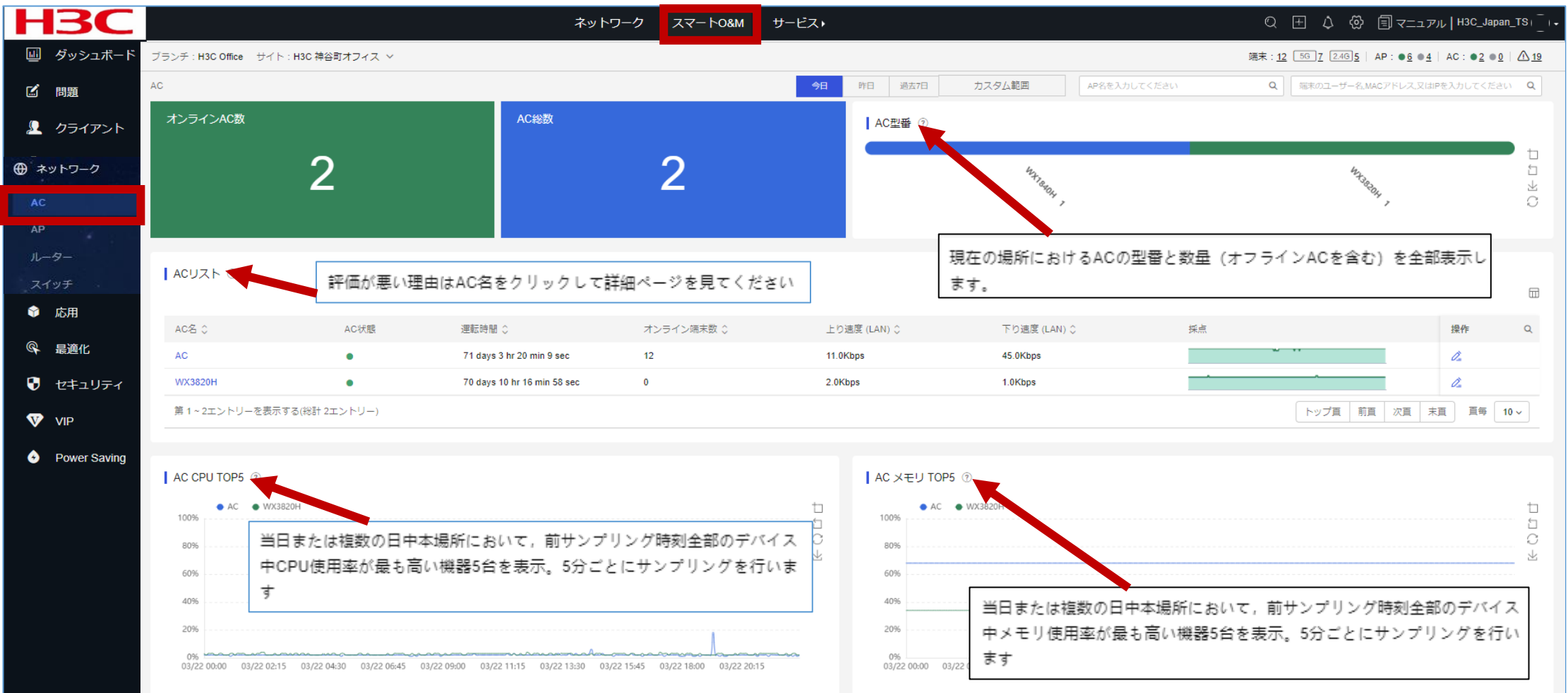

## APの健康度チェック

#### スマートO&M > ネットワーク > AP > 健康

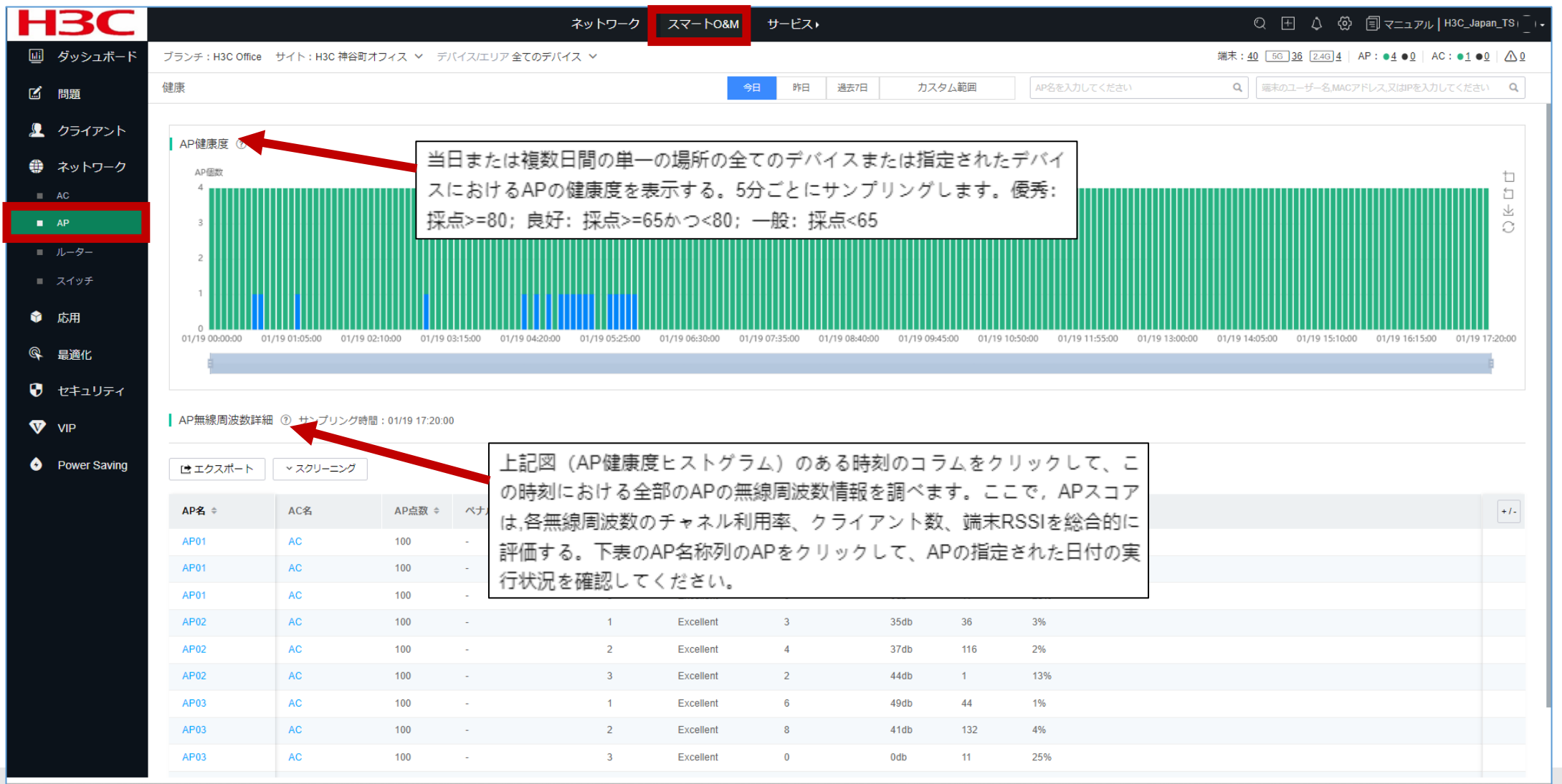

AP健康度

- AP 無線周波数詳細: サイト内のすべてのAPの詳細なヘルス情報を表示します。さらに列を表示するには、+ /-アゲイ コンをクリックして、対象の列を選択します。
- AP 詳細
  - 基本AP情報: AP名、MAC、モデル、関連付けられたAC、関連付けられた無線、稼働時間、関連付け、および最後の 再起動の理由を表示します。
  - APスコア傾向:指定した時間範囲の各統計収集期間のAPスコアを表示します。
  - Radio: 指定された時間範囲でのリアルタイムおよび履歴の無線使用状況を表示します。詳細を表示するには、トレンドグラフをクリックします。
  - オンライン端末情報:指定された時間範囲の各統計収集期間におけるオンラインクライアントの数を表示します。オン ラインクライアントに関する情報をしばらく表示するには、グラフの対応するバーをクリックします。表示されたリストに は、クライアントのMACアドレス、IPv4アドレス、IPv6アドレス、ユーザー名、認証方法、スコア、エクスペリエンス、関連 付けられたAP、関連付けられた無線、関連付けられたAC、およびSSIDが表示されます。
    - 。 表示する列をカスタマイズするには、+ /-アイコンをクリックします。
    - 。 クライアントに関する詳細情報を表示するには、クライアントのMACアドレスをクリックします。
    - 。 ACの詳細情報を表示するには、AC名をクリックします。
  - 端末トラフィック:指定された時間範囲の各統計収集期間のクライアントのアップリンクおよびダウンリンクトラフィックを表示します。
  - CPU使用トレンド/メモリー使用トレンド:指定した時間範囲の各統計収集期間のCPU使用率とメモリー使用率を表示します。
  - AP ログ: APオンラインおよびオフラインイベントを含む、APイベントと原因を表示します。

## APのチャネル利用状況

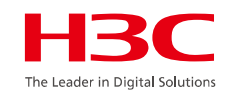

#### スマートO&M > ネットワーク > AP > チャネル分析

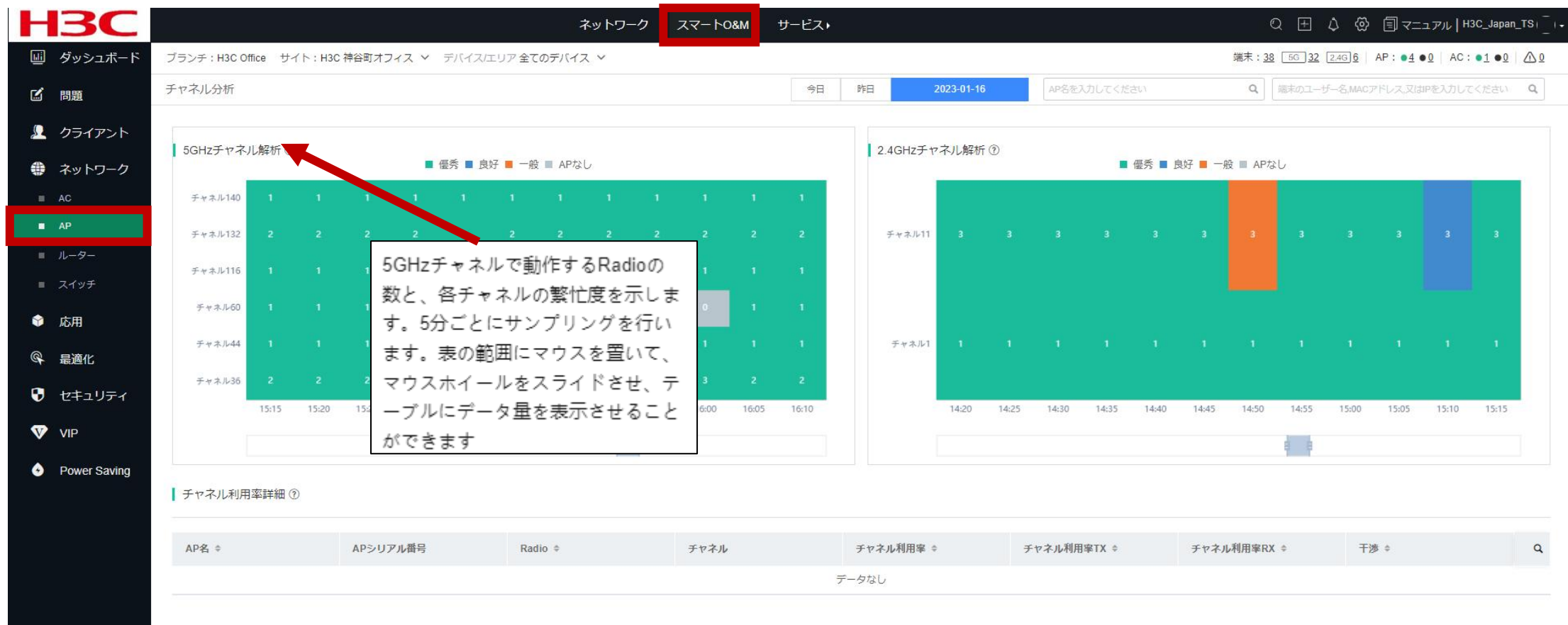

ルーターの健康度

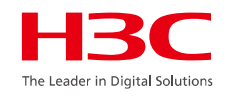

#### スマートO&M > ネットワーク > ルーター

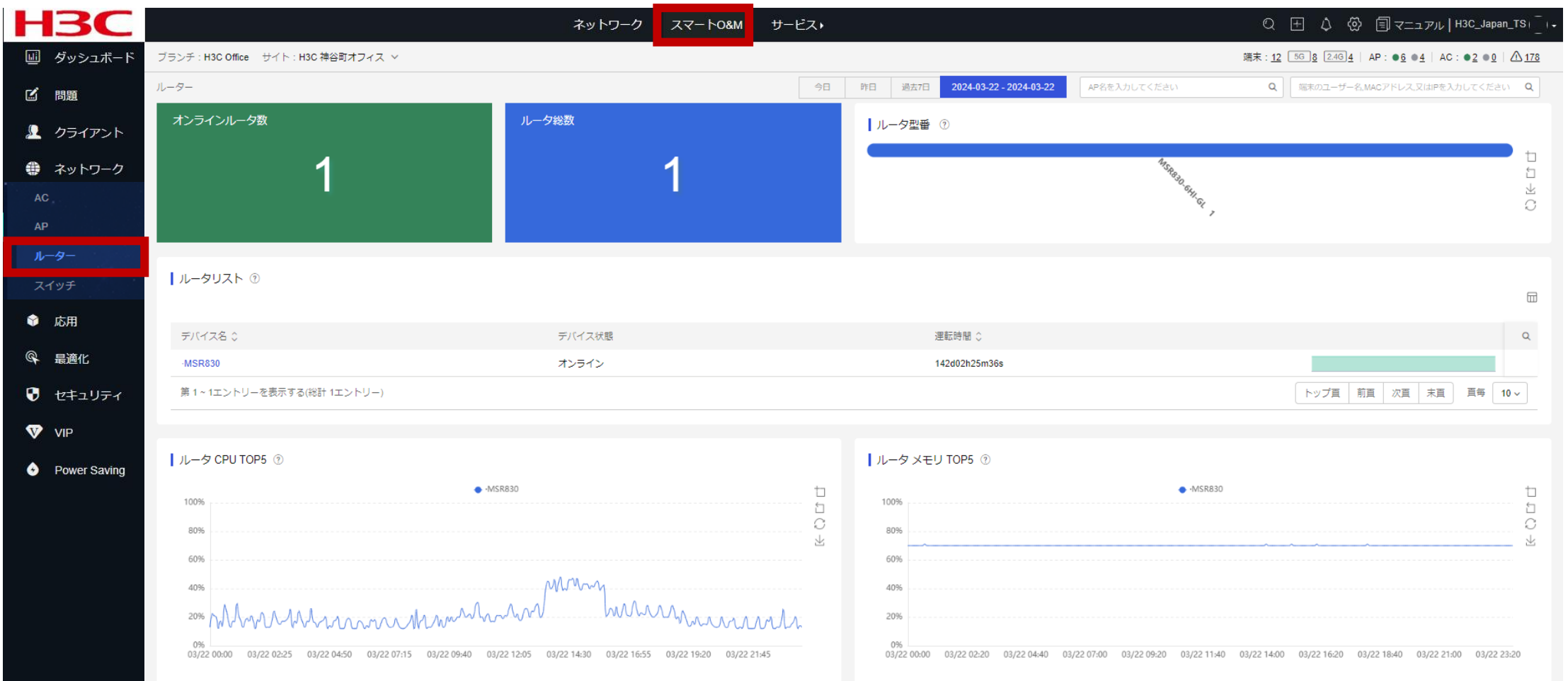

59

## スイッチの健康度

#### スマートO&M > ネットワーク > スイッチ

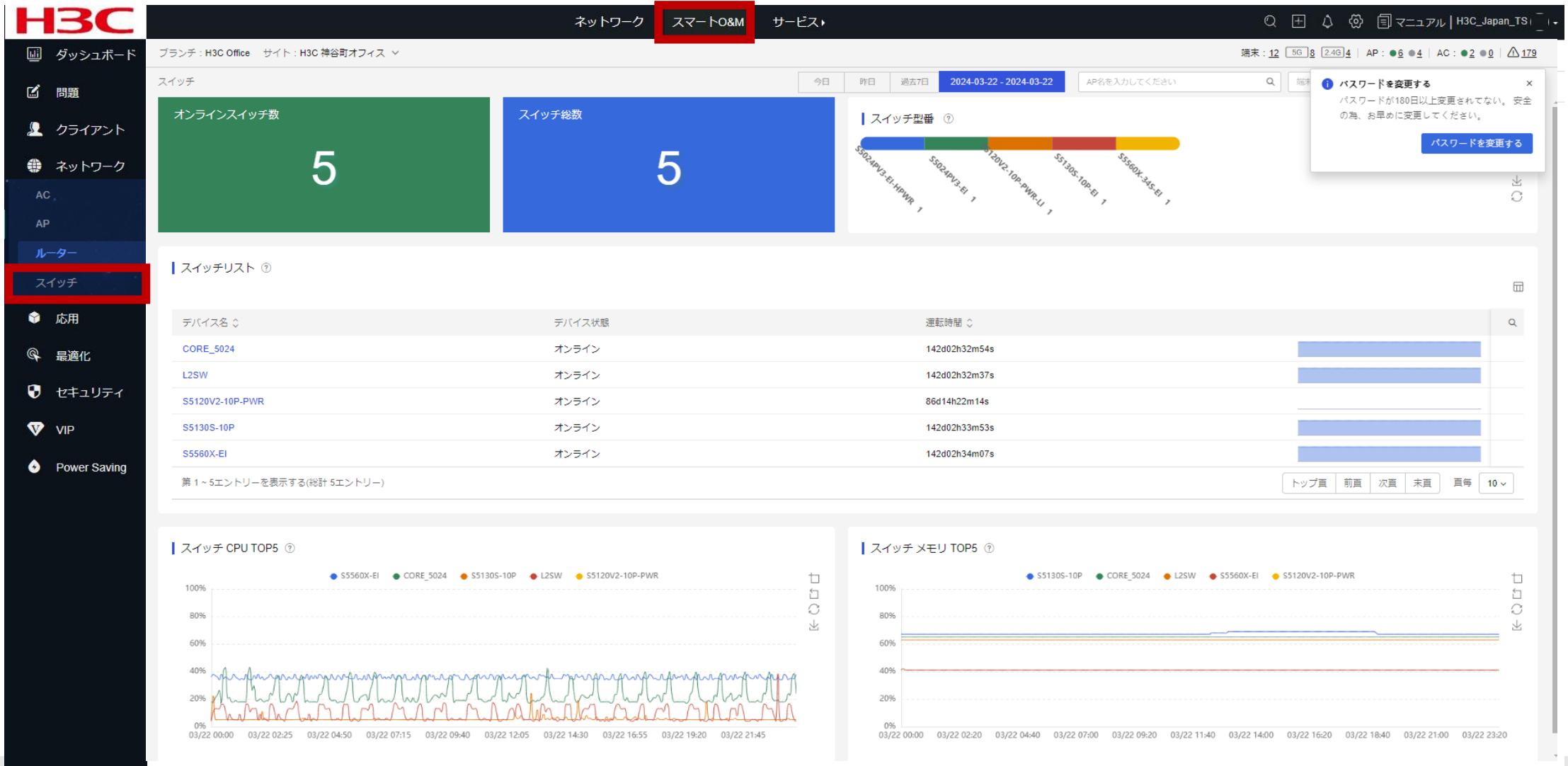

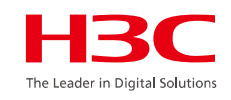

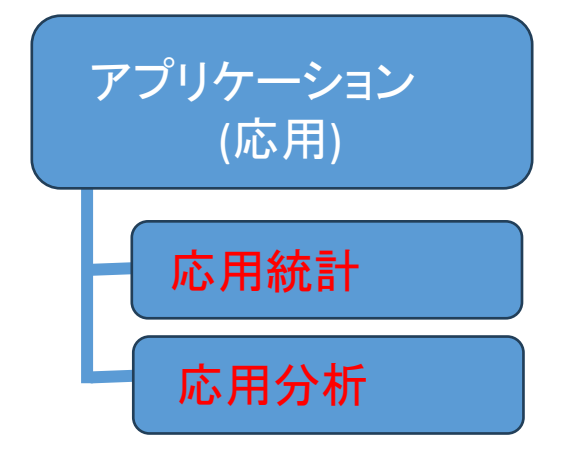

#### 01 サマリー

- 02 Area Analysis (エリア分析)
- 03 問題分析とアラーム
- 04 クライアント>無線端末
- 05 ネットワーク > AC/AP/ルーター/スイッチ > 健康
- 06 応用 > 応用/応用統計
- 07 最適化 > ワンキー診断
- 08 最適化 > ワンキー最適化
- 09 セキュリティ > 攻撃検知
- 10 VIPデバイス

アプリケーション分析

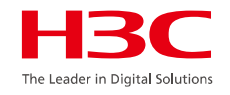

### アプリケーション分析では以下のことができます:

- LAN及び無線を通じてアクセスするアプリケーションの識別
- 特定のアプリケーションのアクセス禁止
- 特定のアプリケーションのアクセス制限
  - DSCPに応じた制限
  - 8021pに応じた制限
  - アクセスレート制限
- アプリケーションごとの健康度ランキング
- アプリケーションごとのクライアントの統計情報の確認

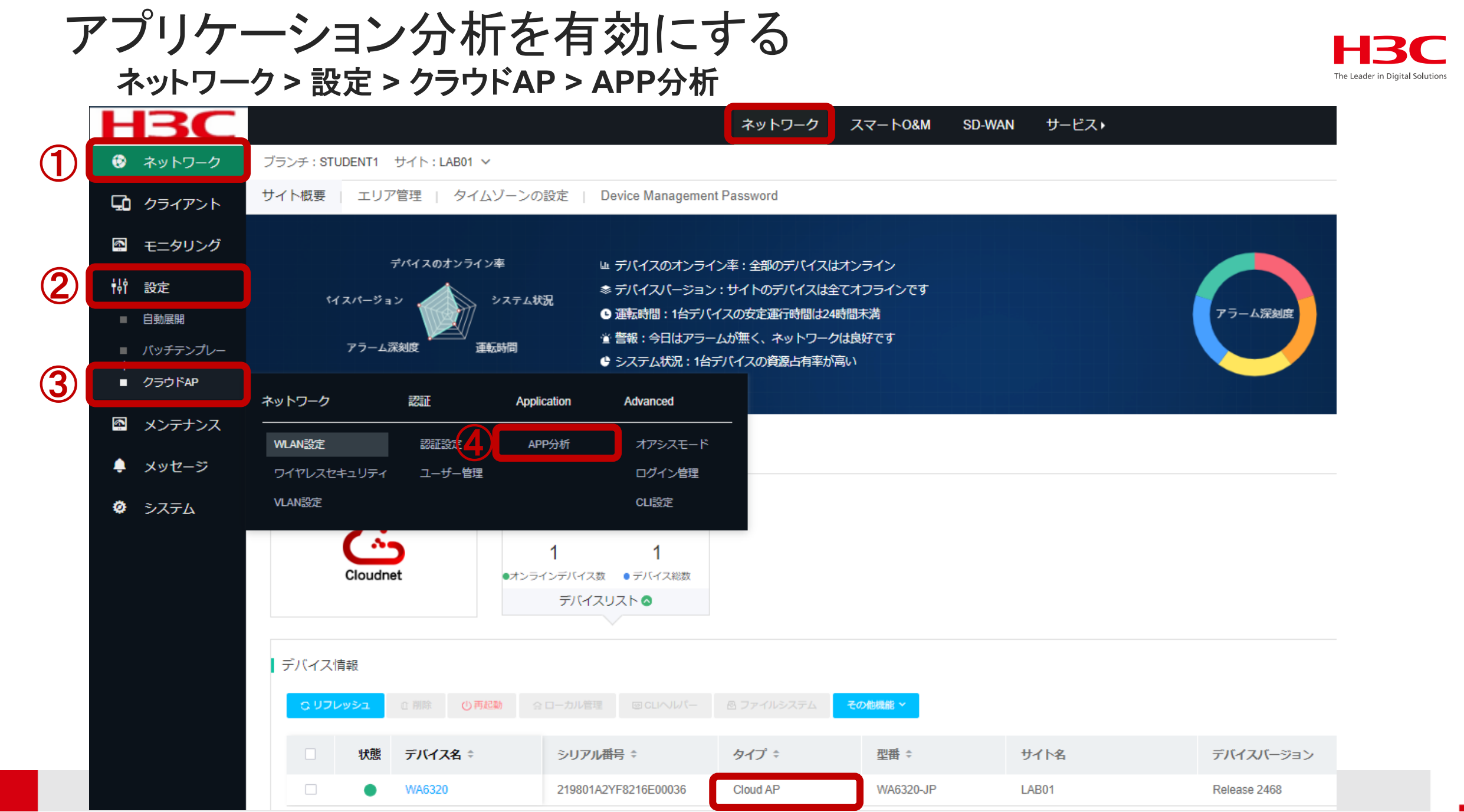

### アプリケーション分析を有効にする <sup>ネットワーク></sup>設定>クラウドAP>APP分析>アプリ分析

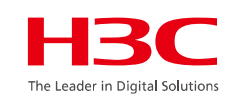

| Η        | ЗC        |                                  |                              | ネットワーク スマ               | 7ートO&M SD-WAN | サービス・ |
|----------|-----------|----------------------------------|------------------------------|-------------------------|---------------|-------|
| 3        | ネットワーク    | ブランチ:H3C Office サイト:H3           | 3C 神谷町オフィス ~                 |                         |               |       |
| 다        | クライアント    | アプリ分析 アプリの最適化                    |                              |                         |               |       |
| <u>6</u> | モニタリング    | <ol> <li>この機能のサポートは、ク</li> </ol> | 7ラウド AP のモデルとバージョンによって異なります。 |                         |               |       |
| ţ        | 設定        | Wi-Fi                            | H3C_WIFI_1 ~                 |                         |               |       |
| -        | 自動展開      | アプリの品質分析                         |                              |                         |               |       |
| -        | バッチテンプレー  | 77770000000                      | 7711/7-3-72/2                | マブリケーションタ               |               |       |
|          | クラウドAP    |                                  | DingTalk                     | DingTalkVolP            |               |       |
| <b>S</b> | メンテナンス    |                                  | 🛛 💿 WeChat                   | WeChatVoIP              |               |       |
|          | starle 20 |                                  |                              |                         |               |       |
| -        | メッセーン     |                                  | TencentMeeting               | EnterpriseWechat        |               |       |
| ٥        | システム      |                                  | 🗌 🌱 FeiShu                   | S ZhuMuMeeting          |               |       |
|          |           |                                  | Zoom                         | 📄 🗯 AirPlay             |               |       |
|          |           |                                  | CiscoWebex                   | CiscoWebexMeetings      | 3             |       |
|          |           |                                  | Skype                        | SkypeVoIP               |               |       |
|          |           |                                  | Skype4B                      | Skype4BVoip             |               |       |
|          |           |                                  | HUAWEICloudWeLink            | HUAWEICloudWeLink       | kVoIP         |       |
|          |           |                                  | JDJoyMeeting                 | JDIntelligentProjection | n             |       |
|          |           |                                  | 🗌 🕺 XiaoYuYiLian             | LeboMirror              |               |       |
|          |           |                                  | MindLinker                   | SOMO                    |               |       |
|          |           |                                  | 🗌 🗳 HaoShiTong               | QuanShiYunHuiYi         |               |       |
|          |           |                                  | 設定を保存してデプロイする                |                         |               |       |

### 特定のアプリケーションを最適化する ネットワーク>設定>クラウドAP>APP分析>アプリの最適化

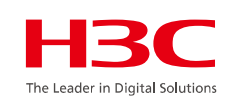

| H3C                                                     | ネットワーク スマートO&M SD-WAN サービス・                                 |
|---------------------------------------------------------|-------------------------------------------------------------|
| 😥 ネットワーク                                                | ブランチ:H3C Office   サイト:H3C 神谷町オフィス ~                         |
| 🖵 クライアント                                                | マブリ会析 マプリの是適化                                               |
| 🚇 モニタリング                                                |                                                             |
| ┆┆ 設定 自動展開                                              | <ol> <li>この機能のサポートは、クラウド AP のモデルとバージョンによって異なります。</li> </ol> |
| <ul> <li>バッチテンプレー</li> <li>ト</li> <li>クラウドAP</li> </ul> | アプリ最適化ポリシー カスタム ドメイン名                                       |
| メンテナンス                                                  | Wi-Fi H3C_WiFi_1 ~                                          |
| <ul> <li>メッセージ</li> <li>システム</li> </ul>                 | 追加削除                                                        |
|                                                         | □ アプリのカテゴリ ◇ アプリ                                            |

### 特定のアプリケーションを最適化する <sup>ネットワーク></sup>設定> クラウドAP > APP分析 > アプリの最適化

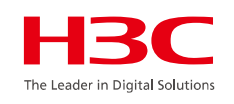

| Н        | <b>BC</b> |                                                                      | ネットワーク スマートO&M SD-W/                                                                   | AN サービス・                                        |
|----------|-----------|----------------------------------------------------------------------|----------------------------------------------------------------------------------------|-------------------------------------------------|
| ۲        | ネットワーク    | ←戻る│アプリ最適化ポリシー                                                       |                                                                                        | E-Mail                                          |
| ГЪ       | カラママント    | ステップ 1アプリを選択します                                                      | Financial_Management                                                                   |                                                 |
|          | シノイアンド    | アプリのカテゴリ Network_Community ~                                         | Game                                                                                   |                                                 |
| ŝ        | モニタリング    | アプリ 🗧 全て選択                                                           |                                                                                        | ІМ                                              |
| ţ        | 設定        | 19Lou     51Com     BaiduTieBa       HuaBanWang     In     Instagram | BinZhiWang     Blogger     DouBan       KaiXinWang     LaMaBang     Linkedin           | DouBanGre      LookMook     Internet Conference |
|          | 自動展開      | MiaoPai MopBBS NetEaseWeiBo                                          | Odnoklassniki     PaPa     PengYouWang     SinatWeiBo     SheluWeiBo     StackOverflow | Pinterest     Trencentive Life Service          |
|          | バッチテンプレー  | TieXueBBS     Tinder     TongChengLianAi                             | Twitter     WikiCities     WuMi                                                        | Vahoo Map_Navigation                            |
| ٢        | クラウドAP    | ZhenAlWang ZuoYeBang                                                 |                                                                                        | Network_Community                               |
|          | 222164    | ステック2 範囲化ポリシーの構成 アクション                                               | ○ 拒否 () 許可                                                                             | Network_Download                                |
| ŝ        | メンテナンス    |                                                                      |                                                                                        | Network_Storage                                 |
| <b>.</b> | メッセージ     | □ 晴々しらして フライス リティ<br>0-63の範囲の整数.                                     | ✓ 備考DSCP プライオリティ                                                                       | News                                            |
| ~        | ~ /       | □ 傷考 802.1p プライオリティ                                                  | 0                                                                                      | QA                                              |
| Ŷ        | ン人ナム      | 0-7の範囲の整数.                                                           |                                                                                        | Other_Service                                   |
|          |           | ✓ レート制限                                                              | ○ 備考 802.1p プライオリティ                                                                    | P2P                                             |
|          |           | 64000  (Kbps)                                                        | 0-7の範囲の整数.                                                                             | Protocol                                        |
|          |           |                                                                      |                                                                                        | Remote_Control                                  |
|          |           |                                                                      | □ レート制限                                                                                | Search_Engines                                  |
|          |           |                                                                      | 64-1000000の範囲の整数.                                                                      | (Kbps) Streaming Media                          |
|          |           |                                                                      |                                                                                        | Study_and_Reading                               |
|          |           |                                                                      |                                                                                        | System_Tools                                    |
|          |           |                                                                      |                                                                                        | custom-subcategory                              |
|          |           |                                                                      |                                                                                        | キャンセル 確定                                        |

### 特定のアプリケーションを最適化する ネットワーク> 設定> クラウドAP>> APP分析> アプリの最適化

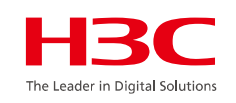

|          | <b>BC</b> |                           |                                           |                                             | ネットワーク                   | スマートO&M              | SD-WAN サービス | •           |            |  |
|----------|-----------|---------------------------|-------------------------------------------|---------------------------------------------|--------------------------|----------------------|-------------|-------------|------------|--|
| ۲        | ネットワーク    | ブランチ:STUDENT1 サイト:LAB01 v |                                           |                                             |                          |                      |             |             |            |  |
| ۲ð       | クライアント    | サイト概要                     | エリア管理   ・                                 | タイムゾーンの設定   Device Managemer                | nt Password              |                      |             |             |            |  |
| E        | モニタリング    | アプリ分析                     | アプリ分析 アプリの最適化                             |                                             |                          |                      |             |             |            |  |
| ŧļģ      | 設定        | <b>i</b> 20               | ① この機能のサポートは、クラウド AP のモデルとバージョンによって異なります。 |                                             |                          |                      |             |             |            |  |
|          | 自動展開      | アプリ母                      | アプリ最適化ポリシー カスタム ドメイン名                     |                                             |                          |                      |             |             |            |  |
| F        | バッチテンプレー  | Wi-Fi                     | Wi-Fi PSK ~                               |                                             |                          |                      |             |             |            |  |
| •        | クラウドAP    | 追加                        | 削除                                        |                                             |                          |                      |             |             |            |  |
| <u>s</u> | メンテナンス    |                           |                                           |                                             |                          |                      |             |             |            |  |
|          | メッセージ     |                           | アノリのカテコリ ≎                                | アノリ<br>SearchEngineDomain                   |                          | ihoo co in/          | ホリシー アクション  | レート制限(Kbps) | DSCP フライオ! |  |
| ø        | システム      |                           | custom-subcategory                        | ShoppingPlatformDomain                      | www.amazon.co.jp;www.a   | apple.com/jp;www.ra. | 拒否          |             | _          |  |
|          |           |                           | custom-subcategory                        | socialDomain                                | twitter.com;www.facebook | com;www.instagra     | 拒否          |             |            |  |
|          |           |                           | custom-subcategory                        | videoDomain                                 | vimeo.com;www.hulu.com   | n/welcome;www.yout.  | 拒否          |             |            |  |
|          |           |                           | Streaming_Media                           | AmazonPrimeVideo;Spotify                    |                          |                      | 拒否          | -           |            |  |
|          |           |                           | Protocol                                  | isakmp;ldaps;msn-messenger;msrpc;netmeet    |                          |                      | 拒否          |             |            |  |
|          |           |                           | Network_Storage                           | Dropbox                                     |                          |                      | 拒否          |             |            |  |
|          |           |                           | Network_Community                         | Blogger;Facebook;Linkedin;MSN;Twitter;Yahoo |                          |                      | 拒否          |             | -          |  |
|          |           |                           | Internet_Conference                       | Zoom                                        |                          |                      | 拒否          |             | -          |  |
|          |           |                           | Search_Engines                            | Google                                      |                          |                      | 許可          | 640000      |            |  |
|          |           | <b>第1~1</b>               | 10エントリーを表示する(約                            | 計 10エントリー)                                  |                          |                      |             |             |            |  |

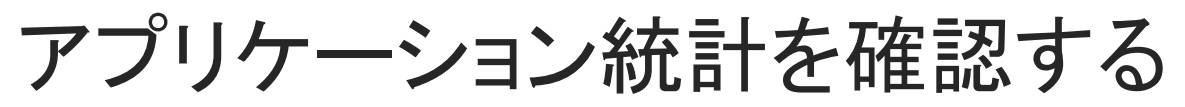

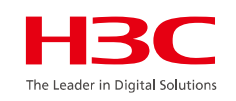

#### <u>スマートO&M > 応用統計</u>

| <b>H3C</b>           |              |             | 2                | ネットワーク スマートO&M       | I SD-WAN サービス    | •            |                   | Q 🗄 🗘                           |                                                                  |
|----------------------|--------------|-------------|------------------|----------------------|------------------|--------------|-------------------|---------------------------------|------------------------------------------------------------------|
| 💷 ダッシュボード            | ブランチ:DE      | EMO サイト:LAB | ~                |                      |                  |              |                   | 端末: <u>19</u> 56 <u>19</u> 2.40 | ] <u>0</u>   AP:● <u>6</u> ● <u>0</u>   AC:● <u>1</u> ● <u>0</u> |
| ご 問題                 | 応用統計         |             |                  | ほぼ1時間 今日             | 日 昨日 過去7日        | カスタム範囲       | AP名を入力してください      | <b>Q</b> 端末のユーザ                 | ー名,MACアドレス,又はIPを入力してください Q                                       |
|                      | 0            | 11<br>ד'ד   |                  | 113.5MB<br>アップリンクトラフ | フィック             | 78.<br>قان ک | 3MB<br>ンリンクトラフィック | ● 191<br>総ト                     | .8MB<br>ラフィック                                                    |
| ♀ 応用                 |              |             |                  |                      |                  |              |                   |                                 |                                                                  |
| 応用統計                 | <b>アプリ</b> 約 | 統計          |                  | ★ ア                  | プリの健全度分析をサポート    | アプリ健康度       | ランキング             |                                 | ★ アプリの健全度分析をサポート                                                 |
| 応用分析                 | ランキン         | ング アプリ名     |                  | トラフィック               |                  | ランキング        | アプリ名              | 健康度                             |                                                                  |
| 23 最適化               | 1            | https       |                  |                      | 188.7MB          | 1            | BaiduInfoflow     | -                               |                                                                  |
|                      | 2            | general_ud  | lp               | C                    | 1.5MB            | 2            | Bing              |                                 |                                                                  |
| · -                  | 3            | http        |                  |                      | 782.1KB          | 3            | GoogleMeet        |                                 |                                                                  |
| <b>⟨⊴}:</b> Advanced | 4            | Microsoft   |                  |                      | 313.3KB          | 4            | MSN               |                                 |                                                                  |
| VIP                  | 5            | GoogleMee   | et               |                      | 178.3KB          | 5            | Microsoft         |                                 |                                                                  |
| Power Saving         | 全部11件        |             |                  |                      | < 1 2 3 →        | 全部11件        |                   |                                 | < 1 2 3 →                                                        |
|                      | アプリ-         | -覧          |                  |                      |                  |              |                   |                                 | •                                                                |
|                      | 番号           | アプリ         | 総トラフィック \$       | アップリンクトラフィック ◇       | ダウンリンクトラフィック ◇   | 遅延 ≎         | パケット損失率 \$        | ジッター ◇                          | 健康度スコア ◇                                                         |
|                      | 1            | https       | 188./MB          | 113.1MB              | 75.6MB           |              |                   |                                 | -                                                                |
|                      | 2            | general_udp | 1.5MB<br>782.1KB | 194./KB              | 1.3MB<br>728.8KB |              | -                 |                                 |                                                                  |
|                      | 4            | Microsoft   | 313 3KB          | 135 7KB              | 177 5KB          |              |                   |                                 |                                                                  |
|                      | 5            | GoogleMeet  | 178.3KB          | 15.8KB               | 162.5KB          |              |                   | -                               | -                                                                |
|                      |              |             |                  |                      |                  |              |                   |                                 |                                                                  |

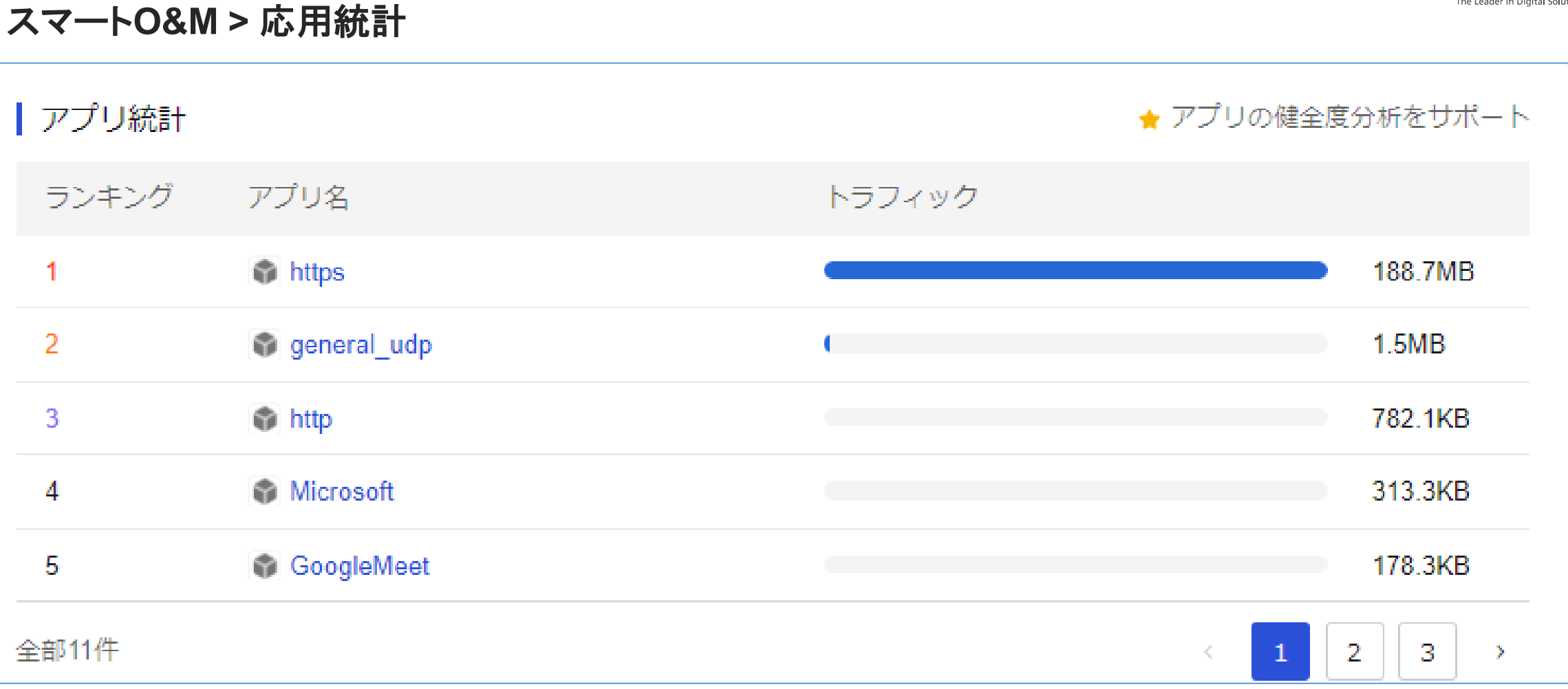

# アプリケーション統計を確認する

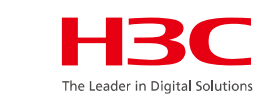

| スマートの | ノ ノコン 前に 2 1/E 5<br>D&M > 応用統計 |     | <b>HBC</b><br>The Leader in Digital Solutions |
|-------|--------------------------------|-----|-----------------------------------------------|
| アプリ   | リ健康度ランキング                      |     | ★ アプリの健全度分析をサポート                              |
| ランキ   | シグ アプリ名                        | 健康度 |                                               |
| 1     | BaiduInfoflow                  |     |                                               |
| 2     | Bing                           |     |                                               |
| 3     | GoogleMeet                     |     |                                               |
| 4     | MSN                            |     |                                               |
| 5     | Microsoft                      |     |                                               |
| 全部11件 |                                |     | < 1 2 3 >                                     |

# アプリケーション統計を確認する

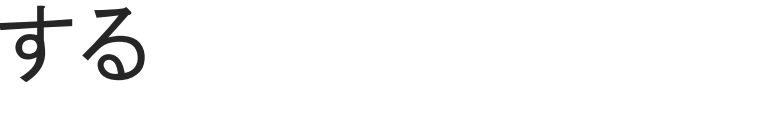

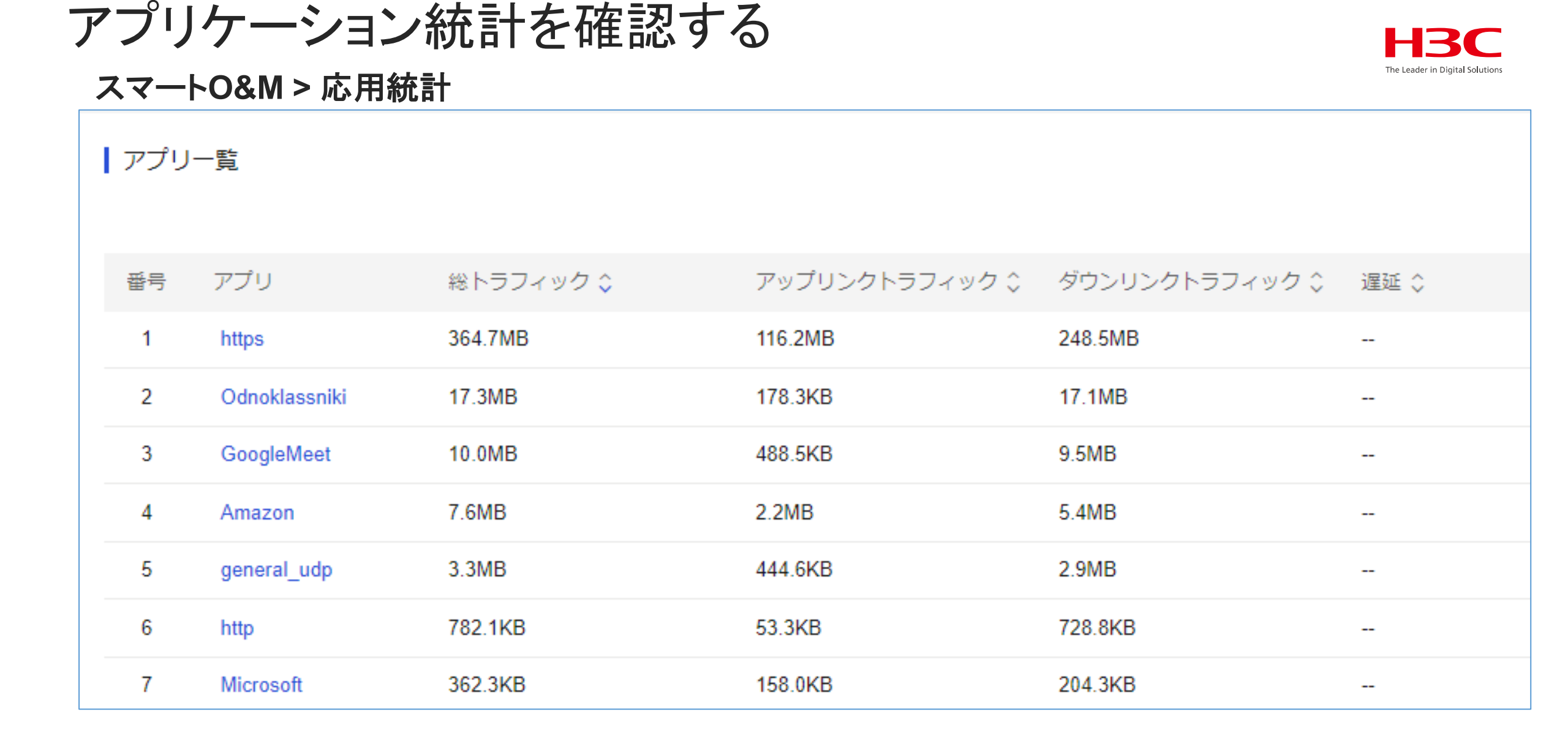

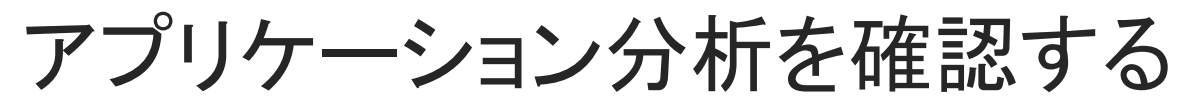

#### スマートO&M > 応用分析 > アプリトラフィック

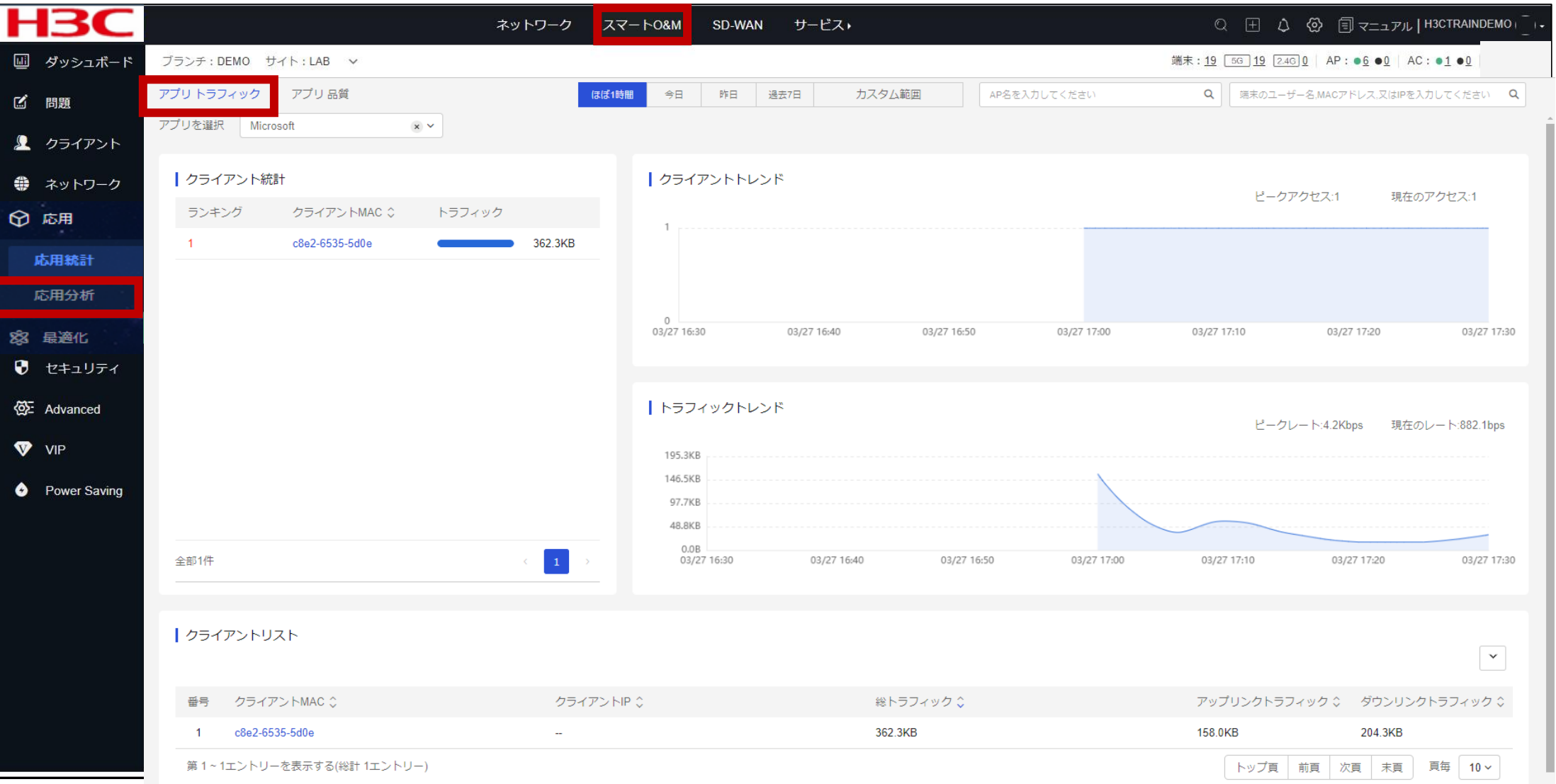

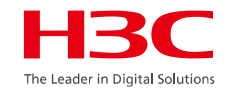
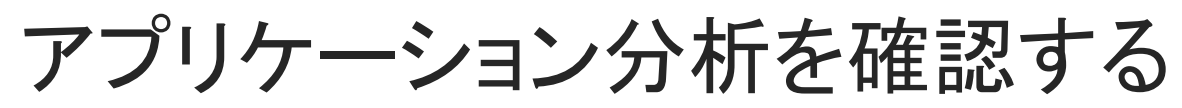

### スマートO&M > 応用分析 > アプリ品質(画面上半分)

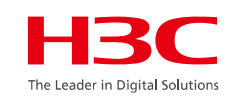

| H3C                 |                         | ネットワーク          | スマートO&M                  | SD-WAN      | サービス・       |             |             | Q ± 4                     | ③ 🗐 マニュアル   H3CTRAIN                                  |         |
|---------------------|-------------------------|-----------------|--------------------------|-------------|-------------|-------------|-------------|---------------------------|-------------------------------------------------------|---------|
| Ш ダッシュボード           | ブランチ:DEMO サイト:LAB 🗸     |                 |                          |             |             |             |             | 端末: <u>19 56 19</u> 246 0 | AP: ● <u>6</u> ● <u>0</u>   AC: ● <u>1</u> ● <u>0</u> |         |
| び 問題                | アプリ トラフィック   アプリ 品質     |                 | (まぼ1時間                   | 今日          | 昨日 過去7日     | カスタ         | ム範囲         | AP名を入力してください              | Q                                                     | 端末の:    |
| 👤 クライアント            | アプリを選択 Skype            | × ×             |                          |             |             |             |             |                           |                                                       |         |
| 🌻 ネットワーク            |                         |                 |                          |             |             |             |             |                           |                                                       |         |
| ☆ 応用                | トラフィックトレンド              |                 |                          |             |             |             | 遅延トレ        | ンド                        |                                                       |         |
| 応用統計                | ピークレート:336.0Kbps        | 現在のレート:336.0    | Kbps                     |             |             |             |             |                           |                                                       | ヒーク     |
| 応用分析                | 14.3MB                  | 0.JKDps JZ      | 7.4Kops <sub>ッ</sub> プリ: | ンクトラフィック    | ● ダウンリンク    | トラフィック      | 1.0µs       |                           |                                                       |         |
| 8 <sup>33</sup> 最適化 | 11.4MB                  |                 |                          |             |             |             |             |                           |                                                       |         |
| 😌 セキュリティ            | 5.7MB                   |                 |                          |             |             |             |             |                           |                                                       |         |
| 🐼 Advanced          | 2.9MB                   |                 |                          |             |             |             | Oµs         |                           |                                                       |         |
| VIP                 | 03/27 16:50 03/27 17:00 | 03/27 17:10 03  | /27 17:20                | 03/27 17:30 | 03/27 17:40 | 03/27 17:50 | 03/27 16    | :50 03/27 17:00           | 03/27 17:10 03/27                                     | 7 17:20 |
| Power Saving        | ┃ ジッタートレンド              |                 | ピークジ                     | ッター:2.0µs   | 現在のジック      | ラー:2.0µs    | パケット        | 損失率トレンド                   |                                                       | ピーク     |
|                     | 2.0µs                   |                 |                          |             |             |             | 1%          |                           |                                                       |         |
|                     | Ous                     |                 |                          |             |             |             | 0%          |                           |                                                       |         |
|                     | 03/27 16:50 03/27 17:00 | 03/27 17:10 03/ | 27 17:20 (               | 03/27 17:30 | 03/27 17:40 | 03/27 17:50 | 03/27 16:50 | 0 03/27 17:00             | 03/27 17:10 03/27                                     | 17:20   |

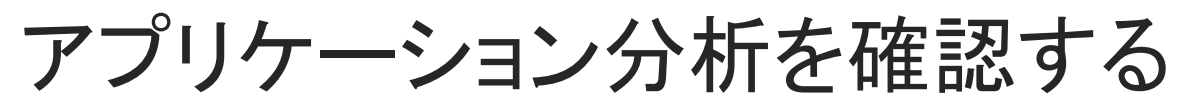

### スマートO&M > 応用分析 > アプリ品質(画面下半分)

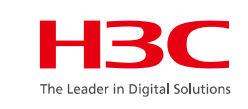

| <u>0</u>   AC: ● <u>1</u> ● <u>0</u> |
|--------------------------------------|
|                                      |
| はIPを入力してください Q                       |
|                                      |
|                                      |
|                                      |
|                                      |
|                                      |
|                                      |
| 03/27 17:50                          |
| P                                    |
|                                      |
| ~                                    |
|                                      |
|                                      |
|                                      |
|                                      |
|                                      |
|                                      |
|                                      |
| 5                                    |

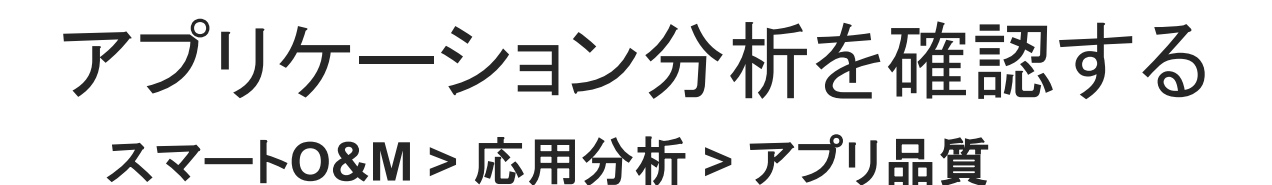

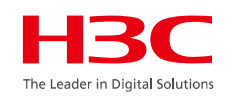

#### トラフィックトレンド ピークレート:467.9Kbps 現在のレート:467.9Kbps 15.4Kbps 452.5Kbps , プリンクトラフィック ● ダウンリンクトラフィック 15.4Kbps 452.5Kbps 19.1MB 14.3MB 9.5MB 4.8MB 0.0B 03/27 17:00 03/27 17:10 03/27 17:20 03/27 17:30 03/27 17:40 03/27 17:50 03/27 18:00

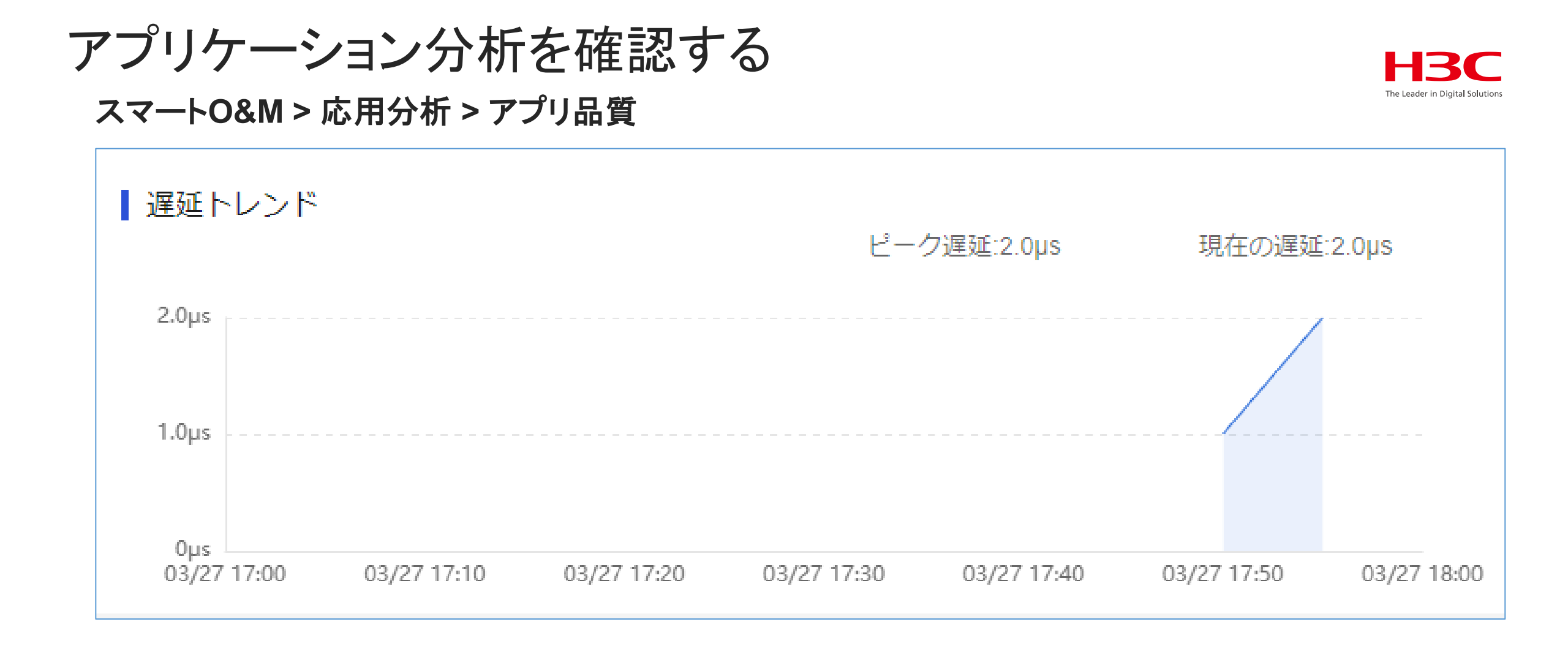

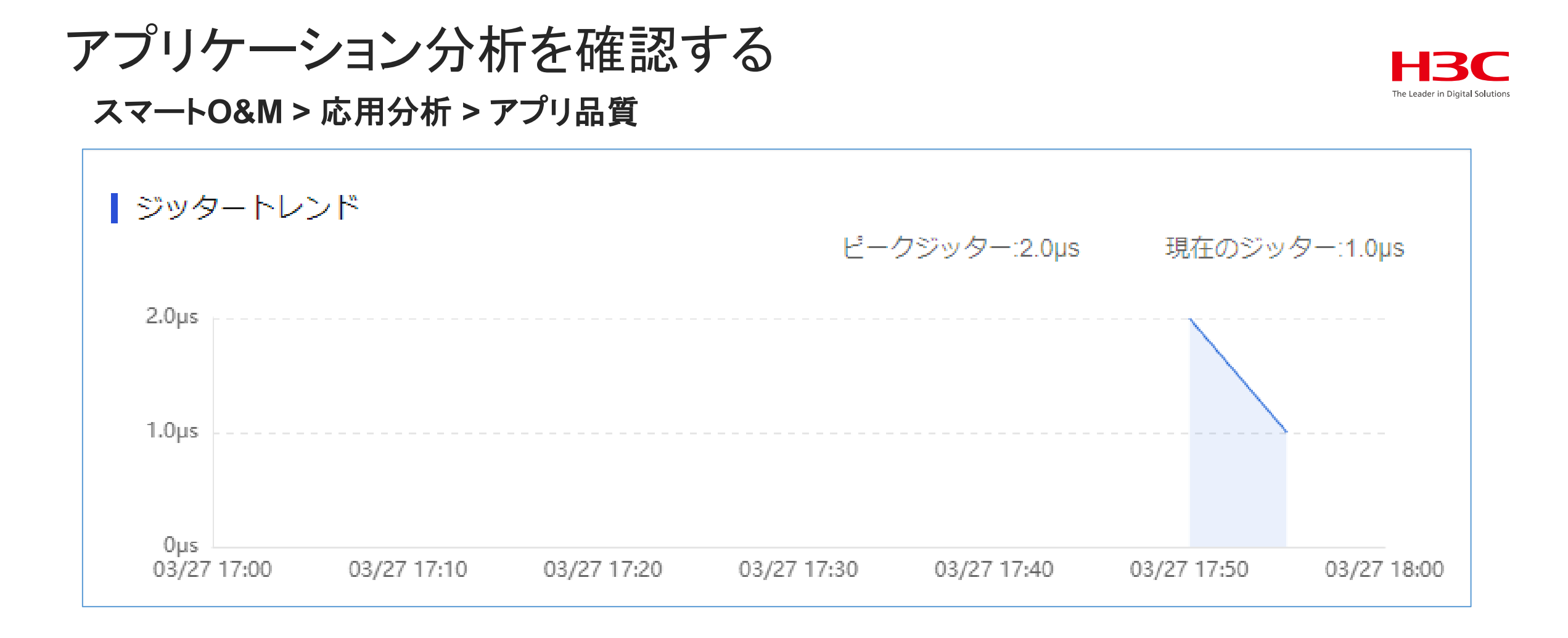

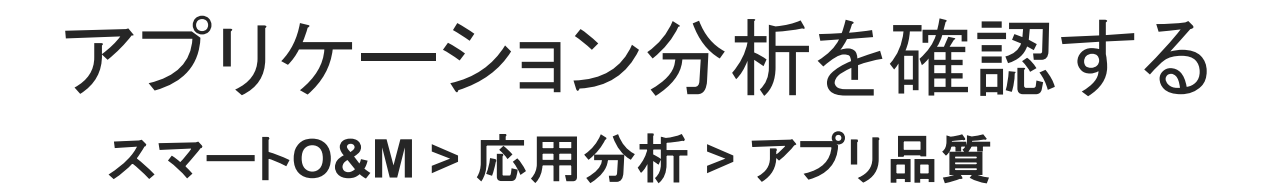

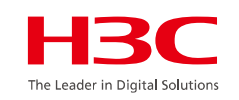

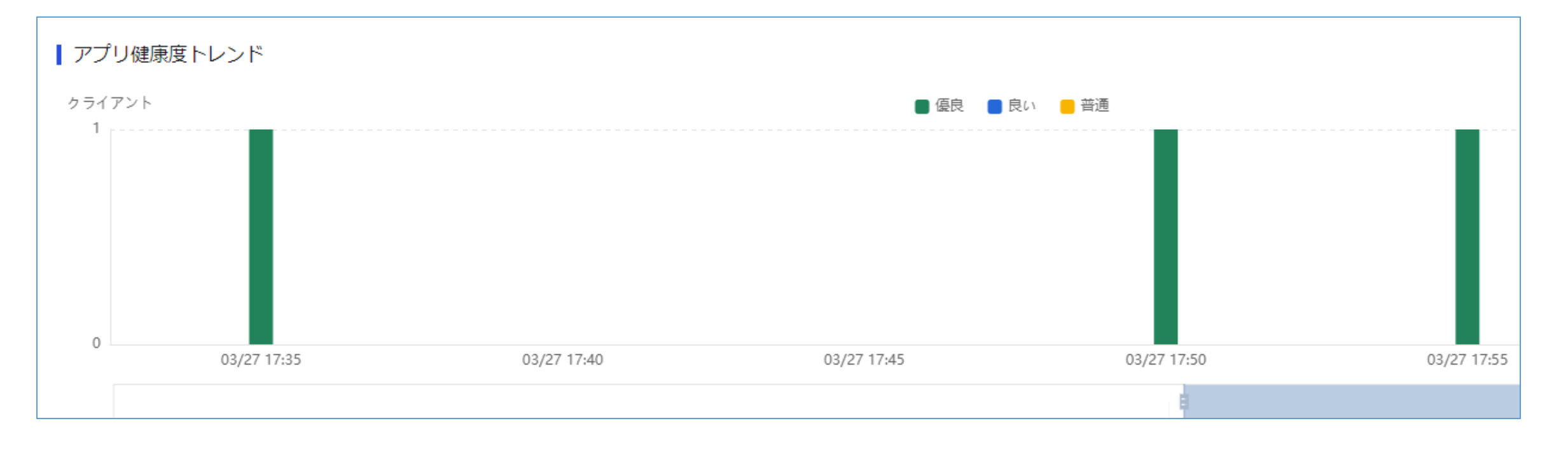

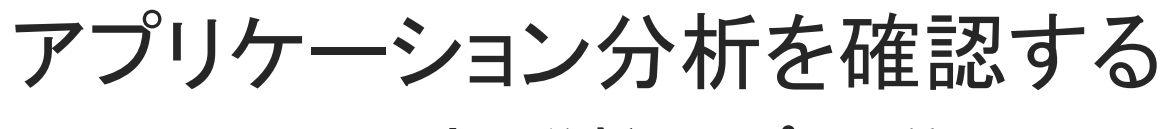

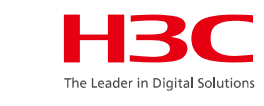

### スマートO&M > 応用分析 > アプリ品質

| 【 アプリ | アプリ品質の詳細 サンプリング場所: 03/27 18:05 |           |       |        |  |  |  |  |
|-------|--------------------------------|-----------|-------|--------|--|--|--|--|
| 番号    | ソースMAC ≎                       | パケット損失率 ≎ | 遅延 🗘  | ジッター 🗘 |  |  |  |  |
| 1     | c8e2-6535-5d0e                 |           |       |        |  |  |  |  |
| 2     | c8e2-6535-5d0e                 |           |       |        |  |  |  |  |
| 3     | 7057-bfff-feda                 |           | 3.0µs |        |  |  |  |  |
| 第1~:  | 第1~3エントリーを表示する(総計 3エントリー)      |           |       |        |  |  |  |  |

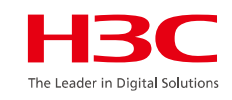

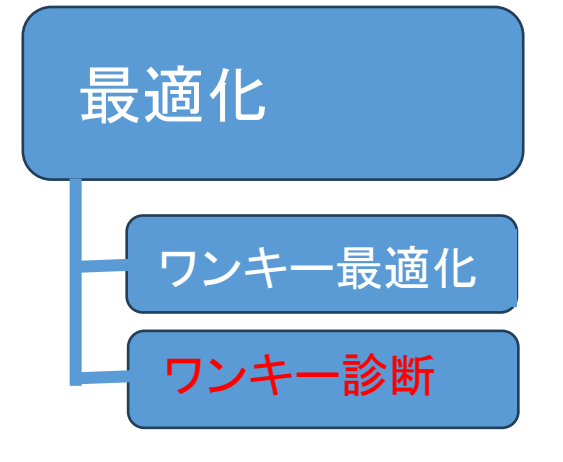

#### 01 サマリー

- 02 Area Analysis (エリア分析)
- 03 問題分析とアラーム
- 04 クライアント>無線端末
- 05 ネットワーク > AC/AP/ルーター/スイッチ > 健康
- 06 応用 > 応用/応用統計
- 07 最適化 > ワンキー診断
- 08 最適化 > ワンキー最適化
- 09 セキュリティ > 攻撃検知
- 10 VIPデバイス

ワンキー診断

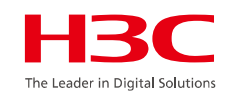

### スマートO&M > 最適化 > ワンキー診断 > 今すぐ診断する

|    |            | <b>I3C</b>   | ネットワーク              | クスマートO&M SD-WAN         | サービス・                     | Q 🗄 🗘 🙆 🗐 v=1711                                     | H3CTRAINDEMO                           |
|----|------------|--------------|---------------------|-------------------------|---------------------------|------------------------------------------------------|----------------------------------------|
|    |            | ダッシュボード      | ブランチ:DEMO サイト:LAB 🗸 |                         |                           | 端末: <u>19 [56]19</u> [2.46]0   AP:● <u>6</u> ●0   AC | : ● <u>1</u> ● <u>0</u>   <u>∧ 181</u> |
|    | Ľ          | 問題           | ワンキー診断              |                         |                           |                                                      |                                        |
|    | Ω          | クライアント       | ロンナー診断機能を使用         | コーナ 現在地にあるすべての40        | *雌哭と川                     | 育を月つけて 心罰事を解決します                                     |                                        |
|    | 4          | ネットワーク       |                     |                         |                           |                                                      |                                        |
|    | ٢          | 応用           |                     | 目を見る                    |                           |                                                      |                                        |
| 2) | ¢          | 最適化          |                     |                         |                           |                                                      |                                        |
|    | •          | ワンキー最適化      |                     |                         |                           |                                                      |                                        |
| 3  |            | ワンキー診断       | 🥏 【必須アイテム】機器のオンラィ   | (ンステータスチェ)              | ック合格                      |                                                      |                                        |
|    | •          | セキュリティ       | 🔗 【必須アイテム】 タイムゾーン構  | 諸成の確認 合格                |                           |                                                      |                                        |
|    | ( <u>)</u> | Advanced     |                     |                         |                           |                                                      |                                        |
|    | •          | VIP          | 🥏 【必須アイテム】暗号化テンプレ   | トの構成チェッ?                | ク合格                       |                                                      |                                        |
|    | ٥          | Power Saving | 😑 【5つ星アイテム】ユーザー分離   | 構成チェック(集中               | 中転送) 最適化可能 [修理の提案を見       | 展開します]                                               |                                        |
|    |            |              | 📀 【5つ星アイテム】ユーザー分離   | 構成チェック(ロー               | -カル転送) 合格                 |                                                      |                                        |
|    |            |              | 🥏 【5つ星アイテム】デバイスソフ   | トウェアのバージョ               | コンチェック 合格                 |                                                      |                                        |
|    |            |              |                     | - ド構成チェック 🚦             | 合格                        | _                                                    |                                        |
|    |            |              | ■【5つ星アイテム】 AP無線電源構  | 構成チェック <mark>最適化</mark> | 河能 [修理の提案を展開します]          |                                                      |                                        |
|    |            |              | ■【5つ星アイテム】 AP無線帯域軸  | 副構成チェック 👪               | <b>適化可能</b> [修理の提案を展開します] |                                                      |                                        |

ワンキー診断

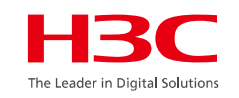

### スマートO&M > 最適化 > ワンキー診断 > 今すぐ診断する

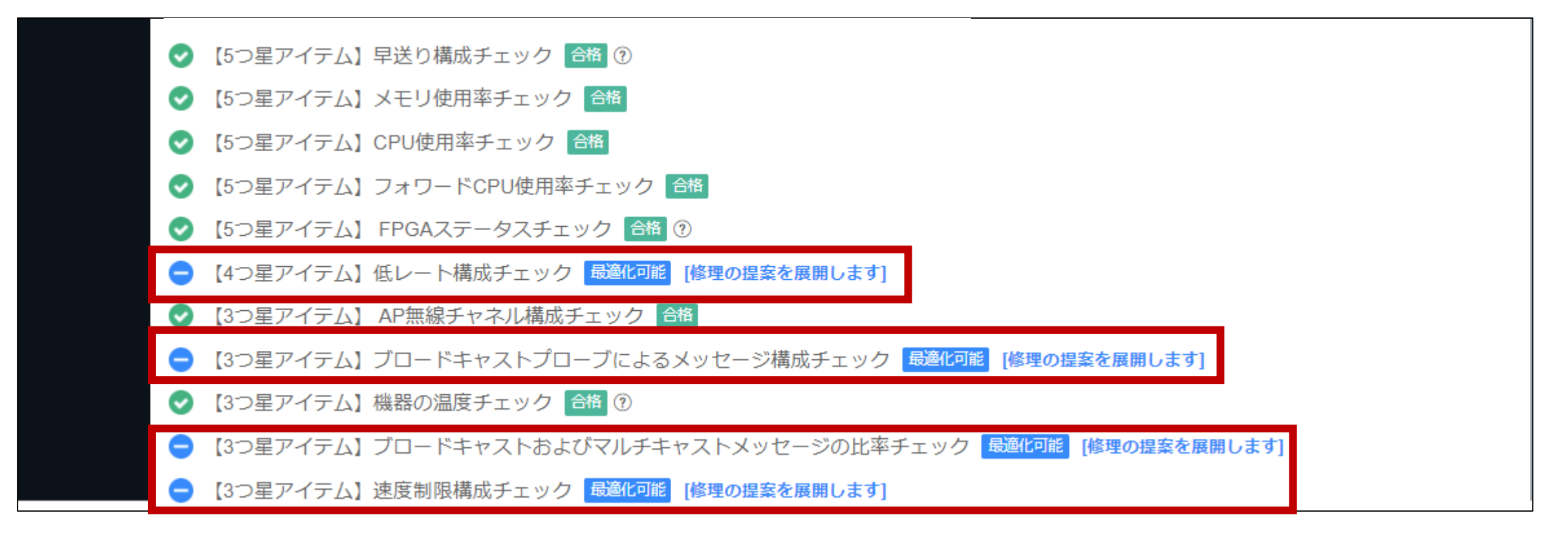

## アドバイス:レイヤーユーザー分離を以下のコマンドで実行 user-isolation vlan *vlan-id* enable

● 【5つ星アイテム】ユーザー分離構成チェック(集中転送) 最適化可能 [修理の提案を離れて置きます]

検察内容:集中転送モードのVLANがユーザー分離で構成されているかどうかを確認します。 ユーザー分離が構成されていない場合、あまりにも多くのブロードキャストパケットがエアインターフェイスに入り、無線周波数リソースを浪費し、ユーザーエクスペリエン スに影響を与えます。

| WX1840H219801A1MG9211Q00<br>0JWX1840H21IKB-207User isolation not configured or configured incompletelyロコマンドアシスタントWX1840H219801A1MG9211Q00<br>0JWX1840H22IKB-208User isolation not configured or configured incompletelyロコマンドアシスタントWX1840H219801A1MG9211Q00<br>0JWX1840H25IKB-211User isolation not configured or configured incompletelyロコマンドアシスタントWX1840H219801A1MG9211Q000<br>0JWX1840H210IKB-211User isolation not configured or configured incompletelyロコマンドアシスタントWX1840H219801A1MG9211Q000<br>0JWX1840H210IKB-311User isolation not configured or configured incompletelyロコマンドアシスタント | デバイス名          | デバイスシリアル番号               | デバイスモデル | VLAN ID | サービステンプレート<br>名 | SSID    | 詳細                                                       | 操作ボタン        |
|----------------------------------------------------------------------------------------------------|----------------|--------------------------|---------|---------|-----------------|---------|----------------------------------------------------------|--------------|
| WX1840H219801A1MG9211Q000<br>0JWX1840H22IKB-208User isolation not configured or configured incompletelyロコマンドアシスタントWX1840H219801A1MG9211Q000<br>0JWX1840H25IKB-211User isolation not configured or configured incompletelyロコマンドアシスタントWX1840H219801A1MG9211Q000<br>0JWX1840H210IKB-311User isolation not configured or configured incompletelyロコマンドアシスタント                                                                                                    | <u>WX1840H</u> | 219801A1MG9211Q000<br>0J | WX1840H | 2       | 1               | IKB-207 | User isolation not configured or configured incompletely | 回コマンドアシスタント  |
| WX1840H       219801A1MG9211Q000<br>0J       WX1840H       2       5       IKB-211       User isolation not configured or configured incompletely       Image: Configured incompletely         WX1840H       219801A1MG9211Q000<br>0J       WX1840H       2       10       IKB-311       User isolation not configured or configured incompletely       Image: Configured incompletely       Image: Configured incompletely                                                                                                    | <u>WX1840H</u> | 219801A1MG9211Q000<br>0J | WX1840H | 2       | 2               | IKB-208 | User isolation not configured or configured incompletely | 回 コマンドアシスタント |
| WX1840H         219801A1MG9211Q000         WX1840H         2         10         IKB-311         User isolation not configured or configured incompletely         ロコマンドアシスタント                                                                                                    | <u>WX1840H</u> | 219801A1MG9211Q000<br>0J | WX1840H | 2       | 5               | IKB-211 | User isolation not configured or configured incompletely | 回コマンドアシスタント  |
|                                                                                                    | <u>WX1840H</u> | 219801A1MG9211Q000<br>0J | WX1840H | 2       | 10              | IKB-311 | User isolation not configured or configured incompletely | ◎ コマンドアシスタント |

Total entries: 4 , current entries: 1 - 4. Page 1 of 1

| 解決方法:<br>(1)システムビューに入る。<br>system-view<br>(2) ユーザー分離を構成し、ゲートウェイMACを解放します。<br>user-isolation vlan vlan-id permit-mac mac-address<br>(3) グローバルなレイヤー2ユーザー分離を有効にします。<br>user-isolation vlan vlan-id enable                                                                                                    |  |
|----------------------------------------------------------------------------------------------------|--|
| ネットワークでレイヤー2相互アクセスが必要な場合、ユーザー分離機能を有効にすることはできません。 <u>このチェックは無視してください</u> 。<br>ユーザーがネットワーク内のマルチキャストおよびブロードキャストメッセージを減らすだけでよい場合は、「IPv4ネットワークの基本的なブロードキャストおよびマルチキャストメッセージ制御」機能を有効にすることを選択できます。<br>(1) APビューまたはAPグループap-modelビューを入力します。<br>wlan ap <i>ap-name</i><br>又は<br>wlan ap-group group-name<br>ap-model <i>ap-model</i><br>(2) IPv4ネットワークの基本的なブロードキャストおよびマルチキャストメッセージ制御機能を有効にします。(For some devices, this feature is available only in E1045 and later versions.)<br>rrop anti-bmc network ipv4-simple enable |  |

< 1 > 5件/ページ ~

## アドバイス:帯域幅モードをいずれかに変更する channel band-width 20/40

#### ■【5つ星アイテム】 AP無線帯域幅構成チェック 最適化可能 [修理の提案を離れて置きます]

検察内容:サイトに80MHzの帯域幅モードで構成された無線周波数があるかどうかを確認します。80MHzの帯域幅は無線周波数間の相互干渉を引き起こす可能性があります。インテリジェントO&Mの「ワンキーネットワーク最適化」を使用するか、無線を手動で調整 できます。サイトの周波数チャネル、帯域幅、および電力。

| デバイス名          | デバイスシリアル番号               | デバイスモデル | AP名         | APグループ        | RF ID | 詳細                                                                | 操作ボタン        |
|----------------|--------------------------|---------|-------------|---------------|-------|-------------------------------------------------------------------|--------------|
| <u>WX1840H</u> | 219801A1MG9211Q000<br>0J | WX1840H | <u>AP03</u> | default-group | 1     | 5GHz radios using 80 MHz bandwidth exist in the site.             | 図コマンドアシスタント  |
| <u>WX1840H</u> | 219801A1MG9211Q000<br>0J | WX1840H | <u>AP03</u> | default-group | 2     | $5 \mathrm{GHz}$ radios using 80 MHz bandwidth exist in the site. | 回 コマンドアシスタント |
| <u>WX1840H</u> | 219801A1MG9211Q000<br>0J | WX1840H | <u>AP02</u> | default-group | 1     | $5 \mathrm{GHz}$ radios using 80 MHz bandwidth exist in the site. | 回 コマンドアシスタント |
| <u>WX1840H</u> | 219801A1MG9211Q000<br>0J | WX1840H | <u>AP02</u> | default-group | 2     | 5GHz radios using 80 MHz bandwidth exist in the site.             | 回コマンドアシスタント  |
| <u>WX1840H</u> | 219801A1MG9211Q000<br>0J | WX1840H | <u>AP06</u> | default-group | 1     | 5GHz radios using 80 MHz bandwidth exist in the site.             | 回コマンドアシスタント  |
| <u>WX1840H</u> | 219801A1MG9211Q000<br>0J | WX1840H | <u>AP06</u> | default-group | 2     | 5GHz radios using 80 MHz bandwidth exist in the site.             | 回 コマンドアシスタント |
| <u>WX1840H</u> | 219801A1MG9211Q000<br>0J | WX1840H | <u>AP01</u> | default-group | 1     | $5 \mathrm{GHz}$ radios using 80 MHz bandwidth exist in the site. | 回コマンドアシスタント  |
| <u>WX1840H</u> | 219801A1MG9211Q000<br>0J | WX1840H | <u>AP01</u> | default-group | 2     | $5 \mathrm{GHz}$ radios using 80 MHz bandwidth exist in the site. | 回コマンドアシスタント  |
| <u>WX1840H</u> | 219801A1MG9211Q000<br>0J | WX1840H | <u>AP04</u> | default-group | 1     | 5GHz radios using 80 MHz bandwidth exist in the site.             | 回 コマンドアシスタント |
| <u>WX1840H</u> | 219801A1MG9211Q000<br>0J | WX1840H | <u>AP05</u> | default-group | 1     | 5GHz radios using 80 MHz bandwidth exist in the site.             | 回 コマンドアシスタント |
|                |                          |         |             |               |       |                                                                   |              |

Total entries: 10 , current entries: 1 - 10. Page 1 of 1

< 1 > 50 件/ペ... >

| 677 | 2.1 | 1 | -  | 24 | - |
|-----|-----|---|----|----|---|
| 円牛  | 17  | U | Γ. | Л  | x |
| -   |     |   | _  |    |   |

80MHz帯域幅から40MHz帯域幅に設定された無線周波数を設定し、高密度環境を20MHz帯域幅に設定することをお勧めします。注:5GHz無線のデフォルトの帯域幅は80MHzです。 (1) APビューまたはAPグループap-modelビューを入力します。 wlan ap *ap-name* 又は Wlan ap-group *group-name* ap-model *ap-model* (2) ラジオビューに入ります。 radio *radio-id* (3) 帯域幅モードを20MHzまたは40MHzに構成します。 channel band-width 20/40 注:デバイスの無線周波数構成を変更した後、Cloudnetに同期するのに5~10分かかります。診断結果を更新する必要がある場合は、後で診断を実行できます。

### アドバイス:低レートのチャネルを無効にする 5GH: radio disabled 6 9 2.4GH: radio disabled 1 2 5.5 6 9

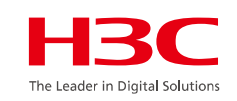

● 【4つ星アイテム】低レート構成チェック 最適化可能 [修理の提案を離れて置きます]

検察内容:デバイスが低レートを無効にするように構成されているかどうかを確認します。低レートを無効にするように構成されていない場合、ワイヤレスネットワークの品質に影響します。低レートを無効にすることをお勧めします。

| デバイス名                              | デバイスシリアル番号               | デバイスモデル | APグループ        | APモデル     | RF ID | 詳細                       | 操作ボタン          |
|------------------------------------|--------------------------|---------|---------------|-----------|-------|--------------------------|----------------|
| <u>WX1840H</u>                     | 219801A1MG9211Q000<br>0J | WX1840H | default-group | WA6638-JP | 1     | Low rates not prohibited | 図 コマンドアシスタント   |
| <u>WX1840H</u>                     | 219801A1MG9211Q000<br>0J | WX1840H | default-group | WA6638-JP | 2     | Low rates not prohibited | 回コマンドアシスタント    |
| <u>WX1840H</u>                     | 219801A1MG9211Q000<br>0J | WX1840H | default-group | WA6638-JP | 3     | Low rates not prohibited | 回コマンドアシスタント    |
| Total entries: 3, current entries: | : 1 - 3. Page 1 of 1     |         |               |           |       |                          | < 1 > 10 件/ペ > |

解決方法: APのラジオビューで低レートを無効にするように設定した場合,この検査項目を無視してください。 (1) APビューまたはAPグループap-modelビューへ。 wlan ap ap-name または wlan ap-group group-name ap-model ap-model (2) ラジオビューへ radio radio-id (3)低レートを無効にする。 5GHzラジオ:rate disabled 69 2.4GHzラジオ: rate disabled 125.569

## アドバイス:ブロードキャストを制限する broadcast-probe reply disable

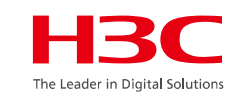

#### ● 【3つ星アイテム】ブロードキャストプローブによるメッセージ構成チェック 最適化可能 [修理の提案を離れて置きます]

検察内容:ブロードキャストプローブ要求メッセージに応答する機能をオフにするようにデバイスが構成されているかどうかを確認します。この機能が構成されていない場合、ワイヤレス帯域幅の消費が増加します。この機能をオフにすることをお勧めします。

| デバイス名                                                                                                    | デバイスシリアル番号                                                      | デバイスモデル                  | APグループ           | 詳細                                              | 操作ボタン        |  |  |
|----------------------------------------------------------------------------------------------------|-----------------------------------------------------------------|--------------------------|------------------|-------------------------------------------------|--------------|--|--|
| <u>WX1840H</u>                                                                                                    | 219801A1MG9211Q0000J                                            | WX1840H                  | default-group    | Response to broadcast probe frames not disabled | 図 コマンドアシスタント |  |  |
| Total entries: 1 , current entries: 1 - 1. Pag                                                                                                    | otal entries: 1 - 1. Page 1 of 1 > 5 件パージ >                     |                          |                  |                                                 |              |  |  |
| 解決方法:<br>応答ブロードキャストプロース<br>(1) APビューまたはAPグルース<br>wlan ap ap-name<br>または<br>wlan ap-group group-name<br>(2) APのブロードキャストプロ<br>broadcast-probe reply disab | ブリクエストメッセージをオフに設定<br>プap-modelビューへ。<br>コーブリクエストメッセージ機能を無:<br>le | されている場合, <u>この検査項目を無</u> | <u>現してください</u> 。 |                                                 |              |  |  |

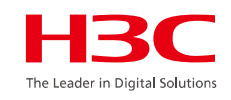

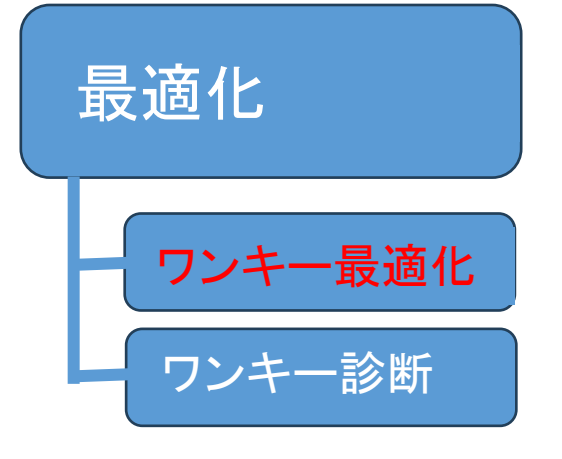

#### 01 サマリー

- 02 Area Analysis (エリア分析)
- 03 問題分析とアラーム
- 04 クライアント>無線端末
- 05 ネットワーク > AC/AP/ルーター/スイッチ > 健康
- 06 応用 > 応用/応用統計
- 07 最適化 > ワンキー診断
- 08 最適化 > ワンキー最適化
- 09 セキュリティ > 攻撃検知
- 10 VIPデバイス

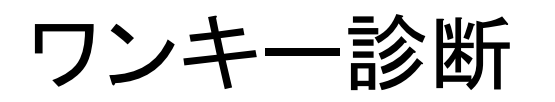

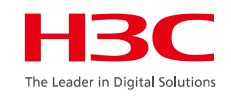

### スマートO&M > 最適化 > ワンキー最適化

| <b>H3C</b>        |               | ネットワーク                                                                   | ァ スマートO&M SD-WA | N サービス・ |             |                   |
|-------------------|---------------|--------------------------------------------------------------------------|-----------------|---------|-------------|-------------------|
| □□ ダッシュボード        | 最適化設定   最適化進捗 | 日 最適化履歴                                                                  |                 |         |             |                   |
| ■ 問題              | 空間を増やす        |                                                                          |                 |         |             |                   |
| 👤 クライアント          |               |                                                                          |                 |         |             |                   |
| 🏶 ネットワーク          | 空間名           | 85904&&space2                                                            |                 |         |             |                   |
| 🗳 応用              | シーンタイプ ⑦      | 汎用シーン ~                                                                  |                 |         |             |                   |
| <b>滚</b> 最適化      | APを選択         | 地域ペース APグループベース AP                                                       | ベース             |         |             |                   |
| ワンキー最適化<br>ワンキー診断 |               | ┃ オプション地域                                                                | 地ドメイン名を入力してフ    | TILS Q  | 選択済み地域      | 地ドメイン名を入力してフィルタ 🍳 |
| 🕑 セキュリティ          |               | 山 地ドメイン名                                                                 |                 |         | 山 地ドメイン名    |                   |
| 🐼 Advanced        |               | test                                                                     |                 |         | JAPAN-Tokyo |                   |
| VIP               |               |                                                                          |                 | >       |             |                   |
| Power Saving      |               |                                                                          |                 | <       |             |                   |
|                   | 調整オプション       | <ul> <li>✓ チャンネル</li> <li>✓ 周波数帯域幅</li> <li>確定</li> <li>キャンセル</li> </ul> | ✔ 電力            |         |             |                   |

Cloudnet環境 – ネットワークの最適化を実行

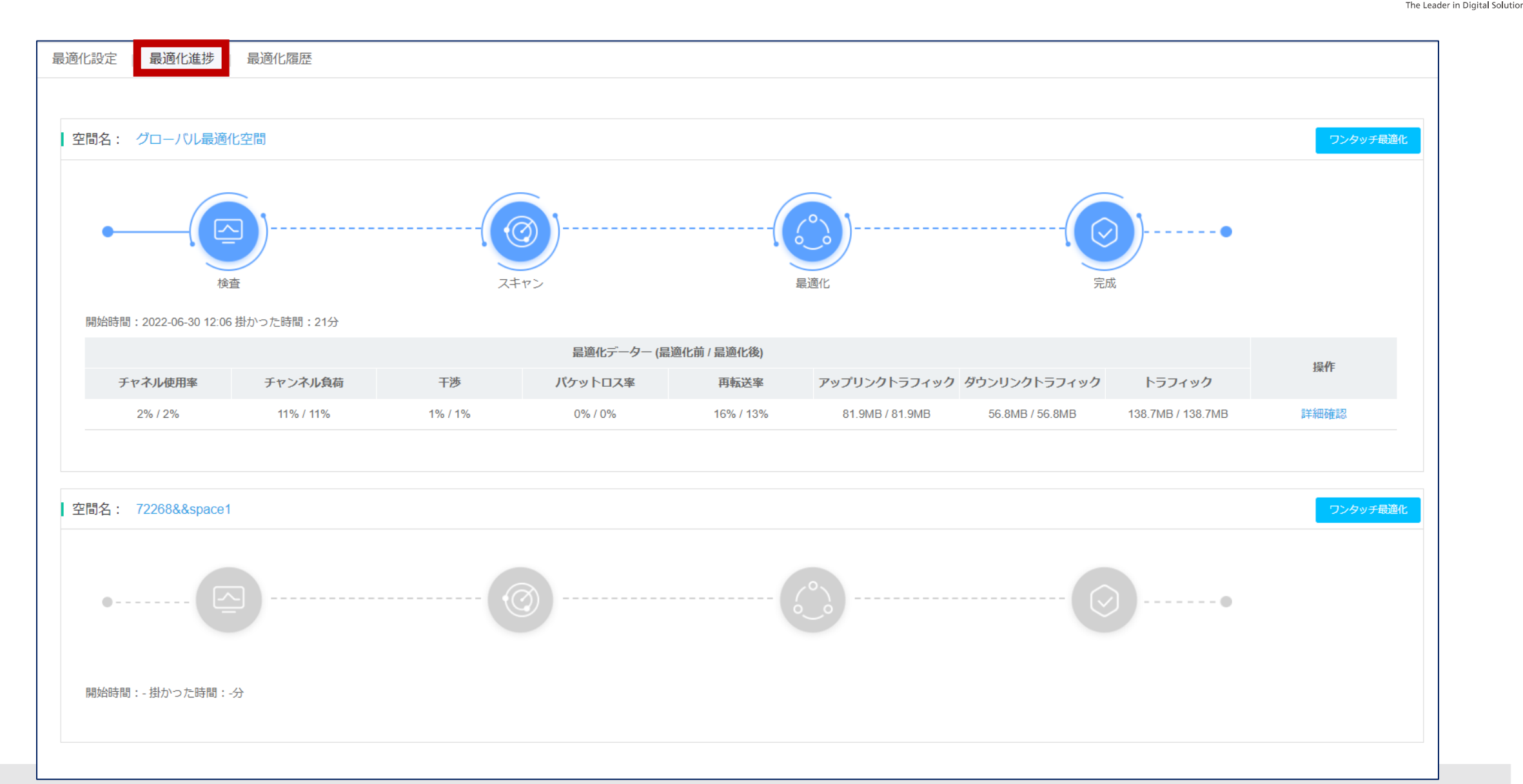

### Cloudnet環境 – ネットワークの最適化結果

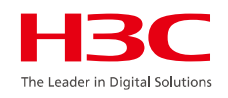

ネイバーAPとそのチャネル使用状況

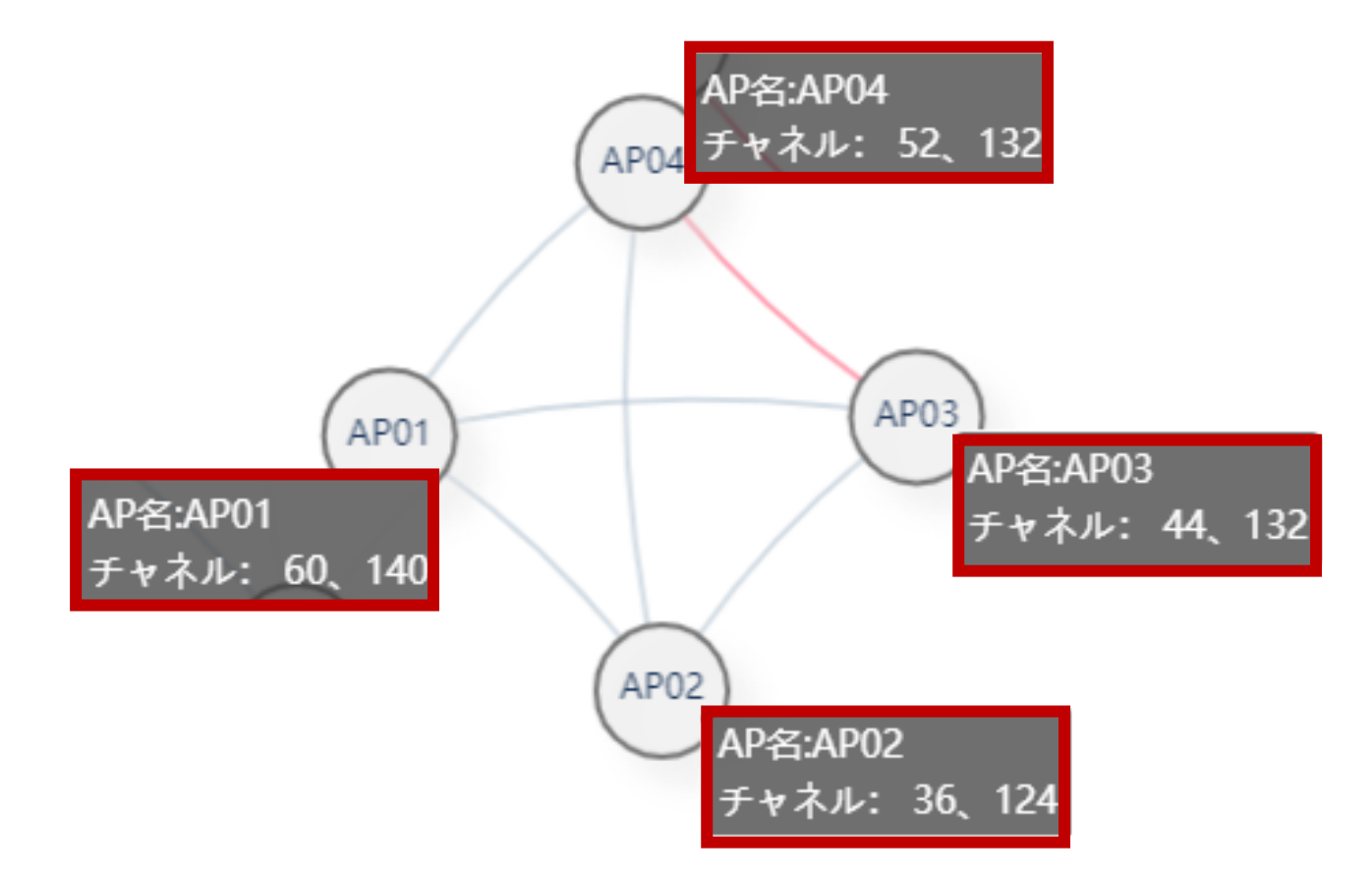

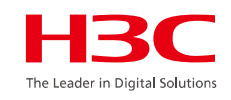

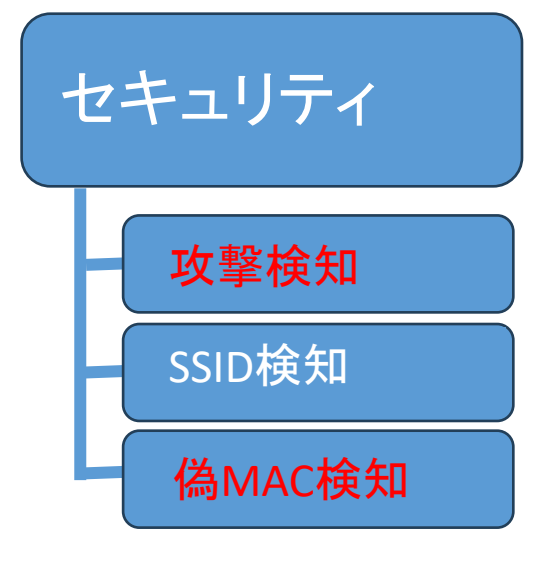

### 01 サマリー

- 02 Area Analysis (エリア分析)
- 03 問題分析とアラーム
- 04 クライアント>無線端末
- 05 ネットワーク > AC/AP/ルーター/スイッチ > 健康
- 06 応用 > 応用/応用統計
- 07 最適化 > ワンキー診断
- 08 最適化 > ワンキー最適化
- 09 セキュリティ > 攻撃検知
- 10 VIPデバイス

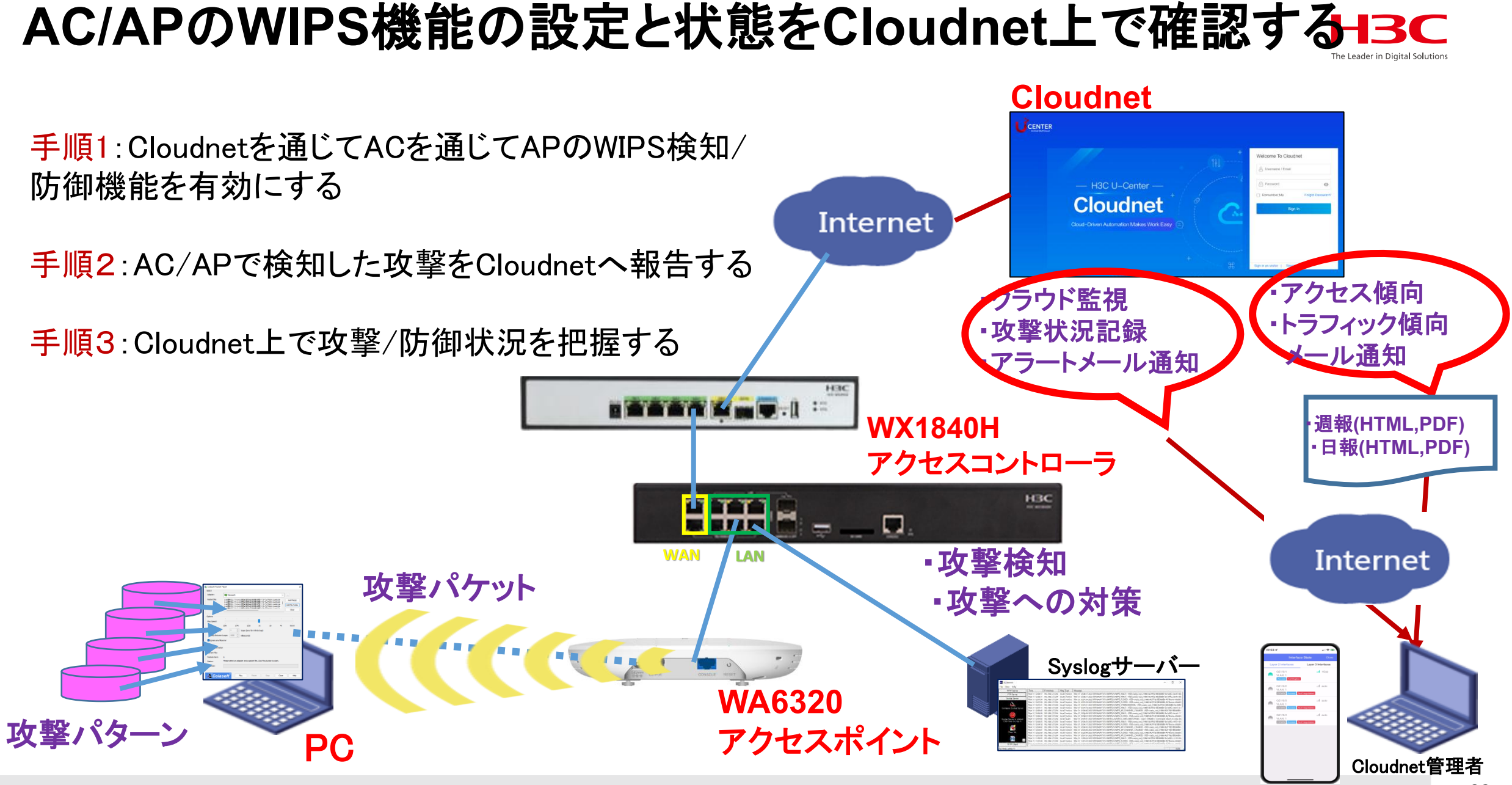

#### 

# CloudnetでACでのWIPS検知を有効にする(中レベルの場合)C

### ネットワーク > 設定 > AC > ワイヤレスセキュリティ

|     | <b>H3C</b>                                 | ネットワーク スマートO&M サービス・                                                    | <u>補足</u>                          |
|-----|--------------------------------------------|-------------------------------------------------------------------------|------------------------------------|
|     | 😨 ネットワーク                                   | ブランチ:H3C Office サイト:H3C 神谷町オフィス 🖌 デバイスの選択:AC 🔨                          | 中レベルではMalformed                    |
|     | 🖸 クライアント                                   | ワイヤレスセキュリティ                                                             | Packetに加えて、                        |
|     | Eニタリング                                     | ● ワイヤレスセキュリティモニタリングの詳細については、スマート0 & M> セキュリティ>にアクセスしてください。 攻撃の検出 ページビュー | Honeypot AP, MITM攻<br>繋 フラッドやスプーフィ |
| (2) | <b>钟</b> 設定                                | 攻撃の検出 SSIDスキャン 偽造MACの検出                                                 | シグなど中程度の合降性                        |
| Ŭ   | <ul> <li>自動展開</li> <li>バッチテンプレー</li> </ul> | 攻撃の検出: ● オープン ○ クローズ                                                    | のある攻撃に備えます。                        |
| (3) | ■ AC                                       | Step1:検出レベルを選択し、対策を確認します                                                |                                    |
|     | ■ クラウドAP                                   | 検出レベル: ○ 高 ● 中 ○ 低 ○ カスタマイズ                                             |                                    |
|     | ■ 云AP                                      |                                                                         |                                    |
|     | ■ ルーター                                     | 検知項目 の反撃をサポートする                                                         |                                    |
|     | ■ スイッチ                                     | Malformed Packet O Honeypot AP O MITM Attack                            |                                    |
|     | 🖾 メンテナンス                                   | Spoofing Attack Spoofing Attack Assoc/Reassoc DoS Attack                |                                    |
|     | 🌲 メッセージ                                    | O AP Flood Attack                                                       |                                    |
|     | 🤷 システム                                     |                                                                         |                                    |
|     |                                            |                                                                         |                                    |
|     |                                            |                                                                         |                                    |
|     |                                            |                                                                         |                                    |
|     |                                            |                                                                         |                                    |
|     |                                            |                                                                         |                                    |
|     |                                            |                                                                         |                                    |
|     |                                            | Step2:検出APを選択 ②                                                         | 93                                 |
|     |                                            |                                                                         |                                    |

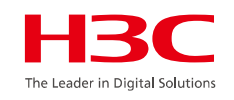

### スマートO&M > セキュリティ > 攻撃検知

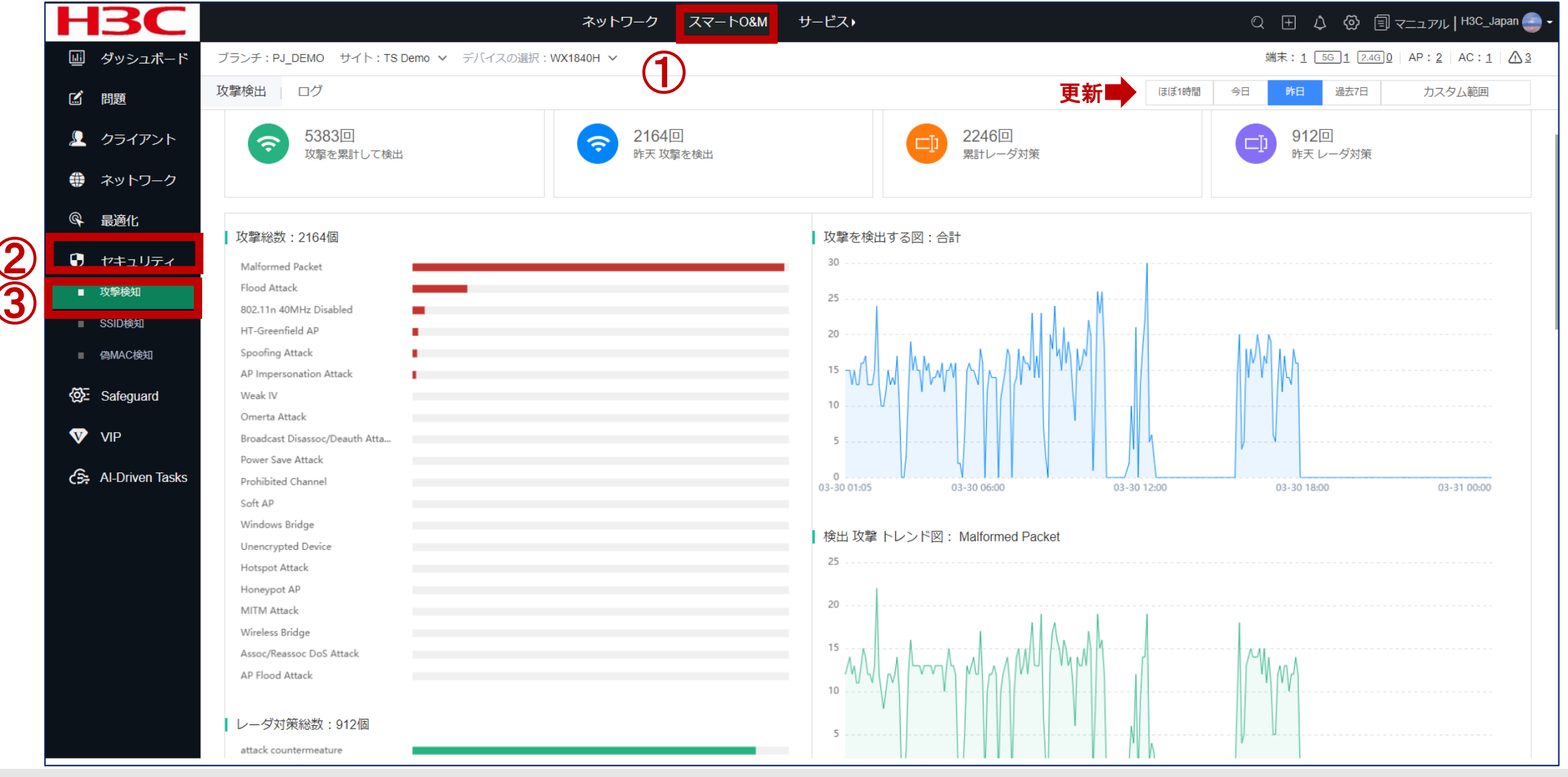

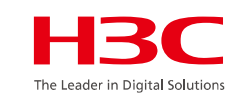

#### 攻撃の種類別のグラフ

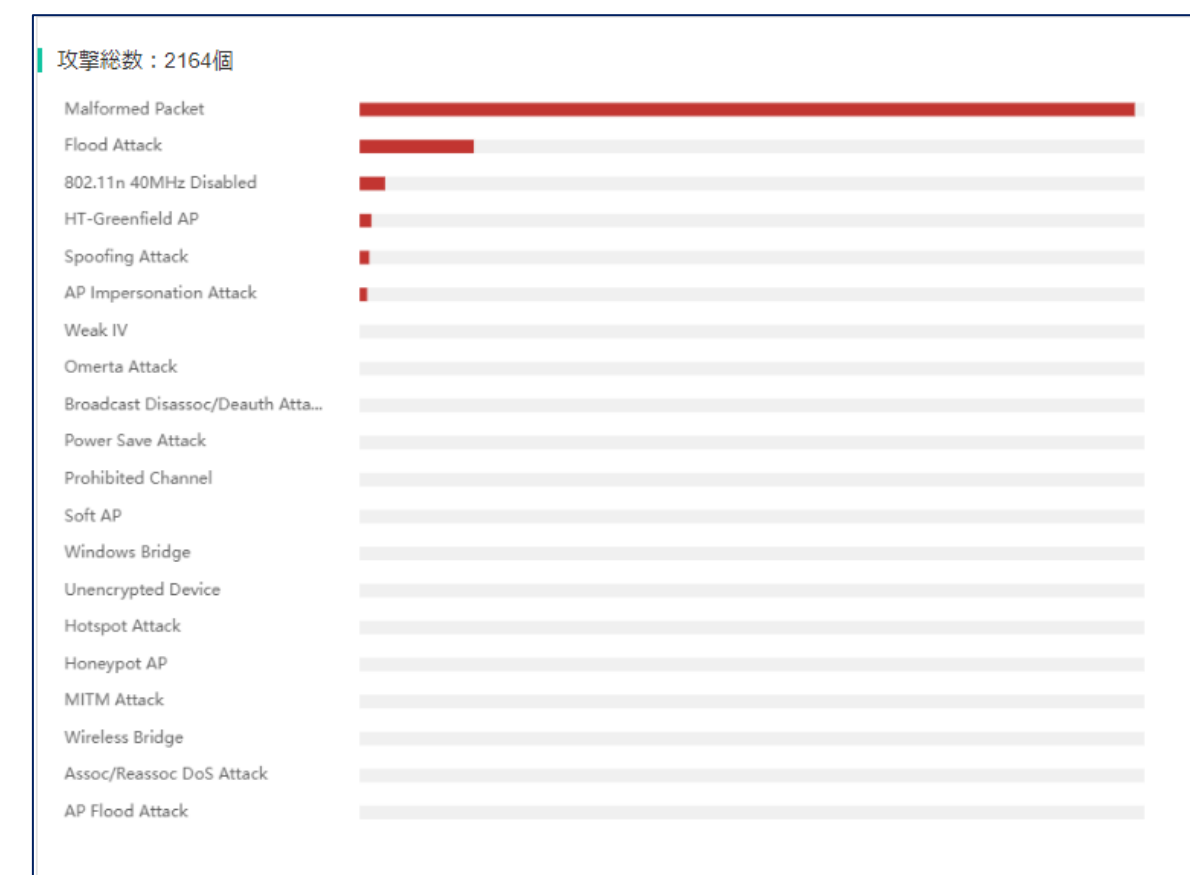

#### レーダ対策総数:912個

| attack countermeature |  |
|-----------------------|--|
| offline/blacklist     |  |
|                       |  |

### 攻撃の時系列トータル

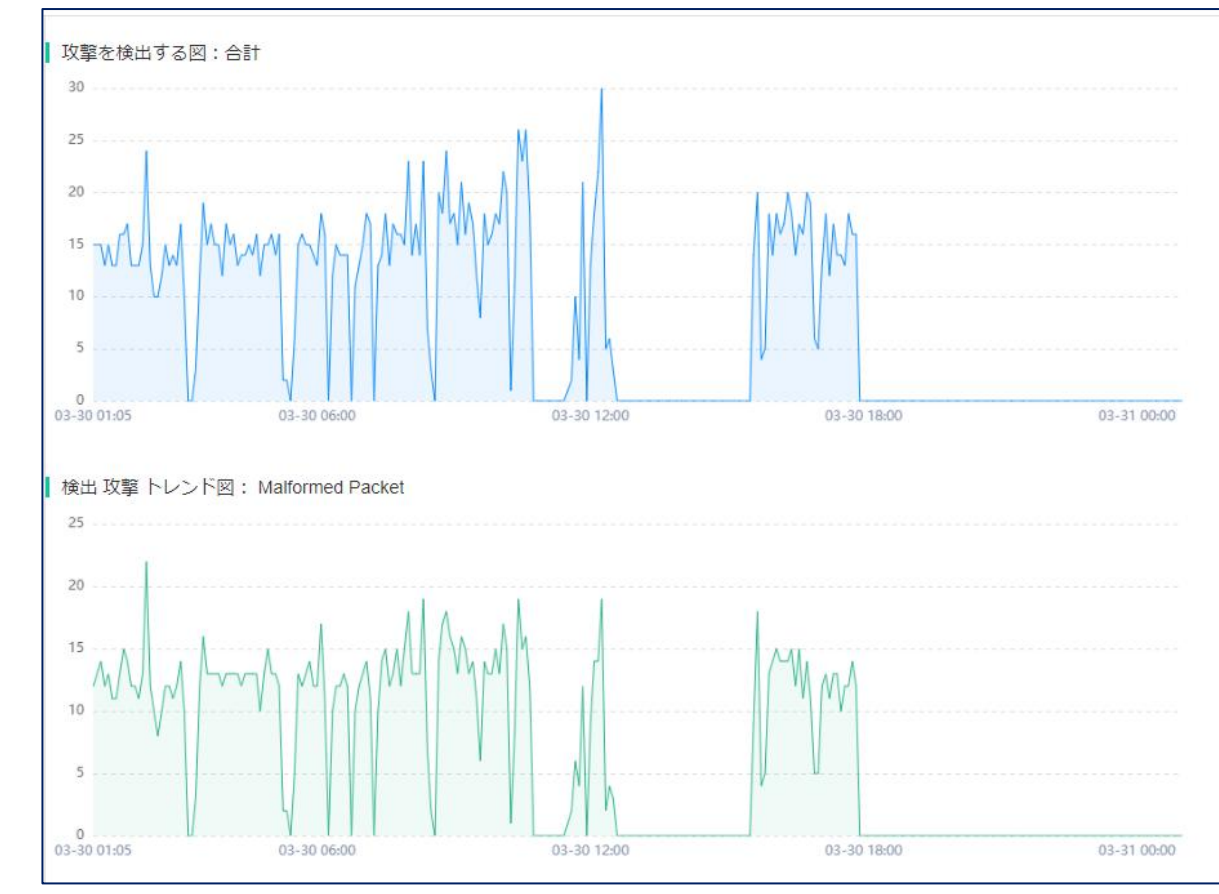

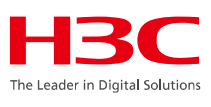

### 攻撃の多いMACのTop N(MACアドレスと攻撃回数)

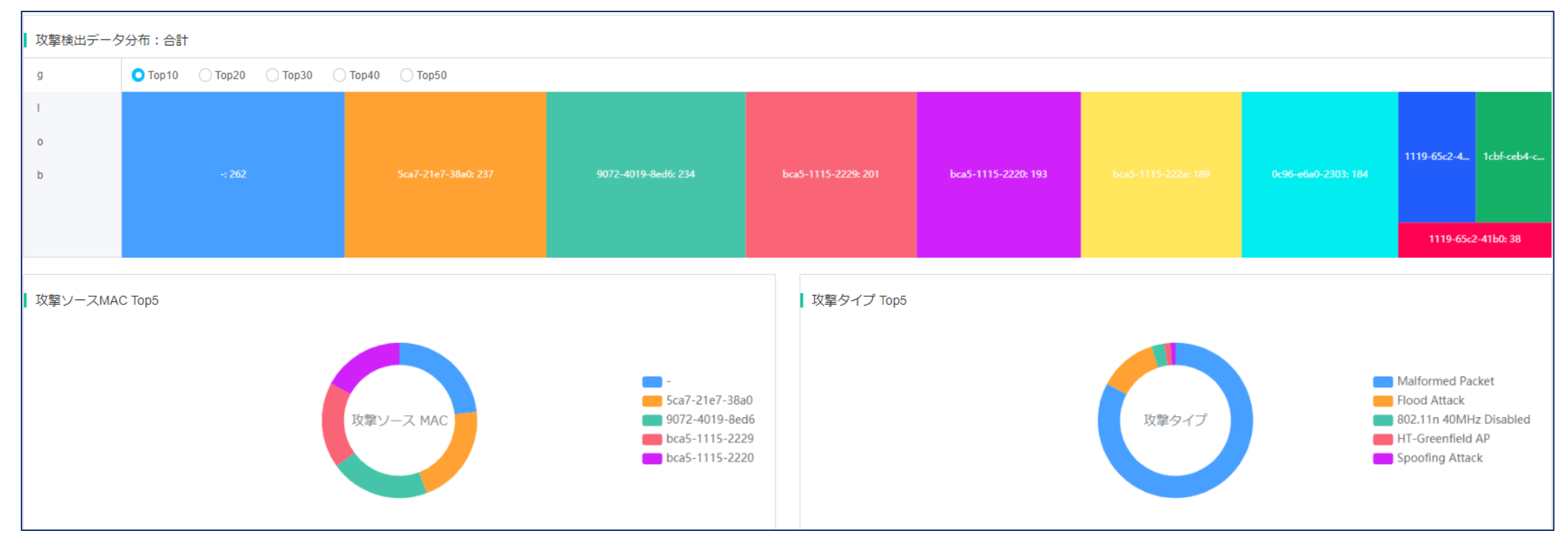

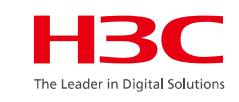

#### AP毎のTop 5(MACアドレス)

### 攻撃時間ごとのTop 5

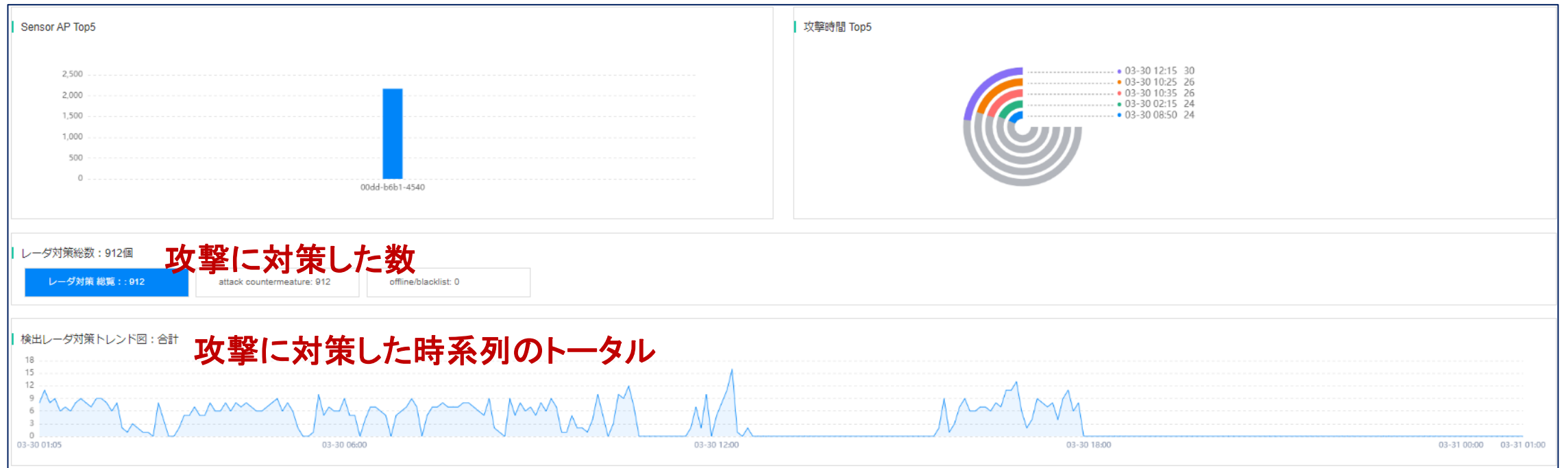

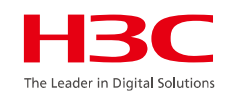

### スマートO&M > セキュリティ > SSID検知

|    | Н                | <b>BC</b>       |                                                      |                          |        |                     | ネットワ                   | ワーク スマートの      | &M サービス・       |  |  |  |  |  |
|----|------------------|-----------------|------------------------------------------------------|--------------------------|--------|---------------------|------------------------|----------------|----------------|--|--|--|--|--|
|    |                  | ダッシュボード         | ユポード ブランチ: PJ_DEMO サイト: TS Demo マ デバイスの選択: WX1840H マ |                          |        |                     |                        |                |                |  |  |  |  |  |
|    | SSID検知<br>SSID検知 |                 |                                                      |                          |        |                     |                        |                |                |  |  |  |  |  |
|    | Ω                | クライアント          | ● 無線セキュリティ設定情報はネットワーク> 設定 > AC > 無線セキュリティ ページをご覧ください |                          |        |                     |                        |                |                |  |  |  |  |  |
|    | ۲                | ネットワーク          | SSIDスキャン                                             |                          |        |                     |                        |                |                |  |  |  |  |  |
|    | ¢.               | 最適化             |                                                      |                          |        |                     |                        |                |                |  |  |  |  |  |
| 2) | Ð                | セキュリティ          |                                                      |                          |        |                     |                        |                |                |  |  |  |  |  |
|    |                  | 攻撃検知            |                                                      | 3092回<br>累計スキャンSSII      | D      |                     | 121回<br>ほぼ1時間 スキャンSSID |                |                |  |  |  |  |  |
| 3) | -                | SSID検知          |                                                      |                          |        |                     |                        |                |                |  |  |  |  |  |
|    | -                | 偽MAC模知          | スキャン情報                                               |                          |        |                     |                        |                |                |  |  |  |  |  |
|    | Ø                | Safeguard       |                                                      |                          |        |                     |                        |                |                |  |  |  |  |  |
|    | V                | VIP             | 番号                                                   | SSID                     | BSSID数 | 最近一回の検出時間           | 最初の検出時間                | 最近一回のBSSID     | 最近一回のレーダ対策されたか |  |  |  |  |  |
|    | 6                | Al-Driven Tasks |                                                      | .FREE_Wi-Fi_PASS<br>PORT | 1      | 2022-03-30 09:31:55 | 2022-03-30 09:26:20    | 9c2a-709d-1782 | (tu)           |  |  |  |  |  |
|    |                  |                 | 2                                                    | 0000softbank             | 1      | 2022-03-30 09:38:18 | 2022-03-30 09:27:25    | 9c2a-709d-1781 | はい             |  |  |  |  |  |
|    |                  |                 | з                                                    | 603HWa-4AE830            | 1      | 2022-03-30 09:25:41 | 2022-03-30 09:25:41    | 1044-004a-e830 | はい             |  |  |  |  |  |
|    |                  |                 | 4                                                    | 802ZTa-17749D            | 1      | 2022-03-30 09:25:41 | 2022-03-30 09:25:41    | 9c63-ed17-749d | はい             |  |  |  |  |  |
|    |                  |                 | 5                                                    | 901KC                    | 1      | 2022-03-30 10:11:23 | 2022-03-30 10:06:13    | 2e83-6a94-2411 | はい             |  |  |  |  |  |
|    |                  |                 | 6                                                    | A102ZTa-BE8DAF           | 1      | 2022-03-30 09:38:18 | 2022-03-30 09:37:07    | c8ea-f8be-8daf | はい             |  |  |  |  |  |

### スマート0&M > セキュリティ > 偽MAC検知

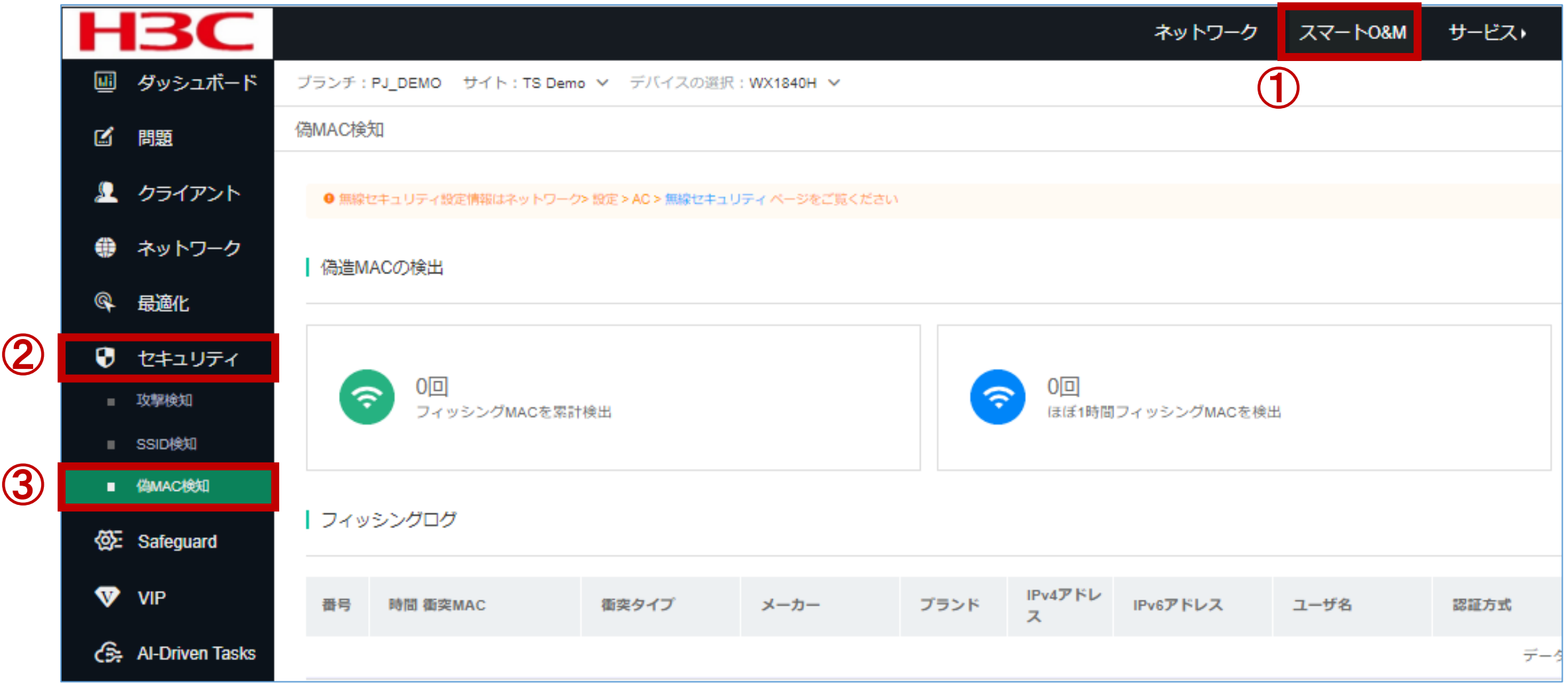

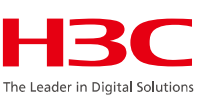

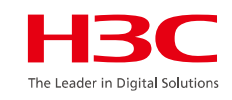

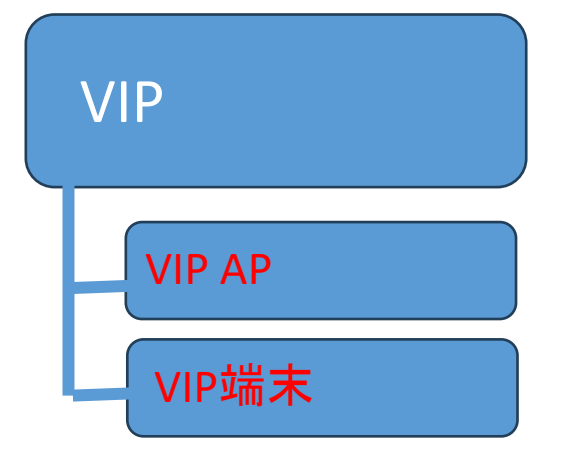

#### 01 サマリー

- 02 Area Analysis (エリア分析)
- 03 問題分析とアラーム
- 04 クライアント>無線端末
- 05 ネットワーク > AC/AP/ルーター/スイッチ > 健康
- 06 応用 > 応用/応用統計
- 07 最適化 > ワンキー診断
- 08 最適化 > ワンキー最適化
- 09 セキュリティ > 攻撃検知
- 10 VIPデバイス

# Cloudnet環境 – VIPデバイス

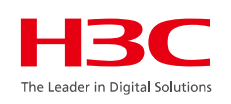

#### スマートO&M >VIP > VIP AP

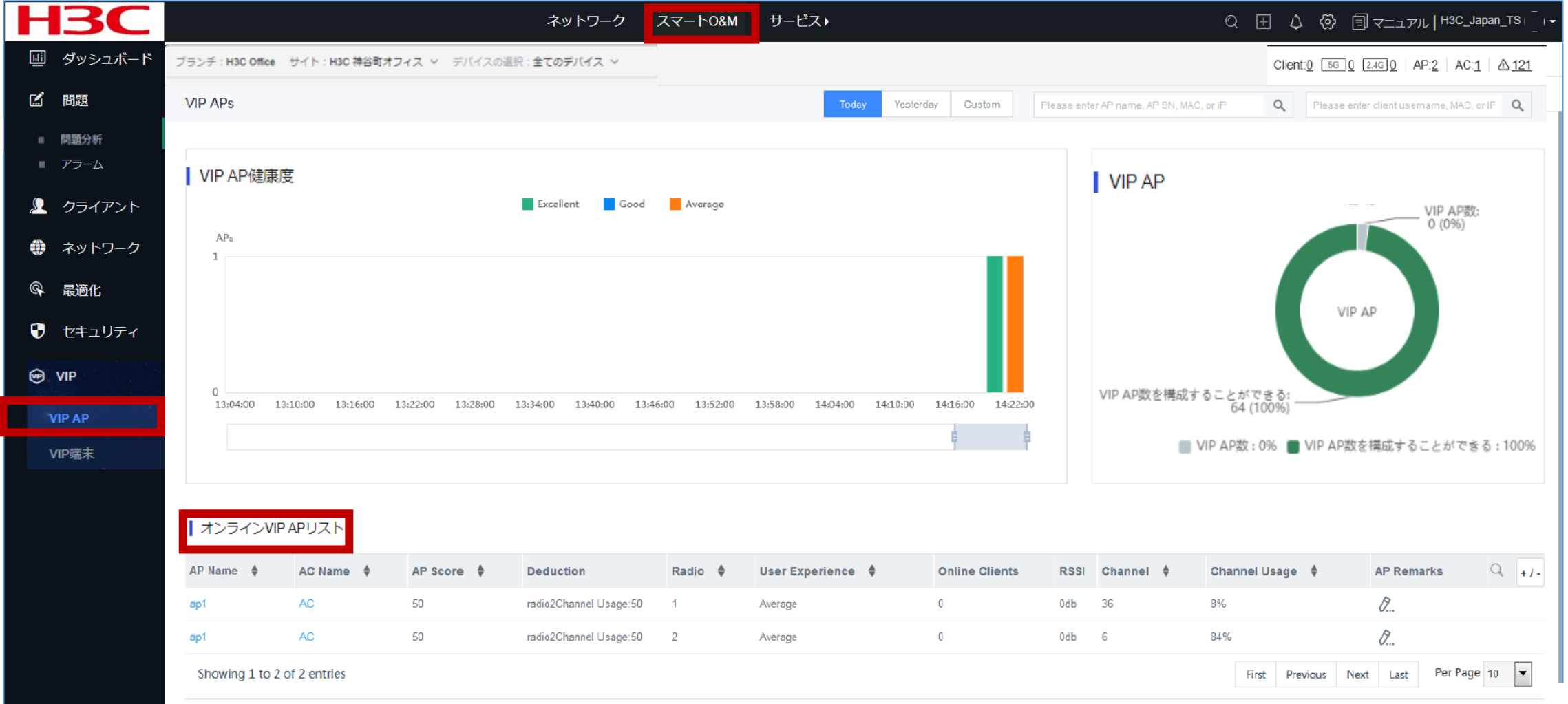

#### 前提条件

VIP APをVIP APグループに追加します。APは、関連付けられたクライアントとその実行中の情報に関する 情報をACに報告し、ACはその情報をCloudnetに報告します。

### 制限事項およびガイドライン

システムは2分間隔で統計を収集します。

#### 手順

- 1. スマート O&Mメニューにアクセスします。
- 2. 左側のナビゲーション枠から、VIP > VIP APを選択します。
- 3. ページの上部からサイトとデバイスを選択します。
- サイト内のすべてのAPのヘルス情報を表示するには、VIP AP 健康度グラフで特定の瞬間のバーをクリックします。
- 5. 詳細なAP情報を表示するには、オンラインVIP AP リスト領域でAPの名前をクリックします。
- 6. VIP APに関連付けられているACの詳細情報を表示するには、オンラインVIP AP リスト 領域でAC名をクリック します。

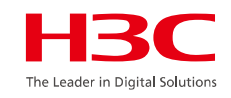

VIP APの登録

ACのCLIでAPをVIP APグループに追加するコマンドを実行して、VIP APを監視します。

```
実行するコマンド
#
wlan vip-ap-group
ap ap名
ap ap名
......
```

### <u>スマートO&M >VIP > VIP</u>端末

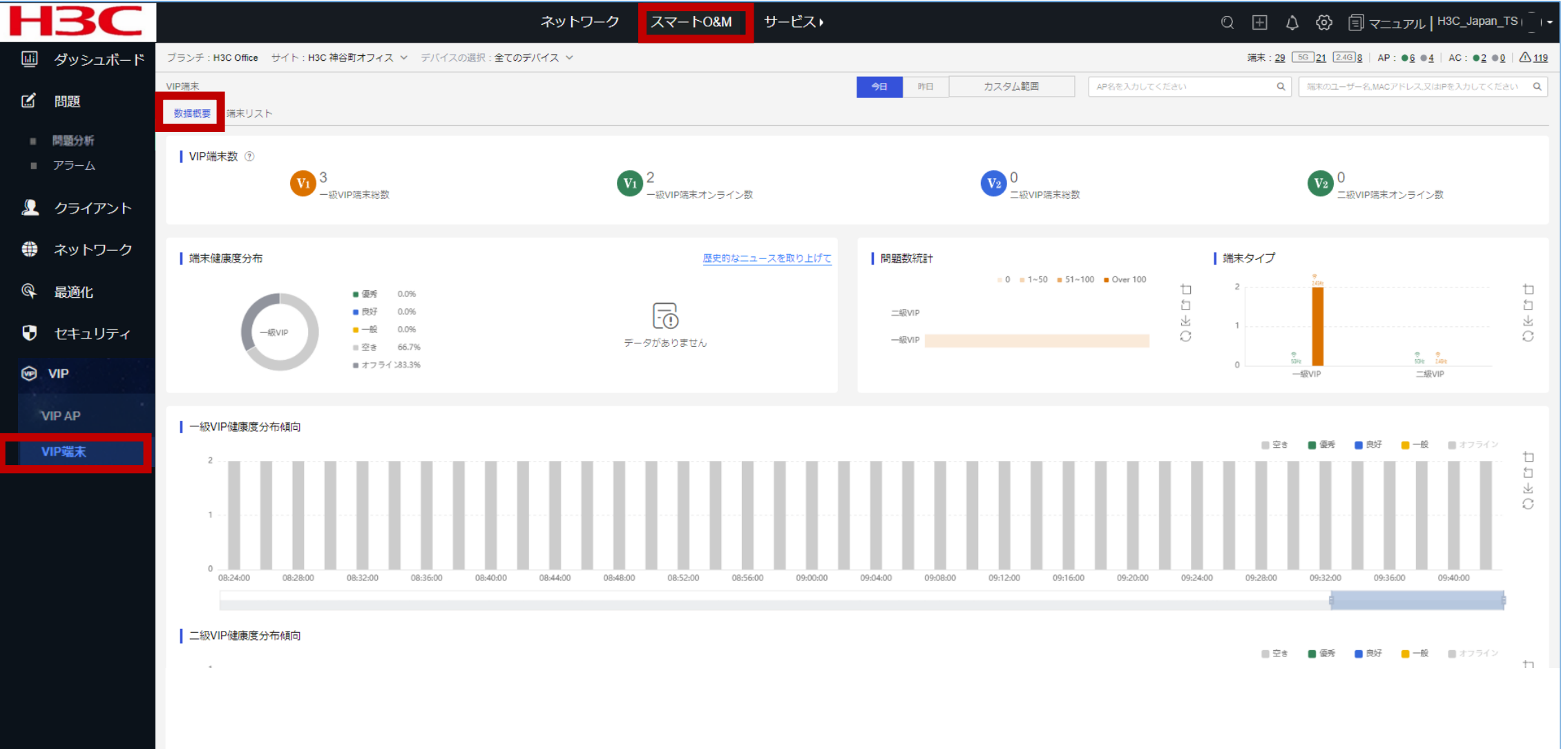

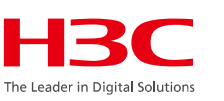

#### 前提条件

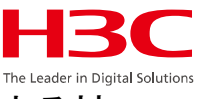

クライアントをVIPクライアントグループに追加します。クライアントに関連付けられたAPは、VIPクライアントに関する情報をACに報告し、ACはその情報をCloudnetに報告します。 制限事項およびガイドライン

システムは、2分間隔でVIPクライアントに関する統計を収集します。 手順

- 1. Smart O&Mメニューにアクセスします。
- 2. 左側のナビゲーション枠から、VIP > VIP 端末を選択します。
- 3. ページの上部からサイトとデバイスを選択します。
- 4. 5 GHz、2.4 GHz、またはすべての無線に関連付けられているVIPクライアントに関する詳細情報を表示するには、端末健康 度グラフの特定の瞬間のバーをクリックします。VIP 端末リスト領域には、VIPクライアントに関する詳細情報が表示されま す。表示する列をカスタマイズするには、+ /-アイコンをクリックして、対象の列を選択します。
- 5. VIPクライアントに関する詳細情報を表示するには、VIP 端末リスト領域でクライアントの
- 6. MACアドレスリンクをクリックします。
- 7. VIPクライアントに関連付けられているAPの詳細情報を表示するには、VIP端末リストで関連付けられているAPリンクをクリックします。
- 8. VIPクライアントに関連付けられているACの詳細情報を表示するには、VIP端末リストで関連付けられているACリンクをクリックします。
- 9. 表示する列をカスタマイズするには、+ /-アイコンをクリックします。

### <u>スマートO&M >VIP > VIP 端末 > VIP追加</u>

| <b>H3C</b>                                                 |                                                     | ネットワーク                   | スマート0&M                     | サービス♪ |                |                           | Q 🗄            | 4        | בבר 🗐       | アル   H3C_Japar | n_TS+         |
|------------------------------------------------------------|-----------------------------------------------------|--------------------------|-----------------------------|-------|----------------|---------------------------|----------------|----------|-------------|----------------|---------------|
| 💷 ダッシュボード                                                  | ブランチ:H3C Office サイト:H3C 神谷町:                        | オフィス ~ デバイス              | (の選択:全てのデ)                  | バイス 〜 |                | 端末: <u>40</u>             | 5G 36 2.4G 4   | AP:      | <u>6 ●4</u> | AC: •2 •0      | 0   <u>10</u> |
| ☑ 問題                                                       | VIP端末                                               |                          |                             |       | AP名を入力してください   | Q                         | 「端末のユーザー       | B.MACアドレ | -ス,又はIP?    | を入力してくださ       | eu Q          |
| <ul> <li>問題分析</li> <li>アラーム</li> <li>シークライアント</li> </ul>   | 数据概要<br>端末リスト<br>VI                                 | Pを追加                     |                             |       |                |                           |                | ×        |             |                |               |
| ● ネットワーク                                                   | 说明:5436以降のACのみVIP端末相                                | 端末を追加 ユーザーを<br>          | 追加 ⑦                        |       |                |                           |                |          |             |                |               |
| <ul><li>     G 最適化     </li><li>     tキュリティ     </li></ul> | VIP追加制限速度設定                                         | * デバイスを選択 ⑦ A            | С                           | ~     |                |                           |                |          |             |                | C             |
| VIP AP                                                     | MAC ○     オンライ       1098-c3e4-9da0     オン:         | *MACアドレス ⑦ 90<br>備考 ⑦ 16 | 0E7-10CF-C500<br>6文字を超えてはいけ | ません   | VIP等級 ⑦<br>備考2 | <b>一級</b><br>16文字を超えてはいけま | <b>、</b><br>せん |          | ner         | 操作             | Q             |
| VIP端末                                                      | 8c45-00dd-bb8d ● オン:           b07d-64bd-ea52 ● オン: | 備考3 10<br>継続的に追加         | 8文字を超えてはいけ                  | ません   | 備考4            | 16文字を超えてはいけま              | ŧ              |          | ner         | ф<br>ф         |               |
|                                                            | <<br>第1~3エントリーを表示する(総計                              | ₹3<br>                   | F                           |       |                |                           |                |          | 頁 末         | 頁 頁毎           | 10 ~          |
|                                                            |                                                     |                          |                             |       |                |                           | キャンセル          | 確定       |             |                |               |

HBC The Leader in Digital Solutions

### <u>スマートO&M >VIP > VIP 端末 > 制限速度設定</u>

| <b>IBC</b>   | ネットワー                                          | ーク スマート0&M サー  | -ビス・           | QE                         | 4 🖗 🗐 र=1711                   | ,   H3C_Japan_TS                      |
|--------------|------------------------------------------------|----------------|----------------|----------------------------|--------------------------------|---------------------------------------|
| ダッシュボード      | ブランチ:H3C Office サイト:H3C 神谷町オフィス > デ/           | (イスの選択:全てのデバイス | z ~            | 端末: <u>40 55 36 2.46 4</u> | AP: • <u>6</u> • <u>4</u>   AC | : ● <u>2</u> ● <u>0</u>   <u>∧ 10</u> |
| 問題           | VIP端末                                          | 制阳油度を設定        |                | ×                          | Cアドレス,又はPを入                    | カしてください <b>Q</b>                      |
| 問題分析<br>アラーム | 数据概要 端末リスト                                     |                |                | ~                          |                                |                                       |
| クライアント       |                                                | 対象を配置 ⑦        | ● 二級VIP ○ 非VIP |                            |                                |                                       |
| ネットワーク       | 说明:5436以降のACのみVIP端末機能をサポートする                   | ★有効範囲を設定 ⑦     | 全部デバイス ~       | ]                          |                                |                                       |
| 最適化          | VIP追加         制限速度設定         一括導入         端末のキ | 制限速度をオン        | ● オン ○ クローズ    |                            |                                | C C                                   |
| セキュリティ       | □ MAC ○ オンライン状態 ユーザ名 VIF                       | 上り制限速度         |                |                            | SSID                           | 操作 Q                                  |
| VIP          | □ 1098-c3e4-9da0 ● オンライン ◇                     | * 最大限速         | 160000         | Kbps                       | H3C-Inner                      | CD.                                   |
| IP AP        | 8c45-00dd-bb8d ● オンライン                         | 上りモード          | 静的 ~           |                            | H3C-Inner                      | C)                                    |
| IP端末         | b07d-64bd-ea52 ● オンライン - ◇                     | 下り制限速度         |                |                            | H3C-Inner                      | CD.                                   |
|              | ✓ 第 1 ~ 3エントリーを表示する(総計 3エントリー)                 | ★最大限速          | 160000         | Kbps                       | 1 次頁 末頁                        | <br>頁毎 10 ∨                           |
|              |                                                | 下りモード          | 静的    ~        | ]                          |                                |                                       |
|              |                                                |                |                |                            |                                |                                       |
|              |                                                |                |                | キャンセル 確定                   |                                |                                       |
|              |                                                |                |                |                            |                                |                                       |
|              |                                                |                |                |                            |                                |                                       |

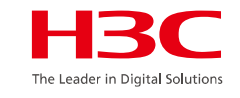

### <u>スマートO&M >VIP > VIP 端末 > 一括導入</u>

| H3C                                    |                                 | ネットワーク スマートO&M サービス・      |                         | Q II         | ム 🕸 🗐 マニュアル      | ,   H3C_Japan_TS                      |
|----------------------------------------|---------------------------------|---------------------------|-------------------------|--------------|------------------|---------------------------------------|
| □□ ダッシュボード                             | ブランチ:H3C Office サイト:H3C 神谷町オフィス | 、 < デバイスの選択:全てのデバイス <     | 端末: <u>40</u>           | 5G 36 2.4G 4 | AP: • 6 • 4   AC | C: ● <u>2</u> ● <u>0</u>   <u>▲10</u> |
| ☑ 問題                                   | VIP端末                           |                           | AP名を入力してください Q          | 端末のユーザー名     | ,MACアドレス,又はIPを入  | カしてくだきい <b>Q</b>                      |
| <ul> <li>問題分析</li> <li>アラーム</li> </ul> | 数据概要 端末リスト                      | <br><b></b> 近道 λ          |                         | ×            |                  |                                       |
| 💄 クライアント                               |                                 | 10.37                     |                         | ~            |                  |                                       |
| 🌐 ネットワーク                               | 说明:5436以降のACのみVIP端末機能をサポート      | 導入に失敗した場合,導入失敗した端         | 末リストファイルを自動的にダウンロードする   |              |                  |                                       |
| <b>@</b> 最適化                           | VIP追加 制限速度設定 一括導入               |                           |                         |              |                  | ΠC                                    |
| 😯 セキュリティ                               |                                 | * Upload File upload      | ダウンロードテンプレートをクリック       | r sta        | 0010             | 18/1-                                 |
| 🐨 VIP                                  | MAC ☆ オンライン状態 エー<br>一           |                           | الافتراكي الج           | tg.          | SSID             | 操作 Q                                  |
| VIP AP                                 | 1098-c3e4-9da0 ● オンライン          |                           | ++721                   |              | H3C-Inner        | 0                                     |
| VIP端末                                  | ■ 8c45-00dd-bb8d ● オンライン        | ♥ 一級 10.66.209.40 Printer | 100 AC 2.4GHz           | free         | H3C-Inner        | ¢                                     |
|                                        | ■ b07d-64bd-ea52 ● オンライン        | ◇ 一級 10.66.209.12         | 99 AC 5GHz Retransmissi | good         | H3C-Inner        | Ф                                     |
|                                        | ★ 第1~3エントリーを表示する(総計3エントリー)      |                           |                         | トップ頁         | 前頁 次頁 末頁         | <br>頁每                                |
|                                        |                                 |                           |                         |              |                  |                                       |
|                                        |                                 |                           |                         |              |                  |                                       |

HBC The Leader in Digital Solutions
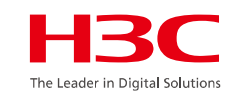

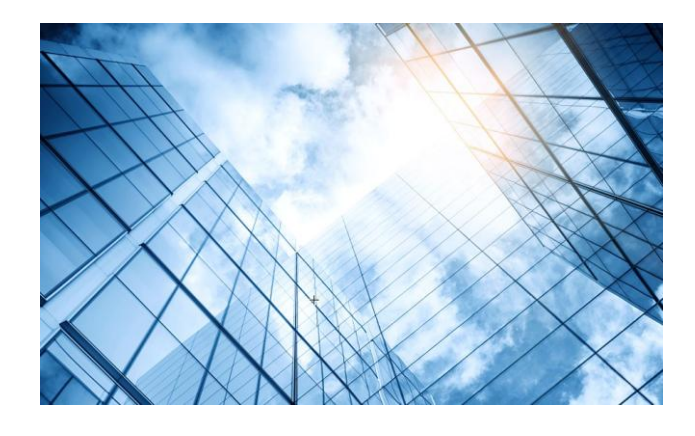

### 11 データのExport(csv形式)

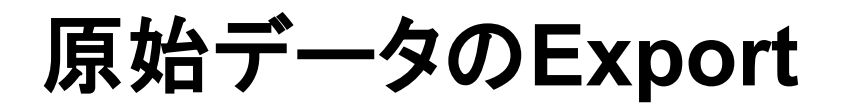

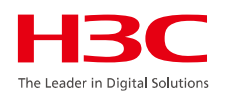

## 無線アクセスポイントにアクセスしているクライアントの台数をSSIDごとに分析することが出来ます。 過去7日(本日は2024年8月9日)

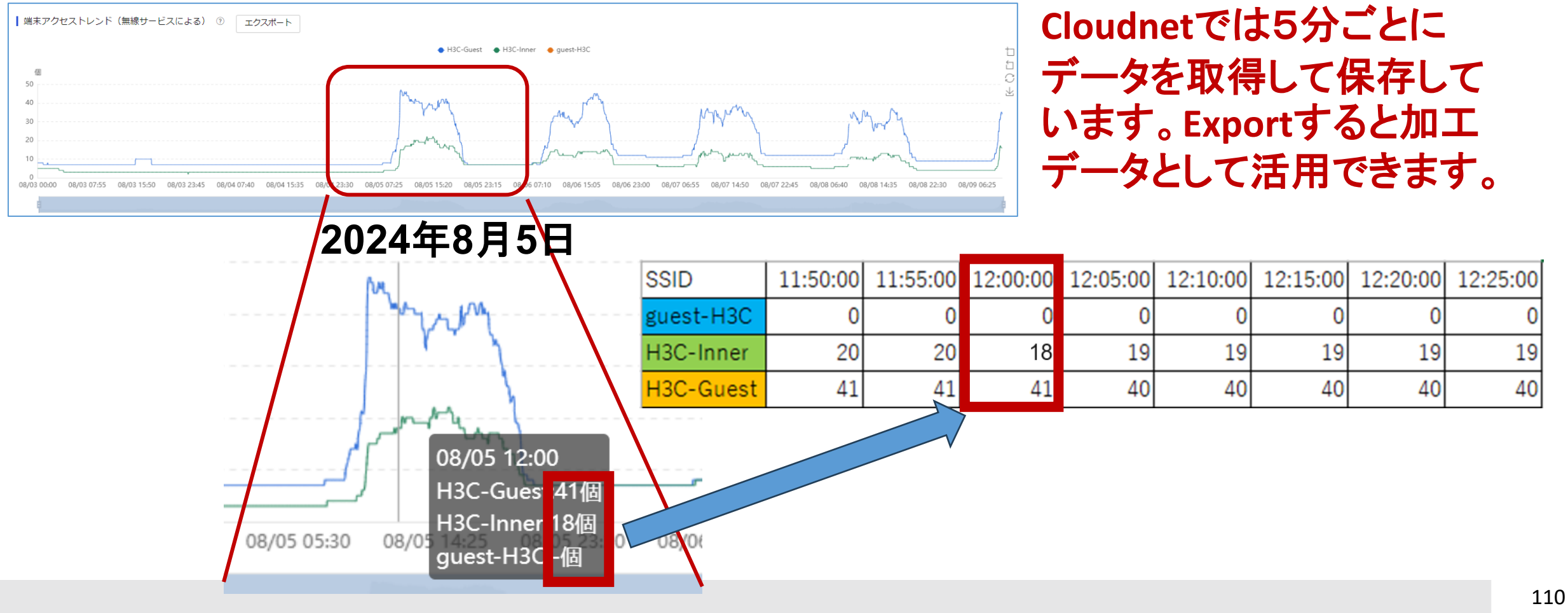

## 原始データのExport

## 2週間前(2024年7月27日~ 2024年8月1日)

|    |    |      |      | 今日 | B  | 乍日 | 過去7 | Ξ    | 2024-( | )7-27 - | 2024- | -08-01 |
|----|----|------|------|----|----|----|-----|------|--------|---------|-------|--------|
|    |    | 2024 | 年 7月 |    |    |    |     | 2024 | 年 8月   |         |       | > >>   |
| 月  | 火  | 水    | 木    | 金  | ±  | 日  | 月   | 火    | 水      | 木       | 金     | ±      |
| 1  | 2  | 3    | 4    | 5  | 6  | 28 | 29  | 30   | 31     | 1       | 2     | 3      |
| 8  | 9  | 10   | 11   | 12 | 13 | 4  | 5   | 6    | 7      | 8       | 9     | 10     |
| 15 | 16 | 17   | 18   | 19 | 20 | 11 | 12  | 13   | 14     | 15      | 16    | 17     |
| 22 | 23 | 24   | 25   | 26 | 27 | 18 | 19  | 20   | 21     | 22      | 23    | 24     |
| 29 | 30 | 31   | 1    | 2  | 3  | 25 | 26  | 27   | 28     | 29      | 30    | 31     |
| 5  | 6  | 7    | 8    | 9  | 10 | 1  | 2   | 3    | 4      | 5       | 6     | 7      |

## 過去7日(2024年8月2日~ 2024年8月9日)

|             | 過去7 | B  | 2024- | 08-02 | - 2024 | -08-09 |
|-------------|-----|----|-------|-------|--------|--------|
| <b>~~ ~</b> |     |    | 2024  | 年 8月  |        |        |
| 日           | 月   | 火  | 水     | 木     | 金      | ±      |
| 28          | 29  | 30 | 31    | 1     | 2      | 3      |
| 4           | 5   | 6  | 7     | 8     | 9      | 10     |
| 11          | 12  | 13 | 14    | 15    | 16     | 17     |
| 18          | 19  | 20 | 21    | 22    | 23     | 24     |
| 25          | 26  | 27 | 28    | 29    | 30     | 31     |
| 1           | 2   | 3  | 4     | 5     | 6      | 7      |

Cloudnetでは保存するデータによりの過去2週間、5分ごとに取得した データを保存しています。

原始データのExport

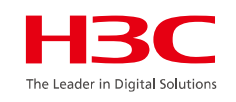

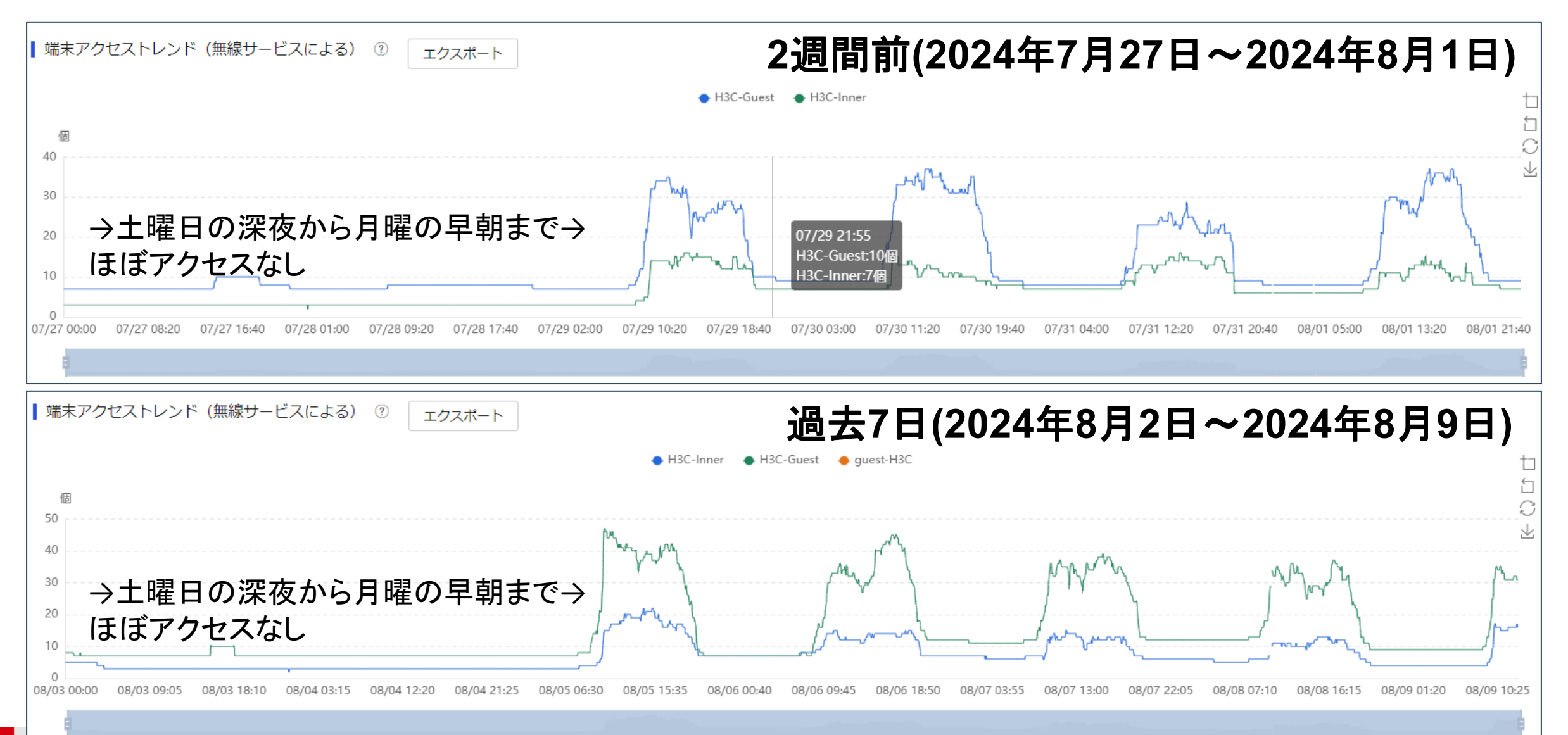

## The

#### スマートO&M>ダッシュボード>Area Analysis>AP詳細>APリスト

|              | HBC                | _ | 〇〇 ネック |                  | スマート0&  | M 🖺 SD- | -WAN 唱サービス・      |           |            |        |                       |           | (       | Q. 🕀 🗘 🎯 🖳 र==7/1/   Hi                                                                                         | 3C_Japan_Sub1   |
|--------------|--------------------|---|--------|------------------|---------|---------|------------------|-----------|------------|--------|-----------------------|-----------|---------|----------------------------------------------------------------------------------------------------|-----------------|
| ( <b>2</b> ) | ◎ ダッシュボード          | ^ | ブランヲ   | F : H3C Office   | サイト:H3C | 神谷町オフィ  | ス ~              |           |            |        |                       |           | 端末:4    | $7  56  \underline{42}  \underline{2.46}  \underline{5}  AP : \bullet \underline{4}  \bullet \underline{4}  AC$ | :•2•0   🛆 0     |
| $\sim$       | サマリー               |   | エリア論   |                  | AP詳細    | クライン    | アント統計   クライアント詳  | 細         |            |        | AP名                   | を入力してください | Q       | 端末のユーザー名,MACアドレス,又はIPを入力                                                                                        | してください <b>Q</b> |
| <b>(</b> )   | 接続性                | - |        |                  |         | 5       | PUスト<br>Radioリスト |           |            |        |                       |           |         |                                                                                                    |                 |
| 9            | Area Analysis      | ~ |        | <b>9</b> H3C 神谷町 | 8       | 6       | エクスポート 一括名称の変    | 更 バインディング | ラベル 解除ラベル  |        |                       |           |         |                                                                                                    | ✓ □ C           |
|              | 🔲 クライアント           | ~ |        | A JAPAN-Toky     | /0 7    |         | AP名 ≎            | AP状態      | オンライン端末数 💸 | AP点数 ≎ | ペナルティ                 | バージョン 🗘   | AC名     | ACシリアル番号                                                                                                    | IPv4 ≎          |
|              | ⊕ ネットワーク           | ~ | -      | > 校区1            | 0       |         | 943b-b034-2ef0   | オフライン     | 0          |        |                       | R2466P01  | WX3820H | 210235A3MLB219000006                                                                                            | 10.10.11.43     |
|              | ☞ 応用               | ~ | L      | ● 校区2            | 0       |         | AP01             | オンライン     | 13         | 100    |                       | R2472     | AC      | 219801A1MG919BQ00023                                                                                            | 192.168.100.1   |
|              | 8% 最適化             | ~ |        |                  |         |         | AP02             | オンライン     | 9          | 96     | radio3Channel Usage:4 | R2472     | AC      | 219801A1MG919BQ00023                                                                                            | 192.168.100.2   |
|              | セキュリティ             | ~ |        |                  |         |         | AP03             | オンライン     | 20         | 100    |                       | R2472     | AC      | 219801A1MG919BQ00023                                                                                            | 192.168.100.3   |
|              | ि Advanced         | ~ |        |                  |         |         | AP04             | オンライン     | 5          | 100    |                       | R2472     | AC      | 219801A1MG919BQ00023                                                                                            | 192.168.100.4   |
|              | VIP                | ~ |        |                  |         |         | AP05             | オフライン     | 0          |        |                       | R2449P12  | AC      | 219801A1MG919BQ00023                                                                                            | 192.168.100.99  |
|              | a. Al-Driven Tasks | ~ |        |                  |         |         | AP06             | オフライン     | 0          |        |                       | R2472     | AC      | 219801A1MG919BQ00023                                                                                            | 192.168.100.6   |
|              | Power Saving       | ~ |        |                  |         | [       | AP07             | オフライン     | 0          |        |                       | R2592P02  | AC      | 219801A1MG919BQ00023                                                                                            | 10.10.11.42     |
|              |                    |   |        |                  |         | ģ       | 第1~8エントリーを表示する(総 | 計8エントリー)  |            |        |                       |           |         | トップ頁 前頁 次頁 末頁                                                                                                   | 頁每 10 ~         |

#### Exportされるデータ:

AP Name, AP State, Online Clients, AP Score, Deduction, Version, AP SN, AC Name, AC SN, MAC, IPv4, IPv6, Model, CPU Usage(%), Memory Usage(%), AP Group, Radio, Associated At, Associated For, Uptime, Last Disassoc Reason, Power Supply Method, Power Level, Supplied Power, Labels

#### スマートO&M>ダッシュボード>Area Analysis>AP詳細>Radioリスト

|          | HBC                       |   | 🕲 ネッ |                    | スマート0&!   | M    | SD-WAN 唱サー                                                                                         | ビス・            |           |           |             |       |              | Q             | + ¢ 🕸 🛛                       | Ŋマニュアル   ŀ                  | 13C_Japan_Sub1                       |
|----------|---------------------------|---|------|--------------------|-----------|------|----------------------------------------------------------------------------------------------------|----------------|-----------|-----------|-------------|-------|--------------|---------------|-------------------------------|-----------------------------|--------------------------------------|
| 2)       | ◎ ダッシュボード                 | ^ | ブランラ | ÷ : H3C Office     | サイト : H3C | 神谷町; | オフィス ~                                                                                             |                |           |           |             |       |              | 端末: <u>47</u> | 5G <u>42</u> 2.4G <u>5</u> AF | P:● <u>4</u> ● <u>4</u>   A | C:● <u>2</u> ● <u>0</u>   <u>∧</u> 0 |
|          | サマリー                      |   | エリア諸 | ¥細   <b>47∡∎</b> † | AP詳細      | 5    | フライアント統計   ク                                                                                       | ライアント詳細        |           |           |             |       | AP名を入力してください | ٩             | 端末のユーザー名,MACア                 | ドレス,又はIPを入力                 | Jしてください <b>Q</b>                     |
| <b>A</b> | 接続性                       | _ |      | Ŭ                  | Q         |      | Radio                                                                                              | UZN            |           |           |             |       |              |               |                               |                             |                                      |
| 3        | Area Analysis<br>① 問題     | ~ |      | ❷ H3C 神谷町          | 8         | 6    | エクスポート                                                                                             | _              |           |           |             |       |              |               |                               |                             | • 🖬 C                                |
|          | 🛛 クライアント                  | ~ |      | AN-TOKY            | 0 /       |      | AP名 ≎                                                                                              | Radio ID 🗘     | Radio状態 ♦ | Radio能力 💲 | Radio タイプ 💲 | 帯域幅   | チャンネル 💲      | チャンネル使用率 💲    | ノイズフロア 🗘                      | 端末数 ≎                       | RSSI 🗘                               |
|          | ⊕ ネットワーク                  | ~ | -    | >>> 校区1            | 0         |      | AP01                                                                                               | 1              | オープン      | 802.11ax  | 5GHz        | 40MHz | 52           | 9%            | -90dBm                        | 5                           | 31db                                 |
|          | ☆ 応用                      | ~ | L    | ● 校区2              | 0         |      | AP01                                                                                               | 2              | オープン      | 802.11ax  | 5GHz        | 40MHz | 108          | 2%            | -91dBm                        | 5                           | 20db                                 |
|          | 8% 最適化                    | ~ |      |                    |           |      | AP01                                                                                               | 3              | オープン      | 802.11gax | 2.4GHz      | 20MHz | 6            | 24%           | -91dBm                        | 3                           | 45db                                 |
|          | 。                         | ~ |      |                    |           |      | AP02                                                                                               | 1              | オープン      | 802.11ax  | 5GHz        | 40MHz | 60           | 2%            | -91dBm                        | 6                           | 38db                                 |
|          | Advanced                  | ~ |      |                    |           |      | AP02                                                                                               | 2              | オープン      | 802.11ax  | 5GHz        | 40MHz | 100          | 3%            | -92dBm                        | 3                           | 14db                                 |
|          | © VIP                     | ~ |      |                    |           |      | AP02                                                                                               | 3              | オープン      | 802.11gax | 2.4GHz      | 20MHz | 1            | 34%           | -92dBm                        | 0                           | 0db                                  |
|          | ੱ<br>ਡ੍ਰੀ Al-Driven Tasks | ~ |      |                    |           |      | AP03                                                                                               | 1              | オープン      | 802.11ax  | 5GHz        | 40MHz | 44           | 5%            | -89dBm                        | 12                          | 45db                                 |
|          | Power Saving              | ~ |      |                    |           |      | AP03                                                                                               | 2              | オープン      | 802.11ax  | 5GHz        | 40MHz | 140          | 4%            | -91dBm                        | 8                           | 44db                                 |
|          | (LL)                      |   |      |                    |           |      | AP03                                                                                               | 3              | クローズ      | 802.11gax | 2.4GHz      | 20MHz | 6            |               | 0dBm                          | 0                           | 0db                                  |
|          |                           |   |      |                    |           |      | AP04                                                                                               | 1              | オープン      | 802.11ax  | 5GHz        | 40MHz | 36           | 4%            | -92dBm                        | 2                           | 53db                                 |
|          |                           |   | Ex   | portさ              | れる        | デー   | ·<br>(注)<br>(注)<br>(注)<br>(注)<br>(注)<br>(注)<br>(二)<br>(二)<br>(二)<br>(二)<br>(二)<br>(二)<br>(二)<br>(二 | - を表示する(総計 12コ | シトリー)     |           |             |       |              |               | トップ百 前百                       | 次百 末百                       | 百年 10 ×                              |

AP Name, MAC, IPv4, Model, Associated AC, Radio ID, Radio State, Radio Capabilities, Radio Type, Bandwidth, Channel, Secondary Channel, Channel Usage(%), Noise Floor(dBm), Clients, RSSI(db), Traffic(MB), Uplink Traffic(MB), Downlink Traffic(MB), Packets, Uplink Packets, Uplink ARP Packets, Downlink Packets, Downlink ARP Packets, Rate(Kbps), Uplink Rate(Kbps), Downlink Rate(Kbps), Uplink Rate(Mbps), Downlink Rate(Mbps), Latency(ms), Lost Packets, Packet Loss Rate(%), Retransmissions, Retransmission Rate(%)

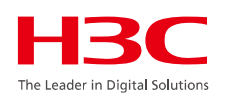

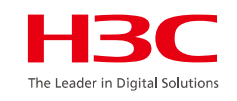

115

#### スマートO&M>問題>問題分析>問題分析>Association nn

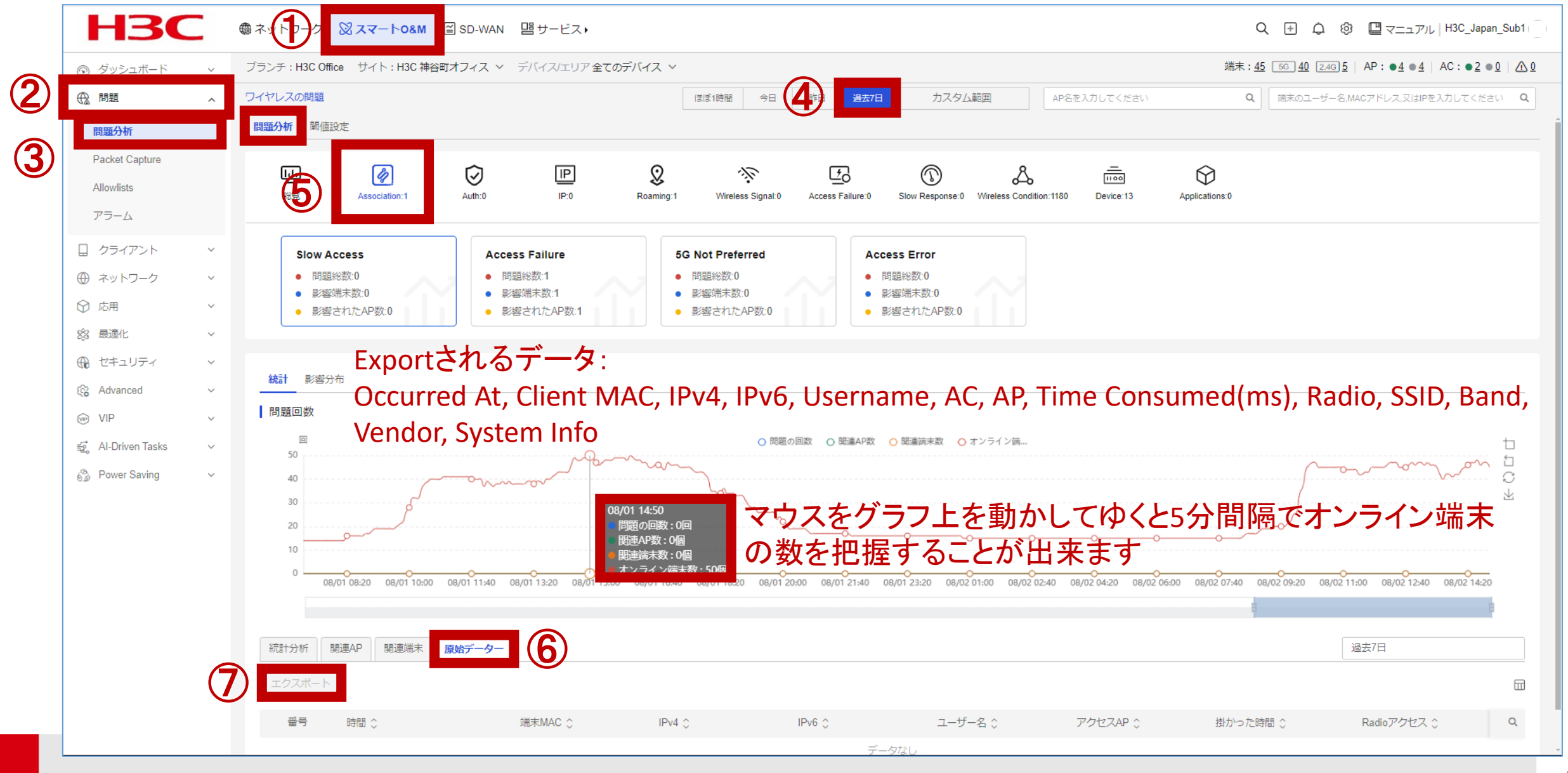

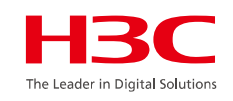

#### スマートO&M>問題>問題分析>問題分析>Auth nn

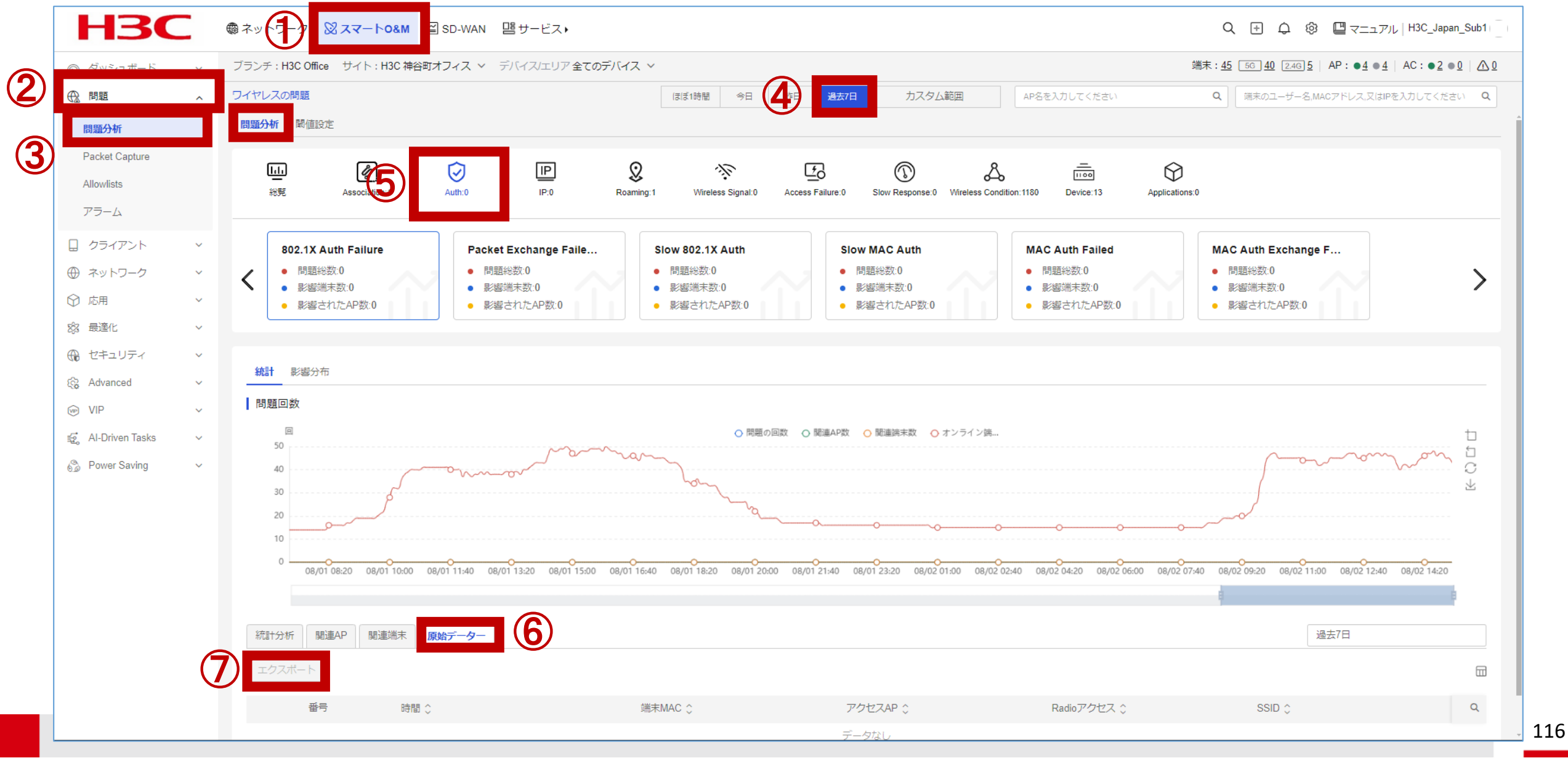

#### スマートO&M>問題>問題分析>問題分析>IP nn

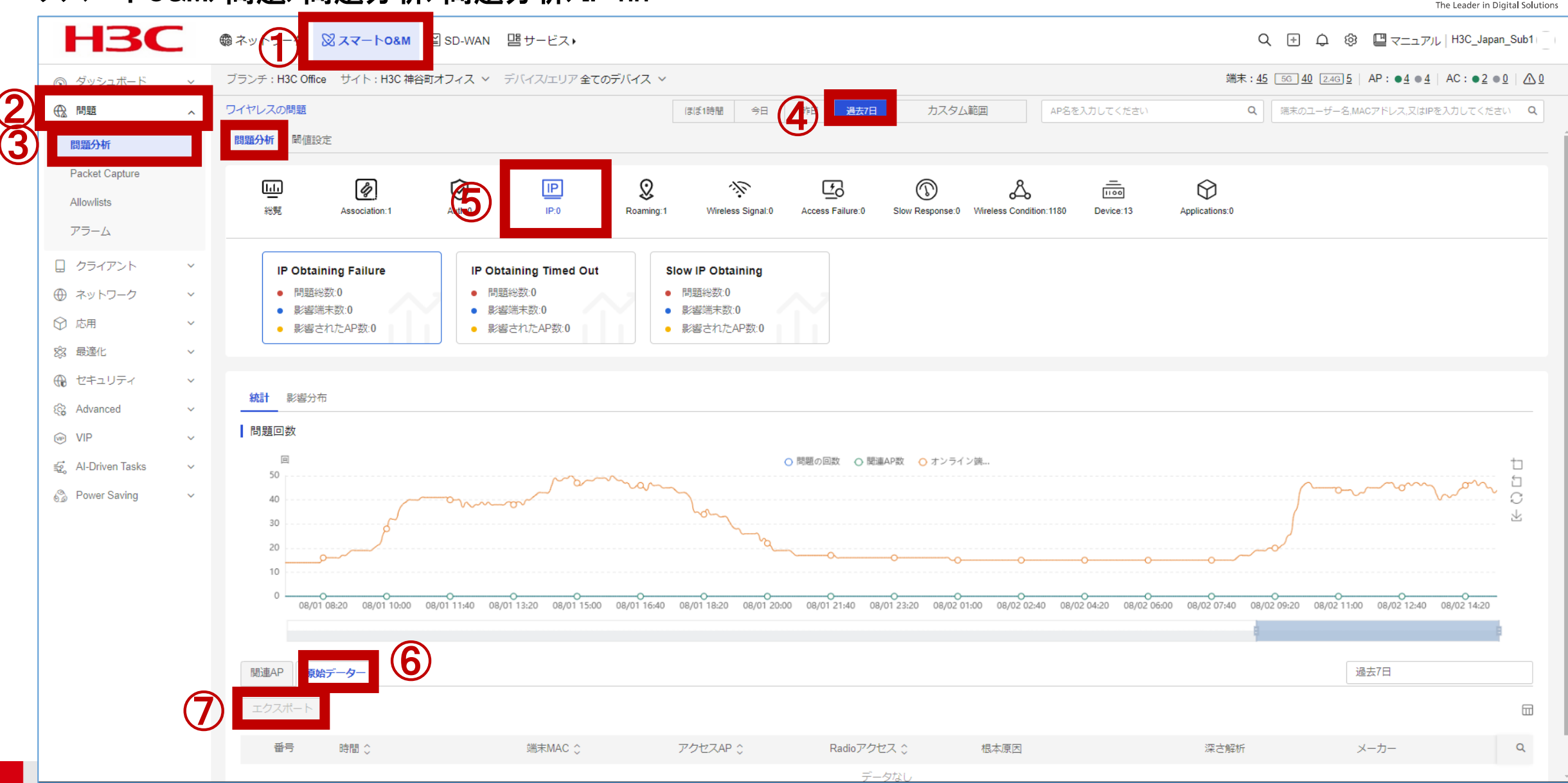

117

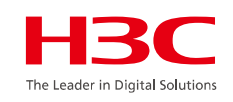

#### スマートO&M>問題>問題分析>問題分析>Wireless Signal nn

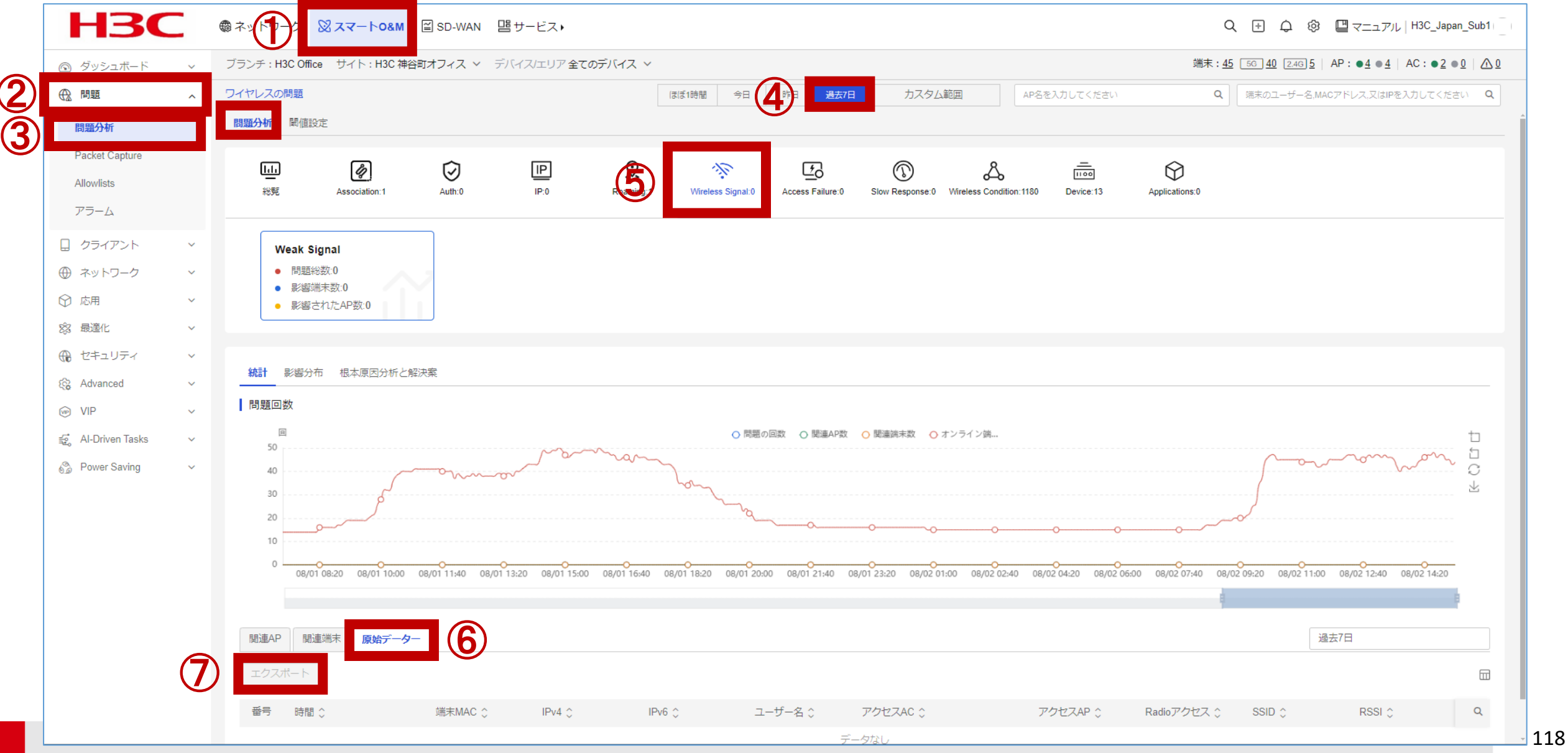

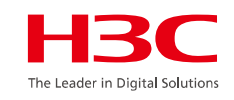

#### スマートO&M>問題>問題分析>問題分析>Divice nn

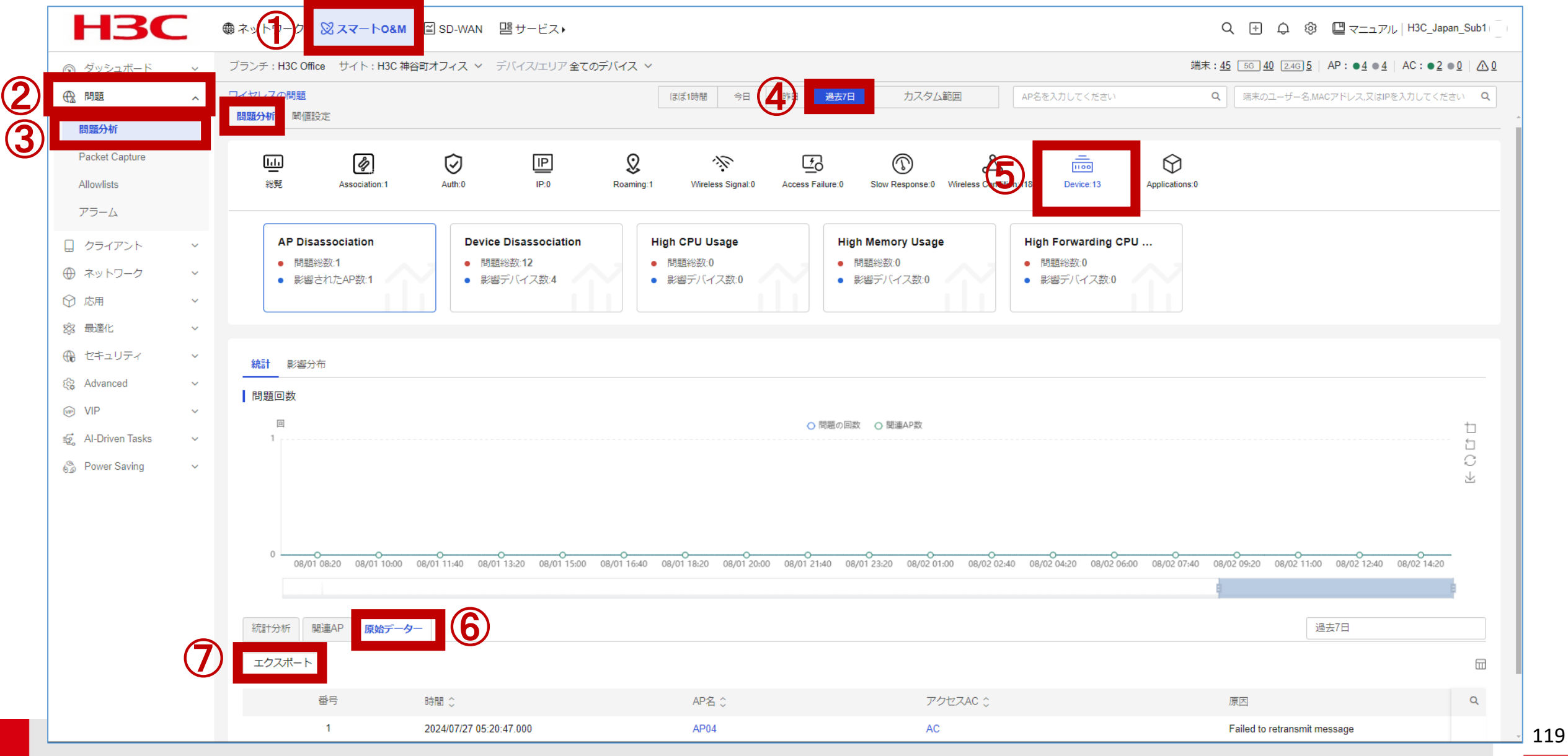

#### スマートO&M>問題>問題分析>問題分析>Applications nn

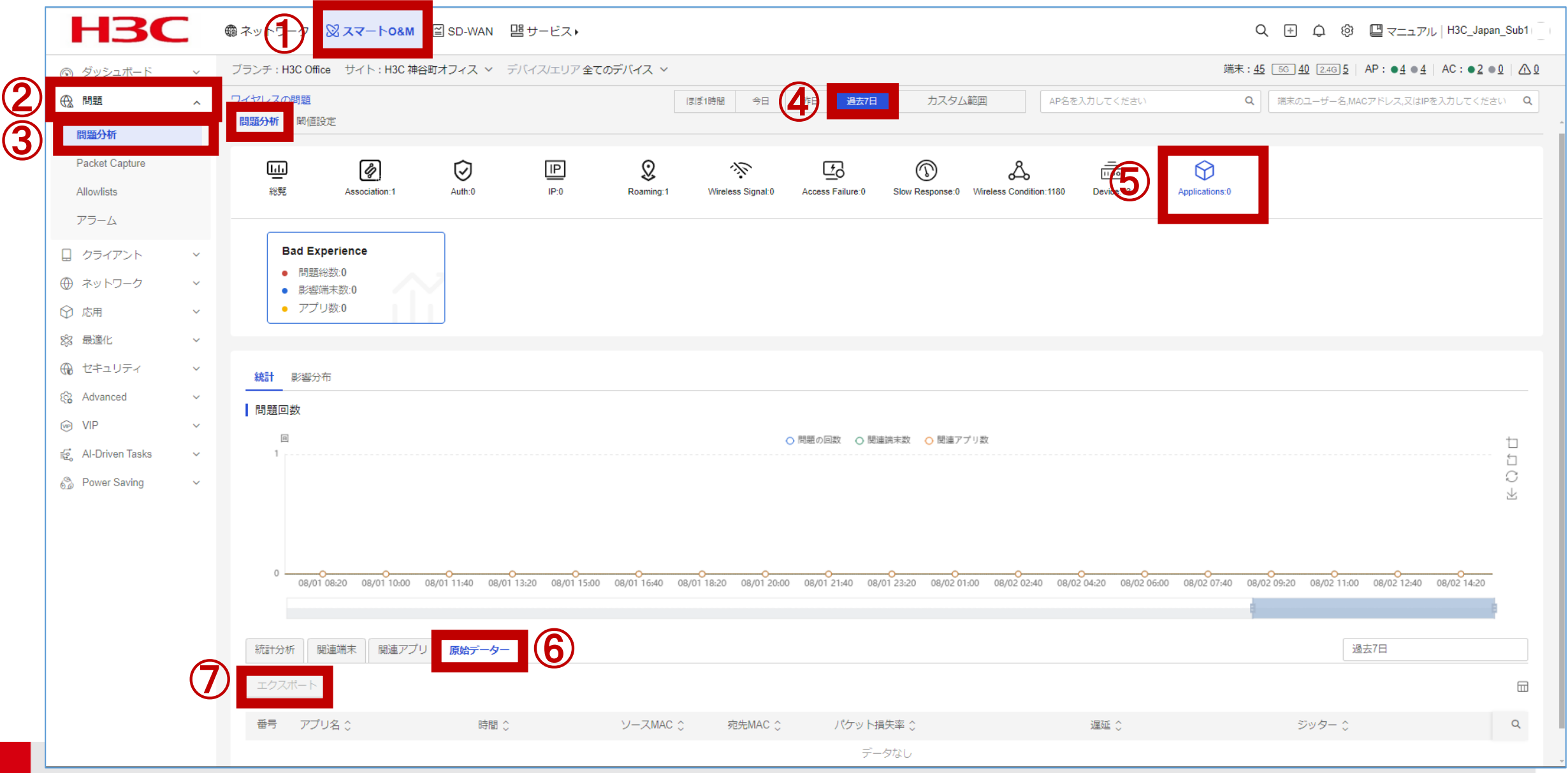

HBC The Leader in Digital Solutions

|                                                                               |             | 司題>アこ          | ラーム>警報口                                                                                                    | リグ                                                                                                    |                                                                                                    |                                                                                                    |                                                                                                    |                                                                                                    | The Leader in Digital Soluti                                                                                                    |
|-------------------------------------------------------------------------------|-------------|----------------|----------------------------------------------------------------------------------------------------|----------------------------------------------------------------------------------------------------|----------------------------------------------------------------------------------------------------|----------------------------------------------------------------------------------------------------|----------------------------------------------------------------------------------------------------|----------------------------------------------------------------------------------------------------|----------------------------------------------------------------------------------------------------|
| HBC                                                                           |             |                | スマートO&M ≅ SD-WAN                                                                                                    | 望サービス▶                                                                                                    |                                                                                                    |                                                                                                    | Q (±                                                                                                    | ر چ 🕲 🕲 ک                                                                                                    | אר   H3C_Japan_Sub1                                                                                                    |
| ◎ ダッシュボード                                                                     | ~ ブ         | ランチ:H3C Office | サイト:H3C神谷町オフィス >                                                                                                    |                                                                                                    |                                                                                                    |                                                                                                    | 端末: <u>46</u> 56 4                                                                                                    | <u>40</u> 2.46 <u>6</u>   AP : ● <u>4</u> ● <u>4</u>                                                                                                    | 4   AC:●2 ●0   <u>^0</u>                                                                                                    |
| ● 問題                                                                          | <u>へ</u> 響  | 報ログ 警報購読       |                                                                                                    |                                                                                                    |                                                                                                    |                                                                                                    | ほぼ1時間 今日                                                                                                    | 通目 過去7日                                                                                                    | カスタム範囲                                                                                                    |
| 問題分析                                                                          |             | 警報詳細           |                                                                                                    |                                                                                                    |                                                                                                    |                                                                                                    |                                                                                                    |                                                                                                    |                                                                                                    |
| Packet Capture                                                                | (5)         | エクスポート         | 削除 既読と表記 全部既読                                                                                                    | と表記                                                                                                    |                                                                                                    |                                                                                                    |                                                                                                    |                                                                                                    | <b>^</b>                                                                                                    |
| Allowlists                                                                    |             |                |                                                                                                    |                                                                                                    |                                                                                                    |                                                                                                    |                                                                                                    |                                                                                                    |                                                                                                    |
| PJ-L                                                                          |             | 警告レベ           | ル 無制限 ● 致命的                                                                                                    | <ul> <li>● 緊急</li> <li>● 重大</li> <li>● 軽度</li> <li>● 注意</li> </ul>                                                                                                    |                                                                                                    |                                                                                                    |                                                                                                    |                                                                                                    |                                                                                                    |
| 🗋 クライアント                                                                      | ~           | 警報解除状態         | 11 無制限 解除されました                                                                                                    | 解除されていません                                                                                                    |                                                                                                    |                                                                                                    |                                                                                                    |                                                                                                    |                                                                                                    |
| ⊕ ネットワーク                                                                      | ~           | 警報タイン          | プ 無制限 警報タイプタを 3                                                                                                    |                                                                                                    | ヮヱヹ/                                                                                                    | 7.                                                                                                    |                                                                                                    |                                                                                                    |                                                                                                    |
| ☆ 応用                                                                          | ~           |                |                                                                                                    |                                                                                                    |                                                                                                    |                                                                                                    |                                                                                                    |                                                                                                    |                                                                                                    |
| 公 最適化                                                                         | ~           | 警報エリ           | ア 無制限 エリア名を入力し                                                                                                    | Severity, S                                                                                                    | State, Typ                                                                                                    | e, Site, Area                                                                                                    | a, Device, Device Type, A                                                                                                    | larm Infor                                                                                                    | mation,                                                                                                    |
| 🕀 セキュリティ                                                                      | ~           | 警報デバイン         | ス (無制限) デバイス名を入力                                                                                                    | Triggered                                                                                                    | At, Clear                                                                                                    | ed At                                                                                                    |                                                                                                    |                                                                                                    |                                                                                                    |
| र्ह्य Advanced                                                                | ~           |                |                                                                                                    | 00                                                                                                    |                                                                                                    |                                                                                                    |                                                                                                    |                                                                                                    |                                                                                                    |
|                                                                               |             | 警報内容           | 容 無制限 警報内容を入力し                                                                                                    | してください                                                                                                    | -                                                                                                    |                                                                                                    |                                                                                                    |                                                                                                    |                                                                                                    |
| U VII                                                                         | ~           | 警報内容           | 容 無制限 警報内容を入力し                                                                                                    | してください                                                                                                    |                                                                                                    |                                                                                                    |                                                                                                    |                                                                                                    |                                                                                                    |
| 😴 Al-Driven Tasks                                                             | ~<br>~      | 警報内容           | 容 無制限 警報内容を入力し                                                                                                    | してください                                                                                                    |                                                                                                    |                                                                                                    |                                                                                                    | y                                                                                                    | セット 検索                                                                                                    |
| Al-Driven Tasks     Power Saving                                              | *<br>*<br>* | 管赖内            | <ul> <li>客</li> <li>無制限</li> <li>警報内容を入力(</li> <li>警報所容を入力(</li> </ul>                                                                                                    | してください<br>警報タイプ                                                                                                    | 警報デバイス                                                                                                    | 警報デバイスタイプ                                                                                                    | 警報内容                                                                                                    | リ警報時間◇                                                                                                    | セット <b>検索</b><br>警報解除時間 💸                                                                                                    |
| Al-Driven Tasks                                                               | ~           |                | <ul> <li>容 無制限 警報内容を入力し</li> <li>警告レベル 警報解除状態</li> <li>軽度 解除されました</li> </ul>                                                                                                    | してください<br>警報タイプ<br>High 2.4GHz channel usage                                                                                                    | 警報デバイス<br>AP02                                                                                                    | 警報デバイスタイプ<br>AP                                                                                                    | 警報内容<br>Site: H3C 神谷町オフィス ,area: JAPAN-Tokyo, AP: AP02, rac                                                                                                    | リ<br>警報時間<br>2024-08-02 13:05:37                                                                                                    | セット<br>管報解除時間<br>2024-08-02 13:30:0                                                                                                    |
| 🤹 Al-Driven Tasks                                                             | ~           |                | 容<br>無制限<br>警報内容を入力し<br>警告レベル<br>警報解除状態<br>軽度<br>解除されました<br>軽度<br>解除されました                                                                                                    | UTCください<br>警報タイプ<br>High 2.4GHz channel usage<br>High 2.4GHz channel usage                                                                                                    | 警報デバイス<br>AP02<br>AP02                                                                                                    | 警報デバイスタイプ<br>AP<br>AP                                                                                                    | 警報内容<br>Site: H3C 神谷町オフィス ,area: JAPAN-Tokyo, AP: AP02, rac<br>Site: H3C 神谷町オフィス ,area: JAPAN-Tokyo, AP: AP02, rac                                                                                                    | リ<br>警報時間<br>2024-08-02 13:05:37<br>2024-08-01 21:35:37                                                                                                    | セット<br>管報解除時間<br>2024-08-02 13:30:C<br>2024-08-01 22:00:C                                                                                                    |
| <ul> <li>e viii</li> <li>e Al-Driven Tasks</li> <li>e Bower Saving</li> </ul> | ~ ~         |                | 容     無制限     警報内容を入力し       警告レベル     警報解除状態       軽度     解除されました       軽度     解除されました       軽度     解除されました       軽度     解除されました                                                                                                    | UTCください<br>警報タイプ<br>E High 2.4GHz channel usage<br>High 2.4GHz channel usage<br>High 2.4GHz channel usage                                                                                                    | <ul> <li>警報デバイス</li> <li>AP02</li> <li>AP02</li> <li>AP02</li> </ul>                                                                                                    | 警報デバイスタイプ<br>AP<br>AP<br>AP                                                                                                    | 警報内容<br>Site: H3C 神谷町オフィス, area: JAPAN-Tokyo, AP: AP02, rac<br>Site: H3C 神谷町オフィス, area: JAPAN-Tokyo, AP: AP02, rac<br>Site: H3C 神谷町オフィス, area: JAPAN-Tokyo, AP: AP02, rac                                                                                                    | リ<br>警報時間<br>2024-08-02 13:05:37<br>2024-08-01 21:35:37<br>2024-07-31 22:50:39                                                                                             | セット 検索<br>警報解除時間<br>2024-08-02 13:30:C<br>2024-08-01 22:00:C<br>2024-07-31 23:15:C                                                                                        |
| <ul> <li>Al-Driven Tasks</li> <li>Power Saving</li> </ul>                     | ~ ~         |                | 容     無制限     警報内容を入力し       管告レベル     警報解除状態       軽度     解除されました       軽度     解除されました       軽度     解除されました       軽度     解除されました       軽度     解除されました                                                                                                    | UTCください<br>警報タイプ<br>E High 2.4GHz channel usage<br>High 2.4GHz channel usage<br>High 2.4GHz channel usage<br>High 2.4GHz channel usage<br>High 2.4GHz channel usage                                                                                                    | <ul> <li> 警報デバイス AP02 AP02 AP02 AP02 AP02 AP02 AP02 AP02 AP02 AP02 AP02 AP02 AP02 AP02 AP02 AP02 AP02 AP02 AP02 AP02 AP02 AP02 AP02 AP02 AP02 AP02 AP02 AP02 AP02 AP02 AP02 AP02 AP02 AP02 AP02 AP02 AP02 AP02 AP02</li></ul>                                                                                                    | <ul> <li>警報デバイスタイプ</li> <li>AP</li> <li>AP</li> <li>AP</li> <li>AP</li> <li>AP</li> </ul>                                                                                                    | <ul> <li>警報内容</li> <li>Site: H3C 神谷町オフィス, area: JAPAN-Tokyo, AP: AP02, rac</li> <li>Site: H3C 神谷町オフィス, area: JAPAN-Tokyo, AP: AP02, rac</li> <li>Site: H3C 神谷町オフィス, area: JAPAN-Tokyo, AP: AP02, rac</li> <li>Site: H3C 神谷町オフィス, area: JAPAN-Tokyo, AP: AP02, rac</li> </ul>                                                                                                    | リ<br>警報時間<br>2024-08-02 13:05:37<br>2024-08-01 21:35:37<br>2024-07-31 22:35:37<br>2024-07-31 22:35:37                                                                      | <ul> <li>セット 検索</li> <li>警報解除時間 ↓</li> <li>2024-08-02 13:30:C</li> <li>2024-08-01 22:00:C</li> <li>2024-07-31 23:15:C</li> <li>2024-07-31 23:15:C</li> </ul>              |
| ਦਾ vii<br>ਦੂੰ Al-Driven Tasks<br>இ Power Saving                               | ~           |                | 容     無制限     警報内容を入力し       警告レベル     警報解除状態       軽度     解除されました       軽度     解除されました       軽度     解除されました       軽度     解除されました       軽度     解除されました       軽度     解除されました       軽度     解除されました                                                                                                    | UTCください<br>警報タイプ<br>単igh 2.4GHz channel usage<br>High 2.4GHz channel usage<br>High 2.4GHz channel usage<br>High 2.4GHz channel usage<br>High 2.4GHz channel usage<br>High 2.4GHz channel usage                                                                                                 | <ul> <li>警報デバイス     </li> <li>AP02</li> <li>AP02</li> <li>AP02</li> <li>AP02</li> <li>AP02</li> <li>AP02</li> <li>AP02</li> <li>AP02</li> </ul>                                                                                                    | <ul> <li>警報デバイスタイプ</li> <li>AP</li> <li>AP</li> <li>AP</li> <li>AP</li> <li>AP</li> <li>AP</li> <li>AP</li> </ul>                                                                                                    | <ul> <li></li></ul>                                                                                                    | リ<br>警報時間 ↓<br>2024-08-02 13:05:37<br>2024-08-01 21:35:37<br>2024-07-31 22:35:39<br>2024-07-31 07:30:35                                                                    | セット 検索<br>管報解除時間 ↓<br>2024-08-02 13:30:0<br>2024-08-01 22:00:0<br>2024-07-31 23:15:0<br>2024-07-31 08:00:0                                                                |
| Al-Driven Tasks     Power Saving                                              | ~ ~         |                | 密     無制限     警報内容を入力に       警告レベル     警報解除はれました       軽度     解除されました       軽度     解除されました       軽度     解除されました       軽度     解除されました       軽度     解除されました       軽度     解除されました       軽度     解除されました       軽度     解除されました       軽度     解除されました       軽度     解除されました                                                             | UTCください<br>警報タイプ<br>High 2.4GHz channel usage<br>High 2.4GHz channel usage<br>High 2.4GHz channel usage<br>High 2.4GHz channel usage<br>High 2.4GHz channel usage<br>High 2.4GHz channel usage<br>High 2.4GHz channel usage                                                                    | <ul> <li>              登報デバイス          </li> <li>             AP02         </li> <li>             AP02         </li> <li>             AP02         </li> <li>             AP02         </li> <li>             AP02         </li> <li>             AP02         </li> <li>             AP02         </li> <li>             AP02         </li> <li>             AP02         </li> <li>             AP02         </li> <li>             AP02         </li> <li>             AP02         </li> </ul>                                                                                                    | <ul> <li>         ・</li></ul>                                                                                                    | <ul> <li></li></ul>                                                                                                    | U<br>等報時間                                                                                                    | セット<br>管報解除時間 ↓<br>2024-08-02 13:30:0<br>2024-08-01 22:00:0<br>2024-07-31 23:15:0<br>2024-07-31 23:15:0<br>2024-07-31 08:00:0<br>2024-07-31 08:00:0                       |
| Al-Driven Tasks                                                               | ~ ~         |                | 容     無制限     警報内容を入力に       警告レベル     警報解除状態       軽度     解除されました       軽度     解除されました       軽度     解除されました       軽度     解除されました       軽度     解除されました       軽度     解除されました       軽度     解除されました       軽度     解除されました       軽度     解除されました       軽度     解除されました       軽度     解除されました                                           | UTCください<br>警報タイプ<br>High 2.4GHz channel usage<br>High 2.4GHz channel usage<br>High 2.4GHz channel usage<br>High 2.4GHz channel usage<br>High 2.4GHz channel usage<br>High 2.4GHz channel usage<br>High 2.4GHz channel usage<br>High 2.4GHz channel usage                                       | <ul> <li>         ・ ・</li> <li>         ・ AP02         ・         ・         ・</li></ul>                                                                                                    | <ul> <li>警報デバイスタイプ</li> <li>AP</li> <li>AP</li></ul> | <ul> <li>         管報内容         <ul> <li>Site: H3C 神谷町オフィス, area: JAPAN-Tokyo, AP: AP02, rac</li> <li>Site: H3C 神谷町オフィス, area: JAPAN-Tokyo, AP: AP02, rac</li> <li>Site: H3C 神谷町オフィス, area: JAPAN-Tokyo, AP: AP02, rac</li> <li>Site: H3C 神谷町オフィス, area: JAPAN-Tokyo, AP: AP02, rac</li> <li>Site: H3C 神谷町オフィス, area: JAPAN-Tokyo, AP: AP02, rac</li> <li>Site: H3C 神谷町オフィス, area: JAPAN-Tokyo, AP: AP02, rac</li> <li>Site: H3C 神谷町オフィス, area: JAPAN-Tokyo, AP: AP02, rac</li> <li>Site: H3C 神谷町オフィス, area: JAPAN-Tokyo, AP: AP02, rac</li> <li>Site: H3C 神谷町オフィス, area: JAPAN-Tokyo, AP: AP02, rac</li> </ul> </li> </ul>                                                       | リ<br>管報時間<br>2024-08-02 13:05:37<br>2024-08-01 21:35:37<br>2024-07-31 22:50:39<br>2024-07-31 07:30:35<br>2024-07-31 07:30:35<br>2024-07-31 06:40:30                        | ゼット 検索<br>警報解除時間 ↓<br>2024-08-02 13:30:C<br>2024-08-01 22:00:C<br>2024-07-31 23:15:C<br>2024-07-31 08:00:C<br>2024-07-31 08:00:C<br>2024-07-31 07:00:C                    |
| <ul> <li>Al-Driven Tasks</li> <li>Power Saving</li> </ul>                     | ~ ~         |                | 容     無制限     警報内容を入力に       警告レベル     警報解除状態       軽度     解除されました       軽度     解除されました       軽度     解除されました       軽度     解除されました       軽度     解除されました       軽度     解除されました       軽度     解除されました       軽度     解除されました       軽度     解除されました       軽度     解除されました       軽度     解除されました       軽度     解除されました       軽度     解除されました | UTCください<br>警報タイプ<br>管報タイプ<br>High 2.4GHz channel usage<br>High 2.4GHz channel usage<br>High 2.4GHz channel usage<br>High 2.4GHz channel usage<br>High 2.4GHz channel usage<br>High 2.4GHz channel usage<br>High 2.4GHz channel usage<br>High 2.4GHz channel usage<br>High 2.4GHz channel usage | <ul> <li>              登報デバイス          </li> <li>             AP02         </li> <li>             AP02         </li> </ul> | <ul> <li>         管報デバイスタイプ</li> <li>         AP         <ul> <li></li></ul></li></ul>                                                                                                    | <ul> <li> 管報内容 </li> <li> Site: H3C 神谷町オフィス, area: JAPAN-Tokyo, AP: AP02, rac </li> <li> Site: H3C 神谷町オフィス, area: JAPAN-Tokyo, AP: AP02, rac </li> <li> Site: H3C 神谷町オフィス, area: JAPAN-Tokyo, AP: AP02, rac </li> <li> Site: H3C 神谷町オフィス, area: JAPAN-Tokyo, AP: AP02, rac </li> <li> Site: H3C 神谷町オフィス, area: JAPAN-Tokyo, AP: AP02, rac </li> <li> Site: H3C 神谷町オフィス, area: JAPAN-Tokyo, AP: AP02, rac </li> <li> Site: H3C 神谷町オフィス, area: JAPAN-Tokyo, AP: AP02, rac </li> <li> Site: H3C 神谷町オフィス, area: JAPAN-Tokyo, AP: AP02, rac </li> <li> Site: H3C 神谷町オフィス, area: JAPAN-Tokyo, AP: AP02, rac </li> <li> Site: H3C 神谷町オフィス, area: JAPAN-Tokyo, AP: AP02, rac </li> </ul> | U<br>管報時間<br>2024-08-02 13:05:37<br>2024-08-01 21:35:37<br>2024-07-31 22:50:39<br>2024-07-31 07:30:35<br>2024-07-31 07:30:35<br>2024-07-31 06:40:30<br>2024-07-31 06:35:35 | セット<br>管報解除時間 ↓<br>2024-08-02 13:30:C<br>2024-08-01 22:00:C<br>2024-07-31 23:15:C<br>2024-07-31 08:00:C<br>2024-07-31 08:00:C<br>2024-07-31 08:00:C<br>2024-07-31 07:00:C |

#### 121

H3C

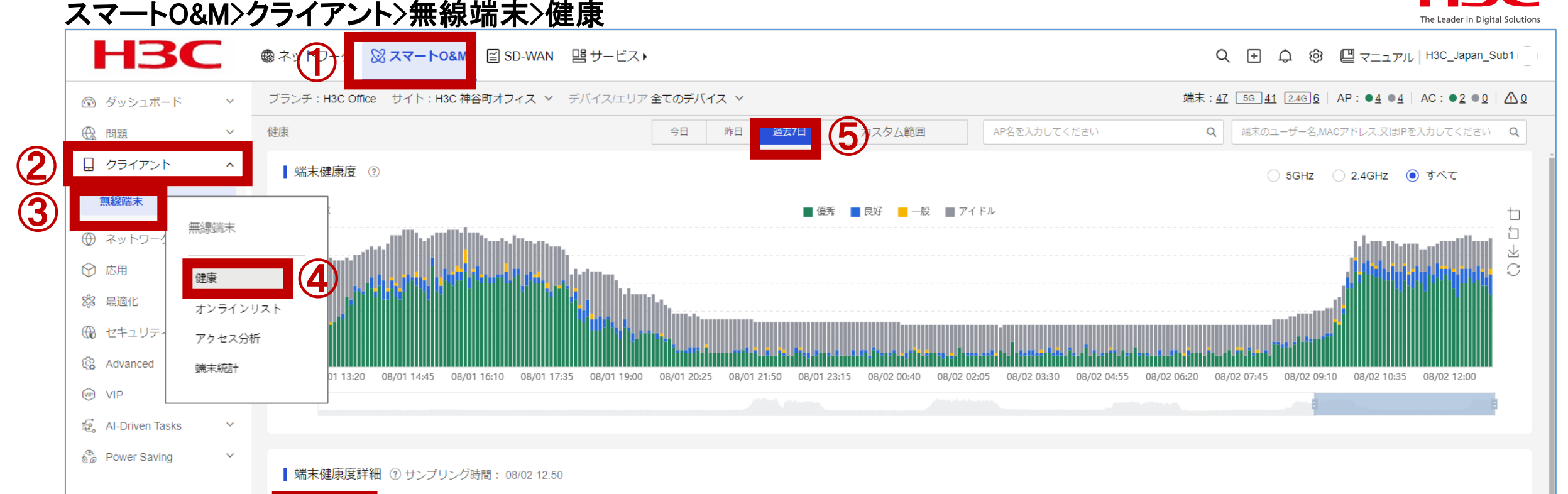

#### Exportされるデータ:

6

MAC û

00d4-9e24-65f8

00d4-9e27-10b4

02e9-7026-2bcf

04e8-b9ee-1ec5

04ed-33b1-4450

08f8-bc60-0517

VIP Level

非VIP

非VIP 非VIP

非VIP

非VIP

非VIP

MAC, VIP Level, Username, Auth Method, IPv4, IPv6, Security, RF Band, Client Score, Deduction, Health, Associated SSID, RSSI(db), Signal Strength(dBm), Max Negotiated Rate(Mbps), Uplink Rate(Mbps), Downlink Rate(Mbps), Uplink Traffic(MB), Downlink Traffic(MB), Total Traffic(MB), Latency(ms), Packet Loss Rate(%), Retransmission Rate(%), Channel Usage(%), Associated AP, Associated Radio, 5GHz-Capable, 802.11k-Capable, 802.11r-Capable, Radio Load, Associated AC, Vendor

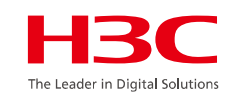

#### スマートO&M>クライアント>無線端末>アクセス分析>IP追跡

| H3C              | م- <b>حد &amp; ()</b>    | <mark>0&amp;M</mark> ≅SD-WAN 唱サ- | ビス・           |                 |             |                     | Q 🕂 🗘 🕸 🗳 र=                                    | ュアル H3C_Japa                 | an_Sub1           |
|------------------|--------------------------|----------------------------------|---------------|-----------------|-------------|---------------------|-------------------------------------------------|------------------------------|-------------------|
| ダッシュボード ~        | ブランチ:H3C Office サイト:H    | 13C 神谷町オフィス ∨ デバイス               | /エリア全てのデバイス ~ |                 |             |                     | 端末: <u>48 56 43</u> 2.4G <u>5</u> AP:● <u>4</u> | • <u>4</u>   AC : • <u>2</u> | <u>0</u> <u>0</u> |
| 8888             | アクセス認証統計   上下線解析         | 19追跡 (5)                         | 1             | <b>(6)</b> ⇒⊟ № | 日 カスタム範囲    | AP名を入力してください        | Q<br>端末のユーザー名,MACアドレス,S                         | (はIPを入力してくだ                  | zu Q              |
| クライアント・          | IPv4アドレスモニタ       エクスボート |                                  |               |                 |             | 説明:端末オンラインが成功した後、   | DHCP方式で最初のIPアドレスを取得した                           | 場合の状態のみを認                    | 表示します             |
| ネットワー 毎線端末       | 変更時間 ♢                   | 端末MAC 🔅                          | AC名 ≎         | AP名 ≎           | SSID 💲      | IPアドレス              | オンラインにする時間 💸                                    | 操作                           | Q                 |
|                  | 02 14:25:58              | b09c-6389-aca9                   | AC            | AP02            | H3C-Guest   | 192.168.209.98      | 1.44s                                           | 83                           |                   |
|                  | 02 14:25:39              | 8a6a-5181-7777                   | AC            | AP02            | H3C-Guest   | 192.168.209.39      | 471ms                                           | 8=                           |                   |
| Advanced オンライン!  | リスト 02 14:24:37          | 8a6a-5181-7777                   | AC            | AP02            | H3C-Guest   | 192.168.209.39      | 539ms                                           | 8                            |                   |
| P アクセス分析         | f 14:21:30               | 8ae3-00b7-e366                   | AC            | AP04            | H3C-Guest   | 192.168.209.127     | 799ms                                           | 8                            |                   |
| Al-Driven T 端末統計 | 12 14:15:10              | 04ed-33b1-4450                   | AC            | AP02            | H3C-Guest   | 192.168.209.13      | 353ms                                           | 8                            |                   |
| ower Savi        | 02 14:14:32              | 5084-92bf-11b1                   | AC            | AP02            | H3C-Guest   | 192.168.209.54      | 124ms                                           | 8                            |                   |
|                  | 2024-08-02 14:14:16      | 2c33-58ff-9281                   | AC            | AP02            | H3C-Guest   | 192.168.209.89      | 980ms                                           | 8                            |                   |
|                  | 2024-08-02 14:13:48      | 20c1-9bdb-8080                   | AC            | AP02            | H3C-Inner   | 10.66.209.24        | 273ms                                           | 8=                           |                   |
|                  | 2024-08-02 14:12:02      | e40d                             | ナカフー          | 6               |             |                     |                                                 |                              |                   |
|                  | 2024-08-02 14:08:36      | 529a Export                      | されるナー         | <b>父</b> :      |             |                     |                                                 |                              |                   |
|                  | 第1~10エントリーを表示す           | S(## 1211 Addres                 | s Changed     | At, Client MAC, | AC Name, AP | Name, SSID, IF      | P, Online Duration                              | on                           | ]                 |
|                  | IPv6アドレスモニタ              |                                  |               |                 |             |                     |                                                 |                              |                   |
|                  | エクスポート                   |                                  |               |                 | 説明:蛸        | 沫がオンラインに成功した後、DHCCF | № 6方式で最初のIPv 6アドレスを取得した                         | 場合の状態のみを調                    | 表示します             |
|                  | アドレス変更時間 ♪               | 端末MAC ≎                          | AC名 ≎         | AP名 ≎           | SSID 🔿      | IPv6アドレス            | オンラインにする時間 💲                                    | 操作                           | Q                 |
|                  |                          |                                  |               |                 | Ť           |                     |                                                 |                              |                   |

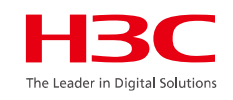

### スマートO&M>クライアント>無線端末>端末統計

| Image: Image:                         |                                 | ↓ ブラン                             | チ:H3C Office サイト:H3C 神谷町オフ                                                               | マイス ~ デバイス/エリア全てのデバイス ~                                                                  |                                                                              |                                                                                      | 端末: <u>47</u>                                                        | 56 <u>41</u> <u>2.46</u> <u>6</u> AP : • <u>4</u> • <u>4</u> AC : • <u>2</u> • <u>1</u> |
|----------------------------------------------------------------------------------------------------|---------------------------------|-----------------------------------|------------------------------------------------------------------------------------------|------------------------------------------------------------------------------------------|------------------------------------------------------------------------------|--------------------------------------------------------------------------------------|----------------------------------------------------------------------|-----------------------------------------------------------------------------------------|
| 29/7221       1 端末アクセストレンド (40%/u-7/L43) ② エクスペート ⑥         第188年       1 端末アクセストレンド (40%/u-7/L43) ② エクスペート ⑥         ● ホットワーク       1 端末         ③ ホットワーク       1 個素         ③ ホットワーク       1 日本         ③ ホットワーク       1 日本         ③ ホットワーク       1 日本         ③ ホットワーク       1 日本         ③ ホットワーク       1 日本         ③ ホットワーク       1 日本         ③ ホットワーク       1 日本         ③ ホットワーク       1 日本         ③ ホットワーク       1 日本         ③ ホットワーク       1 日本         ③ ホットワーク       1 日本         ④ オーク       1 日本         ○ オーク       1 日本         ○ オーク       1 日本      <                                                                                                    | ① 問題                            | ~ 端末統                             | it                                                                                       |                                                                                          | ⇒= <b>(5</b> ≣) <b>≥</b>                                                     | <b>オロ カスタム範囲 AP</b>                                                                  | 名を入力してください <b>Q</b>                                                  | 端末のユーザー名,MACアドレス,又はIPを入力してくださ                                                           |
| Serie Content and Content and Conte | クライアント                          | ^                                 | 誌アクセストレンド(APグループに                                                                        | よる) ⑦ エクスポート <b>6</b>                                                                    |                                                                              |                                                                                      |                                                                      |                                                                                         |
| <ul> <li>○ 広県</li> <li>● 広告</li> <li>● 本語に</li> <li>● オンラインリスト</li> <li>● オンラインリスト</li> <li>● プロスタサ</li> <li>● イロー</li> <li>● イロー&lt;</li></ul>                                                                                                    | 無線端末     無       ① ネットワーク     無 | 線端末                               | Exportされ                                                                                 | しるデータ:                                                                                   |                                                                              |                                                                                      |                                                                      | <ul> <li>offic</li> </ul>                                                               |
| <ul> <li>● 建築化<br/>● セキュリティ<br/>② 本Avanced<br/>● VP<br/>② Aboriven Taske<br/>③ Power Saving<br/>③ Power Saving<br/>③ Power Saving<br/>③ Power Saving<br/>③ Power Saving<br/>④ Power Saving<br/>④ Power Saving<br/>④ Power Saving<br/>④ Power Saving<br/>④ Power Saving<br/>④ Power Saving<br/>④ Power Saving<br/>● H3C-Inner<br/>● H3C-Inner<br/>● H3C-Inner<br/>● H3C-Inner<br/>↑ 7<br/>↑ 7<br/>↑ 7<br/>↑ 7<br/>↑ 7<br/>↑ 7<br/>↑ 7<br/>↑ 7</li></ul>                                                                                                    | ♀ 応用                            | 建康                                | AP Group                                                                                 | AC Name 2                                                                                | 024/8/1 23:00                                                                | 2024/8/1 23:05                                                                       | 2024/8/1 23:10                                                       | 2024/8/1 23:15                                                                          |
| C セキュリティ<br>A dvancd<br>ViP<br>C 0600 07/27 1600 07/27 1600 07/28 0600 07/28 0600 07/28 0600 07/29 0600 07/29 0600 07/30 0600 07/30 0600 07/31 0600 07/31 0600 07/31 0600 08/01 0600 08/01 0600 08/01 1600 08/02 00.00 08/01<br>M HD-then Tasks<br>Power Saving<br>M HD-then Tasks<br>Power Saving<br>Power Saving<br>Power Saving<br>Power Saving<br>Power Saving<br>Power Saving<br>Power Saving<br>Power Saving<br>Powe                                                                                                    | 公 最適化                           | オンラインリス                           | officeap                                                                                 | AC                                                                                       | 16                                                                           | 16                                                                                   | 16                                                                   | 16                                                                                      |
| A Avanced     Wip     (A 20/40cd 1)     (A 20/40cd 1)     ( |                                 | アクセス分析                            | · · · ·                                                                                  |                                                                                          |                                                                              |                                                                                      |                                                                      |                                                                                         |
| WP                                                                                                    | 会 Advanced                      | 湍末統計                              |                                                                                          | · · · · · · · · · · · · · · · · · · ·                                                    |                                                                              |                                                                                      |                                                                      |                                                                                         |
| Power Saving ・          WRTPOPERAINE       WRTPOPERAINDEXE         WRTPOPERAINE       *H3C-Inner *H3C-Guest         WRTPOPERAINE       *H3C-Inner *H3C-Guest         WRTPOPERAINE       *H3C-Inner *H3C-Guest         WRTPOPERAINE       *H3C-Inner *H3C-Guest         WRTPOPERAINE       *H3C-Inner * T         YRTPOPERAINE       *H3C-Guest         WRTPOPERAINE       *H3C-Guest         YRTPOPERAINE       *H3C-Guest         YRTPOPERAINE       *H3C-Guest </th <th></th> <th></th> <th>7/27 08:00 07/27 16:00 07/2</th> <th>28 00:00 07/28 08:00 07/28 16:00 07/29 00:00</th> <th>0 07/29 08:00 07/29 16:00 07/30 00:0</th> <th>0 07/30 08:00 07/30 16:00 07/31 00:00</th> <th>07/31 08:00 07/31 16:00 08/01 00:00 08/0</th> <th>01 08:00 08/01 16:00 08/02 00:00 08/02 08:0</th>                                                                                                    |                                 |                                   | 7/27 08:00 07/27 16:00 07/2                                                              | 28 00:00 07/28 08:00 07/28 16:00 07/29 00:00                                             | 0 07/29 08:00 07/29 16:00 07/30 00:0                                         | 0 07/30 08:00 07/30 16:00 07/31 00:00                                                | 07/31 08:00 07/31 16:00 08/01 00:00 08/0                             | 01 08:00 08/01 16:00 08/02 00:00 08/02 08:0                                             |
| Power Saving ・ Power Saving ・ ・ ・ ・ ・ ・ ・ ・ ・ ・ ・ ・ ・ ・ ・ ・ ・ ・ ・                                                                                                    | AI-Driven Tasks                 | ~                                 |                                                                                          |                                                                                          |                                                                              |                                                                                      |                                                                      |                                                                                         |
| With PP クセストレンド (無線サービスによる) の エクスポート (1)     Control (1)     Control    | B Power Saving                  | ~                                 |                                                                                          |                                                                                          |                                                                              |                                                                                      |                                                                      |                                                                                         |
|                                                                                                    |                                 |                                   |                                                                                          |                                                                                          |                                                                              |                                                                                      |                                                                      |                                                                                         |
| Export 2123 / 2024/8/123:00       2024/8/123:00       2024/8/123:05       2024/8/123:10       2024/8/123:15       2024/8/123:20         1       H3C-Inner       7       7       7       7       7       7         1       H3C-Guest       9       9       9       9       9       9       9       9       9       9       9       9       9       9       9       9       9       9       9       9       9       9       9       9       9       9       9       9       9       9       9       9       9       9       9       9       9       9       9       9       9       9       9       9       9       9       9       9       9       9       9       9       9       9       9       9       9       9       9       9       9       9       9       9       9       9       9       9       9       9       9       9       9       9       9       9       9       9       9       9       9       9       9       9       9       9       9       9       9       9       9       9       9       9       9 <td></td> <td>Э́л</td> <td>誌アクセストレンド(無線サービスに</td> <td>C43) 0 ID2#-N</td> <td></td> <td></td> <td></td> <td></td>                                                                                                    |                                 | Э́л                               | 誌アクセストレンド(無線サービスに                                                                        | C43) 0 ID2#-N                                                                            |                                                                              |                                                                                      |                                                                      |                                                                                         |
| 40       SSID       2024/8/1 23:00       2024/8/1 23:05       2024/8/1 23:10       2024/8/1 23:15       2024/8/1 23:20         40       H3C-Inner       7       7       7       7       7       7         40       H3C-Guest       9       9       9       9       9       9       9       9       9       9       9       9       9       9       9       9       9       9       9       9       9       9       9       9       9       9       9       9       9       9       9       9       9       9       9       9       9       9       9       9       9       9       9       9       9       9       9       9       9       9       9       9       9       9       9       9       9       9       9       9       9       9       9       9       9       9       9       9       9       9       9       9       9       9       9       9       9       9       9       9       9       9       9       9       9       9       9       9       9       9       9       9       9       9       9 </td <td></td> <td>ů.</td> <td>誌アクセストレンド (無線サービス)</td> <td></td> <td>• H3C-Ir</td> <td>nner 🔶 H3C-Guest</td> <td></td> <td></td>                                                                                                    |                                 | ů.                                | 誌アクセストレンド (無線サービス)                                                                       |                                                                                          | • H3C-Ir                                                                     | nner 🔶 H3C-Guest                                                                     |                                                                      |                                                                                         |
| H3C-Inner       7       7       7       7       7       7       7         10       H3C-Guest       9       9       9       9       9       9       9       9       9       9       9       9       9       9       9       9       9       9       9       9       9       9       9       9       9       9       9       9       9       9       9       9       9       9       9       9       9       9       9       9       9       9       9       9       9       9       9       9       9       9       9       9       9       9       9       9       9       9       9       9       9       9       9       9       9       9       9       9       9       9       9       9       9       9       9       9       9       9       9       9       9       9       9       9       9       9       9       9       9       9       9       9       9       9       9       9       9       9       9       9       9       9       9       9       9       9       9                                                                                                    |                                 | j sin                             | は<br>アクセストレンド (無線サービス)<br>Exportされ                                                       | <sup>こよる)</sup> <sup>©</sup> <sup>エクスポート</sup> ⑦<br>いるデータ:                               | ● H3C-Ir                                                                     | nner 💊 H3C-Guest                                                                     |                                                                      |                                                                                         |
| 10       H3C-Guest       9       9       9       9       9       9       9       9         0       0       0       0       0       0       0       0       0       0       0       0       0       0       0       0       0       0       0       0       0       0       0       0       0       0       0       0       0       0       0       0       0       0       0       0       0       0       0       0       0       0       0       0       0       0       0       0       0       0       0       0       0       0       0       0       0       0       0       0       0       0       0       0       0       0       0       0       0       0       0       0       0       0       0       0       0       0       0       0       0       0       0       0       0       0       0       0       0       0       0       0       0       0       0       0       0       0       0       0       0       0       0       0       0       0       0 <t< td=""><td></td><td>【</td><td>は<br/>テクセストレンド (無線サービスの<br/>の<br/>Exportされ<br/>SSID</td><td><sup>こよる)</sup> <sup>®</sup> エクスポート ⑦<br/>いるデータ:<br/>2024/8/1 23:00</td><td>• нзс-и<br/>2024/8/1 23:05</td><td>nner • H3C-Guest</td><td>2024/8/1 23:15</td><td>2024/8/1 23:20</td></t<>                                                                                                    |                                 | 【                                 | は<br>テクセストレンド (無線サービスの<br>の<br>Exportされ<br>SSID                                          | <sup>こよる)</sup> <sup>®</sup> エクスポート ⑦<br>いるデータ:<br>2024/8/1 23:00                        | • нзс-и<br>2024/8/1 23:05                                                    | nner • H3C-Guest                                                                     | 2024/8/1 23:15                                                       | 2024/8/1 23:20                                                                          |
|                                                                                                    |                                 | 第<br>4<br>3<br>2                  | は<br>は                                                                                   | <sup>こよる)</sup> <sup>®</sup> エクスポート ⑦<br>レるデータ:<br>2024/8/1 23:00<br>7                   | • нзс-и<br>2024/8/1 23:05<br>7                                               | nner • H3C-Guest                                                                     | 2024/8/1 23:15                                                       | 2024/8/1 23:20                                                                          |
|                                                                                                    |                                 | 靖<br>4<br>3<br>2<br>1             | は<br>は                                                                                   | <sup>こよる)</sup> <sup>®</sup> エクスポート ⑦<br>Lるデータ:<br>2024/8/1 23:00<br>7<br>t 9            | • нзс-и<br>2024/8/1 23:05<br>7<br>9                                          | nner • H3C-Guest<br>2024/8/123:10<br>7<br>9                                          | 2024/8/1 23:15<br>7<br>9                                             | 2024/8/1 23:20                                                                          |
|                                                                                                    |                                 | 】第<br>4<br>3<br>2<br>1            | は<br>ボアクセストレンド (無線サービスの<br>の<br>の<br>の<br>の<br>の<br>の<br>の<br>の<br>の<br>の<br>の<br>の<br>の | こよる) ® エクスポート ⑦<br>レるデータ:<br>2024/8/1 23:00<br>7<br>t 9                                  | • H3C-Ir<br>2024/8/1 23:05<br>7<br>9                                         | H3C-Guest                                                                            | 2024/8/1 23:15<br>7<br>9                                             | 2024/8/1 23:20<br>7<br>9                                                                |
|                                                                                                    |                                 | 第<br>4<br>3<br>2<br>1<br>1<br>07/ | は<br>末アクセストレンド (無線サービスに                                                                  | <sup>による)</sup> ② エクスポート ⑦<br>しるデータ:<br>2024/8/1 23:00<br>7<br>t 9                       | • H3C-ir<br>2024/8/1 23:05<br>7<br>9<br>0 07/29 08:00 07/29 16:00 07/30 00:0 | nner • H3C-Guest<br>2024/8/123:10<br>7<br>9<br>0 07/30 08:00 07/30 16:00 07/31 00:00 | 2024/8/1 23:15<br>7<br>9                                             | 2024/8/1 23:20<br>7<br>9                                                                |
|                                                                                                    |                                 | 第<br>4<br>3<br>2<br>1<br>07/      | は<br>ま<br>アクセストレンド (無線サービスに                                                              | こよる) ② エクスポート ⑦ しるデータ: 2024/8/1 23:00 7 t 9 28 00:00 07/28 08:00 07/28 16:00 07/29 00:00 | • H3C-ir<br>2024/8/1 23:05<br>7<br>9<br>0 07/29 08:00 07/29 16:00 07/30 00:0 | nner • H3C-Guest<br>2024/8/123:10<br>7<br>9<br>0 07/30 08:00 07/30 16:00 07/31 00:00 | 2024/8/1 23:15<br>7<br>9<br>07/31 08:00 07/31 16:00 08/01 00:00 08/0 | 2024/8/1 23:20<br>7<br>9                                                                |

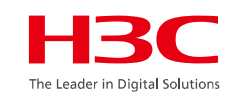

#### スマートO&M>ネットワーク>AP>健康

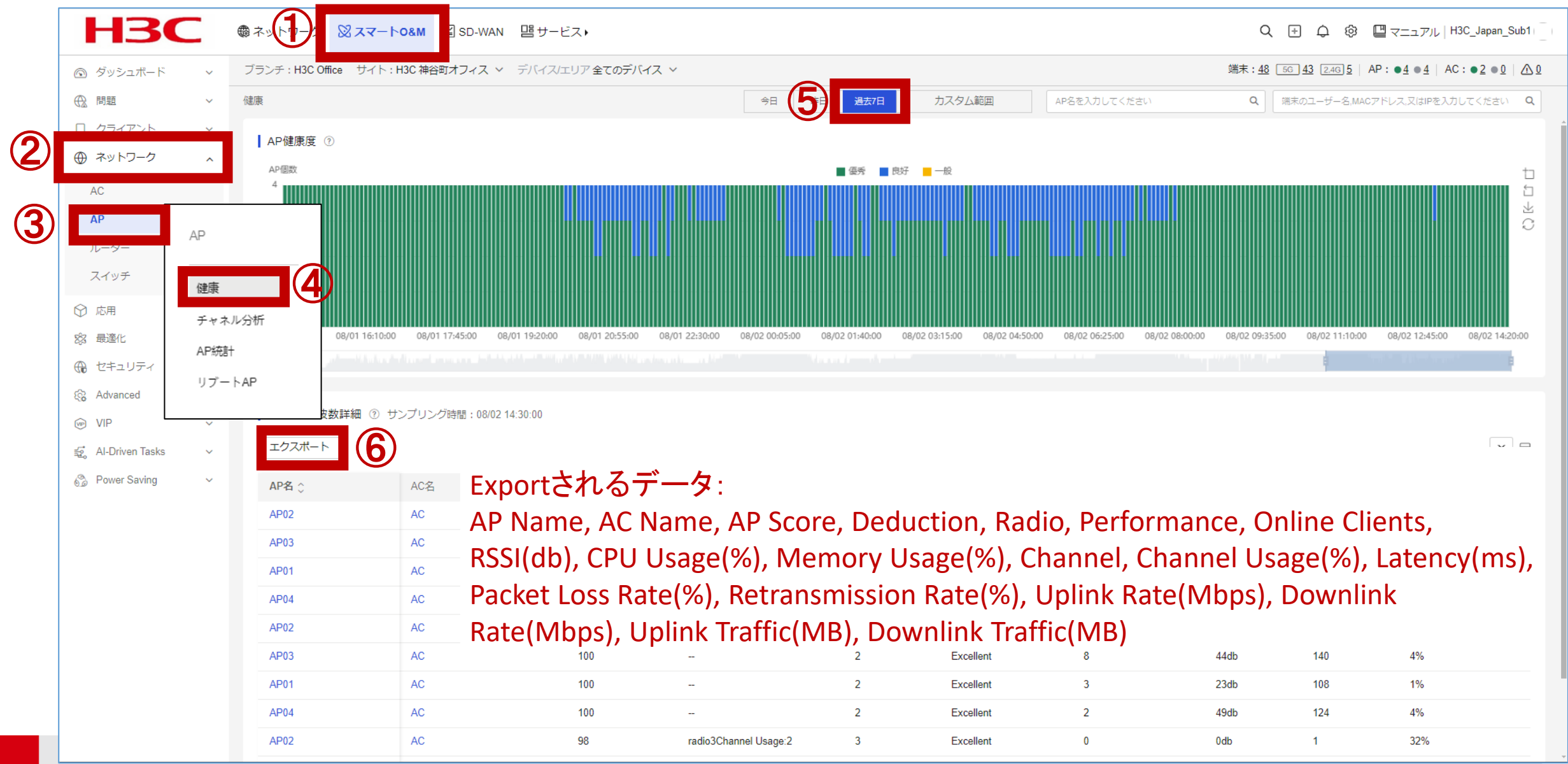

#### スマートO&M>ネットワーク>AP>AP統計>APリスト>オンライン

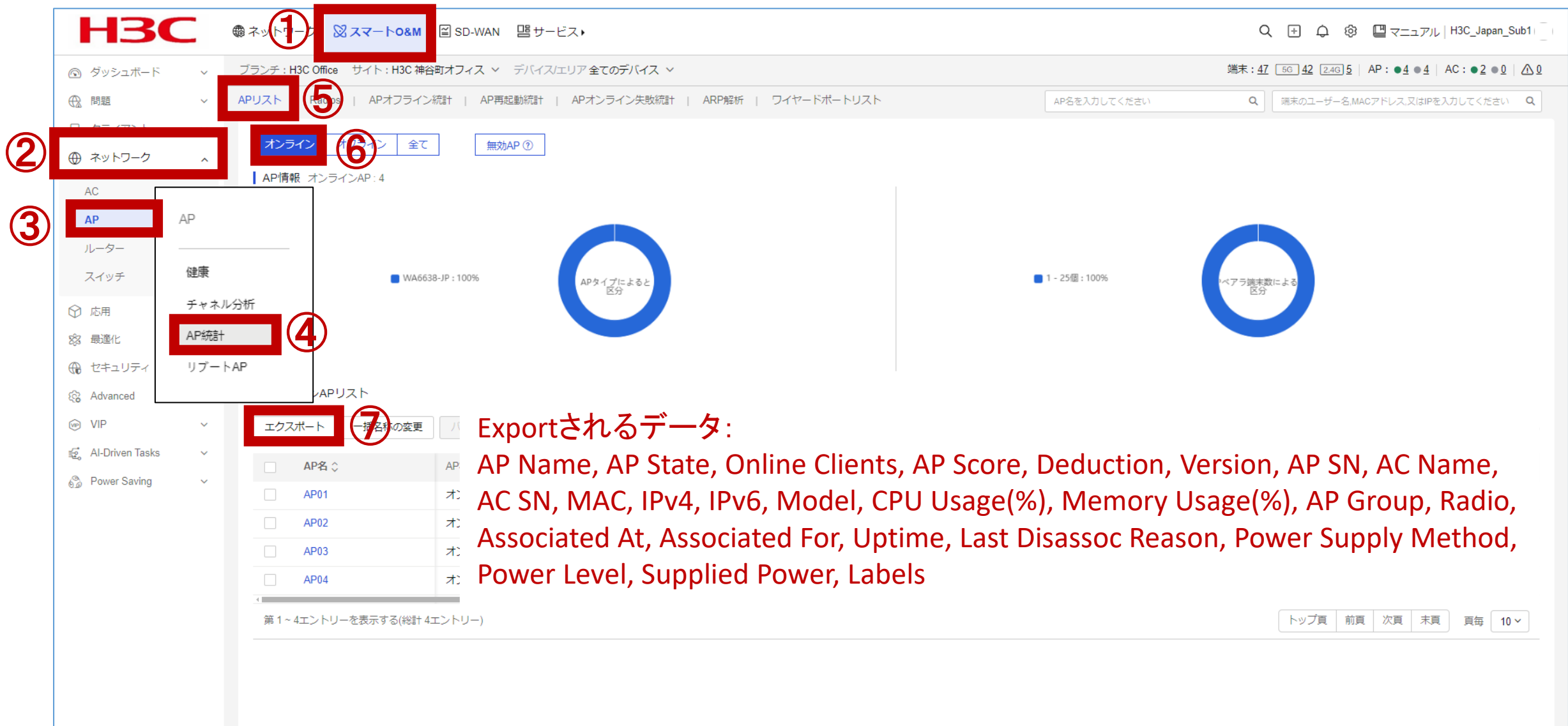

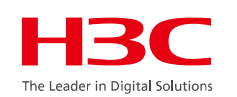

#### スマートO&M>ネットワーク>AP>AP統計>Radios

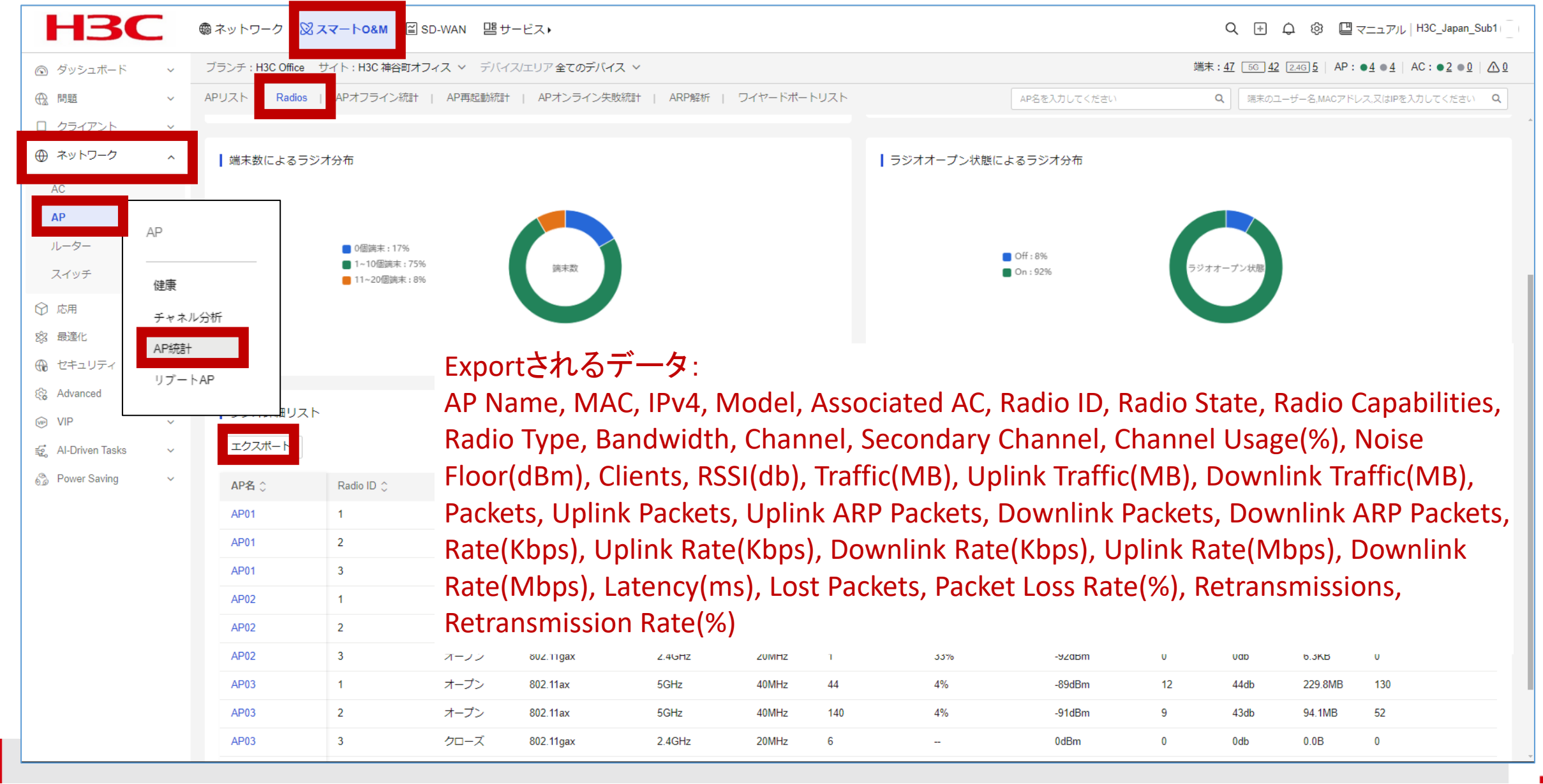

127

he Leader in Digital Solu

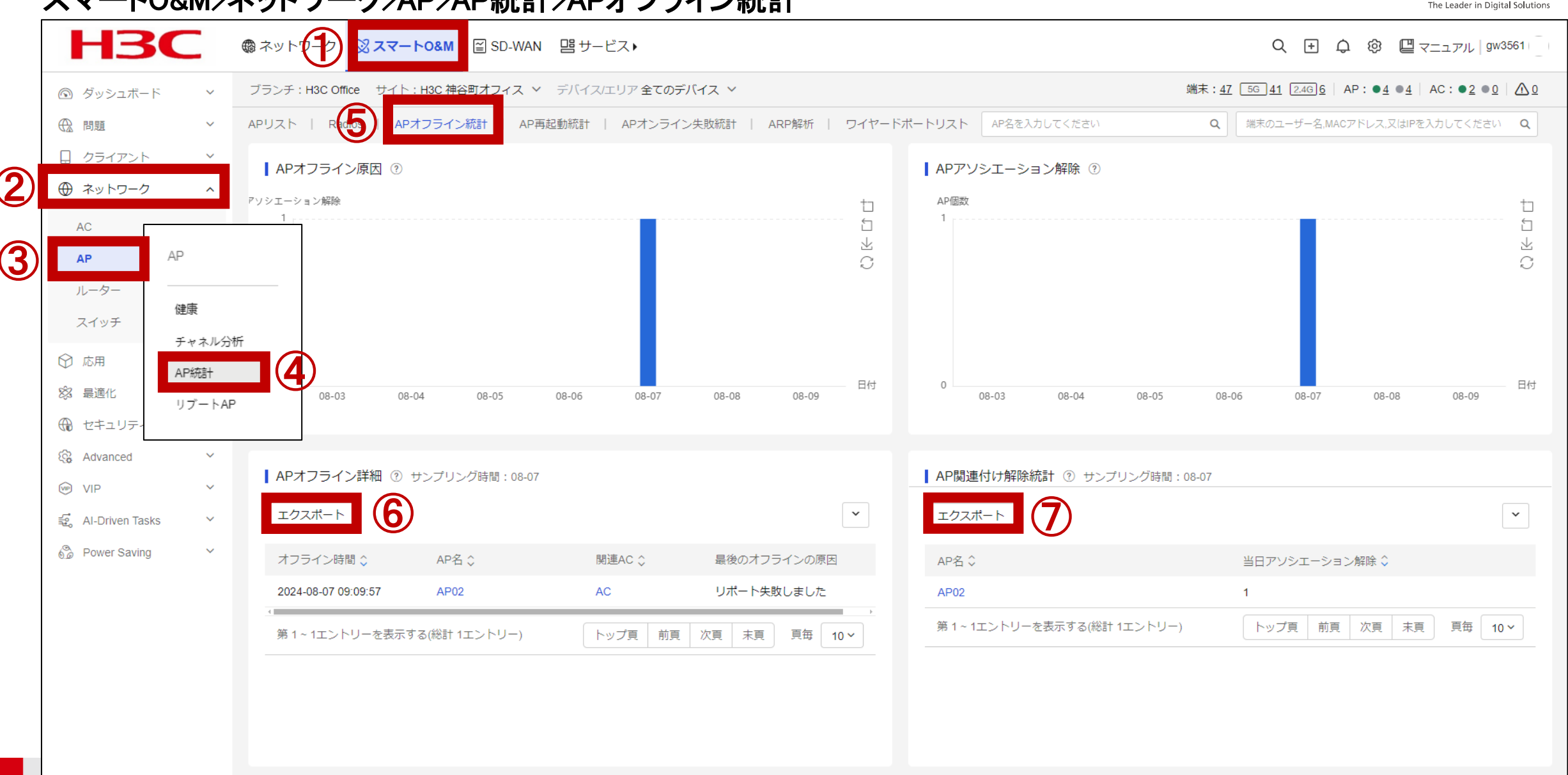

#### スマートO&M>ネットワーク>AP>AP統計>APオフライン統計

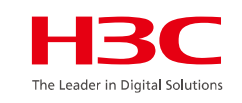

#### スマートO&M>ネットワーク>AP>AP統計>AP再起動統計

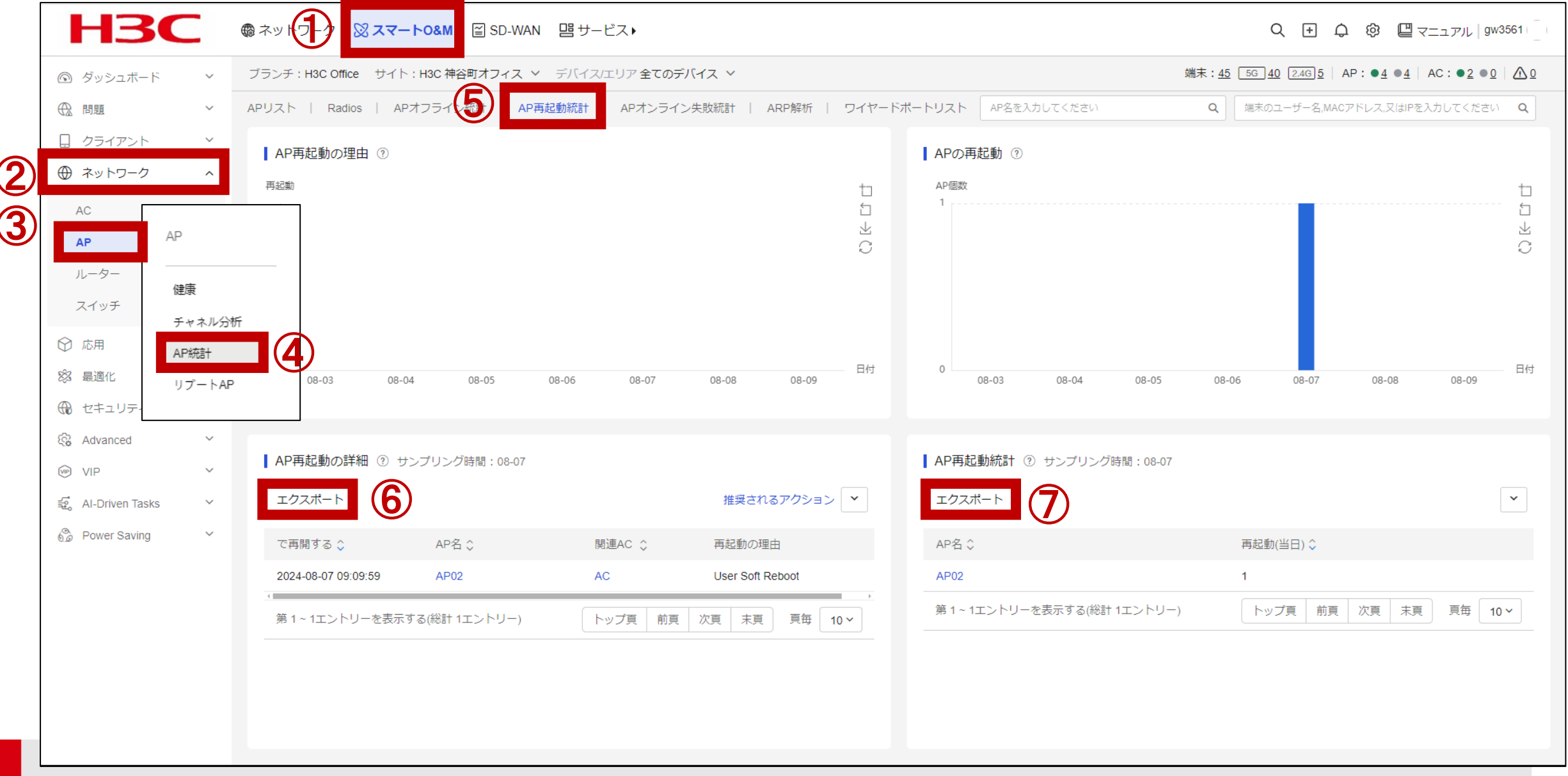

#### スマートO&M>ネットワーク>AP>AP統計>APオンライン失敗統計

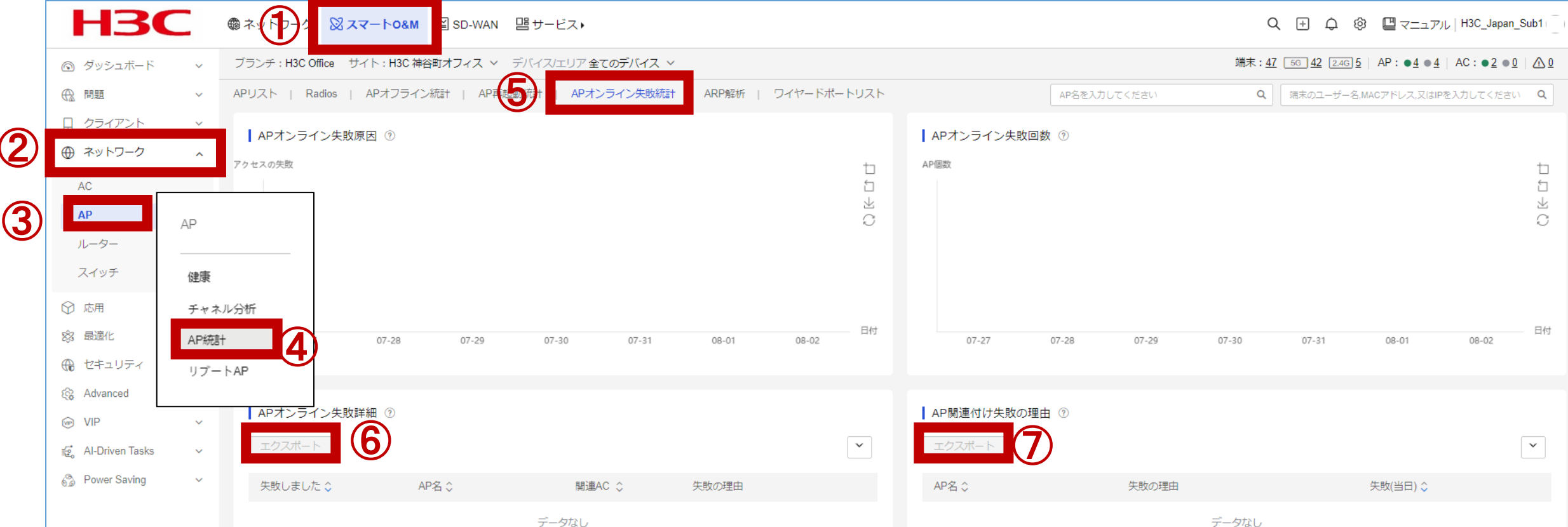

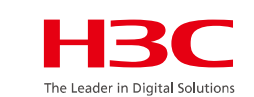

ータなし

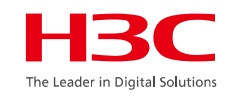

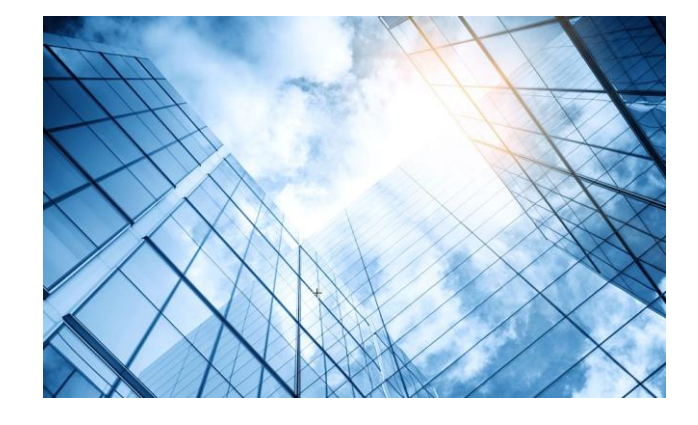

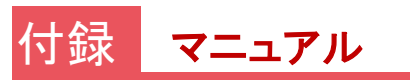

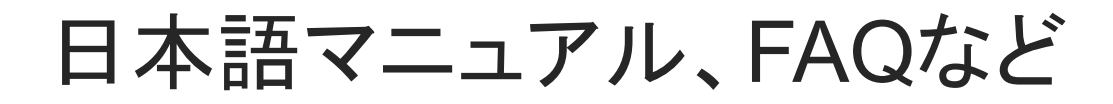

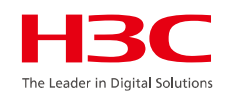

## https://knowledge-jp.h3c.com/TechDoc/index

製品別検索

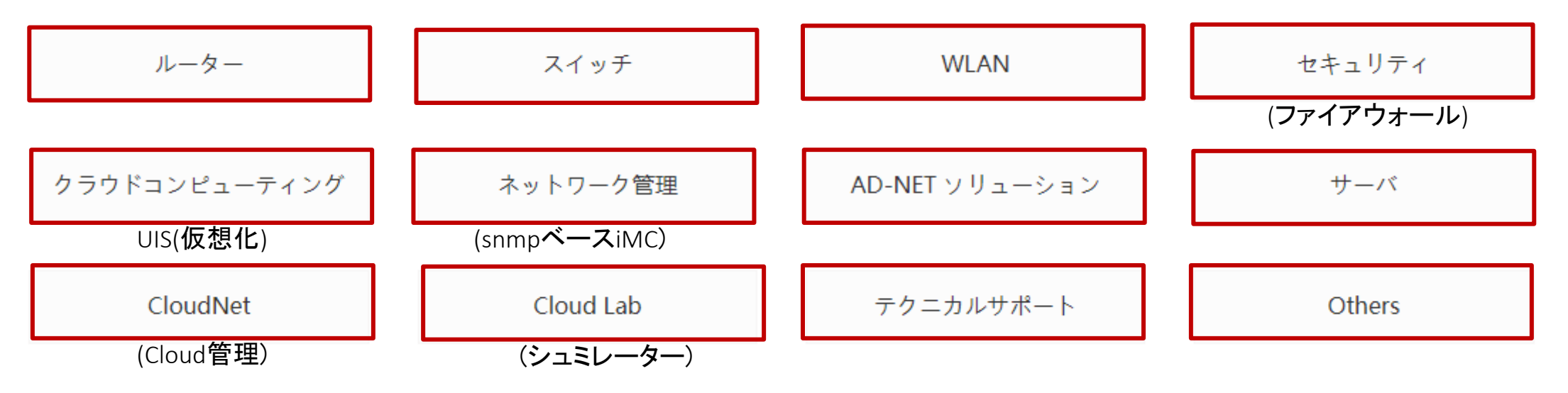

英文マニュアルのダウンロードサイト

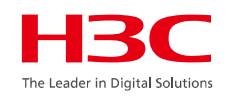

https://www.h3c.com/jp/

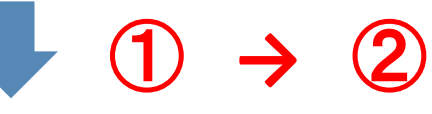

### http://www.h3c.com/en/Support/Resource\_Center/Technical\_Documents/

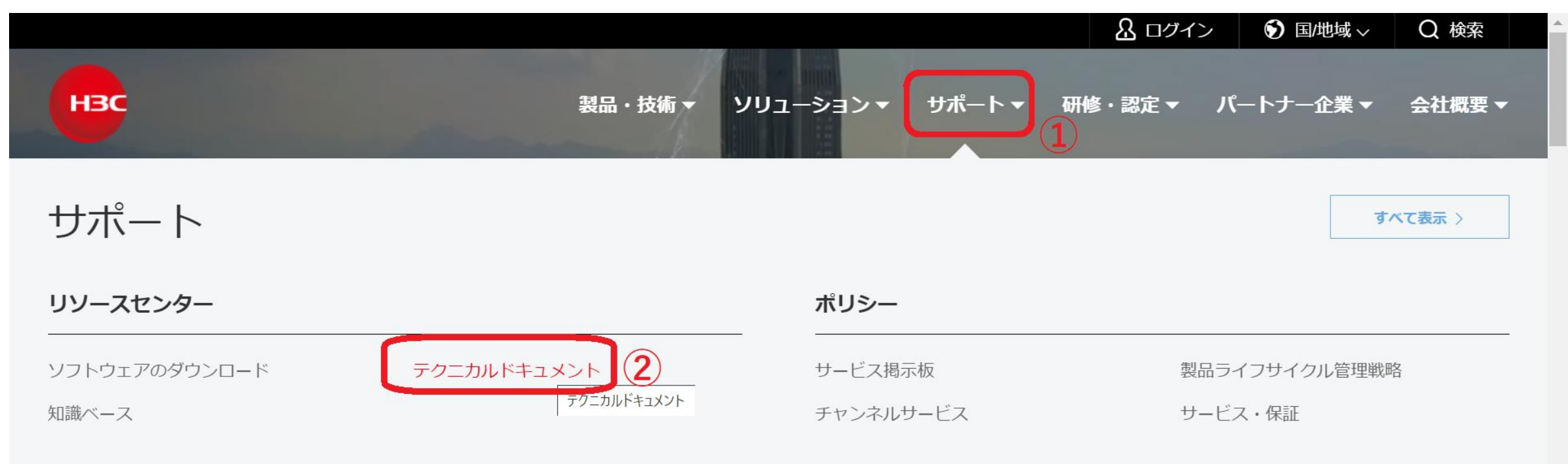

#### オンラインヘルプ

# 製品カテゴリーの選択

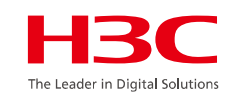

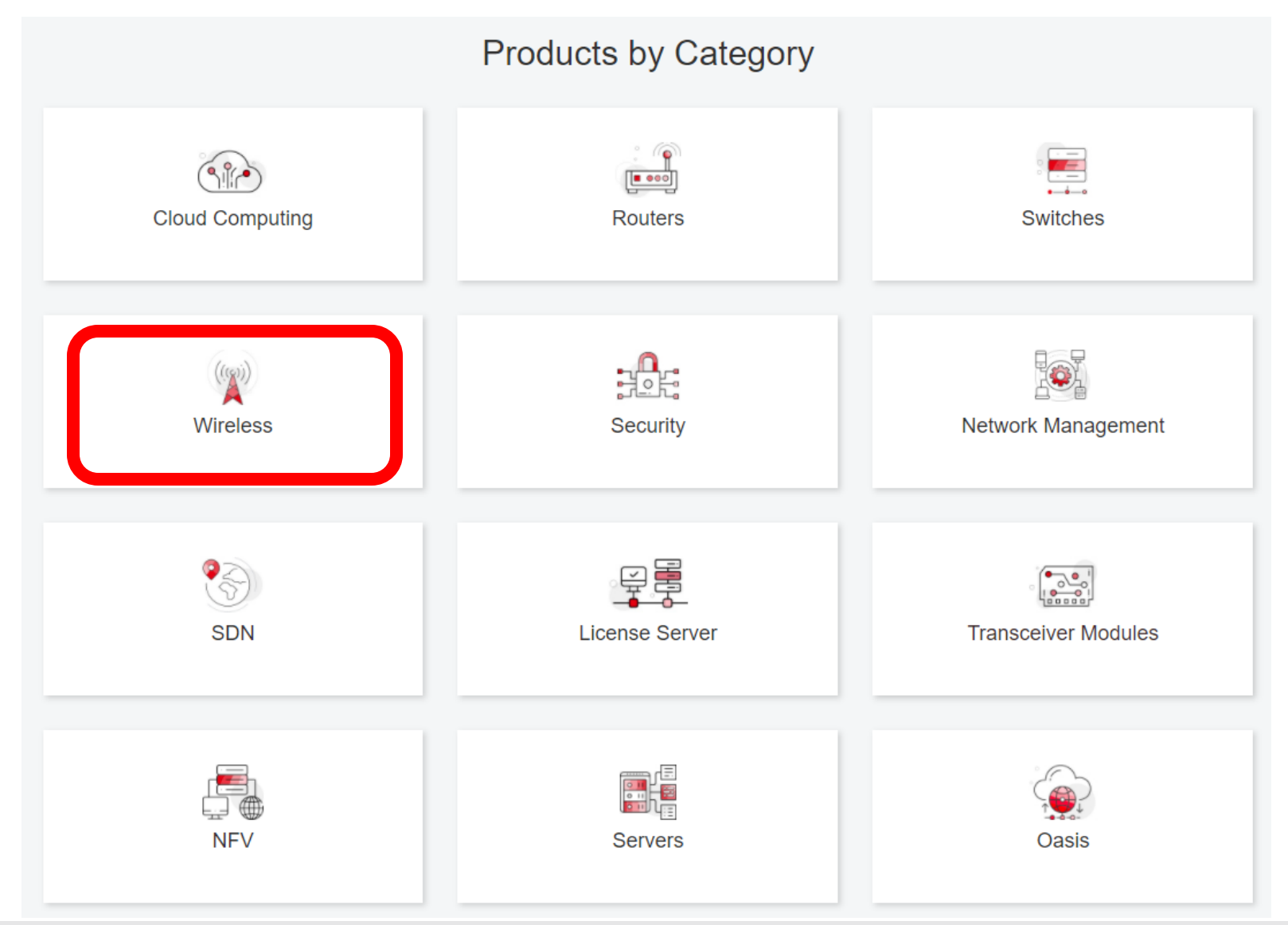

# 個別製品の選択

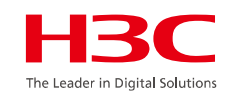

| H3C WX1800H Series Access<br>Controllers                 | H3C WX5800H Series Access<br>Controllers                 | H3C 802.11ax Series Access Points        |
|----------------------------------------------------------|----------------------------------------------------------|------------------------------------------|
| H3C WX1800H Series Access<br>Controllers<br>Learn More → | H3C WX5800H Series Access<br>Controllers<br>Learn More → | H3C WA6638 Access Point<br>Learn More →  |
| H3C WX3800H Series Access<br>Controllers                 | H3C 802.11ac Wave2 Series Access<br>Points               | H3C WA6636 Access Point<br>Learn More →  |
| H3C WX3800H Series Access<br>Controllers                 | H3C WA510H Access Point                                  |                                          |
| Learn More →                                             | Learn More 🖻                                             | H3C WA6630X Access Point<br>Learn More → |
|                                                          | H3C WA530 Access Point                                   |                                          |
|                                                          |                                                          | H3C WA6628X Access Point<br>Learn More → |
|                                                          | H3C WA530X Access Point<br>Learn More →                  |                                          |

# 設置、コマンド、コンフィグ、保守マニュアル

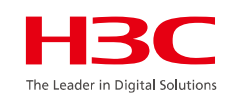

| нзс                 | Products & 1                                   | Technology - Solutions - Support -                                 | Training & Certification - Partners - | About  |
|---------------------|------------------------------------------------|--------------------------------------------------------------------|---------------------------------------|--------|
| Technical Docur     | ments                                          | Software Download                                                  | Knowledge Base                        |        |
| Technical Documents | Command                                        | References                                                         |                                       |        |
| Trending            |                                                | Title                                                              | Da                                    | ate    |
| Install             | H3C Acces                                      | ss Controllers Command References(R5426P02                         | 2)-6W103 10-12                        | 2-2020 |
| Command →           | → 00-Abo                                       | ense Management Command Reference                                  |                                       |        |
| Configure           | <ul> <li>→ 02-Fun</li> <li>→ 03-Sys</li> </ul> | idamentals Command Reference<br>tem Management Command Reference   |                                       |        |
| Maintain            | → 04-Inte                                      | rface Command Reference                                            |                                       |        |
|                     | <ul> <li>→ 06-WL/</li> <li>→ 07-AP</li> </ul>  | AN Access Command Reference<br>and WT Management Command Reference |                                       |        |

→ 08-WLAN Security Command Reference

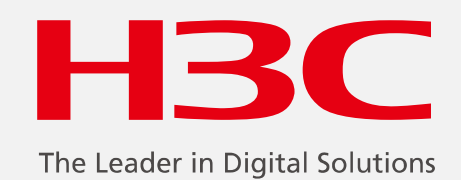

www.h3c.com

www.h3c.com